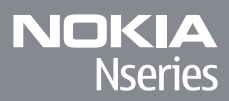

## Nokia N85

© 2009 Nokia. Visas tiesības aizsargātas.

PAZINOIUMS PAR ATBII STĪBU

Ar šo NOKIA CORPORATION deklarē, ka RM-333 atbilst Direktīvas 1999/5/EK būtiskaiām prasībām un citiem ar to saistītaijem **C€**0434 **①** noteikumiem. Pazinoiums par atbilstību atrodams http://www.nokia.com/phones/declaration\_of\_conformity/.

Nokia, Nokia Connecting People, Nseries, N85, N-Gage, Navi un Visual Radio ir Nokia Corporation preču zīmes vai reģistrētas preču zīmes. Nokia tune ir Nokia Corporation skanas zīme. Citi šeit minētie ražojumu un uznēmumu nosaukumi ir to īpašnieku preču zīmes vai nosaukumi.

Šī dokumenta satura dalēja vai pilnīga pavairošana, pārvietošana, izplatīšana vai uzglabāšana jebkurā veidā bez Nokia rakstiskas atlaujas ir aizliegta.

This software is based in part of the work of the FreeType Team. This product is covered by one or more of the following patents: United States Patent 5.155.805. United States Patent 5.325.479. United States Patent 5.159.668. United States Patent 2232861 and France Patent 9005712.

US Patent No 5818437 and other pending patents. T9 text input software Copyright © 1997-2008. Tegic Communications, Inc. All rights reserved.

symbian This product includes software licensed from Symbian Software Ltd ©1998-2008. Symbian and Symbian OS are trademarks of Symbian Ltd.

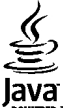

POWERED Java and all Java-based marks are trademarks or registered trademarks of Sun Microsystems, Inc.

Portions of the Nokia Maps software are © 1996-2008 The FreeType Project. All rights reserved.

This product is licensed under the MPEG-4 Visual Patent Portfolio License (i) for personal and noncommercial use in connection with information which has been encoded in compliance with the MPEG-4 Visual Standard by a consumer engaged in a personal and noncommercial activity and (ii) for use in connection with MPEG-4 video provided by a licensed video provider. No license is granted or shall be implied for any other use. Additional information, including that related to promotional, internal, and commercial uses, may be obtained from MPEG LA, LLC. See http://www.mpegla.com

Šis izstrādājums ir licencēts saskanā ar MPEG-4 vizuālo patentu portfela licenci un paredzēts (i) personiskai un nekomerciālai lietošanai saistībā ar informāciju, ko atbilstoši MPEG-4 vizuālaiam standartam ir šifrējis patērētājs, kurš veic personiskas un nekomerciālas darbības, un (ii) lietošanai saistībā ar licencēta videomateriālu izplatītāja nodrošinātu MPEG-4 video. Licences netiek pieškirtas un nav paredzētas citiem lietošanas veidiem. Papildu informāciju par lietošanu reklāmas, iekšējām un komerciālām vajadzībām varat iegūt firmā MPEG LA, LLC. Sk. http://www.mpegla.com.

Nokia īsteno nepārtrauktas attīstības politiku. Nokia patur tiesības bez iepriekšēja brīdinājuma veikt izmainas un uzlabojumus iebkuram no šajā dokumentā aprakstītajiem izstrādājumiem.

CIKTĀL TO PIELAUJ PIEMĒROJAMIE LIKUMI, NOKIA VAI KĀDS NO TĀS LICENCES DEVĒJIEM NEKĀDĀ GADĪJUMĀ NEATBILD PAR DATU VAI IENĒMUMU ZAUDĒJUMIEM, KĀ ARĪ PAR TIEŠIEM. NETIEŠIEM. NETAUŠIEM VAI IEBKURA VEIDA ZAUDĒTUMIEM VAI KAITĒTUMIEM.

ŠĪ DOKUMENTA SATURS TIEK PASNIEGTS TĀDS. "KĀDS TAS IR". IZNEMOT SPĒKĀ ESOŠAIOS NORMATĪVAIOS AKTOS NOTEIKTOS GADĪIUMUS. NETIEK SNIEGTAS NEKĀDA VEIDA GARANTIJAS, NEDZ TIEŠAS, NEDZ NETIEŠAS, IESKAITOT ARĪ NETIEŠĀS KVALITĀTES VAI DERĪGUMA GARANTIJAS ATTIECĪBĀ UZ ŠĪ DOKUMENTA SATURU, PAREIZĪBU VAI TICAMĪBU. NOKIA PATUR TIESĪBAS IEBKURĀ LAIKĀ BEZ IEPRIEKŠĒTA BRĪDINĀTUMA PĀRSTRĀDĀT VAI ANULĒT ŠO DOKUMENTU.

Atsevišķu izstrādājumu, programmu un pakalpojumu pieejamība var būt atkarīga no reģiona. Lūdzu, sīkāku informāciju un valodu pieejamību noskaidrojiet pie tuvākā Nokia preču izplatītāja.

#### Eksportēšanas noteikumi

Šī ierīce var ietvert detaļas, tehnoloģijas vai programmatūru, kuru eksportēšanu regulē ASV un citu valstu eksporta likumi un noteikumi. Pretlikumīga rīcība ir aizliegta.

#### FCC/INDUSTRY CANADA PAZIŅOJUMS

Ierīce var izraisīt TV un radio traucējumus (piemēram, ja lietojat tālruni uztverošās aparatūras tuvumā). Ja šos traucējumus nevar novērst, FCC vai Industry Canada var pieprasīt pārtraukt tālruņa lietošanu. Ja jums nepieciešama palīdzība, sazinieties ar vietējo servisa centru. Šī ierīce atbilst FCC noteikumu 15. daļai. Darbību ierobežo divi nosacījumi: (1) šī ierīce nedrīkst izraisīt kaitīgus traucējumus, un (2) šai ierīcei ir jāpieņem jebkāds radīts traucējums, arī tāds, kas var izraisīt nevēlamu darbību. Jebkādas izmaiņas vai modifikācijas, kuras Nokia nav nepārprotami apstiprinājusi, var izbeigt lietotāja tiesības darbināt šo ierīci.

/2. izdevums LV

## **Saturs**

| Drošība8                                          | Displeja indikatori            | 23 |
|---------------------------------------------------|--------------------------------|----|
| Informācija par ierīci8                           | Isceļi                         | 24 |
| Tīkla pakalpojumi9                                | Navi™ ripa                     | 25 |
|                                                   | Multivides izvēlne             | 25 |
| Sagatavošanās darbam11                            | Mobile Search                  | 26 |
| Taustini un detalas (priekšpuse un augšpuse)11    | Austiņas                       | 27 |
| Taustini un detalas (aizmugure un sāni)12         | Skaļuma un skaļruņu regulēšana | 27 |
| Mazā pārsega taustini12                           | Bezsaistes profils             | 28 |
| SIM kartes un akumulatora ievietošana             | Ātrā lejupielāde               | 28 |
| Ierīces ieslēgšana13                              |                                |    |
| Akumulatora uzlādēšana14                          | Web pārlūks                    | 30 |
| Antenu atrašanās vietas14                         | Web pārlūkošana                | 30 |
|                                                   | Pārlūka rīkjosla               | 31 |
| Savienoiuma izveidošana15                         | Pārvietošanās lapās            | 32 |
| -                                                 | Web plūsmas un dienasgrāmatas  | 32 |
| Palīdzības meklēšana16                            | Widgets                        | 32 |
| Pievienotā pamācība - Ierīces palīdzība16         | Satura meklēšana               | 33 |
| Darba sākšana16                                   | Objektu ielāde un iegāde       | 33 |
| Nokia tehniskais atbalsts un kontaktinformācija16 | Grāmatzīmes                    | 33 |
| Papildprogrammas                                  | Kešatminas tīrīšana            | 34 |
| Programmatūras atjauninājumi                      | Savienojuma pārtraukšana       | 34 |
| Programmu atiaunināšana.                          | Savienojuma drošība            | 35 |
| Uzstādījumi 18                                    | Web uzstādīiumi                | 35 |
| Piekluves kodi 18                                 |                                |    |
| Akumulatora ekspluatācijas ilguma pagarināšana 19 | Savienoiumi                    | 37 |
| $\Delta tminas athrīvošana 20$                    | Bezvadu LAN                    | 37 |
|                                                   | Savienojumu pārvaldnieks       |    |
| lūsu ierīce                                       | Bluetooth savienoiums          | 40 |
| Sveicinātil 21                                    | USB                            |    |
| Nokia Maina 21                                    | PC savienojumi                 | 44 |
| Line                                              | •                              |    |

| ų | 2 |
|---|---|
|   | 5 |
| Ŧ | 5 |
| 7 | 5 |
| V | 1 |

| erīces personalizēšana45                 | 14  |
|------------------------------------------|-----|
| erīces izskata maina                     | 1   |
| Audio motīvi 45                          | 1 F |
| ionālu uzstādīšana izvēlnē Profili 46    |     |
| RD signali                               |     |
| zidīšanas režīma modificēšana 17         |     |
| alvanās izvēlnas modificēšana            |     |
|                                          |     |
| Pozicionēšana (GPS)49                    |     |
| Par GPS 49                               |     |
| Par GPS nalīgsistēmu (A-GPS) 49          |     |
| furiet jerīci nareizi 50                 | 1   |
| Padomi nar GPS savienojuma izvejdi 50    | 0   |
| Atračanās vietas nienrasījumi            |     |
| Driantiari 51                            |     |
| JICHICHI                                 | 1   |
| JF 5 Udti                                |     |
| Cartes 54                                |     |
| Par nrogrammu Kartes 54                  |     |
| aršu nārlūkošana 54                      |     |
| aršu lejunielāde 56                      |     |
| liotas atračana 57                       |     |
| Danildu nakalnojumi programmaj Kartes 58 |     |
|                                          |     |
| Mane Mūzika 61                           | 1.  |
| Aūzikas atskapotājs 61                   |     |
| Jokia mūzikas voikals                    |     |
| NORIA IIIUZIKAS VEIKAIS                  |     |
| Initial Dedeasting 67                    | Li  |
| NOKIA POULASLIIIY07                      |     |
| (aulo                                    |     |
| (amera                                   |     |
| Par kameru 76                            |     |
| ameras aktivizēšana 76                   |     |
|                                          |     |
| ameras aktivizesana76                    | •   |
|                                          |     |

| Attēlu uzņemšana                                                                                                    | 76                                                                   |
|----------------------------------------------------------------------------------------------------|----------------------------------------------------------------------|
| Videoklipu ierakstīšana                                                                                                    | 82                                                                   |
| Kameras uzstādījumi                                                                                                    | 84                                                                   |
| Fotoattēli                                                                                                    | 87                                                                   |
| Par programmų Fotoattēli                                                                                                    |                                                                      |
| Attēlu un videoklipu apskate                                                                                                    |                                                                      |
| Faila datu skatīšana un rediģēšana                                                                                                    |                                                                      |
| Attēlu un videoklipu kārtošana                                                                                                    |                                                                      |
| Aktīvā rīkjosla                                                                                                    | 89                                                                   |
| Albumi                                                                                                    | 89                                                                   |
| Tagi                                                                                                    | 89                                                                   |
| Slaidrāde                                                                                                    | 90                                                                   |
| TV izejas režīms                                                                                                    | 90                                                                   |
| Attēlu rediģēšana                                                                                                    | 91                                                                   |
| Videoklipu rediģēšana                                                                                                    | 92                                                                   |
| Attēlu drukāšana                                                                                                    | 93                                                                   |
| Attālu un videoklinu nublicāčana tiečcaictā                                                                                                    | 04                                                                   |
| Atteiu un viueokiipu publicesana tiessaiste                                                                                                    | 94                                                                   |
| Galerija                                                                                                    | 94                                                                   |
| Galerija                                                                                                    | 94<br>94                                                             |
| Galerija                                                                                                    | 94<br>96<br>                                                         |
| Galerija<br>Galvenais skats<br>Skaņas<br>Straumēšanas saites                                                                                                    | 94<br>96<br>96<br>97                                                 |
| Galerija<br>Galvenais skats<br>Skaņas<br>Straumēšanas saites<br>Prezentācijas                                                                                                    | 94<br>96<br>96<br>96<br>97<br>97                                     |
| Galerija<br>Galvenais skats<br>Skaņas<br>Straumēšanas saites<br>Prezentācijas                                                                                                    | 94<br>96<br>96<br>96<br>97<br>97                                     |
| Galerija<br>Galvenais skats<br>Skaņas<br>Straumēšanas saites<br>Prezentācijas<br><b>Mājas tīkls</b>                                                                                                | 94<br>96<br>96<br>97<br>97<br>97                                     |
| Galerija<br>Galvenais skats<br>Skaņas<br>Straumēšanas saites<br>Prezentācijas<br><b>Mājas tīkls</b><br>Par mājas tīklu                                                                             | 94<br>                                                               |
| Galerija<br>Galvenais skats<br>Skaņas<br>Straumēšanas saites<br>Prezentācijas<br><b>Mājas tīkls</b><br>Par mājas tīklu uzstādījumi                                                                 | 94<br>96<br>96<br>97<br>97<br>97<br>98<br>98<br>98                   |
| Galerija<br>Galvenais skats<br>Skaņas<br>Straumēšanas saites<br>Prezentācijas<br><b>Mājas tīkls</b><br>Par mājas tīklu<br>Mājas tīklu uzstādījumi<br>Kopīgošanas aktivizēšana un satura definēšana | 94<br>96<br>96<br>97<br>97<br>97<br>98<br>98<br>98<br>99<br>99       |
| Galerija                                                                                                    | 94<br>96<br>96<br>96<br>97<br>97<br>98<br>98<br>99<br>99<br>99<br>99 |
| Galerija                                                                                                    | 94<br>96<br>96<br>97<br>97<br>98<br>98<br>98<br>99<br>99<br>         |
| Galerija                                                                                                    | 9496969798989899                                                     |
| Galerija                                                                                                    |                                                                      |

| Videoklipu apskate un leiupielāde102                                                                                                    | T |
|----------------------------------------------------------------------------------------------------|---|
| Video plūsmas103                                                                                                    |   |
| Mani videoklipi                                                                                                    |   |
| Videoklipu pārsūtīšana no datora104                                                                                                    |   |
| Videocentra uzstādījumi104                                                                                                    |   |
|                                                                                                    |   |
| N-Gage106                                                                                                    |   |
| Par N-Gage106                                                                                                    |   |
| N-Gage skati106                                                                                                    |   |
| Sagatavošanās darbam107                                                                                                    |   |
| Spēļu spēlēšana un pārvaldība108                                                                                                    |   |
| Profila informācijas rediģēšana108                                                                                                    |   |
| Saziņa ar citiem spēlētājiem109                                                                                                    |   |
| N-Gage uzstādījumi 110                                                                                                    |   |
|                                                                                                    |   |
|                                                                                                    |   |
| Ziņapmaiņa112                                                                                                    |   |
| Ziņapmaiņa112      Ziņapmaiņas galvenais skats112                                                                                                    |   |
| Ziņapmaiņa112      Ziņapmaiņas galvenais skats112      Teksta rakstīšana113                                                                                                    |   |
| Ziņapmaiņa112      Ziņapmaiņas galvenais skats112      Teksta rakstīšana113      Ziņu rakstīšana un sūtīšana114                                                                                                    |   |
| Ziņapmaiņa.112Ziņapmaiņas galvenais skats.112Teksta rakstīšana.113Ziņu rakstīšana un sūtīšana.114Ziņapmaiņas iesūtne.116                                                                                                    |   |
| Ziņapmaiņa.112Ziņapmaiņas galvenais skats.112Teksta rakstīšana.113Ziņu rakstīšana un sūtīšana.114Ziņapmaiņas iesūtne.116Ziņu lasītājs.117                                                                                               |   |
| Ziņapmaiņa.112Ziņapmaiņas galvenais skats.112Teksta rakstīšana.113Ziņu rakstīšana un sūtīšana.114Ziņapmaiņas iesūtne.116Ziņu lasītājs.117Pastkaste117                                                                                   |   |
| Ziņapmaiņa.112Ziņapmaiņas galvenais skats.112Teksta rakstīšana.113Ziņu rakstīšana un sūtīšana.114Ziņapmaiņas iesūtne.116Ziņu lasītājs.117Pastkaste.117SIM kartē esošo ziņu apskate.119                                                  |   |
| Ziņapmaiņa.112Ziņapmaiņas galvenais skats.112Teksta rakstīšana.113Ziņu rakstīšana un sūtīšana.114Ziņapmaiņas iesūtne.116Ziņu lasītājs.117Pastkaste.117SIM kartē esošo ziņu apskate.119Ziņapmaiņas uzstād.119                            |   |
| Ziņapmaiņa.112Ziņapmaiņas galvenais skats.112Teksta rakstīšana.113Ziņu rakstīšana un sūtīšana.114Ziņapmaiņas iesūtne.116Ziņu lasītājs.117Pastkaste117SIM kartē esošo ziņu apskate.119Ziņapmaiņas uzstād.119                             |   |
| Ziņapmaiņa.112Ziņapmaiņas galvenais skats.112Teksta rakstīšana.113Ziņu rakstīšana un sūtīšana.114Ziņapmaiņas iesūtne.116Ziņu lasītājs.117Pastkaste.117SIM kartē esošo ziņu apskate.119Ziņapmaiņas uzstād.119Zvanīšana.124Ralss zvani124 |   |
| Ziņapmaiņa.112Ziņapmaiņas galvenais skats.112Teksta rakstīšana.113Ziņu rakstīšana un sūtīšana.114Ziņapmaiņas iesūtne.116Ziņu lasītājs.117Pastkaste117SIM kartē esošo ziņu apskate.119Ziņapmaiņas uzstād.119Zvanīšana.124Balss zvani124  |   |

| DdISS ZVdIII                           | 124 |  |
|----------------------------------------|-----|--|
| Iespējas sarunas laikā                 | 124 |  |
| Balss un video pastkastes              | 125 |  |
| Atbildēšana uz zvanu vai tā atteikšana | 125 |  |
| Konferences zvans                      | 125 |  |
| Tālruņa numura ātrā izsaukšana         | 126 |  |
| Zvanu gaidīšana                        | 126 |  |
| Numura izsaukšana ar balsi             | 127 |  |
|                                        |     |  |

| Videozvans<br>Iespējas videozvana laikā<br>Atbildēšana uz videozvanu vai tā atteikšana<br>Video sūtīšana<br>Žurnāls | 127<br>128<br>129<br>129<br>131 |
|----------------------------------------------------------------------------------------------------|---------------------------------|
| Interneta zvani                                                                                                    | 134                             |
| Par interneta zvaniem.                                                                                              |                                 |
| Interneta zvanu aktivizēšana                                                                                        |                                 |
| Interneta zvanu veikšana                                                                                            |                                 |
| Blokētie kontakti                                                                                                   |                                 |
| Interneta zvanu pārvaldīšana                                                                                        |                                 |
| Interneta zvanu uzstādījumi                                                                                         | 135                             |
| Kontakti (tālruņu katalogs)                                                                                         | 136                             |
| Vārdu un numuru saglabāšana un rediģēšana                                                                           | 136                             |
| Darbs ar vārdiem un numuriem                                                                                        | 136                             |
| Noklusētie numuri un adreses                                                                                        | 136                             |
| Zvana signālu pievienošana kontaktiem                                                                               | 137                             |
| Kontaktu kopēšana                                                                                                   | 137                             |
| SIM pakalpojumi                                                                                                    | 137                             |
| Darbs ar kontaktu grupām                                                                                            | 138                             |

| Multivides mape    |     |
|--------------------|-----|
| RealPlaver         |     |
| Adobe Flash Plaver | 140 |
| Licences           |     |
| Balss ieraksti     | 141 |
|                    |     |

| Laika pārvaldība | 143 |
|------------------|-----|
| Pulkstenis       | 143 |
| Kalendārs        | 143 |

| Маре | Birojs | 1 | 46 |
|------|--------|---|----|
|------|--------|---|----|

| Quickoffice                                      |
|--------------------------------------------------|
| Plezimes                                         |
| Konvertātāja 147                                 |
|                                                  |
| Programmu mape149                                |
| Kalkulators149                                   |
| Programmu pārvalde149                            |
| Mana Diki 152                                    |
| Fidpe Kiki                                       |
| Fallu palvalue                                   |
| Ddiss Kullidiluds133<br>Sinhronizācija 154       |
| JIIIII UIIIZaCIJa154<br>Joriču pārvaldnieks      |
|                                                  |
|                                                  |
| Uzstādījumi157                                   |
| Vispārīgie uzstādījumi157                        |
| Tālruņa uzstādījumi162                           |
| Savienojumu uzstādījumi165                       |
| Programmu uzstādījumi170                         |
| Problēmu novēršana171                            |
|                                                  |
| Papildinājumi175                                 |
| Informācija nar akumulatoriem un                 |
| lādētājiem 176                                   |
| Informācija nar akumulatoriem un lādētājiem 176  |
| Nokia akumulatoru autentifikācijas vadīņijas 177 |
|                                                  |
| Apkope un ekspluatācija179                       |
| Atbrīvošanās180                                  |
|                                                  |
|                                                  |

| Papildu informācija par drošību     |     |
|-------------------------------------|-----|
| Mazi bērni                          | 181 |
| Darbības vide                       | 181 |
| Medicīniskās ierīces                | 181 |
| Transportlīdzekļi                   | 182 |
| Sprādzienbīstama vide               |     |
| Zvanīšana ārkārtas situācijās       | 183 |
| Informācija par sertifikāciju (SAR) | 183 |
|                                     |     |

Saturs

| Alfabētiskais rādītājs18 | 5 |
|--------------------------|---|
|--------------------------|---|

# Drošība

Izlasiet šos vienkāršos norādījumus. To neievērošana var būt bīstama vai pretlikumīga. Lai iegūtu plašāku informāciju, izlasiet visu lietotāja rokasgrāmatu.

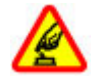

#### IESLĒDZIET DROŠĀS VIETĀS

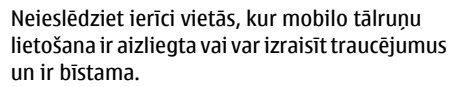

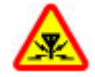

#### DARBĪBAS TRAUCĒJUMI

Ikviena mobilā ierīce var būt jutīga pret traucējumiem, kas ietekmē tās darbības kvalitāti.

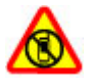

#### IZSLĒDZIET VIETĀS, KUR TAS PIEPRASĪTS

Ievērojiet visus ierobežojumus. Izslēdziet ierīci lidmašīnā, atrodoties medicīnisko ierīču, degvielas, ķīmisku vielu tuvumā un vietās, kur iespējami spridzināšanas darbi.

#### SATIKSMES DROŠĪBA IR PIRMAJĀ VIETĀ

Ievērojiet visus vietējos likumus. Autovadītāja rokām vienmēr jābūt brīvām, lai nekas netraucētu vadīt transportlīdzekli. Vadot automašīnu, satiksmes drošībai jābūt pirmajā vietā.

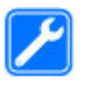

#### **KVALIFICĒTA APKOPE**

Šī izstrādājuma uzstādīšanu un remontu drīkst veikt tikai kvalificēti speciālisti.

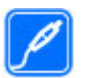

#### PAPILDIERĪCES UN AKUMULATORI

Lietojiet tikai apstiprinātas papildierīces un akumulatorus. Nesavienojiet nesaderīgus izstrādājumus.

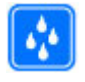

#### **ŪDENSIZTURĪBA**

Šī ierīce nav ūdensizturīga. Sargājiet to no mitruma.

## Informācija par ierīci

Šajā rokasgrāmatā aprakstītā mobilā ierīce ir apstiprināta lietošanai (E)GSM 850, 900, 1800,1900 un UMTS 900, 1900, 2100 tīkli. Plašāku informāciju par sakaru tīkliem lūdziet pakalpojumu sniedzējam.

Izmantojot ierīces funkcijas, ievērojiet visas likumu un vietējās prasības, kā arī citu personu privātās intereses un likumīgās tiesības, ieskaitot autortiesības.

Autortiesību aizsardzības likumi, iespējams, nepieļauj kādu attēlu, mūzikas un cita satura kopēšanu, modificēšanu vai pārsūtīšanu. Šī ierīce nodrošina vairākas savienojuma metodes. Šo ierīci tāpat kā datorus apdraud vīrusi un cits kaitīgs saturs. Esiet piesardzīgs ar ziņām, savienojuma pieprasījumiem, pārlūkošanu un lejupielādi. Instalējiet un lietojiet tikai tādus pakalpojumus un citu programmatūru, kuru avots ir drošs un piedāvā adekvātu drošību un aizsardzību pret Jaunprātīgu programmatūru, piem., Symbian Signed programmas vai tādas, kas izturējušas Java Verified™ pārbaudes. Apsveriet iespēju ierīcē un savienotajā datorā instalēt pretvīrusu un citu drošības programmatūru.

Ierīcē, iespējams, ir sākotnēji instalētas grāmatzīmes un saites uz trešo personu Web vietām. Izmantojot ierīci, var piekļūt arī citām trešo personu Web vietām. Trešo personu Web vietas nav saistītas ar Nokia, un Nokia neapstiprina šīs Web vietas un neatbild par tām. Ja vēlaties izmantot šādas Web vietas, jums jāievēro drošības un satura piesardzības pasākumi.

**Uzmanību!** Jebkuru ierīces funkciju, izņemot modinātāju, var lietot tikai tad, ja ierīce ir ieslēgta. Neieslēdziet ierīci, ja mobilās ierīces lietošana var izraisīt traucējumus un ir bīstama.

Biroja lietojumprogrammu pakete nodrošina vispārējās Microsoft Word, PowerPoint un Excel (Microsoft Office 2000, XP un 2003) funkcijas. Ne visus failu formātus var apskatīt vai modificēt.

Atcerieties, ka visai svarīgajai ierīcē saglabātajai informācijai jāizveido dublējumkopijas vai tā jāpieraksta.

Savienojot ar citu ierīci, detalizētus drošības norādījumus skatiet ierīces lietotāja rokasgrāmatā. Nesavienojiet nesaderīgus izstrādājumus.

Šajā rokasgrāmatā izmantotie attēli, iespējams, atšķiras no ierīcē redzamajiem.

## Tīkla pakalpojumi

Lai lietotu tālruni, jāizmanto mobilo sakaru pakalpojumu sniedzēja pakalpojumi. Daudzām funkcijām ir nepieciešamas īpašas tīkla funkcijas. Visos tīklos šīs funkcijas nav pieejamas; dažos tās var izmantot tikai tad, ja pirms tīkla pakalpojumu izmantošanas esat īpaši vienojies ar pakalpojumu sniedzēju. Pakalpojumu sniedzējs var sniegt norādījumus par pakalpojumu izmantošanu un informēt par izmaksām. Dažos tīklos pastāv ierobežojumi, kas nosaka iespējas izmantot tīkla pakalpojumus. Piem., ne visi tīkli nodrošina visas valodai raksturīgās rakstzīmes un pakalpojumus.

Pakalpojumu sniedzējs var pieprasīt, lai atsevišķas ierīces funkcijas tiktu deaktivizētas vai netiktu aktivizētas. Tādā gadījumā šīs funkcijas netiek rādītas ierīces izvēlnē. Šai ierīcei var būt arī īpaša konfigurācija, piem., mainīti izvēļņu nosaukumi, izvēļņu secība un ikonas. Lai saņemtu plašāku informāciju, sazinieties ar pakalpojumu sniedzēju.

Ierīce atbalsta WAP 2.0 protokolus (HTTP un SSL), kuri izmanto TCP/IP protokolus. Dažām ierīces funkciju

tehnoloģijām, piem., MMS, Web pārlūkošana un e-pasts, nepieciešams tīkla nodrošinājums.

# Sagatavošanās darbam

## Taustiņi un detaļas (priekšpuse un augšpuse)

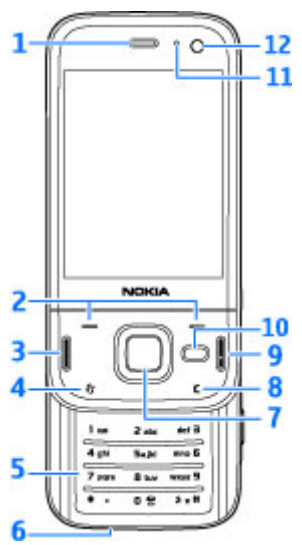

- 1 Pie auss liekamā daļa
- 2 Izvēles taustiņi

- 3 Zvanīšanas taustiņš
- 4 Izvēlnes taustiņš 😗
- 5 Ciparu tastatūra
- 6 Mikrofons
- 7 Navi™ ripa; turpmāk saukta par ritināšanas taustiņu
- 8 Dzēšanas taustiņš C
- 9 Beigu taustiņš
- 10 Multivides taustiņš
- 11 Gaismas sensors
- 12 Sekundārā kamera

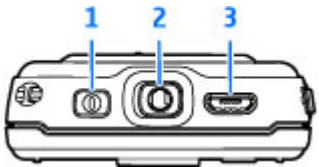

- 1 Ieslēgšanas/izslēgšanas taustiņš
- 2 Nokia AV savienotājs saderīgām austiņām un TV izejas savienotājiem
- 3 Micro USB savienotājs lādētājam un pievienošanai saderīgam datoram

## Taustiņi un detaļas (aizmugure un sāni)

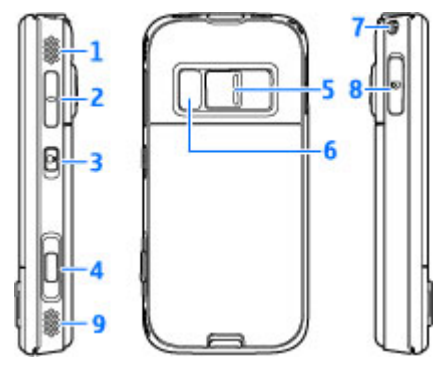

1 un 9 — Stereoskaļruņi ar telpiskas skaņas efektu

2 — Tālummaiņas/skaļuma regulēšanas taustiņš

3 — Taustiņu bloķēšanas slēdzis taustiņu bloķēšanai vai atbloķēšanai

4 — 2 posmu fotografēšanas taustiņš automātiskajai fokusēšanai, fotoattēlu uzņemšanai un videoklipu ierakstīšanai

5 — Galvenā kamera augstas izšķirtspējas attēlu uzņemšanai un videoklipu ierakstīšanai

- 6 Zibspuldze un video apgaismojums
- 7 Caurums delnas siksniņai

8 — Atmiņas kartes slots saderīgai microSD kartei

## Mazā pārsega taustiņi

Mazā pārsega taustiņi aktivizē vairākuzdevumu režīmu. Piemēram, ja skatāties attēlus, kamēr fonā skan mūzikas atskaņotājs, un vēlaties pāriet uz nākamo vai iepriekšējo ierakstu, nospiediet atskaņošanas/pauzes taustiņu, lai kļūtu pieejami pārtīšanas un attīšanas taustiņi.

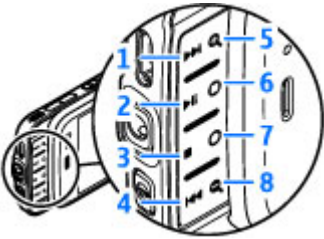

- 1 Pārtīt uz priekšu
- 2 Atskaņot/pauze
- 3 Pārtraukt
- 4 Attīt atpakaļ
- 5 un 8 Tuvināšanas taustiņi (pieejami, kad ir iedegti)
- 6 un 7 Spēļu taustiņi (pieejami ainavas režīmā)

12

# Sagatavošanās darbam

## SIM kartes un akumulatora ievietošana

Pirms akumulatora izņemšanas vienmēr izslēdziet ierīci un atvienojiet lādētāju.

 Turot ierīci pavērstu ar aizmuguri pret sevi, nospiediet un turiet atbrīvošanas pogu un paceliet vāciņu.

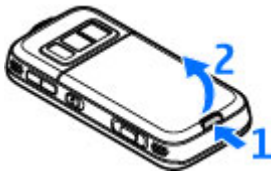

- Ievietojiet SIM karti kartes turētājā. Pārliecinieties, vai kartes nošķeltais stūris ir vērsts pareizi un vai kartes kontakti ir vērsti uz leju.
- 3. Ievietojiet akumulatoru.

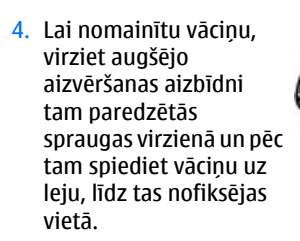

## Ierīces ieslēgšana

- 1. Nospiediet un turiet ieslēgšanas/izslēgšanas taustiņu.
- Ja ierīce pieprasa ievadīt PIN kodu vai bloķēšanas kodu, ievadiet to un nospiediet kreiso izvēles taustiņu. Bloķēšanas koda rūpnīcas uzstādījums ir 12345. Ja esat aizmirsis kodu un ierīce ir bloķēta, ierīcei būs nepieciešama apkope un tā var būt par atsevišķu samaksu. Lai iegūtu vairāk informācijas, sazinieties ar Nok

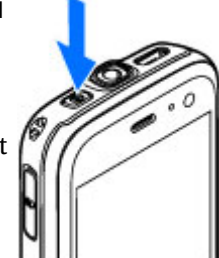

informācijas, sazinieties ar Nokia Care centru vai ierīces izplatītāju.

## Akumulatora uzlādēšana

#### Regulāra uzlādēšana

- 1. Savienojiet saderīgu lādētāju ar strāvas kontaktligzdu.
- Pievienojiet strāvas kabeli ierīcei. Ja akumulators ir pilnībā izlādējies, iespējams, ka mirgojošais lādēšanas indikators tiek parādīts tikai pēc kāda brīža.
- Kad akumulators ir uzlādēts pilnībā, lādēšanas indikators vairs nemirgo. Atvienojiet lādētāju no ierīces un pēc tam no kontaktligzdas.
- \*
  - Padoms. Kad lādētājs netiek
    lietots, atvienojiet to no kontaktligzdas.
    Kontaktligzdā ievietots lādētājs patērē enerģiju
    pat, ja tas nav savienots ar ierīci.

#### Uzlādēšana caur USB

Kad strāvas kontaktligzda nav pieejama, var uzlādēt arī caur USB portu. Uzlādēšanas laikā caur USB portu var pārraidīt arī datus.

1. Savienojiet saderīgu USB ierīci un jūsu ierīci ar saderīgu USB kabeli.

Atkarībā no lādēšanai izmantotās ierīces veida, lādēšana var sākties pēc neilga laika.  Ja ierīce ir ieslēgta, varat izvēlēties kādu no USB režīma iespējām ierīces ekrānā.

## Antenu atrašanās vietas

Jūsu ierīcei var būt gan iekšējā, gan ārējā antena. Tāpat kā jebkurai citai radioviļņu ierīcei arī šai bez vajadzības neaiztieciet antenu, kad tā pārraida vai uztver. Šāda antenas aiztikšana ietekmē sakaru kvalitāti, un ierīce var patērēt vairāk enerģijas, nekā tas citkārt būtu nepieciešams, un var samazināties akumulatora ekspluatācijas ilgums.

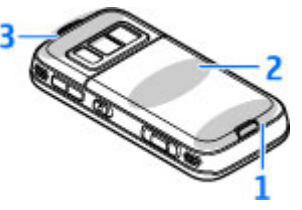

- 1 Bluetooth, bezvadu LAN antena un GPS uztvērējs
- 2 FM raidītāja antena
- 3 Mobilā tālruņa antena

Ņemiet vērā, ka Bluetooth, WLAN, GPS un FM raidītāja antenas atrodas ierīces aizmugurējā vāciņā. Ja aizmugurējais vāciņš tiek nomainīts, pārliecinieties, vai jaunajā vāciņā šīs antenas ir iekļautas, citādi šie savienojumi vairs nedarbosies.

# Savienojuma izveidošana

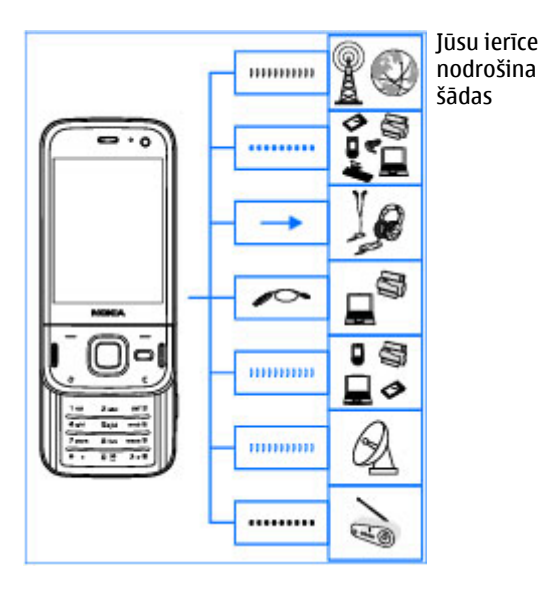

savienojuma metodes:

- 2G un 3G tīklus
- Bluetooth savienojumu lai pārsūtītu failus un veidotu savienojumus ar saderīgām papildierīcēm <u>Sk. "Bluetooth savienojums "40.</u>.

- Nokia AV savienotāju (3,5 mm) lai izveidotu savienojumu ar saderīgām austiņām, mājas stereosistēmām vai TV.
- USB datu kabeli lai izveidotu savienojumu ar saderīgām ierīcēm, piemēram, printeriem vai datoriem, un uzlādētu ierīci <u>Sk. "USB"44.</u>.
- Bezvadu LAN (WLAN) lai izveidotu savienojumu ar internetu un WLAN nodrošinošām ierīcēm <u>Sk.</u> <u>"Bezvadu LAN"37.</u>
- GPS lai uztvertu signālus no GPS satelītiem un noteiktu savu atrašanās vietu <u>Sk. "Pozicionēšana</u> (GPS)"49.
- FM raidītāju lai klausītos dziesmas ierīcē, izmantojot saderīgus FM uztvērējus, piemēram, automašīnas radio vai mājas stereosistēmas <u>Sk.</u> <u>"Dziesmas atskaņošana, izmantojot FM</u> <u>raidītāju"67.</u>

# Palīdzības meklēšana

## Pievienotā pamācība - Ierīces palīdzība 🔋

Ierīcē sniegta pamācība, kas atvieglo tās izmantošanu.

Kad programma ir atvērta, konkrētā skata palīdzībai var piekļūt, izvēloties **Iespējas > Palīdzība**. Lai galvenajā izvēlnē atvērtu palīdzību, izvēlieties **Rīki > Utilītas > Palīdzība** un atbilstošo programmu.

Saites uz saistītajām tēmām ir sniegtas palīdzības beigās. Lai atvieglotu pamācības lasīšanu, iespējams mainīt teksta izmēru. Noklikšķinot uz pasvītrota vārda, tiek parādīts īss paskaidrojums. Palīdzībā tiek izmantoti šādi indikatori: Parāda saiti uz saistīto tēmu; Parāda saiti uz aprakstīto programmu. Kad lasāt pamācību, varat pārslēgties no palīdzības uz programmu, kas ir atvērta fonā, un pretēji, nospiežot un turot Parakas vai izvēloties programmas saiti (M).

☆

Padoms. Lai ievietotu programmu Palīdzība galvenajā izvēlnē, izvēlieties Rīki > Utilītas, iezīmējiet Palīdzība un izvēlieties Iespējas > Pārvietot uz mapi un galveno izvēlni.

## Darba sākšana

Informāciju par taustiņiem un detaļām, norādes par ierīces sagatavošanu lietošanai, kā arī citu svarīgu informāciju sk. darba sākšanas rokasgrāmatā.

## Nokia tehniskais atbalsts un kontaktinformācija

Apmeklējiet www.nseries.com/support vai vietējo Nokia Web vietu, lai saņemtu jaunākās rokasgrāmatas, papildinformāciju, lejupielādes iespējas un pakalpojumus, kas saistīti ar jūsu Nokia izstrādājumu.

Ja nepieciešams sazināties ar klientu apkalpošanas dienestu, sarakstu ar vietējiem Nokia Care kontaktu centriem skatiet Web vietā www.nokia.com/ customerservice.

Lai saņemtu remonta pakalpojumus, atrodiet tuvāko Nokia Care centru, apmeklējot Web vietu www.nokia.com/repair.

## Papildprogrammas

Ir dažādas Nokia un trešo pušu programmatūras izstrādātāju veidotas programmas, kas palīdz jums ar

ierīci paveikt vairāk. Informācija par šīm programmām ir atrodama rokasgrāmatās, kas ir pieejamas izstrādājuma atbalsta lapās Web vietā www.nseries.com/support vai vietējā Nokia Web vietā.

## Programmatūras atiaunināiumi

Nokia var izstrādāt programmatūras atjauninājumus. kas piedāvā jaunas funkcijas, uzlabotas funkcijas vai uzlabotu veiktspēju. Šos atjauninājumus ir iespējams pieprasīt, izmantojot Nokia Software Updater datora programmu. Programmu atjauninājuma var nebūt pieeiami visiem produktiem vai to variantiem. Ne visi operatori var apstiprināt jaunāko programmu versiju pieeiamību.

Lai atiauninātu ierīces programmatūru, ir nepieciešama programma Nokia Software Updater un saderīgs dators ar operētājsistēmu Microsoft Windows 2000, XP vai Vista, piekluve platjoslas internetam, kā arī saderīgs datu kabelis ierīces savienošanai ar datoru.

**Uzmanību!** Ja instalējat programmatūras atiauninājumu, jerīci nevar izmantot (pat zvanu veikšanai uz avārijas dienestu numuru), līdz instalācija ir pabeigta un ierīce restartēta. Pirms instalējat atjauninājumu, pārliecinieties, vai ir izveidota datu dublējumkopija.

Programmu atjauninājumi ir apmēram 5 – 10 MB lieli, ia lietoiat ierīci, un 100 MB lieli, ia lietoiat datoru.

Izmantoiot ierīces pārvaldi, leiupielāde un instalēšana var aiznemt līdz 20 minūtēm un līdz 30 minūtēm. lietojot programmu Nokia Software Updater.

Lai jegūtu papildu informāciju un lejupielādētu programmu Nokia Software Updater, apmeklējiet www.nokia.com/softwareupdate vai vietējo Nokia Web vietu.

Ja jūsu tīkls atbalsta programmatūras atjauninājumus. izmantoiot bezvadu savienojumu, jespējams, atjauninājumus var arī pieprasīt, izmantojot ierīci.

Izmantojot programmu Nokia Software Checker. ierīce var periodiski pārbaudīt jaunu programmu atjauninājumu pieejamību. Nospiediet 💡 un izvēlieties Rīki > Progr. pārb..

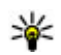

Padoms. Lai pārbaudītu ierīcē instalētās programmatūras versiju, gaidīšanas režīmā ievadiet kombināciju \*#0000#.

## Programmu atjaunināšana

Nospiediet 🔐 un izvēlieties Programmas > Pr. atiaunin..

Izmantojot līdzekli Programmu atjaunināšanu, var pārbaudīt programmu atjauninājumu pieejamību un lejupielādēt tos ierīcē.

Pēc programmu atjaunināšanas ierīcē, izmantojot līdzekli Programmu atjaunināšana, lietotāju rokasgrāmatās vai palīdzībā var palikt novecojusi informācija.

Lai lejupielādētu pieejamos atjauninājumus, izvēlieties **Iespējas > Sākt atjaunināt**.

Lai noņemtu atzīmes no atjauninājumiem, ritiniet līdz tiem un nospiediet ritināšanas taustiņu.

Lai skatītu informāciju par atjauninājumu, izvēlieties Iespējas > Skatīt datus.

Lai mainītu uzstādījumus, izvēlieties Iespējas > Uzstādījumi.

## Uzstādījumi

Parasti ierīces multiziņu (MMS), GPRS, straumēšanas un mobilā interneta uzstādījumi ir konfigurēti automātiski, pamatojoties uz informāciju no tīkla pakalpojumu sniedzēja. Pakalpojuma sniedzēju uzstādījumi, iespējams, jau ir uzstādīti ierīcē vai tos var saņemt vai pieprasīt no tīkla pakalpojuma sniedzējiem kā speciālu ziņu.

Ierīces galvenos uzstādījumus, piem., valodas, gaidīšanas režīma, ekrāna un taustiņu bloķēšanas uzstādījumus, var mainīt. <u>Sk. "Uzstādījumi"157.</u>

## Piekļuves kodi

Ja esat aizmirsis kādu no šiem piekļuves kodiem, sazinieties ar pakalpojumu sniedzēju.

- Personiskā identifikācijas numura (Personal identification number — PIN) kods — Šis kods aizsargā SIM karti no nesankcionētas lietošanas. PIN kodu (4-8 cipari) parasti nodrošina kopā ar SIM karti. Ja PIN kods tiek ievadīts nepareizi trīs reizes pēc kārtas, kods tiek bloķēts, un tā atbloķēšanai ir nepieciešams PUK kods.
- UPIN kods Šis kods var tikt nodrošināts kopā ar USIM karti. USIM karte ir uzlabota SIM kartes versija, un tā ir piemērota UMTS mobilajiem tālruņiem.
- PIN2 kods Šis kods (4–8 cipari) tiek nodrošināts kopā ar dažām SIM kartēm un ir nepieciešams, lai piekļūtu atsevišķām ierīces funkcijām.
- Blokēšanas kods (tiek saukts arī par drošības kodu) — Blokēšanas kods palīdz pasargāt ierīci no neautorizētas izmantošanas. Kodu var izveidot un mainīt, un uzstādīt, lai ierīce to pieprasītu. Neizpaudiet jauno kodu un glabājiet to drošā vietā atsevišķi no ierīces. Ja esat aizmirsis kodu un ierīce ir blokēta, ierīcei būs nepieciešama apkope servisa centrā un tā var būt par papildu samaksu. Lai iegūtu vairāk informācijas, sazinieties ar Nokia Care centru vai savas ierīces izplatītāju.
- Personiskās atbloķēšanas atslēgas (Personal unblocking key — PUK) kods un PUK2 kods — Šie kodi (8 cipari) ir nepieciešami, lai mainītu bloķētu

PIN kodu vai PIN2 kodu. Ja kodus nesaņemat kopā ar SIM karti, sazinieties ar operatoru, kura SIM karti izmantojat ierīcē.

 UPUK kods — Šis kods (8 cipari) ir nepieciešams, lai mainītu bloķētu UPIN kodu. Ja kodu nesaņemat kopā ar USIM karti, sazinieties ar operatoru, kura USIM karti izmantojat ierīcē.

## Akumulatora ekspluatācijas ilguma pagarināšana

Daudzas ierīces funkcijas palielina akumulatora enerģijas patēriņu un saīsina tā ekspluatācijas laiku. Lai taupītu enerģiju, atcerieties:

- Funkcijas, kuras izmanto tehnoloģiju Bluetooth, vai šādu funkciju izmantošana fonā, vienlaikus izmantojot citas funkcijas, palielina akumulatora enerģijas patēriņu. Izslēdziet tehnoloģiju Bluetooth, ja tā jums nav nepieciešama.
- Funkcijas, kuras izmanto bezvadu LAN (WLAN), vai šādu funkciju izmantošana fonā, vienlaikus izmantojot citas funkcijas, palielina akumulatora enerģijas patēriņu. Nokia ierīcē WLAN izslēdzas, ja nemēģināt izveidot savienojumu ar piekļuves punktu, ja nav savienojuma ar piekļuves punktu vai ja nenotiek pieejamo tīklu meklēšana. Lai samazinātu akumulatora enerģijas patēriņu, varat norādīt, lai ierīce fonā neveiktu pieejamo tīklu meklēšanu vai darītu to retāk.<u>Sk. "Bezvadu</u>

LAN"37. Ja Meklēt tīklus iestatījums ir Nekad, WLAN pieejamības ikona gaidīšanas režīmā netiek rādīta. Tomēr jūs joprojām varat manuāli veikt pieejamo WLAN tīklu meklēšanu un izveidot savienojumu ar WLAN tīkliem kā parasti.

- Ja savienojuma uzstādījumos funkcijas Pakešdatu savienoj. uzstādījums ir Kad pieejams un nav pakešdatu pārklājuma (GPRS), tad ierīce periodiski mēģina izveidot pakešdatu savienojumu. Lai pagarinātu ierīces darbības laiku, izvēlieties Pakešdatu savienoj. > Kad nepieciešams.
- Programmā Kartes ritinot uz jauniem kartes segmentiem, tiek ielādēta jauna kartes informācija; tādējādi palielinās akumulatora enerģijas patēriņš. Var aizliegt automātiski lejupielādēt jaunas kartes. <u>Sk. "Kartes"54.</u>
- Ja mobilā tīkla signāla stiprums jūsu atrašanās vietā nepārtraukti mainās, ierīce atkārtoti meklē pieejamos tīklus. Tādējādi tiek palielināts akumulatora enerģijas patēriņš.

Ja tīkla uzstādījumos kā tīkla režīms ir izvēlēts duālais režīms, ierīce meklē UMTS tīklu. Lai lietotu tikai GSM tīklu, nospiediet 😯 un izvēlieties Rīki > Uzstādīj. > Tālrunis > Tīkls > Tīkla režīms > GSM.

 Displeja fona apgaismojums palielina akumulatora enerģijas patēriņu. Displeja uzstādījumos var mainīt taimautu, pēc kura tiek izslēgts apgaismojums, kā arī regulēt gaismas sensoru, kas fiksē

19

apgaismojumu un pielāgo displeja spilgtumu. Nospiediet 😗 un izvēlieties Rīki > Uzstādīj. > Vispārīgi > Personalizēš. > Displejs un Apgaism. taimauts vai Spilgtums.

 Atstājot programmas atvērtas fonā, palielinās akumulatora enerģijas patēriņš. Lai aizvērtu programmas, kas netiek lietotas, nospiediet un turiet ??, ritiniet līdz programmai sarakstā un nospiediet C.

Nospiežot C, netiek aizvērts mūzikas atskaņotājs. Lai aizvērtu mūzikas atskaņotāju, izvēlieties to sarakstā un pēc tam Iespējas > Iziet.

 Lai ieslēgtu enerģijas taupīšanas režīmu, nospiediet ieslēgšanas/izslēgšanas taustiņu un izvēlieties
 Aktivizēt enerģ. taupīš.. Lai izslēgtu enerģijas taupīšanas režīmu, nospiediet ieslēgšanas/ izslēgšanas taustiņu un izvēlieties Deaktivizēt enerģ. taup.. Kad ir ieslēgts enerģijas taupīšanas režīms, nevar izmainīt dažu programmu uzstādījumus.

## Atmiņas atbrīvošana

Lai apskatītu, cik daudz vietas atmiņā aizņem dažāda veida dati, nospiediet 😗 un izvēlieties Rīki > Failu pārv., vajadzīgo atmiņu un Iespējas > Dati > Atmiņa. Lai izmestu datus, kas vairs nav vajadzīgi, izmantojiet Failu pārvaldi vai atbilstošo programmu. Varat izmest, piem.:

- programmas Ziņapmaiņa mapēs esošās ziņas un no pastkastes ielādētās e-pasta ziņas;
- saglabātās Web lapas;
- kontaktinformāciju;
- kalendāra piezīmes;
- Programmā Programmu pārvalde esošās programmas, kuras jums nav vajadzīgas.
- instalēto programmu instalācijas failus (.sis vai .sisx). Pārsūtiet instalācijas failus uz saderīgu datoru.
- attēlus un videoklipus mapē Fotoattēli. Veidojiet failu dublējumkopijas saderīgā datorā, izmantojot Nokia Nseries PC Suite programmatūru.

# Jūsu ierīce

## Sveicināti! 🗃

Pirmoreiz ieslēdzot ierīci, displejā tiek parādīta programma Sveicināti!

Izvēlieties kādu no šīm iespējām:

- Uzst. vednis lai konfigurētu dažādus uzstādījumus, piem., e-pastu. Plašāku informāciju par Uzstādījumu vedni sk. rokasgrāmatās, kas pieejamas Nokia izstrādājuma atbalsta lapās vai vietējā Nokia Web vietā.
- Maiņa lai no saderīgas Nokia ierīces pārsūtītu saturu, piem., kontaktus un kalendāra ierakstus. <u>Sk.</u> <u>"Satura pārsūtīšana"21.</u>

Programmā Sveicināti!, iespējams, ir pieejama demonstrācija par jūsu ierīci.

Lai programmu Sveicināti! atvērtu vēlāk, nospiediet gun izvēlieties Rīki > Utilītas > Sveicināti!. Varat piekļūt arī atsevišķām programmām to izvēlņu atrašanās vietās.

# Nokia Maiņa 🗳

### Satura pārsūtīšana

Iespējams izmantot programmu Maiņa, lai kopētu saturu, piemēram, tālruņu numurus, adreses, kalendāra ierakstus un attēlus, no savas iepriekšējās Nokia ierīces uz Nokia N85 ierīci, izmantojot Bluetooth.

Tas, kādu saturu var pārsūtīt, ir atkarīgs no tās ierīces modeļa, no kuras jāpārsūta saturs. Ja šī ierīce nodrošina sinhronizāciju, datus starp ierīcēm var arī sinhronizēt. Nokia N85 ierīce paziņo, ja otra ierīce nav saderīga.

Ja otru ierīci nevar ieslēgt bez SIM kartes, varat tajā to ievietot. Ja Nokia N85 ierīce tiek ieslēgta bez SIM kartes, automātiski tiek aktivizēts bezsaistes profils un pārsūtīšanu ir iespējams veikt.

#### Satura pārsūtīšana pirmoreiz

- Lai no otras ierīces pirmo reizi ielādētu datus Nokia N85 ierīcē, programmā Sveicināti! izvēlieties Maiņa vai nospiediet y un izvēlieties Rīki > Utilītas > Maiņa.
- Izvēlieties savienojuma veidu, kurš jālieto datu pārsūtīšanai. Abām ierīcēm ir jānodrošina izvēlētais savienojuma veids.

3. Ja izvēlējāties Bluetooth savienojumu, savienojiet abas ierīces. Lai jūsu ierīce meklētu citas ierīces, kas nodrošina Bluetooth savienojumu, izvēlieties **Turpināt**. Izvēlieties ierīci, no kuras vēlaties pārsūtīt saturu. Nokia N85 ierīcē tiek pieprasīts ievadīt kodu. Ievadiet kodu (1–16 cipari) un izvēlieties Labi. Ievadiet to pašu kodu otrā ierīcē un izvēlieties Labi. Ierīces tiek savienotas pārī. <u>Sk.</u> <u>"Ierīču savienošana pārī"42.</u>

Dažiem agrākiem Nokia ierīču modeļiem var nebūt programmas Maiņa. Šādā gadījumā programma Maiņa uz otru ierīci tiek nosūtīta ziņā. Lai otrā ierīcē instalētu programmu Maiņa, atveriet ziņu un izpildiet ekrānā redzamos norādījumus.

 Nokia N85 ierīcē izvēlieties saturu, kas jāpārsūta no otras ierīces.

Kad pārsūtīšana ir sākusies, to var atcelt un turpināt vēlāk.

Saturs no otras ierīces atmiņas tiek pārsūtīts uz atbilstošo vietu Nokia N85 ierīcē. Pārsūtīšanas laiks ir atkarīgs no pārsūtāmo datu apjoma.

#### Satura sinhronizēšana, ielādēšana vai nosūtīšana

Lai pēc pirmās pārsūtīšanas sāktu jaunu pārsūtīšanu, izvēlieties kādu no šīm iespējām (atkarībā no otrās ierīces modeļa): lai sinhronizētu saturu savā Nokia N85 ierīcē un otrā ierīcē, ja otra ierīce nodrošina sinhronizāciju. Sinhronizācija ir abpusēja. Ja objekts tiek izdzēsts vienā ierīcē, tas tiek izdzēsts abās ierīcēs. Izmantojot sinhronizāciju, izdzēstos objektus atjaunot nevar.

Iai saturu no otras ierīces ielādētu Nokia N85 ierīcē. Izmantojot ielādi, saturs no otras ierīces tiek pārsūtīts uz Nokia N85 ierīci. Iespējams, ka sākotnējais saturs otrajā ierīcē ir jāsaglabā vai jāizdzēš (atkarībā no ierīces modeļa).

lai saturu no Nokia N85 ierīces nosūtītu uz citu ierīci.

Ja, izmantojot uzstādījumu Maiņa, nevar nosūtīt objektu, to var novietot mapē Mape Nokia, kas atrodas Nokia N85 ierīcē, ceļā C:\Nokia vai E:\Nokia. Izvēloties mapi, ko pārsūtīt, objekti tiek sinhronizēti atbilstošajā otrās ierīces mapē un pretēji.

#### Īsceļu izmantošana, lai atkārtotu pārsūtīšanu

Pēc datu pārsūtīšanas galvenajā skatā varat saglabāt īsceļu ar pārsūtīšanas uzstādījumiem, lai vēlāk varētu pārsūtīt, atkārtoti izmantojot šos uzstādījumus.

Lai rediģētu īsceļu, ritiniet līdz tam un izvēlieties Iespējas > Īsceļu uzstādījumi. Varat, piem., izveidot vai mainīt īsceļa nosaukumu.

Pārsūtīšanas žurnāls tiek parādīts pēc katras pārsūtīšanas. Lai skatītu pēdējās pārsūtīšanas žurnālu, galvenajā skatā ritiniet līdz īsceļam un izvēlieties Iespējas > Skatīt žurnālu.

#### Pārsūtīšanas konfliktu apstrāde

Ja pārsūtāmais objekts ir rediģēts abās ierīcēs, tad ierīce mēģina apvienot izmaiņas automātiski. Ja to nevar izdarīt, rodas pārsūtīšanas konflikts. Izvēlieties **Pārbaudīt pa vienam, Prioritāte šim tālrunim** vai **Prioritāte otram tālr.**, lai atrisinātu konfliktu. Lai saņemtu plašākus norādījumus, izvēlieties **Iespējas** > **Palīdzība**.

## Displeja indikatori

 $oldsymbol{\Psi}$  ierīce tiek lietota GSM tīklā (tīkla pakalpojums).

**3G** ierīce tiek lietota UMTS tīklā (tīkla pakalpojums).

programmas Ziņapmaiņa mapē **Iesūtne** ir viena vai vairākas nelasītas ziņas.

**@** attālajā pastkastē ir saņemta jauna e-pasta ziņa.

▲ mapē Izsūtne ir ziņas, kas gaida nosūtīšanu.

🔰 jums ir neatbildēti zvani.

zvana veida uzstādījums ir Klusums un ziņu un epasta ziņu saņemšanas signāli ir izslēgti.

() ierobežotais profils ir ieslēgts.

ierīces tastatūra ir bloķēta.

🔉 ir ieslēgts modinātājs.

**2** tiek izmantota otrā tālruņa līnija (tīkla pakalpojums).

visi zvani uz ierīci tiek pāradresēti uz citu numuru (tīkla pakalpojums). Ja jums ir divas tālruņa līnijas, numurs norāda uz aktīvo līniju.

R Tālrunis ir savienots ar tīklu, izmantojot bezvadu LAN vai UMTS (tīkla pakalpojums), un gatavs interneta zvanam.

ierīcē ir saderīga microSD karte.

ierīcei ir pievienotas saderīgas austiņas.

FM raidītājs ir aktivizēts, bet pārraide nenotiek.
 (Imi FM raidītājs ir aktivizēts, un notiek pārraide.

ierīcei ir pievienots saderīgs televīzijas izejas kabelis.

ierīcei ir pievienots saderīgs surdotālrunis.

**D** ir aktīvs datu zvans (tīkla pakalpojums).

工 ir aktīvs GPRS pakešdatu savienojums (tīkla pakalpojums). 業 norāda, ka savienojums ir aizturēts, bet 蕊 norāda, ka savienojums ir pieejams.

与 akešdatu savienojums ir aktīvs tajā tīkla daļā, kas nodrošina EGPRS (tīkla pakalpojums). 是 norāda, ka savienojums ir aizturēts, bet 是 norāda, ka savienojums ir pieejams. Ikonas norāda, ka tīklā ir pieejams EGPRS, tomēr datu pārsūtīšanas laikā ierīcei nav obligāti jāizmanto EGPRS. ir aktīvs UMTS pakešdatu savienojums (tīkla pakalpojums). ⅔ norāda, ka savienojums ir aizturēts, bet ⅔ norāda, ka savienojums ir pieejams.

tiek nodrošināta un ir aktīva ātrgaitas lejupsaites pakešpiekļuve (High-speed Downlink Packet Access — HSDPA; tīkla pakalpojums). <sup>3</sup>/<sub>2</sub> norāda, ka savienojums ir aizturēts, bet <sup>3</sup>/<sub>2</sub> norāda, ka savienojums ir pieejams. <u>Sk. "Ātrā lejupielāde"28.</u>

**B** esat licis ierīcei meklēt bezvadu LAN tīklus, un ir pieejams bezvadu LAN (tīkla pakalpojums). <u>Sk. "Par WLAN"37.</u>

**6** bezvadu LAN savienojums ir aktivizēts tīklā, kas nodrošina šifrēšanu.

bezvadu LAN savienojums ir aktivizēts tīklā, kas nenodrošina šifrēšanu.

ir ieslēgts Bluetooth savienojums. <u>Sk. "Bluetooth savienojums "40.</u>

(**\***) tiek pārsūtīti dati, izmantojot Bluetooth savienojumu. Ja indikators mirgo, ierīce mēģina izveidot savienojumu ar citu ierīci.

☐ ir aktīvs USB savienojums.

notiek sinhronizācija.

## Īsceļi

24 Izvēlnēs ritināšanas taustiņa vietā var izmantot ciparu taustiņus, # un \*, lai ātri piekļūtu programmām. Piem.,

galvenajā izvēlnē nospiediet 2, lai atvērtu programmu Ziņapmaiņa, vai #, lai atvērtu programmu vai mapi atbilstošajā vietā izvēlnē.

Lai pārslēgtu atvērtās programmas, nospiediet un turiet **1** . Atstājot programmas atvērtas fonā, palielinās akumulatora enerģijas patēriņš, kā arī saīsinās tā ekspluatācijas laiks.

Lai skatītu multivides saturu, nospiediet multivides taustiņu.

Lai izveidotu Web savienojumu (tīkla pakalpojums), gaidīšanas režīmā nospiediet un turiet **0**.

Vairākās programmās, lai skatītu biežāk lietotās iespējas (三), nospiediet ritināšanas taustiņu.

Lai mainītu profilu, nospiediet ieslēgšanas/izslēgšanas taustiņu un izvēlieties profilu.

Lai gaidīšanas režīmā pārslēgtos no vispārīgā profila uz kluso profilu un pretēji, nospiediet un turiet #. Ja jums ir divas tālruņa līnijas (tīkla pakalpojums), šī darbība pārslēdz līniju.

Lai izsauktu balss pastkasti (tīkla pakalpojums), gaidīšanas režīmā nospiediet un turiet **1**.

Lai atvērtu pēdējo izsaukto numuru sarakstu, gaidīšanas režīmā nospiediet zvanīšanas taustiņu.

Lai izmantotu balss komandas, gaidīšanas režīmā nospiediet un turiet labo izvēles taustiņu.

Lai noņemtu programmu no izvēlnes, izvēlieties to un nospiediet **C** . Dažas programmas nevar noņemt.

## Navi™ ripa

Tālāk saukts par ritināšanas taustiņu.

Izmantojiet Navi ripu, lai pārvietotos izvēlnēs un sarakstos (uz augšu, uz leju, pa kreisi vai pa labi). Nospiediet ritināšanas taustiņu, lai izvēlētos darbību, kas norādīta virs taustiņa, vai lai rādītu biežāk lietotās iespējas ().

Lai aktivizētu vai deaktivizētu Navi ripas uzstādījumu, nospiediet 🚱 un izvēlieties Rīki > Uzstādīj. > Vispārīgi > Navi ritenītis > Navi ritenītis.

Ja uzstādījumos ir aktivizēta Navi ripa, varat ērti ritināt sarakstus programmās Fotoattēli, Mūzikas atskaņotājs, Nokia videocentrs, Kontakti un Ziņapmaiņa, kā arī multivides izvēlnē. Ritināšanas taustiņa mala iedegas, kad kāda no šīm programmām ir priekšplānā.

 Maigi virziet pirksta galu pa ritināšanas taustiņa malu pulksteņrādītāja kustības virzienā vai pretēji tam. Turpiniet virzīt pirkstu, līdz displejā sākas ritināšana.

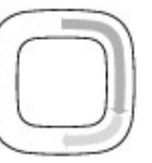

 Lai turpinātu ritināšanu, virziet pirkstu pa ritināšanas taustiņa malu pulksteņrādītāja kustības virzienā vai pretēji.

#### Dīkstāves režīma indikators

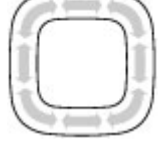

Kad ierīce ir dīkstāves režīmā, mala ap Navi ripu iedegas lēnām. Apgaismojums periodiski mainās, it kā ierīce elpotu. Lai izslēgtu izgaismošanu, nospiediet gun izvēlieties Rīki > Uzstādīj. > Vispārīgi > Navi ritenītis > Vēsma.

## Multivides izvēlne

Multivides izvēlnē varat piekļūt biežāk izmantotajam multivides saturam. Izvēlētais saturs tiek parādīts atbilstošajā programmā.

- Lai atvērtu vai aizvērtu multivides izvēlni, nospiediet multivides taustiņu.
- Lai pārlūkotu šūnas, ritiniet pa kreisi vai pa labi vai, ja ir aktivizēta Navi ripa, velciet ar pirkstu pa ritināšanas taustiņa malu. Ir pieejamas šādas šūnas:

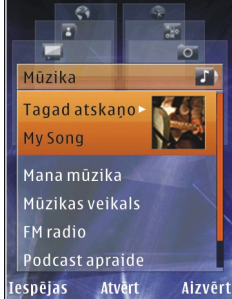

- TV un video Skatiet pēdējo skatīto videoklipu, ierīcē saglabātos videoklipus vai piekļūstiet video pakalpojumiem.
- Mūzika lai atvērtu skatu Mūzikas atskaņotājs un Tagad atskaņo, pārlūkotu savas dziesmas un mūzikas sarakstus vai lejupielādētu un pārvaldītu Podcast epizodes.
- Attēli Skatiet pēdējos uzņemtos attēlus, sāciet attēlu vai videoklipu slaidrādi vai skatiet multivides failus albumos.
- Kartes lai programmā Kartes skatītu atrašanās vietu izlasi.
- Web lai pārlūkā skatītu Web saišu izlasi.
- Kontakti lai pievienotu savus kontaktus, nosūtītu ziņas vai veiktu balss zvanus. Lai tukšā saraksta vietā pievienotu jaunu kontaktu, nospiediet ritināšanas taustiņu un izvēlieties kontaktu. Lai nosūtītu ziņu, multivides izvēlnē izvēlieties kontaktu un Iespējas > Sūtīt īsziņu vai Sūtīt multiziņu.
- Lai šūnā ritinātu uz augšu vai uz leju, nospiediet ritināšanas taustiņu uz augšu vai uz leju. Lai izvēlētos objektus, nospiediet ritināšanas taustiņu.

Lai mainītu šūnu secību, izvēlieties Iespējas > Kārtot virsrakstus.

Lai no atvērtās programmas atgrieztos multivides izvēlnē, nospiediet multivides taustiņu.

## Mobile Search 🍭

Nospiediet 😗 un izvēlieties Meklēšana.

Programmai Mobile Search varat piekļūt arī tieši no aktīvā gaidīšanas režīma, ja tas ir aktivizēts uzstādījumos.

Izmantojiet programmu Mobile Search, lai piekļūtu interneta meklētājprogrammām, atrastu vietējos pakalpojumus, Web vietas, attēlus un mobilo saturu un izveidotu ar tiem savienojumu. Var meklēt arī ierīcē esošo saturu, piem., kalendāra ierakstus, e-pastu un citas ziņas.

#### Meklēšana tīklā Web (tīkla pakalpojums)

- 1. Meklēšanas programmas galvenajā skatā izvēlieties Meklēt internetā.
- 2. Izvēlieties meklētājprogrammu.
- 3. Ievadiet meklējamo tekstu.
- Nospiediet ritināšanas taustiņu, lai sāktu meklēšanu.

#### Meklēšana savā saturā

Lai meklētu ierīcē esošajā saturā, galvenajā skatā ievadiet tekstu meklēšanas laukā. Jums rakstot, meklēšanas rezultāti tiek parādīti ekrānā.

## Austiņas

Ierīcei var pievienot saderīgas austiņas. Iespējams, ir jāizvēlas kabeļa režīms.

Uzmanību! Austiņu lietošana var ietekmēt spēju uztvert apkārtējās skaņas. Nelietojiet austiņas, ja tas var apdraudēt jūsu drošību.

Dažām austiņām ir divas daļas tālvadības ierīce un auss skaļruņi. Tālvadības ierīcei ir mikrofons un taustiņi atbildēšanai uz tālruņa zvanu un tā pārtraukšanai, kā arī skaļuma regulēšanai un mūzikas vai videofailu atskaņošanai. Lai lietotu austiņas ar tālvadības pulti, savienojiet pulti ar Nokia AV savienotāju (3,5 mm) ierīcē un pēc tam savienojiet austiņas ar pulti.

Lai veiktu brīvroku tālruņa zvanus, izmantojiet austiņas ar saderīgu attālās vadības ierīci vai lietojiet ierīces mikrofonu.

Lai zvana laikā regulētu skaļumu, izmantojiet skaļuma regulēšanas

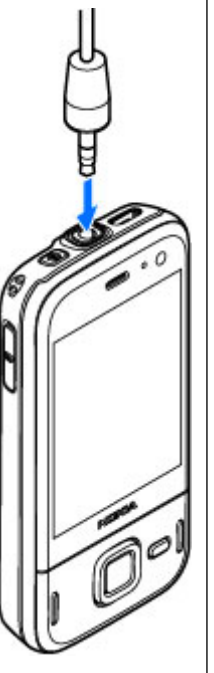

taustiņu vai austiņas, ja tādas ir pieejamas. Dažām austiņām ir multivides skaļuma regulēšanas taustiņi, ko var izmantot tikai mūzikas vai video atskaņošanas skaļuma regulēšanai.

Ierīces Nokia AV savienotājam (3,5 mm) var pievienot arī saderīgu TV izejas kabeli.

Nepievienojiet izstrādājumus, kas rada izejas signālu, jo tādā veidā ierīce var tikt bojāta. Nepievienojiet Nokia AV savienotājam sprieguma avotu.

Ja Nokia AV savienotājam pievienojat kādu ārējo ierīci vai jebkādas austiņas, ko Nokia nav apstiprinājusi lietošanai kopā ar šo ierīci, pievērsiet īpašu uzmanību skaļuma līmenim.

## Skaļuma un skaļruņu regulēšana

Uzmanību! Klausieties mūziku mērenā skaļumā. Ilgstoši klausoties skaļu mūziku, var tikt bojāta dzirde. Lietojot skaļruni, neturiet ierīci pie auss, jo skaņa var būt ārkārtīgi skaļa.

Lai palielinātu vai samazinātu skaļuma līmeni, kad veicat sarunu vai klausieties skaņu, izmantojiet skaļuma taustiņu.

Iebūvētais skaļrunis ļauj sarunāties un klausīties

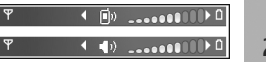

27

sarunu tālrunī no neliela attāluma, neturot to pie auss.

Lai sarunas laikā izmantotu skaļruni, nospiediet Skaļrunis.

Lai izslēgtu skaļruni, nospiediet Klausule.

## **Bezsaistes profils**

Lai aktivizētu bezsaistes profilu, īsi nospiediet ieslēgšanas/izslēgšanas taustiņu un izvēlieties Bezsaiste. Vai arī nospiediet 😗 un izvēlieties Rīki > Profili > Bezsaiste.

Bezsaistes profils Jauj izmantot ierīci, neveidojot savienojumu ar mobilo tīklu. Aktivizējot bezsaistes profilu, savienojums ar mobilo tīklu tiek izslēgts, ko norāda ★ signāla stipruma indikatora vietā. Tiek liegti visi radiofrekvenču signāli uz ierīci un no tās. Ja mēģināt nosūtīt ziņas, tās tiek ievietotas izsūtnē, lai nosūtītu vēlāk.

Kad bezsaistes profils ir aktīvs, ierīci var izmantot bez SIM kartes.

Svarīgi! Bezsaistes profilā nevar ne veikt, ne saņemt zvanus, kā arī nevar izmantot citas funkcijas, kurām nepieciešams mobilo sakaru tīkla pārklājums. Tomēr iespējams, ka var veikt zvanus uz oficiālajiem avārijas dienestu numuriem, kas ieprogrammēti ierīcē. Lai varētu zvanīt, vispirms, nomainot profilu, jāaktivizē tālruņa funkcija. Ja ierīce ir bloķēta, ievadiet bloķēšanas kodu.

Ja esat aktivizējis bezsaistes profilu, jūs joprojām varat izmantot bezvadu LAN, piem., lai lasītu e-pasta ziņas vai pārlūkotu internetu. Atcerieties, ka, veidojot un izmantojot bezvadu LAN savienojumu, jāievēro visas spēkā esošās drošības prasības. Ja ir izvēlēts bezsaistes profils, var izmantot arī Bluetooth savienojumus.

Lai izietu no bezsaistes profila, uz īsu brīdi nospiediet ieslēgšanas/izslēgšanas taustiņu un izvēlieties citu profilu. Ierīcē tiek atjaunotas mobilo sakaru iespējas (ja ir pietiekams signāla stiprums).

## Ātrā lejupielāde

Ātrdarbīgā lejupsaites pakešpiekļuve (HSDPA, saukta arī par 3.5G, apzīmējot ar **3.5**G) ir tīkla pakalpojums UMTS tīklos, un tas nodrošina ātrgaitas datu lejupielādi. Ja ierīcē tiek aktivizēts HSDPA atbalsts un ierīce ir pievienota UMTS tīklam, kas atbalsta HSDPA, datu, piem., ziņu, e-pasta ziņu un pārlūka lapu, lejupielāde caur mobilo sakaru tīklu var notikt ātrāk. Aktīvu HSDPA savienojumu apzīmē ar ﷺ. <u>Sk. "Displeja</u> <u>indikatori"23.</u>

HSDPA nodrošinājumu var aktivizēt vai deaktivizēt ierīces uzstādījumos. <u>Sk. "Pakešdatu</u> <u>uzstādījumi"168.</u> Lai iegūtu informāciju par pieejamību un datu savienojumu pakalpojumu abonēšanu, sazinieties ar pakalpojumu sniedzēju.

HSDPA ietekmē tikai lejupielādes ātrumu; datu nosūtīšana uz tīklu, piem., ziņu un e-pasta ziņu sūtīšana, netiek ietekmēta.

# Web pārlūks 🌒

Izmantojot Web pārlūku, var apskatīt internetā pieeiamās hiperteksta iezīmēšanas valodas (Hypertext Markup Language — HTML) Web Japas to originālajā dizainā. Var pārlūkot arī Web Japas, kas ir veidotas tieši mobilajām ierīcēm un kuras izmanto paplašināmās hiperteksta iezīmēšanas valodu (Extensible Hypertext Markup Language — XHTML) vai bezvadu pārraides iezīmēšanas valodu (Wireless Markup Language — WML).

Lai pārlūkoto tīklu Web, ierīcē jābūt konfigurētam piekluves punktam.

## Web pārlūkošana

Nospiediet 💡 un izvēlieties Web.

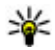

isceļš. Lai startētu pārlūku, gaidīšanas režīmā nospiediet un turiet nospiestu **0**.

Svarīgi! Izmantojiet tikai uzticamus pakalpojumus, kas piedāvā adekvātu drošību un aizsardzību pret ļaunprātīgu programmatūru.

Svarīgi! Instalējiet un lietojiet tikai tādas programmas un citu programmatūru, kuru avots ir drošs, piem., Symbian Signed programmas vai tādas, kas izturējušas Iava Verified™ pārbaudes.

Lai pārlūkotu Web Japu, grāmatzīmiu skatā izvēlieties grāmatzīmi vai ievadiet adresi laukā (🙈) un nospiediet ritināšanas taustinu.

Dažās Web lapās var būt materiāli, piem., grafikas un skanas, kuru apskatei nepieciešams liels atminas apioms. Ja jerīcē, jelādējot šādu lapu, pietrūkst atminas, grafikas lapā netiek parādītas.

Lai Web lapas pārlūkotu bez grafikām, lai ietaupītu atminu, izvēlieties Iespējas > Uzstādījumi > Lapa > Ielādēt saturu > Tikai tekstu.

Lai ievadītu apmeklējamās Web lapas adresi, izvēlieties Iespēias > Iet uz Web adresi.

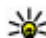

- Padoms. Lai apmeklētu Web lapu, kas saglabāta
  - kā grāmatzīme grāmatzīmju skatā, pārlūkošanas laikā nospiediet 1 un izvēlieties grāmatzīmi.

Lai no servera ielādētu jaunāko lapas saturu, izvēlieties Iespējas > Navigācijas iesp. > Ielādēt vēlreiz.

Lai pašreizējās lapas Web adresi saglabātu kā grāmatzīmi, izvēlieties Iespējas > Sagl. kā grāmatzīmi.

31

Lai apskatītu pēdējās pārlūkošanas sesijas laikā apmeklēto lapu momentuzņēmumus, izvēlieties Atpakaļ (iespēja pieejama, ja pārlūka uzstādījumos ir aktivizēts Vēstures saraksts un pašreizējā lapa nav pirmā jūsu apmeklētā lapa). Izvēlieties lapu, kuru atvērt.

Lai pārlūkošanas laikā saglabātu lapu, izvēlieties Iespējas > Rīki > Saglabāt lapu.

Varat saglabāt lapas un pārlūkot tās vēlāk bezsaistē. Lapas var arī sagrupēt mapēs. Lai piekļūtu saglabātajām lapām, izvēlieties Iespējas > Grāmatzīmes > Saglabātās lapas.

Lai atvērtu pašlaik atvērtās lapas komandu vai darbību apakšsarakstu, izvēlieties **Iespējas > Pakalp.** iespējas (ja Web lapa to nodrošina).

Lai aizliegtu vai atļautu automātisku vairāku logu atvēršanu, izvēlieties Iespējas > Logs > Bloķēt uznirst. logus vai Atļaut uznirst. logus.

#### Pārlūkošanas laikā izmantojamie īsceļi

- Nospiediet 1 , lai atvērtu grāmatzīmju sarakstu.
- Nospiediet 2, lai pašreizējā lapā meklētu atslēgvārdus.
- Nospiediet **3** , lai atgrieztos iepriekšējā lapā.
- Nospiediet 5 , lai atvērtu visu atvērto logu sarakstu.
- Nospiediet 8, lai apskatītu pašreizējās lapas apskatu. Nospiediet 8 vēlreiz, lai tuvinātu un apskatītu vajadzīgo lapas daļu.

- Nospiediet **9** , lai ievadītu jaunu Web adresi.
- Nospiediet 0, lai pārietu uz sākumlapu (ja definēta uzstādījumos).
- Nospiediet \* un #, lai pietuvinātu vai attālinātu lapu.
- Padoms. Lai atgrieztos gaidīšanas režīmā, kad fonā ir atvērts pārlūks, divreiz nospiediet g vai nospiediet beigu taustiņu. Lai atgrieztos pārlūkā, nospiediet un turiet g , tad izvēlieties pārlūku.

## Pārlūka rīkjosla

Pārlūka rīkjosla palīdz izvēlēties bieži lietotās pārlūka funkcijas.

Lai atvērtu rīkjoslu, tukšā Web lapas laukumā nospiediet un turiet ritināšanas taustiņu. Lai pārvietotos pa rīkjoslu, ritiniet pa kreisi vai pa labi. Lai izvēlētos funkciju, nospiediet ritināšanas taustiņu.

Rīkjoslā izvēlieties kādu no šīm iespējām:

- Bieži lietotās saites lai apskatītu bieži apmeklēto Web adrešu sarakstu.
- Lapas apskats lai apskatītu pašreizējās Web lapas pārskatu.
- Atrast lai pašreizējā lapā meklētu atslēgvārdus.
- Ielādēt vēlreiz lai atsvaidzinātu lapu.
- Abonēt Web plūsmas (ja pieejams) lai apskatītu pašreizējā Web lapā pieejamo Web plūsmu sarakstu un abonētu Web plūsmu.

## Pārvietošanās lapās

Minikarte un lapas apskates funkcija palīdz pārvietoties Web lapās, kurās ir daudz informācijas.

Ja pārlūka uzstādījumos ir aktivizēta iespēja Minikarte un jūs ritināt lielu Web lapu, tiek atvērta programma Minikarte, kas parāda pārlūkotās Web lapas apskatu.

Lai aktivizētu Minikarti, izvēlieties Iespējas > Uzstādījumi > Vispārīgi > Minikarte > Ieslēgt.

Lai pārvietotos Minikartē, ritiniet pa kreisi, pa labi, uz augšu vai uz leju. Kad esat atradis vajadzīgo vietu, pārtrauciet ritināšanu. Minikarte tiek aizvērta un displejā saglabājas izvēlētā atrašanās vieta.

Ja pārlūkojat Web lapu, kurā ir liels informācijas apjoms, lai noskaidrotu, kāda veida informācija ir lapā, varat izmantot arī iespēju **Lapas apskats**.

Lai apskatītu pašreizējās lapas apskatu, nospiediet **8**. Lai atrastu vajadzīgo vietu lapā, ritiniet uz augšu, uz leju, pa kreisi vai pa labi. Nospiediet **8** vēlreiz, lai tuvinātu un apskatītu vajadzīgo lapas daļu.

## Web plūsmas un dienasgrāmatas

Web plūsmas ir Web lapās ievietoti .xml faili, ko plaši izmanto Web dienasgrāmatu kopienas un ziņu sniedzēji, lai darītu citiem zināmus jaunāko ziņu virsrakstus vai pilnu tekstu, piem., ziņu plūsmas. Web dienasgrāmatas ir tīklā Web publicētas dienasgrāmatas. Vairākums Web plūsmu izmanto RSS un ATOM tehnoloģijas. Parasti Web plūsmas ir pieejamas Web, dienasgrāmatu un Wiki lapās.

Web programma automātiski konstatē, vai Web lapā ir Web plūsmas.

Lai abonētu Web plūsmu, izvēlieties Iespējas > Abonēt Web plūsmas.

Lai skatītu abonētās Web plūsmas, grāmatzīmju skatā izvēlieties **Web saites**.

Lai atjauninātu Web plūsmu, izvēlieties plūsmu un **Iespējas > Atsvaidzināt.** 

Lai definētu Web plūsmu atjaunināšanas veidu, izvēlieties Iespējas > Uzstādījumi > Web saites.

## Widgets

Jūsu ierīce nodrošina logrīkus. Logrīki ir mazas, lejupielādējamas Web programmas, kas nogādā ierīcē multividi, ziņu plūsmas un citu informāciju, tādu kā laika ziņas. Uzstādītie logrīki tiek parādīti mapē **Programmas** kā atsevišķas programmas.

Logrīkus var lejupielādēt, izmantojot programmu Lejupielādēt, vai no Web tīkla. Logrīku noklusējuma piekļuves punkts ir tas pats, kas Web pārlūkā. Esot aktīviem fonā, daži logrīki var automātiski atiaunināt informāciju ierīcē.

Logrīku lietošana var būt saistīta ar lielu datu apiomu pārsūtīšanu, izmantojot jūsu pakalpojumu sniedzēja tīklu. Lai sanemtu informāciju par datu pārraides izmaksām, sazinieties ar pakalpojumu sniedzēju.

## Satura meklēšana

Lai pašreizējā Web lapā meklētu atslēgvārdus, tālruna numurus vai e-pasta adresse, izvēlieties Iespējas > Atrast un vajadzīgo iespēju. Lai pārietu uz iepriekšējo atbilstību, ritiniet uz augšu. Lai pārietu uz nākamo atbilstību, ritiniet uz leju.

- Padoms. Lai lapā meklētu atslēgvārdus, nospiediet 2.

## Obiektu ielāde un iegāde

Tālrunī var ielādēt dažādus objektus, piem., zvana signālus, attēlus, operatoru logotipus, motīvus un videoklipus. Šie objekti var būt gan maksas, gan bezmaksas. Lejupielādētie objekti ierīcē tiek apstrādāti atbilstošajās programmās, piem., ielādēts fotoattēls var tikt saglabāts programmā Fotoattēli.

Svarīgi! Instalējiet un lietojiet tikai tādas programmas un citu programmatūru, kuru avots ir drošs, piem., Symbian Signed programmas vai tādas, kas izturējušas Java Verified pārbaudes.

Lai leiupielādētu obiektu:

- 1. Izvēlieties saiti.
- Izvēlieties vajadzīgo opciju objekta iegādei (piem., Pirkt).
- Uzmanīgi iepazīstieties ar sniegto informāciju.
- 4. Lai turpinātu vai atceltu lejupielādi, izvēlieties vajadzīgo iespēju (piem., Apstiprināt vai Atcelt).

Sākot lejupielādi, tiek parādīts pašlaik notiekošu un izpildītu pašreizējās pārlūkošanas sesijas leiupielāžu saraksts.

Lai mainītu sarakstu, izvēlieties Iespējas > Ielādes. Ritiniet sarakstā līdz objektam un izvēlieties Iespējas, lai atceltu pašlaik notiekošās leiupielādes vai atvērtu, saglabātu vai dzēstu izpildītās leiupielādes.

## Grāmatzīmes

Atverot programmu Web, tiek atvērts grāmatzīmju skats. Web adreses var izvēlēties grāmatzīmiu sarakstā vai mapē Nesen apmekl. lapas pieejamajā grāmatzīmju kolekcijā. Varat arī laukā (🙈) tieši ievadīt tās Web Japas URL adresi, ko vēlaties apmeklēt.

🕼 norāda noklusētajam piekluves punktam definēto sākumlapu.

Pārlūkojot internetu, URL adreses var saglabāt kā grāmatzīmes. Varat arī pie grāmatzīmēm saglabāt ziņās saņemtas adreses un nosūtīt saglabātās grāmatzīmes.

Lai pārlūkošanas laikā atvērtu grāmatzīmju skatu, nospiediet **1** vai izvēlieties **Iespējas** > **Grāmatzīmes**.

Lai rediģētu grāmatzīmes datus, piem., nosaukumu, izvēlieties Iespējas > Grāmatz. pārvaldība > Rediģēt.

Grāmatzīmju skatā var atvērt arī citas pārlūka mapes. Pārlūkošanas laikā Web programma ļauj saglabāt Web lapas. Mapē **Saglabātās lapas** var bezsaistē apskatīt saglabāto lapu saturu.

Turklāt pārlūks uztur informāciju par Web lapām, ko apmeklējat pārlūkošanas laikā. Mapē Nesen apmekl. lapas var apskatīt apmeklēto Web lapu sarakstu.

Mapē Web saites var apskatīt saglabātās saites uz Web plūsmām un dienasgrāmatām, ko esat abonējis. Web plūsmas parasti var atrast jaunāko ziņu sniedzēju Web lapās, personiskajās Web dienasgrāmatās, kā arī tiešsaistes kopienās, kas piedāvā jaunāko ziņu un rakstu apkopojumus. Web plūsmas izmanto RSS un ATOM tehnoloģijas.

## Kešatmiņas tīrīšana

Informācija vai pakalpojumi, kuriem esat piekļuvis, tiek saglabāti ierīces kešatmiņā.

Kešatmiņa ir vieta atmiņā, kuru lieto īslaicīgai datu uzglabāšanai. Iztīriet kešatmiņu ikreiz, kad esat mēģinājis piekļūt vai piekļuvis konfidenciālai informācijai, kam nepieciešamas paroles. Informācija vai pakalpojumi, kuriem esat piekļuvis, tiek glabāti kešatmiņā.

Lai iztīrītu kešatmiņu, izvēlieties Iespējas > Dzēst privātus datus > Kešatmiņa.

## Savienojuma pārtraukšana

Lai pārtrauktu savienojumu un pārlūka lapu skatītu bezsaistē, izvēlieties **Iespējas** > **Rīki** > **Atvienoties**, vai lai pārtrauktu savienojumu un aizvērtu pārlūku, izvēlieties **Iespējas** > **Iziet**.

Lai pārlūku atstātu darbojamies fonā, vienu reizi nospiediet beigu taustiņu. Lai pārtrauktu savienojumu, nospiediet un turiet beigu taustiņu.

Lai izdzēstu informāciju, ko tīkla serveris apkopo par Web lapām, ko apmeklējat, izvēlieties **Iespējas** > **Dzēst privātus datus** > **Sīkfaili**.

## Savienojuma drošība

Ja savienojuma laikā tiek parādīts drošības indikators (), datu pārraide starp ierīci un interneta vārteju vai serveri ir šifrēta.

Drošības ikona nenorāda, ka datu pārraide starp vārteju un satura serveri (vai vietu, kur atrodas nepieciešamais resurss) ir droša. Drošu datu pārraidi starp vārteju un satura serveri garantē pakalpojumu sniedzējs.

Dažiem pakalpojumiem, piemēram, banku pakalpojumiem, var būt nepieciešami drošības sertifikāti. Ja servera identitāte nav autentiska vai ierīcē nav pareiza drošības sertifikāta, tiek saņemts brīdinājums. Lai saņemtu plašāku informāciju, sazinieties ar pakalpojumu sniedzēju.

## Web uzstādījumi

Nospiediet 😗 un izvēlieties Web.

Izvēlieties Iespējas > Uzstādījumi un kādu no šīm iespējām:

#### Vispārīgie uzstādījumi

 Piekļuves punkts — mainiet noklusēto piekļuves punktu. Iespējams, ka dažus vai visus piekļuves punktus ierīcē ir sākotnēji uzstādījis pakalpojumu sniedzējs; iespējams, ka jūs tos nevarēsit mainīt, izveidot, rediģēt vai izdzēst.

- Mājas lapa definējiet sākumlapu.
- Minikarte aktivizējiet/deaktivizējiet Minikarti. <u>Sk. "Pārvietošanās lapās"32.</u>
- Vēstures saraksts lai pārlūkošanas laikā Atpakaļ varētu izmantot pašreizējās pārlūkošanas sesijas laikā apmeklēto lapu saraksta atvēršanai, aktivizējiet iespēju Vēstures saraksts.
- Drošības brīdinājumi uzstādiet drošības paziņojumu rādīšanu vai slēpšanu.
- Java/ECMA skripts aktivizējiet vai deaktivizējiet skriptu lietošanu.

#### Lapu uzstādījumi

- Ielādēt saturu izvēlieties, vai pārlūkošanas laikā ir jāielādē attēli un citi objekti. Ja izvēlaties Tikai tekstu, pārlūkošanas laikā attēlus un objektus turpmāk var ielādēt, izvēloties Iespējas > Rīki > Ielādēt attēlus.
- Ekrāna izmēri iespēju sarakstā izvēlieties pilnekrāna vai parasto skatu.
- Noklus. kodējums ja teksta rakstzīmes netiek rādītas pareizi, varat izvēlēties citu kodējumu atbilstoši pašreizējās lapas valodai.
- Bloķēt uznirst. logus atļaujiet vai bloķējiet dažādu uznirstošo logu atvēršanu pārlūkošanas laikā.
- Automātiska ielāde lai pārlūkošanas laikā Web lapas tiktu atsvaidzinātas automātiski, izvēlieties Ieslēgt.

 Burtu lielums — definējiet Web lapās lietojamo fonta lielumu.

#### Privātuma uzstādījumi

- Nesen apmeklētās lapas aktivizējiet vai deaktivizējiet automātisko grāmatzīmju apkopošanu. Ja vēlaties arī turpmāk mapē Nesen apmekl. lapas saglabāt apmeklēto Web lapu adreses, bet nevēlaties, lai šī mape tiktu rādīta grāmatzīmju skatā, izvēlieties Slēpt mapi.
- Formas datu saglabāš. ja nevēlaties, lai dati, ko ievadāt dažādās Web lapu veidlapās, tiktu saglabāti un izmantoti nākamajā reizē, kad atverat šo lapu, izvēlieties Izslēgta.
- Sīkfaili aktivizējiet vai deaktivizējiet sīkfailu saņemšanu un nosūtīšanu.

#### Web plūsmu uzstādījumi

- Autom. atjaunināšana norādiet, vai Web plūsmas ir jāatjaunina automātiski, kā arī to, cik bieži tam ir jānotiek. Programmas uzstādīšana, lai automātiski ielādētu Web plūsmas, var būt saistīta ar lielu datu apjomu pārsūtīšanu, izmantojot pakalpojumu sniedzēja tīklu. Lai saņemtu informāciju par datu pārraides izmaksām, sazinieties ar pakalpojumu sniedzēju.
- Aut. atj. piekļ. punkts izvēlieties vajadzīgo piekļuves punktu atjaunināšanai. Šī iespēja ir pieejama tikai tad, ja ir aktivizēta funkcija Autom. atjaunināšana.
# Savienojumi

Ierīce piedāvā vairākus veidus, kā izveidot savienojumu ar internetu vai ar citu saderīgu ierīci vai datoru.

# Bezvadu LAN

Šī ierīce nodrošina bezvadu lokālā tīkla (Wireless Local Area network — WLAN) izmantošanu. Izmantojot WLAN, ierīci var savienot ar internetu un saderīgām ierīcēm, kurām ir WLAN.

#### Par WLAN

Ierīce var noteikt un izveidot savienojumu ar bezvadu lokālajiem tīkliem (WLAN). Izmantojot WLAN, iespējams izveidot ierīces savienojumu ar internetu un saderīgām ierīcēm, kuras atbalsta WLAN.

Lai izmantotu WLAN savienojumu, ir nepieciešami šādi nosacījumi:

- WLAN ir jābūt pieejamam jūsu atrašanās vietā.
- Ierīcei ir jābūt savienotai ar WLAN. Daži WLAN tīkli ir aizsargāti un, lai izveidotu savienojumu ar tiem, nepieciešama pakalpojuma sniedzēja izsniegta piekļuves atslēga.
- Ir jābūt bezvadu lokālajam tīklam (WLAN) izveidotam interneta piekļuves punktam.

Izmantojiet šo piekļuves punktu programmās, kurās jāizveido savienojums ar internetu.

Ja datu savienojumu izveidojat, izmantojot WLAN interneta piekļuves punktu, tiek izveidots WLAN savienojums. Aizverot datu savienojumu, aktīvais WLAN savienojums tiek pārtraukts.

WLAN var izmantot balss zvana vai aktīva pakešdatu savienojuma laikā. Vienlaikus var izveidot savienojumu tikai ar vienu WLAN piekļuves punkta ierīci, taču vairākas programmas var izmantot vienu piekļuves punktu.

Funkcijas, kuras lieto WLAN, vai šādu funkciju izmantošana fonā, vienlaikus izmantojot citas funkcijas, palielina akumulatora enerģijas patēriņu, kā arī saīsina akumulatora ekspluatācijas laiku.

Šī ierīce nodrošina šādas WLAN tīkla funkcijas:

- IEEE 802.11b/g standartu;
- darbību 2,4 GHz frekvencē;
- Vadu ekvivalentais privātums (Wired equivalent privacy — WEP), Wi-Fi aizsargāta piekļuve (Wi-Fi Protected Access — WPA/WPA2) un 802.1x autentifikācijas metodes. Šīs funkcijas var lietot vienīgi tad, ja tās nodrošina tīkls.

Svarīgi! Lai uzlabotu bezvadu LAN savienojuma drošību, vienmēr aktivizējiet kādu no pieejamajām šifrēšanas metodēm. Šifrēšana samazina neatlautas piekluves risku jūsu datiem.

Ja jerīcē ir aktivizēts bezsaistes profils, joprojām var izmantot WLAN, ja tas ir pieejams. Atcerieties, ka, veidojot un izmantojot WLAN savienojumu, jāievēro visas spēkā esošās drošības prasības.

- Padoms. Lai noskaidrotu MAC adresi, kas
  - identificē jūsu ierīci, sākuma ekrānā ievadiet \*#62209526#.

#### WLAN savienojumi

Lai izmantotu bezvadu LAN (wireless LAN — WLAN) savienojumu, jāizveido WLAN interneta piekluves punkts (internet access point — IAP). Izmantoijet šo piekļuves punktu programmās, kurās jāizveido savienoiums ar internetu.

Ia datu savienojumu izveidojat, izmantojot WLAN interneta piekluves punktu, tiek izveidots WLAN savienoiums. Aizverot datu savienoiumu, aktīvais WLAN savienojums tiek pārtraukts.

WLAN var izmantot balss zvana vai aktīva pakešdatu savienojuma laikā. Vienlaikus var izveidot savienojumu tikai ar vienu WLAN piekluves punkta ierīci, taču vairākas programmas var izmantot vienu interneta piekluves punktu.

Ja ierīcē ir aktivizēts bezsaistes profils, ioprojām var izmantot WLAN (ja tas ir pieejams). Atcerieties, ka, veidoiot un izmantoiot WLAN savienoiumu, iāievēro visas spēkā esošās drošības prasības.

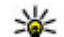

**Padoms.** Lai noskaidrotu MAC adresi, kas

identificē iūsu ierīci, sākuma ekrānā ievadiet \*#62209526#

# WLAN vednis

WLAN vednis palīdz izveidot savienojumu ar WLAN tīklu un pārvaldīt WLAN savienojumus.

WLAN vednis aktīvajā gaidīšanas režīmā parāda WLAN savienojumu statusu. Lai apskatītu pieejamās iespējas. ritiniet līdz rindai, kurā ir parādīts statuss, un izvēlieties to.

Ja meklēšanas programma atrod WLAN tīklus, piem., tiek parādīts WLAN tīkls atrasts, lai izveidotu interneta piekluves punktu un startētu Web pārlūku, izmantojot šo interneta piekluves punktu, izvēlieties statusu un Sākt Web pārlūkoš.

Ia izvēlaties drošu WLAN tīklu, ir iāievada atbilstošie piekluves kodi. Lai izveidotu savienojumu ar slēptu tīklu, ir jāievada pareizs tīkla nosaukums (pakalpoiumu kopas identifikators — Service Set Identifier, SSID). Lai izveidotu jaunu slēptā WLAN piekluves punktu, izvēlieties Jauns WLAN.

Ja ir izveidots savienojums ar WLAN, tiek parādīts interneta piekluves punkta nosaukums. Lai startētu Web pārlūku, izmantojot šo IAP, izvēlieties statusu un Turpināt pārlūkot Web. Lai beigtu WLAN savienojumu, izvēlieties statusu un Atvienot WLAN.

Ja WLAN meklēšana ir izslēgta un nav izveidots savienojums ne ar vienu WLAN tīklu, tiek parādīts WLAN mekl. izslēgta. Lai aktivizētu WLAN tīklu meklēšanu un uzsāktu meklēšanu, izvēlieties statusu un nospiediet ritināšanas taustinu.

Lai sāktu pieejamo WLAN meklēšanu, izvēlieties statusu un Meklēt WLAN. Lai izslēgtu WLAN tīklu meklēšanu, izvēlieties statusu un WLAN mekl. izslēgta.

Lai izvēlnē pieklūtu WLAN vednim, nospiediet 😗 un izvēlieties Rīki > WLAN vednis.

#### WLAN interneta piekluves punkti

Nospiediet 🔐 un izvēlieties Rīki > WLAN vednis. Izvēlieties Iespējas un kādu no šīm iespējām:

- Filtrēt WLAN tīklus atrasto tīklu sarakstā atlasiet. WLAN tīklus. Izvēlētie tīkli tiek atlasīti nākamaiā reizē, kad programma meklē WLAN tīklus.
- Dati lai apskatītu sarakstā redzamā tīkla datus. Ia ir izvēlēts aktīvs savienojums, tiek parādīti savienojuma dati.
- Definēt piekl. punktu WLAN tīklā izveidojiet interneta piekluves punktu (Internet Access Point — IAP).

 Rediáēt piekl. punktu — rediáējiet izveidota interneta piekluves punkta datus.

Lai izveidotu interneta piekluves punktu, var izmantot arī funkciju Savienojuma pārvalde. Sk. "Aktīvie datu savienoiumi"39.

#### Darba režīmi

WLAN ir divi darba režīmi: infrastruktūras un speciālais režīms.

Infrastruktūras darba režīms nodrošina divus sakaru veidus: bezvadu ierīces tiek savienotas viena ar otru. izmantoiot WLAN piekluves punkta ierīci, vai bezvadu ierīces tiek savienotas ar WLAN, izmantojot WLAN piekluves punkta ierīci.

Speciālaiā darba režīmā ierīces var nosūtīt un sanemt datus tieši.

# Savienojumu pārvaldnieks 亀 Aktīvie datu savienojumi

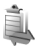

Nospiediet 🔐 un izvēlieties Rīki > Savienoj. > Sav. pārv. > Aktīvie datu savienojumi.

Aktīvo datu savienojumu skatā var apskatīt atvērtos datu savienoiumus:

🕠 datu zvani

🚔 pakešdatu savienojumi

# Savienojumi

#### WLAN savienojumi

Piezīme. Faktiskais pakalpojumu sniedzēja rēķins par sarunām un pakalpojumiem var atšķirties atkarībā no tīkla iespējām, aprēķinu noapaļošanas metodēm, nodokļiem u.c.

Lai pārtrauktu savienojumu, izvēlieties **Iespējas** > **Atvienot**. Lai aizvērtu visus atvērtos savienojumus, izvēlieties **Iespējas** > **Atvienot visus**.

Lai apskatītu informāciju par savienojumu, izvēlieties Iespējas > Dati.

#### Pieejamie WLAN tīkli

Nospiediet 😚 un izvēlieties Rīki > Savienoj. > Sav. pārv. > Pieejamie WLAN tīkli.

Pieejamo WLAN tīklu skatā ir redzams uztveramības zonā esošo WLAN tīklu saraksts, to tīkla režīms (infrastruktūras vai speciālais) un signāla stipruma indikators. **H** apzīmē tīklus, kuros tiek nodrošināta šifrēšana, bet **m** norāda, ka ierīcei tīklā ir aktīvs savienojums.

Lai apskatītu informāciju par tīklu, izvēlieties Iespējas > Dati.

Lai tīklā izveidotu interneta piekļuves punktu, izvēlieties Iespējas > Defin. piekļ. punktu.

# Bluetooth savienojums 🚷

## Par Bluetooth savienojumiem

Ar Bluetooth savienojumu iespējams izveidot bezvadu savienojumu ar citām saderīgām ierīcēm, piemēram, mobilajiem tālruņiem, datoriem, austiņām un automašīnas komplektiem.

Savienojumu var izmantot, lai sūtītu attēlus, videoklipus, mūzikas un skaņas klipus un piezīmes, pārsūtītu failus no saderīga datora un drukātu attēlus ar saderīgu printeri.

Tā kā ierīces, kas izmanto Bluetooth bezvadu tehnoloģiju, savā starpā sazinās, izmantojot radioviļņus, tām nav nepieciešams būt tiešā redzamībā. Tomēr tām jābūt 10 metru (33 pēdu) attālumā vienai no otras, turklāt savienojums var būt pakļauts traucējumiem, ko izraisa šķēršļi, piemēram, sienas un citas elektroniskas ierīces.

Ierīce atbilst Bluetooth specifikācijai 2.0, kas atbalsta šādus profilus: Generic Audio/Video Distribution Profile (vispārīgais audio/video izplatīšanas profils), Advanced Audio Distribution Profile (uzlabotais audio izplatīšanas profils), Audio/Video Remote Control Profile (audio/video tālvadības profils), Basic Imaging Profile (attēlveidošanas pamatprofils), Basic Printing Profile (drukāšanas pamatprofils), Dial-up Networking Profile (iezvanes tīklošanas profils), Hands-Free Profile (brīvroku profils), Headset Profile (austiņu profils), Human Interface Device Profile (cilvēka interfeisa ierīces profils), Object Push Profile (objektu stūmējprofils), SIM Access Profile (SIM piekļuves profils), Synchronization Profile (sinhronizācijas profils), Serial Port Profile (seriālā porta profils) un Phonebook Access Profile (tālruņu kataloga piekļuves profils). Lai nodrošinātu saderību ar citām ierīcēm, kas nodrošina tehnoloģiju Bluetooth, lietojiet papildierīces, kuras Nokia ir apstiprinājusi lietošanai kopā ar šo modeli. Informāciju par citu ierīču saderību ar šo ierīci saņemsit no to ražotājiem.

Funkcijas, kuras lieto tehnoloģiju Bluetooth, palielina akumulatora enerģijas patēriņu un samazina tā ekspluatācijas laiku.

Ja ierīce ir bloķēta, Bluetooth savienojumu nevar izmantot.

#### Uzstādījumi

Nospiediet 😚 un izvēlieties Rīki > Bluetooth.

Pirmo reizi atverot programmu, jums jādefinē ierīces nosaukums. Nosaukumu var mainīt arī vēlāk.

Izvēlieties kādu no šīm iespējām:

 Bluetooth — lai izveidotu bezvadu savienojumu ar citu saderīgu ierīci, vispirms Bluetooth savienojumu uzstādiet kā Ieslēgts un pēc tam izveidojiet savienojumu. Lai izslēgtu Bluetooth funkciju, izvēlieties Izslēgts.

- Mana tālr. uztveram. lai ļautu savu ierīci uztvert citām ierīcēm ar bezvadu tehnoloģiju Bluetooth, izvēlieties Uztver. visiem. Lai uzstādītu laiku, pēc kura uztveramības statuss mainās no "uztverams" uz "slēpts", izvēlieties Definēt periodu. Lai savu ierīci slēptu no citām ierīcēm, izvēlieties Slēpts.
- Mana tālruņa nos. rediģējiet nosaukumu, kas tiek parādīts citām ierīcēm, kuras izmanto bezvadu tehnoloģiju Bluetooth.
- Attālais SIM režīms lai ļautu citai ierīcei, piem., saderīgam automašīnas komplektam, izmantot ierīcē esošo SIM karti savienojuma izveidei ar tīklu, izvēlieties Ieslēgts. <u>Sk. "Attālais SIM režīms"43.</u>

#### Drošības padomi

Nospiediet 😚 un izvēlieties Rīki > Bluetooth.

Lai laikā, kad neizmantojat Bluetooth savienojumus, kontrolētu, kas var atrast jūsu ierīci un izveidot ar to savienojumu, izvēlieties Bluetooth > Izslēgts vai Mana tālr. uztveram. > Slēpts.

Neveidojiet pāra savienojumu un nepieņemiet savienojuma pieprasījumus no nezināmām ierīcēm. Tādējādi pasargāsit ierīci no kaitīga satura.

#### Datu sūtīšana, izmantojot Bluetooth savienojumu

Vienlaikus var uzturēt vairākus aktīvus Bluetooth savienojumus. Piem., ja ir izveidots savienojums ar

saderīgu austinu, varat vienlaikus arī pārsūtīt failus uz citu saderīgu ierīci.

- 1. Atveriet programmu, kurā saglabāts obiekts, ko vēlaties sūtīt. Piem., lai attēlu nosūtītu uz citu saderīgu ierīci, atveriet programmu Fotoattēli.
- 2. Izvēlieties obiektu un Iespēias > Sūtīt > Pa Bluetooth

Displejā tiek parādītas uztveramības zonā esošās ierīces, kas nodrošina bezvadu tehnoloģiju Bluetooth. Ierīču ikonas ir šādas:

- dators
- d tālrunis
- audio vai video ierīce
- cita ierīce

Lai pārtrauktu meklēšanu, izvēlieties Pārtraukt.

- Izvēlieties ierīci, ar kuru jāveido savienojums.
- Ia otra ierīce pirms datu pārsūtīšanas pieprasa savienošanu pārī, atskan signāls un jums tiek prasīts ievadīt piekļuves kodu. Sk. "Ierīču savienošana pārī"42.

Kad ir izveidots savienojums, tiek parādīts pazinojums Sūta datus.

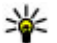

Padoms. Meklējot ierīces, dažas ierīces uzrāda tikai unikālās adreses (ierīču adreses). Lai uzzinātu šīs ierīces unikālo adresi, gaidīšanas režīmā ievadiet \*#2820#.

#### Ierīču savienošana pārī

Lai izveidotu pāra savienojumu ar saderīgām ierīcēm un apskatītu ierīces, ar kurām ir izveidots pāra savienojums. Bluetooth savienojuma galvenajā skatā ritiniet pa labi.

Pirms pāra izveides definējiet savu piekļuves kodu (1-16 cipari) un vienojieties ar otras jerīces lietotāju par tā paša koda izmantošanu. Ierīcēm, kurās nav lietotāja interfeisa, ir ražotāja uzstādīts piekluves kods. Piekluves kods ir nepieciešams tikai vienreiz.

- Lai izveidotu pāra savienojumu ar ierīci, izvēlieties Iespējas > Jauna pārota ierīce. Displeiā tiek parādītas uztveramības zonā esošās ierīces.
- Izvēlieties ierīci un ievadiet piekluves kodu. Tāds pats piekluves kods jāievada arī otrā jerīcē.
- Dažas audio papildierīces pēc pāra savienojuma izveides automātiski izveido savienojumu ar ierīci. Ia tā nenotiek, ritiniet līdz papildierīcei un izvēlieties Iespējas > Savienot ar audioierīci.

Pārī savienotās ierīces ierīču meklētāis apzīmē ar \*\*.

Lai ierīci uzstādītu kā sankcionētu vai nesankcionētu, ritiniet līdz ierīcei un izvēlieties kādu no šīm iespējām:

 Uzst. kā sankcion. — savienojumus starp sankcionēto ierīci un jūsu ierīci var izveidot, jums nezinot. Atseviška akceptēšana vai sankcionēšana nav nepieciešama. Izmantojiet šo statusu savām ierīcēm, piem., saderīgām austinām, datoram, vai ierīcēm, kas pieder uzticamai personai. 🗊 pārī savienoto ierīču skatā norāda sankcionētās ierīces

 Uzst. kā nesankc. — savienojuma pieprasījumi no šīs ierīces ikreiz ir atseviški jāakceptē.

Lai atceltu savienošanu pārī, ritiniet līdz ierīcei un izvēlieties Iespējas > Dzēst.

Ia vēlaties atcelt visus savienojumus pārī, izvēlieties Iespējas > Dzēst visu.

#### Datu sanemšana, izmantojot **Bluetooth savienojumu**

Sanemot datus ar Bluetooth savienoiumu, tiek atskanots signāls un tiek vaicāts, vai vēlaties sanemt ziņu. Ja akceptējat, tiek parādīts V un objekts tiek ievietots programmas Zinapmaina mapē Iesūtne. Ar Bluetooth savienojumu sanemtas zinas ir atzīmētas ar ⁺₽.

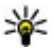

💥 Padoms. Ja, sanemot datus ar Bluetooth savienojumu, ierīcē tiek parādīts pazinojums, ka

atmina ir pilna, uzstādiet atminas karti kā atminu, kurā tiek uzglabāti dati.

#### Ierīču blokēšana

Nospiediet 🔐 un izvēlieties Rīki > Bluetooth.

Lai liegtu ierīcei iespēju izveidot Bluetooth savienojuu ar jūsu ierīci, ritiniet pa labi, lai atvērtu sarakstu Pārī

savien. ierīces. Izvēlieties ierīci, kas jāblokē, un Iespējas > Blokēt.

Lai atblokētu ierīci, ritiniet pa labi līdz sarakstam Blokētās ierīces, izvēlieties ierīci un Iespējas > Dzēst. Lai atblokētu visas blokētās ierīces, izvēlieties Iespējas > Dzēst visu.

Ia noraidāt pieprasījumu savienojumam pārī no citas ierīces, tiek parādīts vaicājums, vai vēlaties blokēt visus turpmākos savienojuma pieprasījumus no šīs ierīces. Ja apstiprināt šo vaicājumu, attālā ierīce tiek pievienota blokēto ierīču sarakstam.

#### Attālais SIM režīms

Lai varētu aktivizēt attālo SIM režīmu, abām ierīcēm jābūt savienotām pārī un otrai jerīcei ir jāpieprasa pāra savienojuma izveide. Pāra savienojuma izveides laikā izmantojiet 16 ciparu piekluves kodu un uzstādiet otru ierīci kā autorizētu

Lai izmantotu attālo SIM režīmu saderīgam automašīnas komplektam, aktivizējiet ierīcē Bluetooth savienojumu un attālā SIM režīma izmantošanu. Aktivizējiet attālo SIM režīmu no otras jerīces.

Kad ierīcē ir aktivizēts attālais SIM režīms, gaidīšanas režīmā tiek parādīts Attālais SIM režīms. Savienojums ar mobilo tīklu tiek izslēgts, ko signāla stipruma indikatora apgabalā norāda simbols 🗶, un jūs nevarat izmantot SIM kartes pakalpojumus vai funkcijas, kurām ir nepieciešams mobilā tīkla pārklājums.

Lai zvanītu un saņemtu zvanus, kad bezvadu ierīce darbojas attālajā SIM režīmā, var izmantot tikai saderīgu savienotu papildierīci, piem., automašīnas komplektu. Kamēr bezvadu ierīce darbojas šajā režīmā, zvanīt varēsit tikai uz ierīcē ieprogrammētajiem avārijas dienestu numuriem. Lai veiktu zvanus ar šo ierīci, vispirms jāatslēdz attālais SIM režīms. Ja ierīce ir bloķēta, ievadiet bloķēšanas kodu, lai to atbloķētu.

Lai izietu no attālā SIM režīma, nospiediet ieslēgšanas/ izslēgšanas taustiņu un izvēlieties **Iziet no att. SIM** rež.

# USB 🗐

Nospiediet 😚 un izvēlieties Rīki > Savienoj. > USB.

Lai ierīce ikreiz, kad tiek pievienots saderīgs datu kabelis, prasītu savienojuma mērķi, izvēlieties **Prasīt pievienojot** > Jā.

Ja funkcija **Prasīt pievienojot** ir izslēgta vai arī lai aktīva savienojuma laikā mainītu režīmu, izvēlieties **USB savienojuma režīms** un kādu no šīm iespējām:

 PC Suite — izmantojiet Nokia datorprogrammas, tādas kā Nokia Nseries PC suite un Nokia Software Updater.

 Lielapjoma atmiņa — lai pārsūtītu datus no ierīces uz saderīgu datoru un pretēji. Šo režīmu lietojiet arī, lai lejupielādētu kartes, izmantojot datorprogrammu Nokia Map Loader.

- Attēlu pārnese lai izdrukātu attēlus, izmantojot saderīgu printeri.
- Multivides pārsūtīš. lai sinhronizētu mūziku ar Windows Media Player.

# PC savienojumi

Ierīce ļauj izmantot dažādas saderīgas programmas savienojumiem ar datoru un datu sakariem. Izmantojot Nokia Nseries PC Suite, varat, piem., pārsūtīt attēlus no ierīces uz saderīgu datoru un pretēji.

Lai iegūtu informāciju par Apple Macintosh nodrošinājumu un ierīces savienošanu ar Apple Macintosh ierīci, apmeklējiet Web vietu www.nseries.com/mac.

# Ierīces personalizēšana

Jūs varat personalizēt savu ierīci, modificējot gaidīšanas režīmu, galveno izvēlni, signālus, motīvus vai fonta lielumu. Vairākumam personalizācijas iespēju, piem., fonta lieluma maiņai, var piekļūt, izmantojot ierīces uzstādījumus.

## Ierīces izskata maiņa

Nospiediet 😚 un izvēlieties Rīki > Uzstādīj. > Vispārīgi > Personalizēš. > Motīvi.

Lai mainītu displeja izskatu, piem., fona attēlu un ikonas, izmantojiet motīvus.

Lai mainītu visu ierīces programmu motīvu, izvēlieties Vispārīgi.

Lai apskatītu motīvu pirms tā aktivizēšanas, izvēlieties Iespējas > Apskate. Lai aktivizētu motīvu, izvēlieties Iespējas > Uzstādīt. Aktīvais motīvs ir norādīts ar  $\checkmark$ .

Saderīgā atmiņas kartē (ja tā ir ievietota) saglabātie motīvi tiek apzīmēti ar **m**. Atmiņas kartē saglabātie motīvi nav pieejami, ja atmiņas karte nav ievietota ierīcē. Ja atmiņas kartē saglabātos motīvus nepieciešams izmantot bez atmiņas kartes, vispirms saglabājiet motīvus ierīces atmiņā. Lai mainītu galvenās izvēlnes izkārtojumu, izvēlieties Izvēļņu skats.

Lai atvērtu pārlūka savienojumu un lejupielādētu papildu motīvus, izvēlnē Vispārīgi izvēlieties Motīvu ielāde (tīkla pakalpojums). Izmantojiet tikai uzticamus pakalpojumus, kas piedāvā adekvātu drošību un aizsardzību pret ļaunprātīgu programmatūru.

Lai fona attēlu vai slaidrādi ar mainīgiem attēliem uzstādītu gaidīšanas režīma fonā, izvēlieties Fons > Attēls vai Slaidrāde.

Lai mainītu fonu zvana paziņojumam, kas tiek parādīts, saņemot ienākošo zvanu, izvēlieties Zvana attēls.

# Audio motīvi

Nospiediet 😗 un izvēlieties Rīki > Uzstādīj. > Vispārīgi > Personalizēš. > Motīvi > Audio motīvi.

Izvēlnē Audio motīvi varat izvēlēties skaņas shēmu, piem., 'Space' visām ierīces darbībām, piem., zvaniem, brīdinājumam par izlādējušos akumulatoru un citiem notikumiem. Skaņas var būt signāli, sintezētas balss frāzes vai abu šo iespēju kombinācijas. Izvēlieties **Aktīvais audio motīvs** un skaņas shēmu, kuru vēlaties lietot. Ņemiet vērā, ka audio motīva aktivizēšana ietekmē visus agrākos skaņas uzstādījumus. Ja vēlaties atjaunot noklusējuma signālus, izvēlieties audio motīvu 'Nokia'.

Katra atsevišķa notikuma skaņas var mainīt individuāli, izvēloties kādu no skaņu grupām, piem., Izvēlne.

Lai audio motīvam pievienotu telpiskās skaņas efektus, izvēlieties **Iespējas** > **3D zvana signāli**. <u>Sk.</u> <u>"3D signāli"47.</u>

Lai mainītu valodu, kas tiek izmantota sintezētajai balss frāzei, izvēlieties Iespējas > Uzstādīt tekstrunu.

Ja esat mainījis atsevišķu notikumu signālus, šo motīvu varat saglabāt, izvēloties **Iespējas > Saglabāt** motīvu.

#### Skaņu piešķiršana notikumiem

Lai izslēgtu skaņu atsevišķam notikumam, atveriet notikumu grupu, izvēlieties notikumu un mainiet to uz Klusums.

Lai sintezēto balss frāzi uzstādītu kā notikuma skaņu, atveriet notikumu grupu, izvēlieties notikumu un Runa. Ievadiet nepieciešamo tekstu un nospiediet Labi. Runa nav pieejama, ja Nosaukt zvan. vārdu ir uzstādīts kā ieslēgts izvēlnē Profili.

# Signālu uzstādīšana izvēlnē Profili 🎲

Nospiediet 😚 un izvēlieties Rīki > Profili.

Profilus iespējams izmantot, lai uzstādītu un pielāgotu zvanu signālus, ziņu saņemšanas signālus un citus signālus dažādiem notikumiem, vidēm vai zvanītāju grupām.

Lai mainītu profilu, izvēlieties profilu un **Iespējas** > **Aktivizēt** vai gaidīšanas režīmā nospiediet ieslēgšanas/izslēgšanas taustiņu. Ritiniet līdz profilam, kas jāaktivizē, un izvēlieties **Labi**.

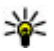

**Padoms.** Lai gaidīšanas režīmā pārslēgtos no parastā profila uz klusuma profilu un pretēji, nospiediet un turiet **#**.

Lai mainītu profilu, ritiniet līdz profilam un izvēlieties **Iespējas > Personalizēt**. Ritiniet līdz uzstādījumam, kas jāmaina, un nospiediet ritināšanas taustiņu, lai atvērtu iespējas. Saderīgā atmiņas kartē (ja tā ir ievietota) saglabātie signāli tiek apzīmēti ar **IE**.

Ja profilu vēlaties aktivizēt noteiktā laikā, izvēlieties **Iespējas** > **Ierobežots**. Kad norādītais laiks ir pagājis, tiek aktivizēts iepriekšējais aktīvais profils. Ja profilā ir uzstādīts laika limits, gaidīšanas režīmā tiek parādīts (). Bezsaistes profilam nevar uzstādīt laika limitu.

Lai atvērtu grāmatzīmju sarakstu, signālu sarakstā izvēlieties Skaņu ielāde (tīkla pakalpojums). Šeit

iespējams izvēlēties grāmatzīmi un atvērt savienojumu ar Web lapu, lai lejupielādētu papildu signālus.

Lai, ierīcei zvanot, tiktu nosaukts zvanītāja vārds, izvēlieties Iespējas > Personalizēt > Nosaukt zvan. vārdu > Ieslēgts. Zvanītāja vārdam jābūt atrodamam katalogā Kontakti.

Lai izveidotu jaunu profilu, izvēlieties Iespējas > Izveidot jaunu.

# 3D signāli 🔊

Nospiediet 😚 , izvēlieties Rīki > Utilītas > 3D signāli.

3D signāli ļauj zvana signāliem izmantot telpiskos skaņas efektus. Ne visi zvana signāli nodrošina 3D efektus.

Lai aktivizētu 3D efektus, izvēlieties **3D zvanu signālu** efekti > Ieslēgt. Lai mainītu zvana signālu, izvēlieties Zvana signāls un vajadzīgo zvana signālu.

Lai mainītu zvana signālam lietoto 3D efektu, izvēlieties Skaņas trajektorija un vajadzīgo efektu.

Lai modificētu efektu, izvēlieties kādu no šiem uzstādījumiem:

 Trajektorijas ātrums — ritiniet pa kreisi vai pa labi, lai regulētu ātrumu, kādā skaņa maina virzienu. Ne visiem zvana signāliem ir pieejams šis uzstādījums.

- Atbalss izvēlieties atbalss veidu.
- Doplera efekts Izvēlieties Ieslēgt, lai zvanu signāls skanētu skaļāk, kad esat tuvāk ierīcei, un klusāk, kad esat tālāk no tās. Kad esat tuvāk ierīcei, zvanu signāls šķiet skaļāks, un klusāks, kad esat tālāk no tās. Šis uzstādījums nav pieejams visiem zvana signāliem.

Lai noklausītus zvana signālu ar 3D efektu, izvēlieties **Iespējas > Atskaņot signālu**. Ja aktivizējat 3D signālus, bet neizvēlaties 3D efektu, zvana signālam tiek lietota stereo paplašināšana.

Lai regulētu zvana signālu, izvēlieties Rīki > Profili > Iespējas > Personalizēt > Zvana skaļums.

# Gaidīšanas režīma modificēšana

Lai mainītu gaidīšanas režīma izskatu, nospiediet un izvēlieties Rīki > Uzstādīj. > Vispārīgi > Personalizēš. > Gaidīšanas režīms > Gaidīšanas motīvs. Aktīvā gaidīšanas režīma displejā ir redzami

programmu īsceļi, kā arī tādu programmu notikumi kā kalendārs un atskaņotājs.

Lai aktīvajā gaidīšanas režīmā mainītu izvēles taustiņu īsceļus vai standarta īsceļu ikonas, izvēlieties Rīki > Uzstādīj. > Vispārīgi > Personalizēš. > Gaidīšanas režīms > Īsceļi. Daži īsceļi var būt fiksēti, un tos nevar mainīt.

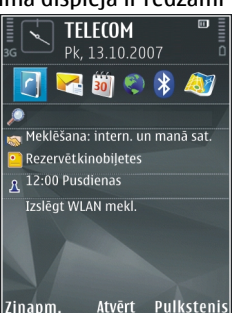

Lai mainītu gaidīšanas režīmā rādīto pulksteni, nospiediet 😗 un izvēlieties Programmas > Pulkstenis > Iespējas > Uzstādījumi > Pulksteņa tips.

Ierīces uzstādījumos var mainīt arī gaidīšanas režīma fona attēlu vai enerģijas taupītāja režīmā redzamo.

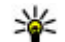

**Padoms.** Lai pārbaudītu, vai fonā darbojas kāda programma, nospiediet un turiet **P**. Lai aizvērtu programmas, kas netiek lietotas, sarakstā ritiniet līdz vajadzīgajai programmai un nospiediet **C**. Atstājot programmas atvērtas fonā, palielinās akumulatora enerģijas patēriņš.

## Galvenās izvēlnes modificēšana

Lai mainītu galvenās izvēlnes skatu, galvenajā izvēlnē nospiediet i un nospiediet Rīki > Uzstādīj. > Vispārīgi > Personalizēš. > Motīvi > Izvēļņu skats. Galvenās izvēlnes skatu var mainīt uz Režģis, Saraksts, Pakavs vai V veida.

Lai pārkārtotu galveno izvēlni, galvenajā izvēlnē izvēlieties **Iespējas > Pārvietot, Pārvietot uz mapi** vai **Jauna mape**. Retāk izmantotās programmas var pārvietot uz mapēm, bet biežāk lietotās programmas var ievietot galvenajā izvēlnē.

# Pozicionēšana (GPS)

Lai noteiktu savu atrašanās vietu vai mērītu attālumus, varat izmantot tādas programmas, kā Kartes vai GPS dati. Šīm programmām nepieciešams GPS savienojums.

#### Par GPS

GPS koordinātas tiek izteiktas, izmantojot starptautisko WGS-84 koordinātu sistēmu. Koordinātu pieejamība var būt atkarīga no reģiona.

Globālo pozicionēšanas sistēmu (Global Positioning System — GPS) nodrošina Amerikas Savienoto Valstu valdība, kas ir pilnībā atbildīga par sistēmas precizitāti un uzturēšanu. Atrašanās vietas datu precizitāti var ietekmēt ASV valdības veiktie pielāgojumi GPS satelītos, kas var mainīties atbilstoši ASV Aizsardzības ministrijas civilās GPS politikai un Federālajam radionavigācijas plānam (Federal Radionavigation Plan). Precizitāti var ietekmēt arī slikts satelītu izvietojums. GPS signālu pieejamību un kvalitāti var ietekmēt jūsu atrašanās vieta, celtnes un dabiski šķēršļi, kā arī laika apstākļi. Lai nodrošinātu GPS signālu saņemšanu, GPS uztvērēju var izmantot tikai ārpus telpām.

GPS nedrīkst izmantot precīziem atrašanās vietas mērījumiem, un pozicionēšanas vai navigācijas nolūkā nevar paļauties tikai uz atrašanās vietas datiem, kas saņemti no GPS uztvērēja un mobilā radiotīkla.

Odometram ir ierobežota precizitāte, un var rasties noapaļošanas kļūdas. Precizitāti var ietekmēt arī GPS signālu pieejamība un kvalitāte.

Dažādas pozicionēšanas metodes var aktivizēt un deaktivizēt pozicionēšanas uzstādījumos.

# Par GPS palīgsistēmu (A-GPS)

Ierīce atbalsta A-GPS (tīkla pakalpojums). Aktivizējot A-GPS, ierīce uztver satelīta datus no palīdzības datu servera, izmantojot mobilo tīklu. Izmantojot palīdzības datus, ierīce var ātrāk iegūt GPS pozicionēšanas datus.

Globālās pozicionēšanas palīgsistēma (Assisted GPS — A-GPS) tiek izmantota, lai, izmantojot pakešdatu savienojumu, ielādētu palīdzības datus, kas palīdz aprēķināt pašreizējās atrašanās vietas koordinātas, kad ierīce saņem signālu no satelīta.

Ierīce ir sākotnēji konfigurēta Nokia A-GPS pakalpojuma izmantošanai, ja nav pieejami pakalpojumu sniedzējam raksturīgi A-GPS uzstādījumi. Palīdzības dati no Nokia A-GPS pakalpojuma tiek ielādēti tikai, kad tie nepieciešami. Lai no Nokia A-GPS servera ielādētu palīdzības datus, izmantojot pakešdatu savienojumu, ierīcē jābūt definētam interneta piekļuves punktam.

A-GPS piekļuves punkta norādīšana — Nospiediet y un izvēlieties Rīki > Uzstādīj. > Vispārīgi > Pozicionēš. > Pozicionēšanas serveris. Šim pakalpojumam var izmantot tikai pakešdatu interneta piekļuves punktu. Pirmoreiz lietojot GPS, ierīcē tiek pieprasīts norādīt interneta piekļuves punktu.

# Turiet ierīci pareizi

GPS uzvērējs atrodas ierīces aizmugurē. Izmantojot uztvērēju, pārliecinieties, ka antena nav nosegta ar roku.

GPS savienojuma izveidošana var ilgt no dažām sekundēm līdz pat vairākām minūtēm. GPS savienojuma izveidošana

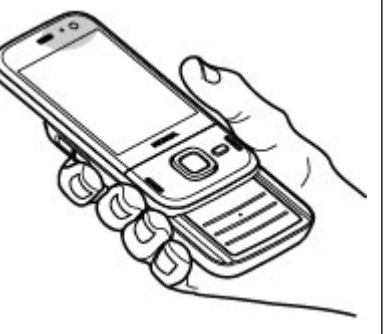

GPS uztvērējs darbojas, izmantojot enerģiju, ko nodrošina ierīces akumulators. Izmantojot GPS uztvērēju, akumulators izlādējas ātrāk.

## Padomi par GPS savienojuma izveidi

Ja ierīce neatrod satelīta signālu, rīkojieties šādi:

- Ja atrodaties telpās, izejiet ārā, lai labāk uztvertu signālu.
- Ja esat ārpus telpām, atrodiet pēc iespējas plašāku vietu.
- Pārliecinieties, vai jūsu plauksta neaizsedz ierīces GPS antenu. <u>Sk. "Turiet ierīci pareizi"50.</u>
- Ja laikapstākļi ir slikti, var tikt ietekmēts signāla stiprums.
- Dažiem transportlīdzekļiem ir tonēti stikli (pārklāti ar īpašu UV starojuma aizsargplēvi), kas var bloķēt satelīta signālus.

#### Satelīta signāla statusa pārbaude

Lai pārbaudītu, cik satelītu ierīce ir atradusi un vai tā saņem satelītu signālus, nospiediet 😗 un izvēlieties Rīki > Savienoj. > GPS dati > Pozīcija > Iespējas > Satelītu statuss. Vai arī programmā Kartes izvēlieties Iespējas > Kartes skats > GPS info. Ja ierīce ir atradusi satelītus, tad satelītu informācijas skatā katram satelītam tiek parādīta josla. Jo garāka josla, jo stiprāks ir satelīta signāls. Kad ierīce no satelīta signāla ir sanēmusi pietiekami daudz

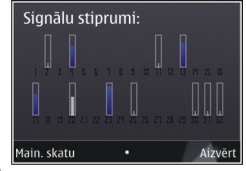

datu, lai izskaitļotu jūsu atrašanās vietas koordinātas, josla kļūst melna.

Lai ierīce varētu aprēķināt jūsu atrašanās vietas koordinātas, tai vispirms jāuztver signāli no vismaz četriem satelītiem. Kad ir veikts sākotnējais atrašanās vietas aprēķins, turpmāko atrašanās vietu parasti var noteikt, izmantojot trīs satelītus. Tomēr precizitāte kopumā ir daudz labāka, ja GPS atrod vairāk satelītu.

## Atrašanās vietas pieprasījumi

Jūs varat saņemt no tīkla pakalpojuma jūsu atrašanās vietas informācijas pieprasījumu. Pakalpojumu sniedzēji, balstoties uz informāciju par ierīces atrašanās vietu, var piedāvāt informāciju par atrašanās vietai atbilstošām tēmām, piemēram, laika prognozi vai satiksmes informāciju

Saņemot atrašanās vietas informācijas pieprasījumu, tiek parādīta ziņa, kurā redzams pieprasījumu veikušais pakalpojums. Izvēlieties **Akceptēt**, lai atļautu atrašanās vietas informācijas nosūtīšanu, vai **Atteikt**, lai noraidītu pieprasījumu.

# Orientieri 😹

Izmantojot programmu Orientieri, iespējams saglabāt ierīcē noteiktu atrašanās vietu pozicionēšanas informāciju. Saglabātās atrašanās vietas iespējams kārtot dažādās kategorijās, piemēram, darbs, un pievienot tiek citu informāciju, piemēram, adresi. Saglabātos orientierus var izmantot saderīgās programmās, piemēram, programmā GPS dati.

Nospiediet 😚 un izvēlieties Rīki > Savienoj. > Orientieri.

GPS koordinātas tiek norādītas, izmantojot starptautisko WGS-84 koordināšu sistēmu.

Izvēlieties Iespējas un kādu no šīm iespējām:

- Jauns orientieris lai izveidotu jaunu orientieri. Lai veiktu pašreizējās atrašanās vietas pozicionēšanas pieprasījumu, izvēlieties Pašreizējā pozīcija. Lai izvēlētos atrašanās vietu kartē, izvēlieties Izvēlēties kartē. Lai ievadītu atrašanās vietas informāciju manuāli, izvēlieties Ievadīt manuāli.
- Rediģēt lai rediģētu vai pievienotu informāciju saglabātam orientierim (piemēram, adresi).
- Piev. kategorijai lai pievienotu orientieri kategorijai programmā Orientieri. Izvēlieties katru kategoriju, kurai jāpievieno orientieris.
- Sūtīt lai sūtītu vienu vai vairākus orientierus uz saderīgu ierīci. Saņemtie orientieri tiek ievietoti programmas Ziņapmaiņa mapē Iesūtne.

Orientierus var kārtot sākotnēji uzstādītās kategorijas, kā arī var izveidot jaunas kategorijas. Lai rediģētu un izveidotu jaunas orientieru kategorijas, atveriet kategoriju cilni un izvēlieties **Iespējas** > **Rediģēt kategorijas**.

# GPS dati 🛞

Nospiediet 😚 un izvēlieties Rīki > Savienoj. > GPS dati.

GPS koordinātas tiek norādītas grādu un decimālgrādu formātā saskaņā ar starptautisko WGS-84 koordinātu sistēmu.

Lai lietotu GPS datus, ierīces GPS uztvērējam vispirms ir jāuztver informācija par atrašanās vietu no vismaz četriem satelītiem. Tas vajadzīgs, lai aprēķinātu jūsu atrašanās vietas koordinātas. Kad ir veikts sākotnējais atrašanās vietas aprēķins, turpmāko atrašanās vietu parasti var noteikt, izmantojot trīs satelītus. Tomēr precizitāte kopumā ir daudz labāka, ja GPS atrod vairāk satelītu.

#### Maršruta vadība

Nospiediet 😚 un izvēlieties Rīki > Savienoj. > Navigācija.

Sāciet maršruta vadību ārpus telpām. Ja tā tiek sākta telpās, GPS uztvērējs var neuztvert no satelītiem nepieciešamo informāciju.

Maršruta vadībā tiek izmantots rotējošs kompass ierīces displejā. Sarkana bumbiņa norāda virzienu uz galamērķi, un kompasa riņķa iekšpusē tiek parādīts aptuvenais attālums līdz galamērķim.

Maršruta vadība ir izstrādāta, lai parādītu taisnāko maršrutu un īsāko attālumu līdz mērķim, kas aprēķināts taisnā līnijā. Jebkuri šķēršļi maršrutā, piem., ēkas un dabiski šķēršļi, tiek ignorēti. Aprēķinot attālumu, netiek ņemtas vērā atšķirības augstumā virs jūras līmeņa. Maršruta vadība ir aktīva, vienīgi kustoties.

Lai uzstādītu ceļojuma galamērķi, izvēlieties **Iespējas > Uzstādīt galamērķi** un orientieri kā galamērķi, vai ievadiet ģeogrāfiskā platuma un garuma koordinātas.

Lai nodzēstu braucienam uzstādīto galamērķi, izvēlieties **Beigt naviģēšanu**.

#### Atrašanās vietas informācijas ielāde

Nospiediet 😚 un izvēlieties Rīki > Savienoj. > GPS dati > Pozīcija.

Atrašanās vietas skatā jūs varat apskatīt informāciju par savu pašreizējo atrašanās vietu. Displejā tiek parādīts atrašanās vietas precīzs aprēķins.

Lai saglabātu savu pašreizējo atrašanās vietu kā orientieri, izvēlieties Iespējas > Saglabāt pozīciju.

Pozicionēšana (GPS)

Orientieri ir saglabātas atrašanās vietas ar plašāku informāciju. Tos var izmantot citās saderīgās lietojumprogrammās un pārsūtīt no vienas saderīgas ierīces uz citu.

#### **Odometrs**

Odometram ir ierobežota precizitāte, un var rasties noapaļošanas kļūdas. Precizitāti var ietekmēt arī GPS signālu pieejamība un kvalitāte.

Nospiediet 😚 un izvēlieties Rīki > Savienoj. > GPS dati > Ceļa attālums.

Izvēlieties **Iespējas** > **Sākt**, lai aktivizētu ceļojuma attāluma aprēķināšanu, un **Beigt**, lai to deaktivizētu. Aprēķinātās vērtības paliek displejā. Šo funkciju izmantojiet, kad atrodaties ārpus telpām, lai labāk uztvertu GPS signālu.

Izvēlieties **Nodzēst**, lai uzstādītu ceļojuma garumu un laiku, vidējos un maksimālos ātrumus uz nulli un lai sāktu jaunu aprēķinu. Izvēlieties **Sākt no jauna**, lai uz nulli uzstādītu arī odometru un kopējo laiku.

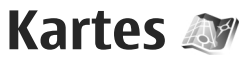

#### Par programmu Kartes

Papildus lietotāja rokasgrāmatā aprakstītajām funkcijām, izmantojot programmu Kartes 2.0, jūs varat iegādāties licenci navigācijai ar automašīnu un kājām, kā arī satiksmes informācijas pakalpojumu. Programmu Kartes var izmantot gan ar iekšējo GPS, gan ar saderīgu ārējo GPS uztvērēju.

Lietojot programmu Kartes 2.0 pirmo reizi, iespējams, būs jānorāda interneta piekļuves punkts, lai lejupielādētu pašreizējās atrašanās vietas kartes. Lai noklusēto piekļuves punktu mainītu vēlāk, izvēlieties **Iespējas > Rīki > Uzstādījumi > Internets > Noklus. piekļuves punkts** (tiek rādīts vienīgi tad, kad esat tiešsaistē).

Ja vēlaties, lai programma Kartes, kad to atverat, interneta savienojumu izveidotu automātiski, izvēlieties Iespējas > Rīki > Uzstādījumi > Internets > Atvērt tiešsaisti, ieslēdzot programmu > Jā.

Lai saņemtu paziņojumu, ierīcei reģistrējoties tīklā ārpus mājas mobilā tīkla, izvēlieties **Iespējas > Rīki > Uzstādījumi > Internets > Viesabonēšanas brīdin. > Ieslēgts** (parādīts, vienīgi esot tiešsaistē). Lai saņemtu plašāku informāciju un uzzinātu viesabonēšanas izmaksas, sazinieties ar savu tīkla pakalpojumu sniedzēju.

Gandrīz visa elektroniskā kartogrāfija ir savā ziņā neprecīza un nepilnīga. Nekad pilnībā nepaļaujieties uz šīs ierīces ielādēto kartogrāfiju.

Karšu lejupielādēšana var būt saistīta ar lielu datu apjomu pārsūtīšanu, izmantojot jūsu pakalpojumu sniedzēja tīklu. Lai saņemtu informāciju par datu pārraides izmaksām, sazinieties ar pakalpojumu sniedzēju.

# Karšu pārlūkošana

Katrai valstij ir atšķirīgs karšu nodrošinājums.

Atverot programmu Kartes, tā atver vietu, kas ir saglabāta pēdējā sesijā. Ja no pēdējās sesijas nav saglabāta neviena vieta, programma Kartes atver tās valsts, kurā atrodaties, galvaspilsētu, balstoties uz datiem, ko ierīce saņem no mobilā tīkla. Vienlaikus tiek lejupielādēta arī atrašanās vietas karte, ja tā vēl nav tikusi lejupielādēta kādā no iepriekšējām sesijām.

#### Pašreizējā atrašanās vieta

Lai izveidotu GPS savienojumu un tuvinātu savu pašreizējo atrašanās vietu, izvēlieties **Iespējas** > Mana pozīcija vai nospiediet **0** . Ja laikā, kad ierīce mēģina izveidot GPS savienojumu, ieslēdzas enerģijas taupīšana, mēģinājums tiek pārtraukts.

GPS indikators **Contraction** ir redzams ekrānā. Viena josla nozīmē vienu satelītu. Kad ierīce mēģina atrast satelītu, josla ir dzeltena. Kad ierīce saņem pietiekami daudz informācijas no satelīta, lai varētu izveidot GPS savienojumu, josla kļūst zaļa. Jo vairāk ir zaļo joslu, jo stiprāks ir GPS savienojums.

Kad GPS savienojums ir aktīvs, jūsu atrašanās vieta

kartē ir norādīta ar 🧕 .

#### Pārvietošanās un tālummaiņa

Lai pārvietotos kartē, ritiniet uz augšu, uz leju, pa labi vai pa kreisi. Pēc noklusējuma karte ir orientēta uz ziemeļiem. Kompasa roze rāda kartes orientāciju un griežas navigācijas laikā, kad orientācija mainās.

Kad displejā pārlūkojat karti

un aizritināt līdz apgabalam, kas nav iekļauts jau lejupielādētajās kartēs, automātiski tiek lejupielādēta jauna karte. Šīs kartes ir bezmaksas, taču lejupielāde var būt saistīta ar lielu datu apjomu pārsūtīšanu, izmantojot pakalpojumu sniedzēja tīklu. Lai saņemtu plašāku informāciju par datu pārraides izmaksām, sazinieties ar pakalpojumu sniedzēju.

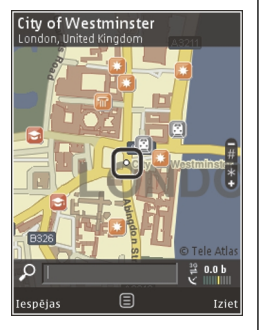

Kartes automātiski tiek saglabātas saderīgā atmiņas kartē (ja tāda ir ievietota un uzstādīta kā noklusētā karšu uzglabāšanas vieta).

Lai tuvinātu vai tālinātu, nospiediet \* vai # . Lai noteiktu attālumu starp diviem punktiem kartē, izmantojiet mēroga joslu.

#### Kartes skata pielāgošana

Lai noteiktu kartē izmantojamo metrisko sistēmu, izvēlieties Iespējas > Rīki > Uzstādījumi > Karte > Mērvienību sistēma > Metriskā vai Angļu.

Lai noteiktu, kāda veida objekti būs redzami kartē, izvēlieties Iespējas > Rīki > Uzstādījumi > Karte > Kategorijas un vajadzīgās kategorijas.

Lai izvēlētos, vai kartes skatīsiet divdimensiju vai telpiskā režīmā, kā satelīta attēlu vai kā hibrīdu, izvēlieties **Iespējas > Kartes režīms > Karte, 3D** karte, Satelīts vai Hibrīds. Satelīta attēli var nebūt pieejami visām ģeogrāfiskajām atrašanās vietām.

Lai noteiktu, vai vēlaties kartes skatu redzēt dienas vai nakts skatā, izvēlieties Iespējas > Rīki > Uzstādījumi > Karte > Krāsas > Dienas režīms vai Tumsas režīms.

Lai pielāgotu citus interneta, navigācijas, maršrutēšanas un vispārīgos karšu uzstādījumus, izvēlieties **Iespējas > Rīki > Uzstādījumi**.

# Karšu lejupielāde

Kad programmā Kartes pārlūkojat karti un aizritināt līdz apgabalam, kas nav iekļauts jau lejupielādētajās kartēs, automātiski tiek lejupielādēta jauna karte. Pārsūtīto datu apjomu var apskatīt displejā redzamajā datu skaitītājā (kB). Skaitītājs uzrāda tīkla trafika apjomu laikā, kad tiešsaistē pārlūkojat kartes, veidojat maršrutus vai meklējat atrašanās vietas. Karšu datu lejupielādēšana var būt saistīta ar lielu datu apjomu pārsūtīšanu, izmantojot jūsu pakalpojumu sniedzēja tīklu. Lai saņemtu informāciju par datu pārraides izmaksām, sazinieties ar pakalpojumu sniedzēju.

Lai neļautu ierīcei automātiski lejupielādēt no interneta kartes, piemēram, kad atrodaties ārpus mājas mobilā tīkla, vai citus ar kartēm saistītus datus, ko pieprasa papildpakalpojumi, izvēlieties Iespējas > Rīki > Uzstādījumi > Internets > Atvērt tiešsaisti, ieslēdzot programmu > Nē.

Lai definētu, cik daudz vietas atmiņas kartē izmantot karšu vai balss vadības failu saglabāšanai, izvēlieties Iespējas > Rīki > Uzstādījumi > Karte > Maks. atmiņas lietojums > Maks. atm. kartes lietoj.. Šī iespēja ir pieejama vienīgi tad, ja ir ievietota saderīga atmiņas karte un tā ir uzstādīta kā noklusētā karšu krātuve. Ja atmiņa ir pilna, tiek izdzēsti vecākie karšu dati. Saglabātos karšu datus var izdzēst, izmantojot programmatūru Nokia Map Loader PC.

#### Nokia Map Loader

Nokia Map Loader ir datorprogrammatūra, ko izmanto karšu lejupielādei no interneta un instalēšanai saderīgā atmiņas kartē. To var izmantot arī, lai lejupielādētu balss vadības failus, kas nepieciešami navigācijas norādēm.

Lai izmantotu programmu Nokia Map Loader, vispirms tā ir jāinstalē saderīgā datorā. Datorprogrammatūru var ielādēt internetā no Web vietas www.nokia.com/ maps. Izpildiet ekrānā redzamos norādījumus.

Lai varētu izmantot programmu Nokia Map Loader, ierīcē jābūt programmai Kartes un tai jābūt lietotai vismaz vienu reizi. Nokia Map Loader izmanto programmas Kartes vēstures informāciju, lai noteiktu lejupielādējamo karšu datu versiju.

Pēc tam, kad datorā esat instalējis datorprogrammatūru, varat lejupielādēt kartes, rīkojoties šādi:

- Savienojiet ierīci ar datoru, izmantojot saderīgu USB datu kabeli. Kā USB savienojuma režīmu izvēlieties Lielapjoma atmiņa.
- Datorā atveriet programmatūru Nokia Map Loader. Programmatūra Nokia Map Loader pārbauda lejupielādējamo kartes datu versiju.
- Izvēlieties vajdzīgās kartes vai balss vadības failus, lejupielādējiet un instalējiet tos savā ierīcē.

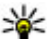

**Padoms.** Izmantojiet programmu Nokia Map Loader, lai izvairītos no maksas par mobilo datu pārsūtīšanu.

## Vietas atrašana

Lai meklētu atrašanās vietu vai jūs interesējošu vietu. izmantojot atslēgvārdu, ievadiet meklēšanas laukā vietas nosaukumu vai vajadzīgo atslēgvārdu un izvēlieties Meklēt

Lai importētu atrašanās vietas adresi no kontaktinformācijas, izvēlieties Iespējas > Panemt no kontaktiem.

Lai izmantotu vietu kartē, piemēram, kā sākuma punktu meklēšanai tuvākajā apkārtnē vai maršruta plānošanai, skatītu tās datus vai sāktu navigāciju (papildpakalpojums), nospiediet ritināšanas taustinu un izvēlieties vaiadzīgo iespēju.

Lai pēc kategorijām pārlūkotu vietas un apskates obiektus jūsu apvidū, izvēlieties Iespējas > Meklēt un kategoriju. Ja meklējat pēc adreses, jāievada pilsētu un valsti. Tāpat iespējams izmantot adresi no katalogā Kontakti saglabātas kontakta kartītes.

Lai saglabātu atrašanās vietu kā vietas izlasi. nepieciešamajā atrašanās vietā nospiediet ritināšanas taustiņu, izvēlieties Piev. manām vietām, ievadiet vietas nosaukumu un izvēlieties Labi. Tāpat iespējams saglabāt atrašanās vietu maršrutā vai kolekcijā. Lai

skatītu saglabātās vietas, izvēlieties Iespējas > Izlase > Manas vietas

Lai sūtītu saglabātu vietu uz saderīgu ierīci, skatā Vietas nospiediet ritināšanas taustinu un izvēlieties Sūtīt. Ja sūtat vietu īszinā, informācija tiek pārvērsta parastā tekstā.

Lai veiktu savas atrašanās vietas ekrānuznēmumu. izvēlieties Iespējas > Rīki > Sagl. kartes ekrānuzn., Ekrānuznēmums tiek saglabāts mapē Fotoattēli, Lai nosūtītu ekrānuznēmumu, atveriet mapi Fotoattēli un aktīvajā rīkjoslā vai iespēju izvēlnē izvēlieties sūtīšanas iespēju un metodi.

Lai skatītu pārlūkošanas vēsturi, kartē skatītās vietas un izveidotos maršrutus un kolekcijas, izvēlieties Iespējas > Izlase un vajadzīgo iespēju.

#### Maršruta plānošana

Lai plānotu maršrutu līdz galamērkim, ritiniet līdz vajadzīgajam galamērkim, nospiediet ritināšanas taustinu un izvēlieties Pievienot maršrutam. Atrašanās vieta tiek pievienota maršrutā.

Lai maršrutam pievienotu jaunas vietas, izvēlieties Iespēias > Pievienot pieturvietu. Pirmā izvēlētā pieturvieta ir sākumpunkts. Lai mainītu pieturvietu secību, nospiediet ritināšanas taustinu un izvēlieties Pārvietot

## Papildu pakalpojumi programmai Kartes

Varat iegādāties licenci un lejupielādēt ierīcē dažādu veidu ceļvežus, piem., dažādu pilsētu un tūrisma ceļvežus. Varat iegādāties arī licenci navigācijas pakalpojumam braukšanai un iešanai ar balss norādēm, kā arī satiksmes informācijas pakalpojumu, lai to izmantotu programmā Kartes. Navigācijas licence ir atkarīga no reģiona (licences iegādes brīdī izvēlētā reģiona), un to var izmantot vienīgi izvēlētajā apgabalā. Lejupielādētie ceļveži automātiski tiek saglabāti ierīcē.

Iegādāto ceļveža vai navigācijas licenci var pārsūtīt uz citu ierīci, bet viena un tā paša licence vienlaikus var būt aktīva tikai vienā ierīcē.

Lai skatītu un atjauninātu licences, izvēlieties Iespējas > Papildu pakalpojumi > Manas licences.

Ceļveža un satiksmes informāciju un ar to saistītos pakalpojumus ražo no Nokia neatkarīgas trešās puses. Informācija zināmā mērā var būt neprecīza un nepilnīga un nebūt pieejama. Nekad pilnībā nepaļaujaties tikai uz iepriekšminēto informāciju un ar to saistītajiem pakalpojumiem.

Lejupielādēšana un papildu pakalpojumu izmantošana var būt saistīta ar lielu datu apjomu pārsūtīšanu, izmantojot jūsu pakalpojumu sniedzēja tīklu. Lai saņemtu informāciju par datu pārraides izmaksām, sazinieties ar pakalpojumu sniedzēju.

#### Navigācija

Lai iegādātos navigācijas pakalpojumu Ar auto un kājām ar balss vadību vai tikai navigāciju Ar kājām, izvēlieties **Iespējas > Papildu pakalpojumi > Ar auto un kājām vai Ar kājām.** Par pakalpojumu var norēķināties, izmantojot akceptētu kredītkarti vai iekļaujot maksu tālruņa rēķinā (ja to nodrošina jūsu mobilo sakaru tīkla pakalpojumu sniedzējs).

#### Navigācija ar auto

Lai iegādātos navigācijas pakalpojumu Ar auto un kājām, izvēlieties Iespējas > Papildu pakalpojumi > Ar auto un kājām.

Izmantojot navigāciju ar auto pirmoreiz, tiek piedāvāts izvēlēties balss norāžu valodu un lejupielādēt izvēlētās valodas balss norāžu failus. Balss norāžu failus iespējams lejupielādēt, arī izmantojot programmatūru Nokia Map Loader. <u>Sk. "Karšu lejupielāde"56.</u>

Lai vēlāk mainītu valodu, programmas Kartes galvenajā izvēlnē izvēlieties **Iespējas > Rīki > Uzstādījumi > Navigācija > Balss vadība** un valodu un lejupielādējiet izvēlētās valodas balss norāžu failus.

#### Navigācija ar kājām

Lai iegādātos navigācijas pakalpojumu Ar kājām, izvēlieties Iespējas > Papildu pakalpojumi > Ar kājām.

Navigācija ar kājām atšķiras no navigācijas ar auto dažādos aspektos: Ar kājām veicamais maršruts ignorē daudzus iespējamos navigācijas ar auto ierobežojumus, piemēram, vienvirziena ielas un pagriešanās ierobežojumus, kā arī ietver tādas vietas, kā gājēju zonas un parkus. Tā turklāt nosaka augstāku prioritāti gājēju celiņiem un mazākiem ceļiem un ignorē automaģistrāles un lielceļus. Ar kājām veicamā maršruta garuma ierobežojums ir 50 kilometri (31 jūdze) un maksimālā pārvietošanās ātruma ierobežojums ir 30 km/h (18 jūdzes/h). Ja ātrums tiek pārsniegts, navigācija tiek pārtraukta un tiek atjaunota tad, kad ātrums tiek samazināts līdz noteiktajiem ierobežojumiem.

Navigācija ar norādēm un balss vadība nav pieejama navigācijā ar kājām. Tā vietā liela bultiņa norāda maršrutu un maza bultiņa ekrāna apakšā norāda tieši uz galamērķi. Satelīta skats ir pieejams vienīgi navigācijā ar kājām.

#### Navigācija uz vajadzīgo galamērķi.

Lai sāktu navigāciju uz vajadzīgo galamērķi, izmantojot GPS, izvēlieties vietu kartē vai rezultātu sarakstā un Iespējas > Braukt uz vai Iet uz. Lai navigācijas laikā pārslēgtos starp dažādiem skatiem, ritiniet pa labi vai pa kreisi.

Lai pārtrauktu navigāciju, nospiediet Beigt.

Lai izvēlētos navigācijas iespējas, navigācijas laikā nospiediet **Iespējas.** Ja ir aktīva navigācija ar auto, tiek parādīts izvēlnes skats ar dažādām iespējām.

Daži tastatūras taustiņi atbilst iespējām skatā. Piemēram, nospiediet 2, lai atkārtotu balss komandu, 3, lai pārslēgtos no dienas režīma uz nakts režīmu un pretēji, un 4, lai saglabātu pašreizējo vietu.

#### Satiksmes informācija

Lai iegādātos reāllaika satiksmes informācijas pakalpojuma licenci, izvēlieties **Iespējas > Papildu pakalpojumi > Sat. dati**. Pakalpojums nodrošina informāciju par satiksmes notikumiem, kas var ietekmēt jūsu ceļojumu. Papildu pakalpojumu lejupielādēšana var būt saistīta ar lielu datu apjomu pārsūtīšanu, izmantojot jūsu pakalpojumu sniedzēja tīklu. Lai saņemtu informāciju par datu pārraides izmaksām, sazinieties ar pakalpojumu sniedzēju.

Lai skatītu informāciju par satiksmes notikumiem, kas var izraisīt aizkavēšanos vai traucēt jums sasniegt galamērķi, izvēlieties **Iespējas > Sat. dati.** Notikumi tiek parādīti kartē kā brīdinājuma trīsstūri un līnijas indikatori. Lai no tiem izvairītos, iespējams izmantot automātisku maršruta maiņu. Lai skatītu papildu informāciju par notikumu un pieejamās maršruta maiņas iespējas, nospiediet ritināšanas taustiņu.

Lai atjauninātu satiksmes informāciju, izvēlieties Atjaun. satiksmes datus. Lai definētu, cik bieži satiksmes informācija tiek automātiski atjaunināta, izvēlieties Iespējas > Rīki > Uzstādījumi > Navigācija > Satiksmes info atjaunināšana.

Lai satiksmes notikuma gadījumā, kas var izraisīt aizkavēšanos vai traucēt sasniegt galamērķi, automātiski izveidotu citu maršrutu, izvēlieties Iespējas > Rīki > Uzstādījumi > Navigācija > Main. maršr. satiksm. dēļ > Automātiski.

#### Ceļveži

Lai iegādātos un ielādētu ierīcē dažādu veidu ceļvežus, piemēram, dažādu pilsētu un tūrisma ceļvežus, izvēlieties Iespējas > Papildu pakalpojumi > Ceļveži.

Šie ceļveži sniedz informāciju par izklaides vietām, restorāniem, viesnīcām un citām jūs interesējošām vietām. Ceļveži ir jāielādē, bet pirms izmantošanas par tiem ir jāsamaksā.

Lai pārlūkotu lejupielādētu ceļvedi, mapes Ceļveži cilnē Mani ceļveži izvēlieties ceļvedi un apakškategoriju (ja tāda ir).

60 Lai lejupielādētu ierīcē jaunu ceļvedi, programmā Ceļveži izvēlieties nepieciešamo ceļvedi un Lejupielād. > Jā. Automātiski tiek sākts iegādes process. Par ceļvežiem var norēķināties, izmantojot akceptētu kredītkarti vai iekļaujot maksu tālruņa rēķinā (ja to nodrošina jūsu mobilo sakaru tīkla pakalpojumu sniedzējs).

Lai apstiprinātu iegādi, divas reizes pēc kārtas izvēlieties Labi. Lai iegādes apstiprinājumu saņemtu pa e-pastu, ievadiet savu vārdu, uzvārdu un e-pasta adresi un izvēlieties Labi.

# Mape Mūzika

# Mūzikas atskaņotājs 🎜

Uzmanību! Klausieties mūziku mērenā skaļumā. Ilgstoši klausoties skaļu mūziku, var tikt bojāta dzirde. Lietojot skaļruni, neturiet ierīci pie auss, jo skaņa var būt ārkārtīgi skaļa.

Mūzikas atskaņotājs nodrošina šādus failu formātus: AAC, AAC+, eAAC+, MP3 un WMA. Mūzikas atskaņotājs ne vienmēr nodrošina visas failu formātu iespējas vai visus failu formātu variantus.

Mūzikas atskaņotāju var izmantot arī, lai klausītos Podcast epizodes. Podcast apraide ir audio un video satura izplatīšanas metode internetā, izmantojot RSS vai ATOM tehnoloģijas, tā atskaņošanai mobilajās ierīcēs un datoros.

Jūs varat pārsūtīt mūziku no citām saderīgām ierīcēm uz savu ierīci. <u>Sk. "Mūzikas pārsūtīšana uz savu</u> <u>ierīci"64.</u>

#### Dziesmas vai Podcast epizodes atskaņošana

Lai atvērtu programmu Mūzikas atskaņotājs, nospiediet 💡 un izvēlieties Mūzika > Mūz. atsk..

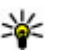

**Padoms.** Programmai Mūzikas atskaņotājs var piekļūt no multivides izvēlnes.

Pēc dziesmu vai Podcast epizožu atlases atjaunināšanas ierīcē, iespējams, jāatsvaidzina mūzikas un Podcast epizožu bibliotēkas. Lai bibliotēkā pievienotu visus pieejamos objektus, Mūzikas atskaņotāja galvenajā skatā izvēlieties **Iespējas** > Atsvaidzināt bibliotēku.

Lai atskaņotu dziesmu vai Podcast epizodi, rīkojieties šādi:

 Izvēlieties kategorijas, lai pārvietotos līdz dziesmai vai Podcast epizodei, kuru vēlaties atskaņot. Ja uzstādījumos ir aktivizēta Navi ripa, velciet ar pirkstu pa ritināšanas taustiņa malu, lai pārlūkotu sarakstus.

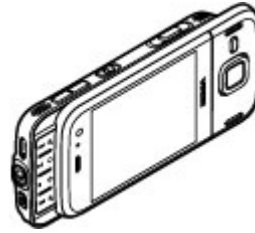

2. Lai atskaņotu izvēlētos failus, nospiediet 🏲 📗.

Lai pauzētu atskaņošanu, nospiediet **> 11**, lai turpinātu atskaņošanu, vēlreiz nospiediet **> 11**. Lai pārtrauktu atskaņošanu, nospiediet **2**.

#### Lai ātri pārtītu uz priekšu vai attītu atpakaļ, nospiediet un turiet **DD** vai **I I I**.

Lai pārietu uz nākamo objektu, nospiediet Lai atgrieztos objekta sākumā, nospiediet . Lai pārietu uz iepriekšējo objektu, 2 sekunžu laikā pēc dziesmas vai Podcast epizodes atskaņošanas sākuma vēlreiz nospiediet .

Lai ieslēgtu vai izslēgtu jaukto atskaņošanas secību (,写), izvēlieties Iespējas > Jaukta secība.

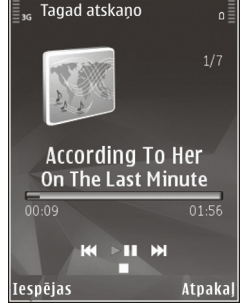

Lai atkārtotu pašreizējo objektu (문화), visus objektus (문) vai izslēgtu atkārtošanu, izvēlieties **Iespējas > Atkārtot**.

Ja atskaņojat Podcast epizodes, jaukšana un atkārtošana tiek automātiski izslēgta.

Lai regulētu skaļumu, spiediet skaļuma regulēšanas taustiņu.

Lai mainītu mūzikas atskaņošanas toni, izvēlieties **Iespējas > Ekvalaizers**.

Lai mainītu balansu un stereoefektu vai arī pastiprinātu basa frekvences, izvēlieties Iespējas > Audio uzstādījumi. Lai atskaņošanas laikā skatītu vizualizāciju, izvēlieties Iespējas > Rādīt vizualizāciju.

Lai atgrieztos gaidīšanas režīmā un atstātu atskaņotāju darbojamies fonā, nospiediet beigu taustiņu vai, lai pārslēgtos uz citu atvērtu programmu, nospiediet un turiet 😲.

Lai aizvērtu atskaņotāju, izvēlieties **Iespējas** > **Iziet**.

#### Mūzikas izvēlne

Nospiediet 😯 un izvēlieties Mūzika > Mūz. atsk.. Mūzikas izvēlne rāda pieejamo mūziku. Lai mūzikas izvēlnē redzētu visas dziesmas, sakārtotas dziesmas, dziesmu sarakstus vai Podcast epizodes, izvēlieties vajadzīgo opciju.

Lai atvērtu skatu Tagad atskaņo, kad mūzikas atskaņotājs darbojas fonā, nospiediet un turiet multivides taustiņu.

#### Mūzikas saraksti

Nospiediet 😗 un izvēlieties Mūzika > Mūz. atsk..

Lai apskatītu un pārvaldītu mūzikas sarakstus, izvēlieties Dziesmu saraksti.

Lai apskatītu informāciju par mūzikas sarakstu, izvēlieties Iespējas > Dziesmu saraksta dati.

#### Mūzikas saraksta izveide

1. Izvēlieties Iespējas > Veidot mūzikas sarakstu.

62

- 2. Ievadiet mūzikas saraksta nosaukumu un izvēlieties Labi.
- Lai dziesmu pievienotu tūlīt, izvēlieties Jā, lai dziesmu pievienotu vēlāk, izvēlieties Nē.
- Izvēloties Jā, norādiet izpildītājus, lai varētu atrast dziesmas, ko iekļaujat mūzikas sarakstā. Nospiediet ritināšanas taustiņu, lai pievienotu objektus.

Lai zem izpildītāja tiktu parādīts dziesmu saraksts, ritiniet pa labi. Lai dziesmu sarakstu paslēptu, ritiniet pa kreisi.

5. Kad esat pabeidzis izvēli, izvēlieties Gatavs.

Ja ir ievietota saderīga atmiņas karte, mūzikas saraksts tiek saglabāts tajā.

Lai vēlāk pievienotu papildu dziesmas, mūzikas saraksta apskates laikā izvēlieties Iespējas > Pievienot dziesmas.

Lai dziesmas, albumus, izpildītājus, žanrus un komponistus no dažādiem mūzikas izvēlnes skatiem pievienotu mūzikas sarakstam, izvēlieties objektu un Iespējas > Piev. dziesmu sar. > Saglab. dziesmu sar. vai Jauns dziesmu sar..

Lai dziesmu izņemtu no mūzikas saraksta, izvēlieties **Iespējas > Noņemt.** Šādi dziesma netiek izdzēsta no ierīces — tā tikai tiek izņemta no mūzikas saraksta.

Lai mūzikas sarakstā pārkārtotu dziesmas, ritiniet līdz dziesmai, kas jāpārvieto, un izvēlieties **Iespējas** >

**Pārvietot**. Lai paņemtu dziesmas un tās noliktu cituviet, lietojiet ritināšanas taustiņu.

#### **Podcast apraides**

Nospiediet 😗 un izvēlieties Mūzika > Mūz. atsk. > Podcast apr..

Podcast apraižu izvēlnē ir redzamas ierīcē pieejamās Podcast epizodes.

Podcast epizodēm ir trīs statusi: neatskaņotas, daļēji atskaņotas un pilnībā atskaņotas. Ja epizode ir daļēji atskaņota, atskaņojot to nākamreiz, epizode tiek atskaņota no pēdējās atskaņošanas vietas. Ja epizode nav atskaņota vai ir pilnībā atskaņota, tā tiek atskaņota no sākuma.

#### Mājas tīkls ar mūzikas atskaņotāju

Nokia ierīcē saglabāto saturu varat atskaņot attāli saderīgās mājas tīkla ierīcēs. Varat arī kopēt failus no Nokia ierīces uz citām ierīcēm, kas ir savienotas ar mājas tīklu. Vispirms jākonfigurē mājas tīkls. <u>Sk. "Par</u> <u>mājas tīklu"98.</u>

# Dziesmas vai Podcast epizodes attāla atskaņošana

- Nospiediet I un izvēlieties Mūzika > Mūz. atsk..
- 2. Izvēlieties kategorijas, lai pārvietotos līdz dziesmai vai Podcast epizodei, kuru vēlaties atskaņot. Virziet

63

pirkstu ap ritināšanas taustiņu, lai pārlūkotu sarakstus.

- Izvēlieties vajadzīgo dziesmu vai podcast epizodi un Iespējas > Atskaņot > Mājas tīklā.
- 4. Izvēlieties ierīci, kurā jāatskaņo fails.

# Dziesmu vai Podcast epizožu kopēšana bezvadu režīmā

Lai kopētu vai pārsūtītu multivides failus no savas ierīces uz citu saderīgu ierīci mājas tīklā, izvēlieties failu un **Iespējas > Kopēt uz mājas t**īklu. Mājas tīkla uzstādījumos nav jābūt aktivizētai satura kopīgošanai. Sk. "Kopīgošanas aktivizēšana un satura

<u>SK. "Kopigosanas aktivizesana un satura</u> <u>definēšana"99.</u>

#### Mūzikas pārsūtīšana uz savu ierīci

Mūziku no saderīga datora vai citas saderīgas ierīces var pārsūtīt, izmantojot saderīgu USB datu kabeli vai Bluetooth savienojumu.

Prasības datoram mūzikas pārsūtīšanai:

- Operētājsistēma Microsoft Windows XP (vai jaunāka versija)
- Saderīga lietojumprogrammas Windows Media Player versija. Plašāku informāciju par Windows Media Player saderību var iegūt Nokia Web vietā ierīces izstrādājumu lapās.

• Nokia Nseries PC Suite 2.1 vai jaunāka versija

Windows Media Player 10 var atlikt WMDRM tehnoloģijas aizsargāto failu atskaņošanu, kad šie faili ir pārsūtīti uz jūsu ierīci. Pārbaudiet Microsoft atbalsta Web lapu, lai atrastu Windows Media Player 10 labojumfailu vai jaunāku saderīgu Windows Media Player versiju.

#### Mūzikas pārsūtīšana no datora

Mūzikas pārsūtīšanai var izmantot šādas trīs metodes:

- Lai ierīci datorā apskatītu kā lielapjoma atmiņas ierīci, uz kuru var pārsūtīt datu failus, izveidojiet savienojumu, izmantojot saderīgu USB kabeli vai Bluetooth savienojumu. Ja izmantojat USB kabeli, kā savienojuma metodi izvēlieties Lielapjoma atmiņa. Ierīcē jābūt ievietotai saderīgai atmiņas kartei.
- Lai mūziku sinhronizētu ar Windows Media Player, pievienojiet saderīgu USB kabeli un kā savienojuma režīmu izvēlieties Multivides pārsūtīš.. Ierīcē jābūt ievietotai saderīgai atmiņas kartei.

Lai mainītu noklusēto USB savienojuma režīmu, nospiediet 😗 un izvēlieties Rīki > Savienoj. > USB > USB savienojuma režīms.

#### Pārsūtīšana, izmantojot Windows Media Player

Mūzikas sinhronizācijas funkcijas var atšķirties atkarībā no lietojumprogrammas Windows Media Player versijas. Plašāku informāciju sk. atbilstošajās

64

Windows Media Player pamācībās un palīdzībā. Tālāk redzamie norādījumi attiecas uz Windows Media Player 11.

#### Manuāla sinhronizācija

Manuālā sinhronizācija ļauj izvēlēties dziesmas un mūzikas sarakstus, kas jāpārvieto, jākopē vai jāizņem.

- Kad ierīce ir savienota ar Windows Media Player, izvēlieties ierīci navigācijas rūtī pa labi, ja ir pievienotas vairākas ierīces.
- 2. Navigācijas rūtī pārlūkojiet datorā esošos mūzikas failus, kas jāsinhronizē.
- 3. Velciet dziesmas un nometiet tās labajā pusē esošajā **sinhronizācijas sarakstā** .

Virs **sinhronizācijas saraksta** ir redzams ierīcē pieejamās atmiņas apjoms.

- Lai izņemtu dziesmas vai albumus, sinhronizācijas sarakstā izvēlieties objektu, noklikšķiniet ar peles labo pogu un izvēlieties Remove from list (Izņemt no saraksta).
- 5. Lai sāktu sinhronizāciju, noklikšķiniet uz **Start Sync** (Sākt sinhronizāciju).

#### Automātiskā sinhronizācija

 Lai aktivizētu automātiskās sinhronizācijas funkciju programmā Windows Media Player, noklikšķiniet uz cilnes Sync (Sinhronizācija), izvēlieties Nokia Handset (Nokia tālrunis) > Set Up Sync... (Uzstādīt sinhronizāciju...) un atzīmējiet izvēles rūtiņu Sync this device automatically (Sinhronizēt šo ierīci automātiski).

 Cilnē Available playlists (Pieejamie atskaņošanas saraksti) izvēlieties atskaņošanas sarakstus, kas jāsinhronizē automātiski, un noklikšķiniet uz Add (Pievienot).

Izvēlētie objekti tiek pārsūtīti uz rūti **Playlists to sync** (Sinhronizējamie atskaņošanas saraksti).

 Lai pabeigtu automātiskās sinhronizēšanas uzstādīšanu, noklikšķiniet uz Finish (Pabeigt).

Ja izvēles rūtiņa **Sync this device automatically** ir atzīmēta un jūs savu ierīci savienojat ar datoru, mūzikas bibliotēka ierīcē tiek automātiski atjaunināta, pamatojoties uz programmā Windows Media Player sinhronizācijai izvēlētajiem mūzikas sarakstiem. Ja nav izvēlēts neviens mūzikas saraksts, sinhronizācijai tiek izvēlēta visa datora mūzikas bibliotēka. Ja ierīcē nav pietiekami daudz brīvas atmiņas, Windows Media Player automātiski aktivizē manuālo sinhronizāciju.

Lai pārtrauktu automātisko sinhronizēšanu, noklikšķiniet uz cilnes **Sync** (Sinhronizācija) un izvēlieties **Stop Sync to 'Nokia Handset'** (Beigt sinhronizēšanu ar Nokia tālruni).

# Nokia mūzikas veikals

Nokia mūzikas veikalā (tīkla pakalpojums) var meklēt, pārlūkot un iegādāties mūziku, lai to lejupielādētu

66

savā ierīcē. Lai iegādātos mūziku, vispirms ir jāreģistrējas šim pakalpojumam.

Lai uzzinātu par Nokia mūzikas veikala pieejamību savā valstī, apmeklējiet music.nokia.com.

Lai piekļūtu Nokia mūzikas veikalam, ierīcē jābūt derīgam interneta piekļuves punktam.

Lai atvērtu Nokia mūzikas veikalu, nospiediet 😗 un izvēlieties Mūzika > Mūz. veikals.

Lai mūzikas izvēlnē atrastu vairāk mūzikas dažādās kategorijās, izvēlieties Iespējas > Atrast mūzikas veikalā.

#### Nokia mūzikas veikala uzstādījumi

Mūzikas veikala uzstādījumu pieejamība un veids var atšķirties. Iespējams arī, ka uzstādījumi ir jau sākotnēji definēti un tos nevar rediģēt. Ja uzstādījumi nav sākotnēji definēti, iespējams, jums būs jāizvēlas piekļuves punkts, ko izmantot, veidojot savienojumu ar mūzikas veikalu. Lai norādītu piekļuves punktu, izvēlieties **Noklus. piekļuves punkts**.

Mūzikas veikalā uzstādījumus, iespējams, var rediģēt, izvēloties Iespējas > Uzstādījumi.

#### FM raidītājs Par FM raidītāju

Šīs funkcijas pieejamība dažādās valstīs var atšķirties.

Šīs rokasgrāmatas publicēšanas brīdī šīs ierīces FM raidītājs bija paredzēts izmantošanai šādās valstīs: Beļģijā, Čehijā, Dānijā, Igaunijā, Islandē, Lielbritānijā, Lihtenšteinā, Luksemburgā, Norvēģijā, Portugālē, Rumānijā, Slovēnijā, Somijā, Spānijā, Šveicē, Vācijā, Zviedrijā. Lai iegūtu jaunāko informāciju, kā arī sarakstu ar citām pasaules valstīm, kurās var lietot FM raidītāju, skatiet www.nseries.com/fmtransmitter. Pirms funkcijas lietošanas svešā valstī, apmeklējiet www.nseries.com/fmtransmitter, lai uzzinātu, vai tā lietošana ir atļauta.

Izmantojot FM raidītāju un saderīgu FM uztvērēju, piem., automašīnas radio vai mājas stereosistēmu, ierīcē var atskaņot dziesmas.

Maksimālais FM raidītāja darbības rādiuss ir līdz 3 metriem (10 pēdām). Pārraides kvalitāti var ietekmēt tādi šķēršļi kā sienas, citas elektriskās ierīces vai sabiedriskās radiostacijas. FM raidītājs var izraisīt tādu tuvumā esošu FM uztvērēju darbības traucējumus, kas izmanto to pašu frekvenci. Lai novērstu darbības traucējumus, vienmēr pirms FM raidītāja izmantošanas uztvērējā meklējiet brīvu FM frekvenci.

FM raidītāju nevar izmantot vienlaikus ar ierīces FM radio.

Raidītāja darbības frekvences diapazons ir 88,1 – 107,9 MHz.

Kad raidītājs ir ieslēgts un pārraida skaņu, gaidīšanas režīmā tiek parādīts **(()** Ja raidītājs ir ieslēgts, bet dati netiek pārraidīti, ekrānā ir parādīts 🛋, un periodiski atskan skanas signāli. Ja raidītājs vairākas minūtes nepārraida nekādus datus, tas automātiski izslēdzas.

#### Dziesmas atskanošana, izmantojot FM raidītāiu

Lai ierīcē saglabāto dziesmu atskanotu, izmantojot saderīgu FM uztvērēju, rīkojieties šādi:

- 1. Nospiediet 🕄 un izvēlieties Mūzika > Mūz. atsk.
- Izvelieties atskanojamo dziesmu vai atskanošanas sarakstu.
- Skatā Tagad atskano izvēlieties Iespējas > FM raidītāis.
- Lai aktivizētu FM raidītāju, izvēlieties raidītāja FM raidītājs uzstādījumu Ieslēgts un ievadiet frekvenci, kurā netiek veiktas citas pārraides. Piemēram, ja 107,8 MHz frekvence jūsu apvidū ir brīva un FM uztvērēju uzstādāt darbībai šajā frekvencē, arī FM raidītāja darbība jānoregulē uz 107.8 MHz.
- Uzstādiet uztvērējierīci tādā pašā frekvencē un izvēlieties Iespējas > Izjet.

Lai regulētu skaļumu, izmantojiet uztvērējierīces skaluma regulēšanas funkciju. Klausieties mūziku mērenā skaļumā. Ilgstoši klausoties skaļu mūziku, var tikt bojāta dzirde.

Lai deaktivizētu FM raidītāju, izvēlieties Iespējas > FM raidītāis un raidītājā FM raidītājs izvēlieties uzstādījumu Izslēgts.

Ia mūzika netiek atskanota vairākas minūtes, raidītāis automātiski izslēdzas.

### FM raidītāja uzstādījumi

Nospiediet 🔐 un izvēlieties Mūzika > FM raidītājs.

Lai aktivizētu FM raidītāju, izvēlieties FM raidītājs > Ieslēats.

Lai frekvenci uzstādītu manuāli, izvēlieties Frekvence un ievadiet vaiadzīgo vērtību.

Lai sarakstā skatītu iepriekš izmantotās frekvences, izvēlieties Iespējas > Pēdējās frekvences.

# Nokia Podcasting 🌮

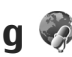

Ar programmu Nokia Podcasting (tīkla pakalpojums) iespējams ar jerīci meklēt, atrast, abonēt un lejupielādēt Podcast epizodes un atskanot, pārvaldīt un sūtīt audio un video Podcast failus.

## Podcast apraides uzstādījumi

Pirms Nokia Podcasting lietošanas norādiet savienojuma un lejupielādes uzstādījumus. Ieteicamā savienojuma metode ir WLAN. Pirms citu savienojumu izmantošanas vaicājiet pakalpojumu

sniedzējam par datu pakalpojumu nosacījumiem un izmaksām. Piem., vienotas likmes datu plāns ļauj veikt liela apjoma datu pārsūtīšanu, maksājot noteiktu mēneša maksu.

#### Savienojuma uzstādījumi

Lai rediģētu savienojuma uzstādījumus, nospiediet g un izvēlieties Mūzika > Podcasting > Iespējas > Uzstādījumi > Savienojums.

#### Definējiet šādus uzstādījumus:

- Noklus. piekļuves p. izvēlieties piekļuves punktu, lai definētu savienojumu ar internetu.
- Meklēšanas pakalp. URL definējiet Podcast epizožu meklēšanas pakalpojumu, kas jāizmanto meklēšanā.

#### Lejupielādes uzstādījumi

Lai rediģētu lejupielādes uzstādījumus, nospiediet g un izvēlieties Mūzika > Podcasting > Iespējas > Uzstādījumi > Ielādēt.

#### Definējiet šādus uzstādījumus:

- Saglabāt definējiet vietu, kur saglabāt Podcast epizodes.
- Atjaunin. intervāls definējiet, cik bieži jāatjaunina Podcast epizodes.
- Nāk. atjaunin. datums definējiet nākamās automātiskās atjaunināšanas datumu.
- Nākamās atjaunin. laiks definējiet nākamās automātiskās atjaunināšanas laiku.

Automātiskā atjaunināšana tiek veikta tikai tad, ja ir izvēlēts noklusētais piekļuves punkts un darbojas programma Nokia Podcasting. Ja programma Nokia Podcasting nedarbojas, automātiskie atjauninājumi netiek aktivizēti.

- Ielādes limits (%) definējiet atmiņas lielumu, kas jāizmanto Podcast epizožu lejupielādēm.
- Ja limits pārsniedz definējiet, kā rīkoties, ja lejupielādes pārsniedz noteikto limitu.

Programmas uzstādīšana, lai automātiski ielādētu Podcast epizodes, var būt saistīta ar lielu datu apjomu pārsūtīšanu, izmantojot jūsu pakalpojumu sniedzēja tīklu. Lai saņemtu informāciju par datu pārraides izmaksām, sazinieties ar pakalpojumu sniedzēju.

Lai atjaunotu noklusējuma uzstādījumus, uzstādījumu skatā izvēlieties **Iespējas > Atjaunot noklus. uzst.** 

#### Podcast epizožu meklēšana

Meklēšana palīdz atrast Podcast epizodes pēc atslēgvārdiem vai nosaukumiem.

Meklēšanas programma izmanto Podcast meklēšanas pakalpojumus, kas uzstādīti Podcasting > Iespējas > Uzstādījumi > Savienojums > Meklēšanas pakalp. URL.

Lai meklētu Podcast epizodes, nospiediet **3**, izvēlieties Mūzika > Podcasting > Meklēt un ievadiet vajadzīgos atslēgvārdus.

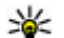

💥 Padoms. Meklēšanas programma meklē Podcast epizožu nosaukumus un atslēgvārdus aprakstos. nevis noteiktās epizodēs. Meklējot pēc vispārīgām tēmām, kā futbols vai hiphops, meklēšana parasti ir veiksmīgāka, nekā meklējot pēc konkrētas komandas vai izpildītāja.

Lai abonētu atzīmētos kanālus un pievienotu tos Podcast apraidēm, izvēlieties Abonēt, Varat arī pievienot Podcast epizodes pa vienai.

Lai sāktu iaunu meklēšanu, izvēlieties Iespējas > Tauna meklēšana.

Lai atvērtu Podcast apraides Web lapu, izvēlieties Iespējas > Atvērt Web lapu (tīkla pakalpojums).

Lai apskatītu informāciju par Podcast apraidi, izvēlieties Iespējas > Apraksts.

Lai izvēlēto Podcast epizodi nosūtītu uz citu saderīgu ierīci, izvēlieties Iespēias > Sūtīt.

#### Katalogi

Katalogi palīdz atrast jaunas Podcast epizodes, ko abonēt.

Lai atvērtu katalogu, nospiediet 😗 un izvēlieties Mūzika > Podcasting > Direktoriji.

Katalogu saturs tiek mainīts. Izvēlieties vaiadzīgo direktoriju, lai to atjauninātu (tīkla pakalpojums). Kad atiaunināšana ir pabeigta, tiek nomainīta mapes krāsa.

Katalogos var jeklaut populārākās Podcast epizodes. kas sakārtotas pēc popularitātes vai ieklautas tematiskās mapēs.

Lai atvērtu vaiadzīgo mapes tēmu, izvēlieties to un Atvērt. Tiek parādīts Podcast epizožu saraksts.

Lai abonētu Podcast epizodi, izvēlieties virsrakstu un Atiaunināt, Kad esat abonējis Podcast epizodes, varat tās lejupielādēt, pārvaldīt un atskanot, izmantojot Podcast izvēlni.

Lai pievienotu jaunu katalogu vai mapi, izvēlieties Iespējas > Jauns > Web katalogs vai Mape. Izvēlieties nosaukumu, .opml (outline processor markup language) faila URL un Gatavs.

Lai rediģētu izvēlēto mapi, Web saiti vai Web katalogu, izvēlieties Iespējas > Rediģēt.

Lai importētu ierīcē saglabāto .opml failu, izvēlieties Iespēias > Importēt OPML failu, Izvēlieties faila atrašanās vietu un importējiet to.

Lai kataloga mapi nosūtītu kā multizinu vai izmantojot Bluetooth savienojumu, izvēlieties mapi un Iespējas > Sūtīt.

Ja sanemat zinu ar .opml failu, kas nosūtīta, izmantojot Bluetooth savienojumu, atveriet failu, lai to saglabātu katalogu mapē Sanemts. Atveriet mapi, lai abonētu jebkuru no saitēm un pievienotu to savām Podcast epizodēm.

#### Lejupielādes

Kad esat abonējis Podcast epizodes, programmā Podcast, izmantojot katalogus, meklēšanu vai ievadot URL, varat pārvaldīt, lejupielādēt vai atskaņot epizodes.

Lai skatītu abonētās Podcast epizodes, izvēlieties Podcasting > Podcast.

Lai skatītu atsevišķu epizožu nosaukumus (epizode ir īpašs Podcast apraides multivides fails), izvēlieties Podcast apraides nosaukumu.

Lai sāktu lejupielādi, izvēlieties epizodes nosaukumu. Lai lejupielādētu vai turpinātu lejupielādēt izvēlētās vai atzīmētās epizodes, izvēlieties **Ielādēt**. Vienlaikus varat lejupielādēt vairākas epizodes.

Lai lejupielādes laikā vai pēc daļējas lejupielādes atskaņotu daļu no Podcast epizodes, izvēlieties Podcast epizodi un **Iespējas > Atskaņot paraugu.** 

Pilnībā ielādētas Podcast epizodes atrodas mapē Podcast apr., bet tās nav redzamas, kamēr nav atsvaidzināta bibliotēka.

#### Podcast epizožu atskaņošana un pārvaldīšana

Lai atskaņotu izvēlētās Podcast apraides pieejamās epizodes, programmā **Podcast** izvēlieties **Atvērt**.

Katrai epizodei ir pievienota informācija par faila formātu, lielumu un augšupielādes laiku.

Lai pēc pilnīgas Podcast epizodes lejupielādes atskaņotu visu epizodi, izvēlieties to un **Atskaņot**.

Lai atjauninātu izvēlēto Podcast apraidi vai atzīmētās Podcast apraides ar jaunu epizodi, izvēlieties Iespējas > Atjaunināt.

Lai pārtrauktu atjaunināšanu, izvēlieties Iespējas > Pārtraukt atjaunin.

Lai pievienotu jaunu Podcast apraidi, ievadot tās URL, izvēlieties **Iespējas** > **Jauna podcast apraide**. Ja nav definēts piekļuves punkts vai arī pakešdatu savienojuma laikā tiek pieprasīts ievadīt lietotājvārdu un paroli, sazinieties ar savu pakalpojumu sniedzēju.

Lai rediģētu izvēlētās Podcast apraides URL, izvēlieties Iespējas > Rediģēt.

Lai no ierīces izdzēstu ielādēto Podcast epizodi vai atzīmētās Podcast epizodes, izvēlieties **Iespējas** > **Dzēst**.

Lai nosūtītu izvēlēto Podcast epizodi vai atzīmētās Podcast epizodes uz citu saderīgu ierīci kā .opml failus multiziņā vai izmantojot Bluetooth savienojumu, izvēlieties **Iespējas** > **Sūtīt**.

Lai atjauninātu, izdzēstu vai nosūtītu visu izvēlēto Podcast epizožu grupu, izvēlieties **Iespējas** > Atzīmēt/noņemt atz., atzīmējiet vajadzīgās Podcast epizodes, izvēlieties **Iespējas** un kādu no darbībām. Lai atvērtu Web vietu, kurā atrodas Podcast epizode (tīkla pakalpojums), izvēlieties Iespējas > Atvērt Web lapu.

Dažām Podcast epizodēm tiek piedāvāta iespēja sazināties ar to veidotājiem, komentējot un balsojot par Podcast epizodēm. Lai izveidotu savienojumu ar internetu un veiktu kādu no šīm darbībām, izvēlieties Iespējas > Skatīt komentārus.

# Radio 耈

Nospiediet 😚 , izvēlieties Mūzika > Radio un Visual Radio vai Interneta radio.

## FM radio 🗟

Radio var izmantot kā parastu FM radio un automātiski atrast un saglabāt stacijas.Ja atrodat stacijas, kas piedāvā pakalpojumu Visual Radio (tīkla pakalpojums), displejā redzēsit informāciju, kas attiecas uz radio programmu.

Šis radio nodrošina radio datu sistēmas (RDS) funkcionalitāti. Radiostacijas, kas nodrošina RDS, iespējams, parāda informāciju, piem., stacijas nosaukumu. Ja RDS ir aktivizēta uzstādījumos, tā meklē alternatīvu frekvenci šobrīd atskaņotajai stacijai, ja tās uztveršanas signāls ir vājš.

Kad pirmo reizi atverat radio, vednis palīdz saglabāt vietējās radiostacijas (tīkla pakalpojums).

Ja pakalpojums Visual Radio nav pieejams, iespējams, ka attiecīgā reģiona operatori un radiostacijas nenodrošina Visual Radio.

#### Radio klausīšanās

FM radio darbība ir atkarīga no citas antenas, nevis mobilās ierīces antenas. Lai FM radio darbotos pienācīgā kvalitātē, ierīcei jāpievieno saderīgas austiņas vai cita papildierīce.

Nospiediet 😚 un izvēlieties Mūzika > Radio > Visual Radio.

Radio apraides kvalitāte ir atkarīga no radiostacijas pārklājuma attiecīgajā apvidū.

Radio klausīšanās laikā varat zvanīt vai atbildēt uz ienākošu zvanu. Uz sarunas laiku radio skaņa tiek izslēgta.

Lai sāktu meklēt stacijas, izvēlieties vai  $\bigtriangledown$ .

Lai manuāli mainītu frekvenci, izvēlieties Iespējas > Manuālā meklēšana.

Ja radiostacijas jau ir saglabātas ierīcē, lai pārietu uz nākamo vai iepriekšējo saglabāto staciju, izvēlieties 🕅 vai 👯.

Lai regulētu skaļumu, lietojiet skaļuma regulēšanas taustiņu.

**Uzmanību!** Klausieties mūziku mērenā skaļumā. Ilgstoši klausoties skaļu mūziku, var tikt

bojāta dzirde. Lietojot skaļruni, neturiet ierīci pie auss, jo skaņa var būt ārkārtīgi skaļa.

Lai klausītos radio, izmantojot skaļruni, izvēlieties Iespējas > Aktivizēt skaļruni.

Lai apskatītu pieejamās stacijas atkarībā no atrašanās vietas, izvēlieties **Iespējas > Staciju katalogs** (tīkla pakalpojums).

Lai šobrīd skanošo staciju saglabātu staciju sarakstā, izvēlieties Iespējas > Saglabāt staciju.

Lai atvērtu saglabāto staciju sarakstu, izvēlieties Iespējas > Stacijas.

Lai atgrieztos gaidīšanas režīmā un turpinātu FM radio atskaņošanu fonā, izvēlieties **Iespējas > Atskaņot** fonā.

#### Vizuālā satura apskate

Lai pārbaudītu pieejamību un izmaksas un abonētu pakalpojumu, sazinieties ar savu pakalpojumu sniedzēju.

Lai, klausoties saglabātu staciju, kurai ir vizuālais pakalpojuma ID, apskatītu pieejamo vizuālo saturu, izvēlieties **Iespējas** > **Sākt vizuālo pakalp.**.

#### Saglabātās stacijas

Lai atvērtu saglabāto staciju sarakstu, izvēlieties Iespējas > Stacijas. Lai klausītos saglabātu staciju, izvēlieties **Iespējas** > **Stacija** > **Klausīties**. Lai apskatītu pieejamo stacijas vizuālo saturu, izmantojot pakalpojumu Visual Radio, izvēlieties **Iespējas** > **Stacija** > **Sākt vizuālo pakalp.**.

Lai mainītu stacijas datus, izvēlieties Iespējas > Stacija > Rediģēt.

#### FM radio uzstādījumi

Nospiediet 😚 un izvēlieties Mūzika > Radio > Visual Radio > Iespējas > Uzstādījumi.

- Alternatīvas frekvences lai automātiski meklētu citas frekvences, ja uztveršanas signāls ir vājš, izvēlieties Aut. skenēš. ieslēgta.
- Pakalp. autostartēšana Lai pakalpojums Visual Radio tiktu aktivizēts automātiski, izvēloties saglabātu staciju, kas piedāvā pakalpojumu Visual Radio, izvēlieties Jā.
- **Piekļuves punkts** izvēlieties Visual Radio pakalpojuma datu savienojumam izmantoto piekļuves punktu. Lai programmu izmantotu kā FM radio, piekļuves punkts nav nepieciešams.
- Pašreizējais reģions izvēlieties reģionu, kurā šobrīd atrodaties. Šis uzstādījums tiek parādīts tikai tad, ja, startējot programmu, nav bijis tīkla pārklājuma.

Ierīcē var tikt parādīts šobrīd skanošās FM stacijas identitātes nosaukums, ja stacija pārsūta nosaukumu.
#### Nokia interneta radio 💣

Izmantojot programmu Nokia interneta radio (tīkla pakalpojums), varat klausīties pieejamās radiostacijas internetā. Lai klausītos radiostacijas, ierīcē jābūt definētam WLAN vai pakešdatu piekļuves punktam. Radio klausīšanās var būt saistīta ar lielu datu apjomu pārsūtīšanu, izmantojot jūsu pakalpojumu sniedzēja tīklu. Ieteicamā savienojuma metode ir WLAN. Pirms citu savienojumu izmantošanas vaicājiet pakalpojumu sniedzējam par datu pakalpojumu nosacījumiem un izmaksām. Piemēram, fiksētas likmes datu pārraide Jauj pārsūtīt lielu daudzumu datu par noteiktu ikmēneša maksājumu.

#### Interneta radiostaciju klausīšanās

Nospiediet 😚 un izvēlieties Mūzika > Radio > Interneta radio.

Uzmanību! Klausieties mūziku mērenā skaļumā. Ilgstoši klausoties skaļu mūziku, var tikt bojāta dzirde. Lietojot skaļruni, neturiet ierīci pie auss, jo skaņa var būt ārkārtīgi skaļa.

Lai internetā klausītos radiostaciju, rīkojieties šādi:

 Izlasē vai staciju direktorijā izvēlieties staciju vai Nokia interneta radio pakalpojumā meklējiet stacijas pēc nosaukumiem.

Lai staciju pievienotu manuāli, izvēlieties Iespējas > Pievien. staciju manuāli. Staciju saites varat arī pārlūkot, izmantojot Web programmu. Saderīgas saites interneta radio programmā tiek atvērtas automātiski.

2. Izvēlieties Klausīties.

Tiek atvērts skats Tagad atskaņo, kurā ir parādīta informācija par pašreiz atvērtajām stacijām un atskaņotajām dziesmām.

Lai apturētu atskaņošanu, nospiediet ritināšanas taustiņu; lai atsāktu atskaņošanu — vēlreiz nospiediet ritināšanas taustiņu.

Lai regulētu skaļumu, lietojiet skaļuma regulēšanas taustiņu.

Lai skatītu informāciju par staciju, izvēlieties Iespējas > Stacijas dati (informācija nav pieejama, ja stacija ir saglabāta manuāli).

Ja klausāties izlasē saglabātu staciju, ritiniet pa kreisi vai pa labi, lai klausītos iepriekšējo vai nākamo saglabāto staciju.

#### Iecienītākās stacijas

Lai skatītu iecienītāko staciju sarakstu un tās klausītos, nospiediet 😗 un izvēlieties Mūzika > Radio > Interneta radio > Izlase.

Lai staciju izlasei pievienotu manuāli, izvēlieties Iespējas > Pievien. staciju manuāli. Ievadiet stacijas Web adresi un nosaukumu, kas jāparāda iecienīto staciju sarakstā. Lai pašlaik skanošo staciju pievienotu izlasei, izvēlieties **Iespējas > Pievienot izlasei**.

Lai skatītu stacijas datus, pārvietotu staciju sarakstā uz augšu vai uz leju vai izdzēstu staciju no izlases, izvēlieties **Iespējas > Stacija** un vajadzīgo iespēju.

Lai skatītu tikai tās stacijas, kuru nosaukums sākas ar noteiktiem burtiem vai cipariem, sāciet ievadīt rakstzīmes. Tiek parādītas atbilstošās stacijas.

#### Staciju meklēšana

Lai pakalpojumā Nokia interneta radio meklētu radio stacijas pēc to nosaukuma, rīkojieties šādi:

- 1. Programmas galvenajā skatā izvēlieties Meklēt.
- 2. Meklēšanas laukā ievadiet stacijas nosaukumu vai tās pirmos burtus un izvēlieties Meklēt.

Tiek parādītas atbilstošās stacijas.

Lai klausītos šo staciju, izvēlieties to un pēc tam Klausīties.

Lai pievienotu šo staciju savai izlasei, izvēlieties to un pēc tam **Iespējas** > **Pievienot izlasei**.

Lai veiktu jaunu meklēšanu, izvēlieties Iespējas > Meklēt vēlreiz.

#### Staciju katalogs

Nospiediet 😗 un izvēlieties Radio > Interneta radio > Staciju katalogs.

Staciju katalogu uztur Nokia. Ja vēlaties klausīties interneta radio stacijas, kuru nav šajā katalogā, pievienojiet stacijas datus manuāli vai meklējiet staciju saites internetā, izmantojot Web programmu.

Izvēlieties, kā kārtot pieejamās stacijas:

- Pārlūkot pēc žanra lai skatītu pieejamos radio staciju žanrus.
- Pārlūkot pēc valodas lai skatītu valodas, kādā raida pieejamās stacijas.
- **Pārlūkot pēc valsts** lai skatītu valstis, kurās raida pieejamās stacijas.
- **Populārākās stacijas** lai skatītu populārākās stacijas katalogā.

#### Interneta radio uzstādījumi

Nospiediet 😚 un izvēlieties Mūzika > Radio > Interneta radio > Iespējas > Uzstādījumi.

Lai izvēlētos noklusēto piekļuves punktu savienojuma izveidei ar tīklu, izvēlieties **Noklus. piekļuves punkts** un kādu no pieejamajām iespējām. Izvēlieties **Vienmēr jautāt**, lai ikreiz, kad atverat programmu, ierīce prasītu izvēlēties piekļuves punktu.

Lai mainītu savienojuma ātrumu dažāda veida savienojumiem, izvēlieties kādu no iespējām:

- GPRS savien. bitu ātrums GPRS pakešdatu savienojumiem.
- **3G savien. bitu ātrums 3G** pakešdatu savienojumiem.

• Wi-Fi savien. bitu ātrums — WLAN savienojumiem.

Radio apraides kvalitāte ir atkarīga no izvēlētā savienojuma ātruma. Lielāks ātrums nodrošina labāku kvalitāti. Lai izvairītos no buferizācijas, augstāko atskaņošanas kvalitāti izmantojiet tikai ātram savienojumam.

# Kamera

### Par kameru

Ierīcei Nokia N85 ir divas kameras. Galvenā, augstas izšķirtspējas kamera atrodas ierīces aizmugurē. Sekundārā, zemākas izšķirtspējas kamera atrodas priekšpusē. Abas kameras var izmantot fotografēšanai un videoklipu ierakstīšanai.

Ierīce nodrošina 2592 x 1944 pikseļi (5 megapikseļi) attēlu uzņemšanas izšķirtspēju. Šajā rokasgrāmatā, iespējams, ir izmantoti attēli ar citu izšķirtspēju.

Attēli un videoklipi tiek saglabāti mapē Fotoattēli.

Iegūtie attēli ir JPEG formātā. Videoklipi tiek ierakstīti MPEG-4 failu formātā ar faila paplašinājumu .mp4 vai 3GPP failu formātā ar faila paplašinājumu .3gp (ja uzstādījums ir sūtīšanas kvalitāte).

Lai atmiņā atbrīvotu vietu jauniem attēliem un videoklipiem, piem., pārsūtiet failus uz saderīgu datoru, izmantojot saderīgu USB datu kabeli, un izmetiet šos failus no ierīces. Ierīce informē jūs, kad atmiņa ir pilna. Tad varat atbrīvot uzglabāšanas vietu pašreizējā atmiņā vai nomainīt izmantojamo atmiņu.

Attēlus un videoklipus var arī nosūtīt multiziņā, kā epasta ziņu pielikumus vai sūtīt, izmantojot citas savienojuma metodes, piem., Bluetooth vai bezvadu LAN savienojumu. Tos var arī augšupielādēt saderīgā tiešsaistes albumā.

# Kameras aktivizēšana

Lai aktivizētu galveno kameru, atveriet objektīva vāciņu. Lai aktivizētu galveno kameru, kad objektīva vāciņš jau ir atvērts un kamera ir aktīva fonā, nospiediet un turiet fotografēšanas taustiņu.

Lai aizvērtu galveno kameru, aizveriet objektīva vāciņu.

Lietojot zibspuldzi, ievērojiet drošu distanci. Neizmantojiet zibspuldzi, fotografējot cilvēkus vai dzīvniekus nelielā attālumā. Fotografējot neaizsedziet zibspuldzi.

# Attēlu uzņemšana

#### Fotokameras indikatori

Fotokameras skatu meklētājā tiek rādīta šāda informācija:

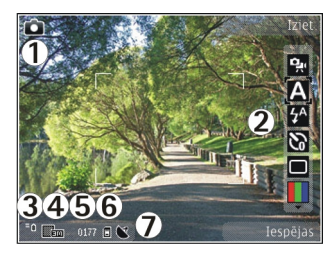

1 — uzņemšanas režīma indikators.

2 — Aktīvā rīkjosla (netiek rādīta attēla uzņemšanas laikā). <u>Sk. "Aktīvā rīkjosla"77.</u>

- 3 akumulatora uzlādes līmeņa indikators.
- 4 attēla izšķirtspējas indikators.

5 — Attēlu skaitītājs (rāda aptuveno attēlu skaitu, ko var uzņemt šobrīd izvēlētajā attēlu kvalitātē un saglabāt šobrīd izmantotajā atmiņā).

6 — ierīces atmiņas (**ii**) un atmiņas kartes (**ii**) indikatori, kas norāda, kur tiek saglabāti attēli.

7 — GPS signāla indikators.

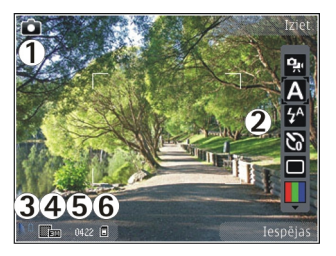

- 1 uzņemšanas režīma indikators.
- 2 Aktīvā rīkjosla (netiek rādīta attēla uzņemšanas laikā). <u>Sk. "Aktīvā rīkjosla"77.</u>
- 3 akumulatora uzlādes līmeņa indikators.
- 4 attēla izšķirtspējas indikators.
- 5 Attēlu skaitītājs (rāda aptuveno attēlu skaitu, ko var uzņemt šobrīd izvēlētajā attēlu kvalitātē un saglabāt šobrīd izmantotajā atmiņā).

6 — ierīces atmiņas (**I**) un atmiņas kartes (**I**) indikatori, kas norāda, kur tiek saglabāti attēli.

### Aktīvā rīkjosla

Aktīvā rīkjosla nodrošina dažādu funkciju un uzstādījumu īsceļus pirms un pēc fotografēšanas vai video ierakstīšanas. Ritiniet elementus un izvēlieties tos, nospiežot ritināšanas taustiņu. Varat arī definēt, kad aktīvā rīkjosla tiek parādīta displejā.

Pēc kameras aizvēršanas tiek atjaunoti noklusētie aktīvās rīkjoslas uzstādījumi.

Lai aktīvo rīkjoslu skatītu pirms un pēc fotografēšanas vai video ierakstīšanas, izvēlieties **Iespējas > Rādīt rīkjoslu**. Lai aktivizētu aktīvo rīkjoslu vienīgi tad, kad tā ir nepieciešama, izvēlieties **Iespējas > Slēpt rīkjoslu**. Lai aktivizētu rīkjoslu, kad tā ir paslēpta, nospiediet ritināšanas taustiņu. Rīkjosla ir redzama 5 sekundes.

Aktīvajā rīkjoslā izvēlieties kādu no šādām iespējām:

😪 — lai pārslēgtos no video uz fotografēšanas režīmu un pretēji.

A lai izvēlētos ainu.

 — lai ieslēgtu vai izslēgtu video apgaismojumu (tikai video režīmā).

lai izvēlētos zibspuldzes režīmu (tikai fotografēšanas režīmā).

Iai aktivizētu taimeri (tikai fotografēšanas režīmā).
<u>Sk. "Pašportrets — taimeris"81.</u>

lai aktivizētu sērijas režīmu (tikai fotografēšanas režīmā). <u>Sk. "Attēlu uzņemšana sērijā"81.</u>

lai izvēlētos krāsu efektu.

lai parādītu vai paslēptu skatu meklētāja režģi (tikai fotografēšanas režīmā).d

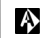

lai pielāgotu baltās krāsas balansu.

Iai pielāgotu ekspozīcijas kompensāciju (tikai fotografēšanas režīmā).

] lai pielāgotu asumu (tikai fotografēšanas režīmā).

lai pielāgotu kontrastu (tikai fotografēšanas režīmā).

📓 lai pielāgotu gaismas jutību (tikai fotografēšanas režīmā).

Ikonas mainās, parādot pašreizējo uzstādījumu.

Uzņemtā attēla saglabāšana var aizņemt vairāk laika, ja ir mainīti tuvinājuma, apgaismojuma vai krāsu uzstādījumi.

<u>Sk. "Pēc fotografēšanas"79. Sk. "Pēc videoklipa</u> <u>ierakstīšanas"84.</u> Aktīvajai rīkjoslai programmā Fotoattēli ir citas iespējas. <u>Sk. "Aktīvā rīkjosla"89.</u>

### Fotografēšana

Fotografējot ievērojiet šādus norādījumus:

- Turiet kameru abās rokās, lai to neizkustinātu.
- Digitāli tuvinātam attēlam kvalitāte ir zemāka nekā attēlam, kuram nav izmantota tuvinājuma funkcija.
- Kamera pāriet akumulatora taupīšanas režīmā, ja noteiktā laika sprīdī netiek nospiests neviens taustiņš. Lai turpinātu fotografēt, nospiediet fotografēšanas taustiņu.

Lai fotografētu, rīkojoties šādi:

- 1. Ja kamerā ir uzstādīts video režīms, aktīvajā rīkjoslā izvēlieties attēlu režīmu.
- Lai fiksētu fokusējumu uz objektu, nospiediet fotografēšanas taustiņu līdz pusei (tikai galvenajai

78

kamerai; iespēja nav pieejama ainavu un sporta ainu režīmā. <u>Sk. "Aktīvā rīkjosla"77.</u>). Displejā tiek parādīts zaļš fokusa fiksācijas indikators. Ja fokuss nav fiksēts, tiek parādīts sarkans fokusa indikators. Atlaidiet fotografēšanas taustiņu un nospiediet to vēlreiz līdz pusei. Var arī fotografēt, nefiksējot fokusu.

 Lai fotografētu, nospiediet fotografēšanas taustiņu. Nekustiniet ierīci, pirms attēls nav saglabāts un iznākuma attēls nav parādīts uz ekrāna.

Lai fotografēšanas laikā tuvinātu vai tālinātu objektu, izmantojiet ierīces tālummaiņas taustiņu.

Lai aktivizētu priekšējo kameru, izvēlieties **Iespējas** > **Lietot sekund. kameru.** Lai fotografētu, nospiediet ritināšanas taustiņu. Lai tuvinātu vai tālinātu, ritiniet uz augšu vai uz leju.

Lai kameru atstātu atvērtu fonā un izmantotu citas programmas, nospiediet 😲 . Lai atgrieztos kameras programmā, nospiediet un turiet fotografēšanas taustiņu.

### Informācija par atrašanās vietu

Uzņemtā materiāla faila datiem var automātiski pievienot informāciju par uzņemšanas vietu. Programmā Fotoattēli pēc tam varat skatīt, piem., informāciju par vietu, kur fotoattēls tika uzņemts.

Lai visam uzņemtajam materiālam pievienotu informāciju par atrašanās vietu, izvēlieties Iespējas > Uzstādījumi > Reģistrēt vietu > Jā.

Atrašanās vietas indikatori displeja lejasdaļā:

- M informācija par atrašanās vietu nav pieejama. GPS vairākas minūtes paliek aktivizēts displeja fonā. Ja ir uztverts satelīta savienojums un rādītājs tobrīd mainās uz statusu , visiem šajā laikā uzņemtajiem attēliem un video tiek pievienota informācija, pamatojoties uz pozicionēšanas datiem, kas saņemti no GPS.
- Informācija par atrašanās vietu ir pieejama.
   Informācija par atrašanās vietu tiek pievienota faila datiem.

#### Sk. "Fotokameras uzstādījumi"84.

Faili, kuriem ir pievienota informācija par atrašanās vietu, programmā Fotoattēli tiek apzīmēti šādi: 🕊.

### Pēc fotografēšanas

Kad ir uzņemts attēls, izvēlieties kādu no šādām aktīvās rīkjoslas iespējām (pieejamas tikai tad, ja

80

fotokamerai ir izvēlēts uzstādījums Rādīt uzņemto attēlu):

- Ja attēls nav jāsaglabā, izvēlieties Dzēst (m).
- Lai fotoattēlu nosūtītu, izmantojot multiziņu, epastu vai citas savienojuma metodes, piem., Bluetooth savienojumu, nospiediet zvanīšanas taustiņu vai izvēlieties Sūtīt (). <u>Sk. "Ziņu</u> <u>rakstīšana un sūtīšana"114.</u>

Zvana laikā izvēlieties Sūtīt zvanītājam (🖾).

- Lai attēlu pievienotu albumam, izvēlieties Pievienot albumam
- Lai skatītu informāciju par attēlu, izvēlieties Dati
- Lai fotoattēlu nosūtītu uz saderīgu albumu tiešsaistē, izvēlieties () (šī iespēja ir pieejama tikai tad, ja albumam ir uzstādīts konts). <u>Sk. " Attēlu un</u> videoklipu publicēšana tiešsaistē "94.

Lai pēc fotoattēla uzņemšanas to tuvinātu, izvēlieties Iespējas > Atvērt mapi Attēli, lai atvērtu attēlu, un izmantojiet ierīces sānos esošo tālummaiņas taustiņu.

Lai izmantotu attēlu kā fonu aktīvajā gaidīšanas režīmā, izvēlieties Iespējas > Uzstādīt kā fonu.

Lai attēlu uzstādītu kā kontaktpersonas zvanītāja attēlu, izvēlieties **Iespējas > Piešķirt kontaktam**.

Lai atgrieztos skatu meklētājā un uzņemtu jaunu attēlu, nospiediet fotografēšanas taustiņu.

#### Zibspuldze

Zibspuldze ir pieejama tikai galvenajai kamerai.

Lietojot zibspuldzi, ievērojiet drošu distanci. Neizmantojiet zibspuldzi, fotografējot cilvēkus vai dzīvniekus nelielā attālumā. Fotografējot neaizsedziet zibspuldzi.

Ierīces kamerai ir duāla diodes zibspuldze, ko izmanto vāja apgaismojuma apstākļos.

Aktīvajā rīkjoslā izvēlieties vajadzīgo zibspuldzes režīmu. Automātiska (🏠), Sark. acu n. 💿, Ieslēgta (խ) un Izslēgta (🔞).

#### Ainas

Ainas ir pieejamas tikai galvenajai kamerai.

Aina palīdz atrast konkrētajai videi piemērotākos krāsu un apgaismojuma uzstādījumus. Katras ainas uzstādījumi ir izvēlēti atbilstoši noteiktam stilam vai videi.

Fotoattēlu režīmā noklusējuma aina ir Automātiska; videoklipu režīmā — Automātiska (abas ir apzīmētas ar **A**).

Lai mainītu ainu, aktīvajā rīkjoslā izvēlieties Ainas režīmi un ainu.

Lai izveidotu savu ainu, kas ir piemērota noteiktai videi, ritiniet līdz Lietot. defin. un izvēlieties Iespējas > Mainīt. Lietotāja definētā ainā var pielāgot dažādus apgaismojuma un krāsu uzstādījumus. Lai kopētu citas ainas uzstādījumus. izvēlieties Pēc ainas režīma parauga un vaiadzīgo ainu. Lai saglabātu izmainas un atgrieztos ainu sarakstā, nospiediet Atpakal. Lai aktivizētu savu ainu. ritiniet līdz Lietot. defin., nospiediet ritināšanas taustinu un izvēlieties Panemt.

#### Attēlu uzņemšana sērijā

Sērijas režīms ir pieejams tikai galvenajai kamerai.

Lai uzstādītu kameru fotografēšanai sērijas režīmā (ja pieejams pietiekami liels atminas apjoms), aktīvajā rīkioslā izvēlieties Sērijas režīms.

Lai sāktu attēlu uznemšanu ātrā sērijā, izvēlieties Sērija un nospiediet un turiet fotografēšanas taustinu. Ierīce uznem attēlus, līdz tiek atlaists taustinš vai beidzas vieta atminā. Nospiežot fotografēšanas taustinu īslaicīgi, ierīce uznem sešus attēlus sērijā.

Lai uznemtu divus vai vairākus attēlus ar noteiktu intervālu, izvēlieties vajadzīgo laika intervālu. Lai fotografētu, nospiediet fotografēšanas taustiņu. Lai pārtrauktu fotografēšanu, izvēlieties Atcelt. Uznemto attēlu skaits atkarīgs no pieejamās atminas.

Uznemtie attēli tiek parādīti displeja režģī. Lai apskatītu attēlu, nospiediet ritināšanas taustinu. Ja fotografēšanai izmantojāt laika periodu, displejā tiek parādīts tikai pēdējais uznemtais attēls. Pārējos attēlus iespējams aplūkot programmā Fotoattēli.

Sērijas režīmu var izmantot arī kopā ar taimeri.

Lai atgrieztos sērijas režīma skatu meklētājā. nospiediet fotografēšanas taustiņu.

Lai izslēgtu sērijas režīmu, aktīvajā rīkioslā izvēlieties Sērijas režīms > Viens foto.

#### Pašportrets — taimeris

Taimeris ir pieejams tikai galvenajai kamerai. Izmantoiiet taimeri, lai uz brīdi aizkavētu fotografēšanu un pats paspētu nostāties kadrā.

Lai uzstādītu taimeri, aktīvaiā rīkioslā izvēlieties Taimeris > 2 sekundes, 10 sekundes vai 20 sekundes

Lai aktivizētu taimeri, izvēlieties Aktivizēt, Taimera darbības laikā ierīce pīkst, un tieši pirms attēla uznemšanas nomirgo četrstūris. Pēc norādītā laika kamera uznem attēlu.

Lai izslēgtu taimeri, aktīvajā rīkjoslā izvēlieties Taimeris > Izslēgts.

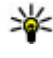

**Padoms.** Aktīvajā rīkjoslā izvēlieties Taimeris > 2 sekundes, lai fotografēšanas brīdī kamera atrastos nekustīgā stāvoklī.

#### Padomi labu fotoattēlu uzņemšanai Attēlu kvalitāte

Izmantojiet atbilstošu attēla kvalitāti. Kamerai ir vairāki attēlu kvalitātes režīmi. Izmantojiet augstāko uzstādījumu, lai nodrošinātu, ka attēli tiek uzņemti labākajā pieejamajā kvalitātē. Tomēr ņemiet vērā, ka kvalitatīvāki attēli aizņem vairāk atmiņas vietas. Multiziņām (MMS) un e-pasta ziņu pielikumiem var būt nepieciešams izmantot viszemākās attēla kvalitātes režīmu, kas pielāgots attēla sūtīšanai multiziņā. Kvalitāti var definēt kameras uzstādījumos. <u>Sk.</u> "Fotokameras uzstādījumi"84.

#### Fons

Izmantojiet vienkāršu fonu. Kad fotografējat portretus vai citus attēlus, centieties izvairīties no raiba un sarežģīta fona, kas var novērst uzmanību no fotogrāfijas objekta. Pārvietojiet kameru vai personu tā, lai nebūtu šāda fona. Pārvietojieties ar kameru tuvāk objektam, lai uzņemtu skaidrākus portretus.

#### Dziļums

Fotografējot ainavas un dabasskatus, piešķiriet dziļumu saviem attēliem, objektus izkārtojot priekšplānā. Ja priekšplānā esošie objekti ir pārāk tuvu kamerai, tie var būt izplūduši.

#### 82 Apgaismojuma apstākļi

Mainot gaismas avotu, intensitāti un virzienu, var ievērojami mainīt fotoattēlus. Daži tipiskākie apgaismojuma apstākļi:

- Gaismas avots aiz objekta. Centieties nenovietot subjektu spēcīga gaismas avota priekšā. Ja gaismas avots atrodas aiz objekta vai ir redzams displejā, attēlam var būt zems kontrasts, tas var būt pārāk tumšs un tajā var būt nevēlami gaismas efekti.
- No sāniem apgaismots objekts. Spēcīgs apgaismojums no sāniem piešķir dramatisku efektu, bet tas var būt pārāk izteikts, tādējādi radot pārāk lielu kontrastu.
- Gaismas avots personas priekšā. Spēcīga saules gaisma var likt fotografējamām personām samiegt acis. Arī kontrasts var būt pārāk liels.
- Optimāls apgaismojums ir situācijā, kad apkārt ir izkliedēts, maigs apgaismojums, piem., gaišā, daļēji mākoņainā dienā vai saulainā dienā koku pavēnī.

# Videoklipu ierakstīšana

### Videoieraksta indikatori

Video skatu meklētājā tiek rādīta šāda informācija:

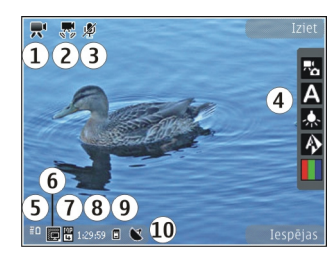

- 1 uzņemšanas režīma indikators
- 2 Videoattēla stabilizācijas indikators
- 3 izslēgtas skaņas indikators
- 4 Aktīvā rīkjosla (netiek rādīta ierakstīšanas laikā)
- 5 Akumulatora uzlādes līmeņa indikators.
- 6 Video kvalitātes indikators. Lai mainītu šo uzstādījumu, izvēlieties Iespējas > Uzstādījumi > Video kvalitāte.
- 7 Videoklipa faila tips.
- 8 Pieejamais videoieraksta laiks. Ieraksta laikā pašreizējā video garuma indikators rāda gan pagājušo, gan vēl pieejamo laiku.
- 9 Videoklipa saglabāšanas vieta.
- 10 GPS signāla indikators

Lai tiktu rādīti visi skatu meklētāja indikatori, izvēlieties **Iespējas > Rādīt ikonas**. Izvēlieties **Slēpt ikonas**, lai tiktu rādīti tikai videoklipu statusa indikatori un ieraksta laikā — atlikušais ieraksta laiks, tālummaiņas josla, ja tiek izmantots tuvinājums, un izvēles taustiņi.

#### Videoklipu ierakstīšana

- 1. Ja kamerā ir uzstādīts attēlu režīms, aktīvajā rīkjoslā izvēlieties video režīmu.
- Lai sāktu ierakstīšanu, nospiediet fotografēšanas taustiņu. Tiek parādīta sarkana ieraksta ikona (), un tiek atskaņots signāls.
- Lai jebkurā brīdī pauzētu ierakstu, nospiediet Pauze. Izvēlieties Turpināt, lai atsāktu. Ja pauzējat ierakstīšanu un minūtes laikā nenospiežat nevienu taustiņu, ierakstīšana tiek apturēta.

Lai tuvinātu vai tālinātu objektu, izmantojiet ierīces tālummaiņas taustiņu.

4. Lai pārtrauktu ierakstīšanu, nospiediet uzņemšanas taustiņu. Videoklips automātiski tiek saglabāts programmā Fotoattēli. Videoklipa maksimālais garums ir apmēram 30 sekundes ar kopīgošanas kvalitāti un 90 minūtes ar citiem kvalitātes uzstādījumiem.

Lai aktivizētu priekšējo kameru, izvēlieties **Iespējas** > **Lietot sekund. kameru**. Lai sāktu videoklipa ierakstīšanu, nospiediet fotografēšanas taustiņu. Lai tuvinātu vai tālinātu, ritiniet uz augšu vai uz leju.

### Pēc videoklipa ierakstīšanas

Kad videoklips ir ierakstīts, izvēlieties kādu no šīm aktīvās rīkjoslas iespējām (pieejamas tikai tad, ja videokameras uzstādījumam **Rādīt uzņemto video** ir izvēlēta vērtība **Ieslēgta**):

- Lai uzreiz demonstrētu tikko ierakstīto videoklipu, izvēlieties Demonstrēt ().
- Ja videoklips nav jāsaglabā, izvēlieties Dzēst (m).
- Lai videoklipu nosūtītu, izmantojot multiziņu, epastu vai citas savienojuma metodes, piem., Bluetooth savienojumu, nospiediet zvanīšanas taustiņu vai izvēlieties Sūtīt (). <u>Sk. "Zinu</u> <u>rakstīšana un sūtīšana"114. Sk. "Datu sūtīšana,</u> <u>izmantojot Bluetooth savienojumu"41.</u> Šī iespēja nav pieejama sarunas laikā. MPEG-4 failu formātā saglabātos videoklipus, iespējams, nevar nosūtīt multiziņā.

Videoklipu varat nosūtīt arī savam pašreizējam sarunbiedram. Izvēlieties **Sūtīt zvanītājam** () (šī iespēja pieejama tikai sarunas laikā).

- Lai videoklipu pievienotu albumam, izvēlieties Pievienot albumam 🖳
- 🔹 Lai skatītu datus par videoklipu, izvēlieties Dati 🌌
- Lai videoklipu augšupielādētu saderīgā tiešsaistes albumā, izvēlieties () (šī iespēja ir pieejama tikai tad, ja saderīgam albumam tiešsaistē ir uzstādīts

konts). <u>Sk. " Attēlu un videoklipu publicēšana</u> <u>tiešsaistē "94.</u>

• Lai atgrieztos skatu meklētājā un ierakstītu jaunu videoklipu, nospiediet fotografēšanas taustiņu.

# Kameras uzstādījumi

Kamerai ir divu veidu uzstādījumi: uzstādījumi un pamatuzstādījumi. Pēc kameras aizvēršanas uzstādījumi atgriežas pie noklusējuma uzstādījumiem, taču pamatuzstādījumi saglabā savas vērtības līdz jūs tos atkal izmaināt. Lai regulētu uzstādījumus, izmantojiet aktīvās rīkjoslas iespējas. <u>Sk. "Krāsu un apgaismojuma uzstādījumi"85.</u> Lai izmainītu pamatuzstādījumus, video vai fotografēšanas režīmā izvēlieties **Iespējas** > **Uzstādījumi**.

### Fotokameras uzstādījumi

Lai mainītu pamatuzstādījumus, attēlu režīmā izvēlieties **Iespējas > Uzstādījumi** un kādu no šiem uzstādījumiem:

- Attēlu kvalitāte uzstādiet izšķirtspēju (tikai galvenajai kamerai). Jo labāka attēla kvalitāte, jo vairāk atmiņas aizņem attēls.
- Pievienot albumam saglabājiet attēlu programmas Fotoattēli albumā.
- Reģistrēt vietu lai katram attēla failam pievienotu GPS vietas koordinātas, izvēlieties

Ieslēgta. GPS signāla uztveršana var aizņemt kādu laiku; signāls var arī nebūt pieejams.

- Rādīt uzņemto attēlu izvēlieties, vai apskatīt fotoattēlu pēc tā uzņemšanas vai uzreiz turpināt fotografēšanu.
- Attēla noklus. nosaukums definējiet uzņemto attēlu standarta nosaukumu.
- Spēcīgs digitāls tuvināj. uzstādījums ir pieejams tikai galvenajai kamerai.Iesl. (nepārtraukts), lai tuvinājuma maiņa no digitālā

(nepartraukts), lai tuvinājuma maiņa no dīgitāla uz spēcīgo digitālo tuvinājumu būtu nemanāma un pakāpeniska, Ieslēgts (pauzēts), lai tuvinājuma maiņa tiktu apturēta pārejas punktā no digitālā uz spēcīgu digitālo tuvinājumu, un Izslēgta, lai atstātu daļēju tuvinājumu, saglabājot attēla izšķirtspēju. Izmantojiet spēcīgo tuvinājumu vienīgi tad, kad piekļūšana tuvāk objektam ir būtiskāka par attēla iznākuma kvalitāti. Digitāli tuvināta attēla kvalitāte ir zemāka nekā attēlam, kuram nav izmantota tuvinājuma funkcija.

- Uzņemšanas signāls Uzstādiet signālu, kas tiek atskaņots, uzņemot attēlu.
- Lietotā atmiņa Izvēlieties, kur jāsaglabā attēli.
- Atjaunot kameras uzst. Atjaunojiet kameras uzstādījumu noklusētās vērtības.

#### Krāsu un apgaismojuma uzstādījumi

Aktīvajā rīkjoslā izvēlieties kādu no šādām iespējām:

- Zibspuldzes režīms (M) (tikai fotografēšanas režīmā) — izvēlieties vajadzīgo zibspuldzes režīmu.
- Krāsu toņi () izvēlieties krāsu efektu.
- Ieslēgt video apgaismojumu vai Izslēgt video apgaismojumu — ieslēgt vai izslēgt video apgaismojumu (tikai video režīmā).
- Baltā balanss () izvēlēties pašreizējo apgaismojumu. Tas ļauj kamerai precīzāk atveidot krāsas.
- Ekspozīcijas kompensācija (P) (tikai fotografēšanas režīmā) — - ja uzņemat tumšu objektu uz ļoti gaiša fona, piem., sniega, noregulējiet ekspozīcijas vērtību uz +1 vai pat +2, lai kompensētu fona spilgtumu. Fotografējot gaišus objektus uz tumša fona, izmantojiet ekspozīcijas vērtību -1 vai -2.
- Asums ()) (tikai fotografēšanas režīmā)
   pielāgojiet attēla asumu.
- Kontrasts () (tikai fotografēšanas režīmā) — pielāgojiet atšķirību starp gaišākajām un tumšākajām attēla daļām.
- Gaismas jutība () (tikai fotografēšanas režīmā)
   palieliniet gaismas jutību vājā apgaismojumā, lai samazinātu risku, ka attēli ir pārāk tumši.

Displejs mainās atbilstoši veiktajiem uzstādījumiem. Pieejamie uzstādījumi atšķiras atkarībā no izvēlētās kameras.

Uzstādījumi ir atkarīgi no fotografēšanas režīma. Pārslēdzot režīmu, norādītie uzstādījumi netiek atcelti.

85

Aizverot kameras programmu, uzstādījumiem tiek atjaunotas noklusētās vērtības.

Ja izvēlaties citu ainu, norādītos krāsu un apgaismojuma uzstādījumus aizstāj izvēlētās ainas uzstādījumi. Ja nepieciešams, uzstādījumus var mainīt pēc ainas izvēles.

### Video uzstādījumi

Lai mainītu pamatuzstādījumus, video režīmā izvēlieties **Iespējas > Uzstādījumi** un kādu no šiem uzstādījumiem:

- Video kvalitāte uzstādiet videoklipa kvalitāti. Izvēlieties Sūtīšana, ja vēlaties videoklipu nosūtīt multiziņā. Videoklips tiek ierakstīts QCIF izšķirtspējā 3GPP formātā, un tā lieluma ierobežojums ir 300 kB (apm. 30 sekundes). MPEG-4 formātā saglabātos videoklipus var nebūt iespējams nosūtīt multiziņā.
- Reģistrēt vietu lai pievienotu katram failam GPS atrašanās vietas koordinātas, izvēlieties Ieslēgta. GPS signāla saņemšana var aizņemt laiku un signāls var nebūt pieejams.
- Skaņas ieraksts Izvēlieties, vai ierakstīt skaņu.
- Pievienot albumam Pievienojiet ierakstīto videoklipu programmas Fotoattēli albumā.
- Rādīt uzņemto video Izvēlieties pirmā ierakstītā videoklipa kadra skatīšanu pēc ieraksta apturēšanas. Lai skatītu visu videoklipu, aktīvajā rīkjoslā (galvenajai kamerai) izvēlieties

Demonstrēt vai arī izvēlieties Iespējas > Demonstrēt (sekundārajai kamerai).

- Video noklus. nosaukums Ievadiet uzņemto videoklipu noklusēto nosaukumu.
- Lietotā atmiņa izvēlieties, kur jāsaglabā videoklipi.
- Atjaunot kameras uzst. Atjaunojiet kameras uzstādījumu noklusētās vērtības.

# Fotoattēli

# Par programmu Fotoattēli

Nospiediet 😚 , izvēlieties Fotoattēli un kādu no šiem uzstādījumiem:

- Uzņemtie lai demonstrētu visus uzņemtos fotoattēlus un videoklipus.
- Mēneši lai rādītu fotoattēlus un videoklipus, sakārtotus pēc mēneša, kad tie tika uzņemti.
- Albumi lai rādītu noklusētos un jūsu izveidotos albumus.
- Tagi lai rādītu katram objektam izveidoto atzīmi.
- Ielādes lai rādītu objektus un videoklipus, kas lejupielādēti no tīkla Web vai saņemti multiziņā vai e-pasta ziņā.
- Visi lai skatītu visus objektus.
- Kopīg. tiešs. lai izliktu fotoattēlus vai video Web tīklā.

Saderīgā atmiņas kartē (ja tā ir ievietota) saglabātie faili tiek apzīmēti ar E.

Lai atvērtu failu, nospiediet ritināšanas taustiņu. Videoklipi tiek atvērti un demonstrēti programmā Videocentrs. <u>Sk. "Nokia videocentrs"102.</u>

Lai kopētu vai pārvietotu failus uz citu atrašanās vietu atmiņā, izvēlieties failu, **Iespējas > Pārvietot un kopēt** un kādu no pieejamajām iespējām.

# Attēlu un videoklipu apskate

Nospiediet 😚 , izvēlieties Fotoattēli un kādu no šīm iespējām:

- Visi visu attēlu un videoklipu apskatīšana.
- Uzņemtie ar ierīces kameru uzņemto fotoattēlu un ierakstīto videoklipu apskatīšana.
- Ielādes lejupielādēto videoklipu un katalogā Videocentrs saglabāto videoklipu apskatīšana.

Attēlus un videoklipus var saņemt arī multiziņā, kā epasta pielikumu vai izmantojot Bluetooth savienojumu. Lai saņemto attēlu vai videoklipu varētu apskatīt programmā Fotoattēli, tas vispirms jāsaglabā.

Attēli un videoklipi ir sakārtoti pēc datuma un laika, un tie tiek ritināti pa apli. Tiek parādīts failu skaits. Lai pārlūkotu failus vienu pēc otra, ritiniet pa kreisi vai pa labi. Lai pārlūkotu failus

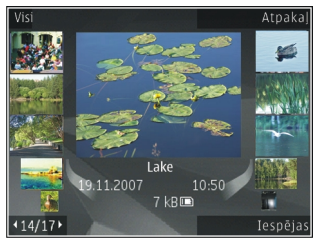

grupās, ritiniet uz augšu vai uz leju. Vai, ja ir aktivizēta Navi ripa, velciet ar pirkstu pa ritināšanas taustiņa malu, lai pārlūkotu failus. Lai atvērtu failu, nospiediet ritināšanas taustiņu. Atverot attēlu, lai tuvinātu attēlu, nospiediet zem slaida redzamos tuvināšanas taustiņus. Tuvināšanas proporcija netiek saglabāta neatgriezeniski.

Lai rediģētu videoklipu vai attēlu, izvēlieties Iespējas > Rediģēt. <u>Sk. "Attēlu rediģēšana"91.</u>

Lai skatītu vietu, kurā tika uzņemts attēls, kas atzīmēts ar 💐, izvēlieties Iespējas > Parādīt kartē.

Lai drukātu attēlus ar saderīgu printeri vai lai saglabātu tos saderīgā atmiņas kartē (ja tā ir ievietota), izvēlieties Iespējas > Drukāt. Sk. "Attēldruka"93.

Lai attēlus pārvietotu uz albumu izdrukāšanai vēlāk, izvēlieties Iespējas > Pievienot albumamDrukāt vēlāk.

## Faila datu skatīšana un rediģēšana

Lai skatītu vai rediģētu attēla vai videoklipa atribūtus, izvēlieties **Iespējas > Dati > Skatīt un rediģēt** un kādu no šīm iespējām:

- Tagi lai skatītu pašreiz izmantotos tagus. Lai pašreizējam failam pievienotu papildu tagus, izvēlieties Piev..
- Apraksts lai skatītu faila aprakstu brīvā formā. Lai pievienotu aprakstu, izvēlieties.

- Vieta lai skatītu GPS atrašanās vietas informāciju, ja tā ir pieejama.
- Nosaukums lai skatītu faila sīktēlu un pašreizējo faila nosaukumu. Lai rediģētu nosaukumu, izvēlieties faila nosaukuma lauku.
- Albumi lai skatītu, kuros albumos pašreizējais fails ir ievietots.
- Izšķirtspēja lai skatītu attēla lielumu pikseļos.
- Ilgums lai skatītu videoklipa garumu.
- Lietoš. ties. Lai skatītu pašreizējā faila DRM tiesības, izvēlieties Skat..

# Attēlu un videoklipu kārtošana

Failus programmā Fotoattēli var kārtot šādi:

- Lai objektus skatītu Atslēgvārdu skatā, pievienojiet tiem atslēgvārdus.<u>Sk. "Tagi"89.</u>
- Lai objektus skatītu pēc mēnešiem, izvēlieties Mēneši.
- Lai izveidotu albumu objektu saglabāšnaai, izvēlieties Albumi > Iespējas > Jauns albums.

Lai pievienotu attēlu vai videoklipu programmas Fotoattēli albumam, izvēlieties objektu un aktīvajā rīkjoslā izvēlieties **Pievienot albumam**. <u>Sk.</u> <u>"Albumi"89.</u> Lai izdzēstu attēlu vai videoklipu, izvēlieties objektu un aktīvajā rīkjoslā izvēlieties **Dzēst**.

# Aktīvā rīkjosla

Aktīvā rīkjosla ir pieejama tikai tad, kad ir izvēlēts attēls vai videoklips.

Ritiniet līdz objektam aktīvajā rīkjoslā un nospiediet ritināšanas taustiņu, lai izvēlētos objektu. Pieejamās iespējas atšķiras atkarībā no izmantotā skata un tā, vai ir izvēlēts attēls vai videoklips.

Lai paslēptu rīkjoslu, izvēlieties **Iespējas > Slēpt ikonas**. Lai aktivizētu rīkjoslu, kad tā ir paslēpta, nospiediet ritināšanas taustiņu.

Izvēlieties kādu no šīm iespējām:

- lai demonstrētu izvēlēto videoklipu.
- 🔟 lai nosūtītu izvēlēto attēlu vai videoklipu.

Iai izvēlēto attēlu vai videoklipu augšupielādētu saderīgā tiešsaistes albumā (šī iespēja ir pieejama tikai tad, ja saderīgam albumam tiešsaistē ir uzstādīts konts). <u>Sk. " Attēlu un videoklipu publicēšana tiešsaistē</u> <u>"94.</u>

🖭 lai izvēlēto objektu pievienotu albumam.

lai pārvaldītu atslēgvārdus un citus izvēlētā objekta rekvizītus.

🗑 lai izdzēstu izvēlēto attēlu vai videoklipu.

# Albumi

Lietojot albumus, var ērti sakārtot attēlus un videoklipus. lai programmā Fotoattēli skatītu albumu sarakstu, galvenajā skatā izvēlieties **Albumi**.

Lai izveidotu jaunu albumu, albumu skatā izvēlieties Iespējas > Jauns albums.

Lai albumam programmā Fotoattēli pievienotu attēlu vai videoklipu, ritiniet līdz attēlam vai videoklipam un izvēlieties **Iespējas > Pievienot albumam**. Tiek atvērts albumu saraksts. Izvēlieties albumu, kuram jāpievieno attēls vai videoklips. Albumam pievienotais objekts vēl arvien ir redzams programmā **Fotoattēli**.

Lai failu izņemtu no albuma, atveriet albumu, ritiniet līdz failam un izvēlieties Iespējas > Izņemt no albuma.

# Tagi

Izmantojiet tagus, lai programmā Fotoattēli kārtotu multivides objektus. Tagus var izveidot un izdzēst programmā Tagu pārvaldnieks. Tagu pārvaldnieks parāda šobrīd izmantotos tagus un objektu skaitu, kas saistīti ar katru tagu.

Lai atvērtu Tagu pārvaldnieku, izvēlieties attēlu vai videoklipu un izvēlieties **Iespējas > Dati > Tagu pārvaldnieks**.

Lai izveidotu tagu, izvēlieties **Iespējas** > **Jauns tags**.

90

Lai skatītu sarakstu ar biežāk lietotajiem tagiem, izvēlieties **Iespējas > Biežāk lietotie**.

Lai apskatītu sarakstu alfabētiskā secībā, izvēlieties Iespējas > Pēc alfabēta.

Lai skatītu izveidotos tagus, programmas Fotoattēli galvenajā skatā izvēlieties **Tagi**. Taga nosaukuma lielums atbilst tam piešķirto objektu skaitam. Izvēlieties tagu, lai skatītu visus tam piesaistītos attēlus.

Lai attēlam piešķirtu tagu, izvēlieties attēlu un Iespējas > Pievienot tagus.

Lai attēlam dzēstu tagu, atveriet attēlu un izvēlieties Iespējas > Noņemt no taga.

# Slaidrāde

Lai apskatītu attēlus kā slaidrādi, izvēlieties attēlu un Iespējas > Slaidrāde > Sākt > Rādīt uz priekšu vai Rādīt atpakaļ, lai sāktu slaidrādi. Slaidrāde tiek sākta no izvēlētā faila.

Lai slaidrādē skatītu tikai izvēlētos attēlus, izvēlieties **Iespējas > Atzīmēt/noņemt atz. > Atzīmēt**, lai atzīmētu attēlus, un **Iespējas > Slaidrāde > Sākt > Rādīt uz priekšu vai Rādīt atpaka**], lai sāktu slaidrādi. Izvēlieties kādu no šīm iespējām:

- Turpināt lai atsāktu slaidrādi, ja tā ir apturēta.
- Beigt lai aizvērtu slaidrādi.

Lai pārlūkotu attēlus, ritiniet pa kreisi vai pa labi. Pirms sākt slaidrādi, pielāgojiet tās uzstādījumus. Izvēlieties **Iespējas > Slaidrāde > Uzstādījumi** un kādu no šīm iespējām:

- Mūzika lai slaidrādei pievienotu skaņu.
- Dziesma lai sarakstā izvēlētos mūzikas failu.
- Laiks starp slaidiem lai pielāgotu slaidrādes ātrumu.
- Pāreja lai slaidrādes laikā pāreja no viena attēla uz citu notiktu nemanāmāk un programma tuvinātu un tālinātu nejauši izvēlētus attēlus.

Lai slaidrādes laikā regulētu skaļumu, izmantojiet ierīces skaļuma regulēšanas taustiņu.

# TV izejas režīms

Lai uzņemtos attēlus un videoklipus apskatītu saderīga televizora ekrānā, izmantojiet Nokia video savienotājkabeli.

Pirms attēlu un videoklipu apskatīšanas televizorā, var būt nepieciešams konfigurēt TV izejas uzstādījumus atbilstoši izmantotajai TV sistēmai un televizora displeja proporcijai. <u>Sk. "Papildierīču</u> uzstādījumi"158.

TV izejas režīmā televizoru nav iespējams izmantot kā kameras skatu meklētāju.

Lai attēlus un videoklipus skatītos televizora ekrānā, rīkojieties šādi:

- 1. Pievienojiet Nokia video savienotājkabeli saderīga televizora video ieejai.
- Pievienojiet Nokia video savienotājkabeļa otru galu ierīces Nokia AV savienotājam.
- 3. Iespējams, ir jāizvēlas kabeļa režīms.
- 4. Izvēlieties 😯 , atlasiet Galerija un meklējiet failu, kuru vēlaties apskatīt.

Attēli tiek parādīti attēlu skatītājā, bet videoklipi tiek demonstrēti Videocentrā.

Ja ierīcei ir pievienots Nokia video

savienotājkabelis, visas skaņas, ieskaitot aktīvos zvanus, videoklipa stereo skaņu, zvana signālus un taustiņu toņus, tiek pārraidītas uz televizoru. Ierīces mikrofonu var lietot kā parasti.

Visās programmās, kuras neatrodas mapē **Fotoattēli**, TV ekrānā tiek parādīts tas, kas ir redzams ierīces ekrānā.

Atvērtais attēls televizora ekrānā tiek rādīts pilnekrāna režīmā. Ja apskates laikā televizora ekrānā atverat attēlu sīktēlu skatā, tuvināšana nav pieejama. Atverot iezīmētu videoklipu, Videocentrā tiek atskaņots videoklips gan ierīces displejā, gan TV ekrānā. <u>Sk. "RealPlayer"139.</u>

Attēlu iespējams apskatīt kā TV slaidrādi. Objekti albumā vai atzīmēti attēli tiek parādīt TV pilnekrāna režīmā, kamēr tiek atskaņota izvēlētā mūzika. <u>Sk.</u> <u>"Slaidrāde"90.</u>

TV attēla kvalitāte var atšķirties atkarībā no ierīču izšķirtspējas.

Bezvadu radio signāli, piemēram, pienākošie zvani, var radīt TV attēla traucējumus.

# Attēlu rediģēšana

### Attēlu redaktors

Lai rediģētu fotoattēlus pēc to uzņemšanas vai programmā Fotoattēli saglabātos attēlus, izvēlieties **Iespējas > Rediģēt.** Tiek atvērts attēlu redaktors.

Lai atvērtu režģi, kurā var izvēlēties dažādas rediģēšanas iespējas, kas apzīmētas ar nelielām ikonām, izvēlieties **Iespējas > Lietot efektu**. Var apgriezt un pagriezt attēlu, pielāgot spilgtumu, krāsas, kontrastu un izšķirtspēju, kā arī attēlam pievienot efektus, tekstu, klipkopu vai rāmi.

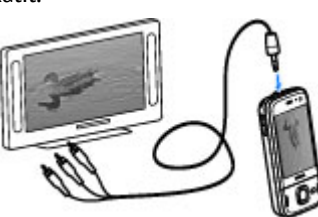

### Attēla apgriešana

Lai apgrieztu attēlu, izvēlieties **Iespējas** > **Lietot efektu** > **Apgriešana** un sarakstā izvēlieties standarta proporciju. Lai attēlu apgrieztu manuāli, izvēlieties **Manuāli**.

Izvēloties Manuāli, attēla augšējā kreisajā stūrī tiek parādīts krusts. Lietojot ritināšanas taustiņu, iezīmējiet izgriežamo daļu un izvēlieties Ielikt. Vēl viens krusts tiek parādīts apakšējā labajā stūrī. Atkal iezīmējiet izgriežamo laukumu. Lai mainītu pirmo iezīmēto laukumu, izvēlieties Atpakaļ. Izvēlētie laukumi veido taisnstūri, kas iezīmē izgriezto attēlu.

Ja izvēlaties standarta proporciju, izvēlieties izgriežamā laukuma augšējo kreiso stūri. Lai mainītu iezīmētā laukuma izmērus, lietojiet ritināšanas taustiņu. Lai fiksētu izvēlēto laukumu, nospiediet ritināšanas taustiņu. Lai laukumu pārvietotu pa attēlu, lietojiet ritināšanas taustiņu. Lai izvēlētos izgriežamo laukumu, nospiediet ritināšanas taustiņu.

#### Sarkano acu efekta mazināšana

Lai attēlā mazinātu sarkano acu efektu, izvēlieties Iespējas > Lietot efektu > Sarkano acu noņ.

Pārvietojiet krustu uz acs un nospiediet ritināšanas taustiņu. Displejā tiek parādīts aplītis. Lai mainītu aplīša izmērus atbilstoši acs lielumam, lietojiet ritināšanas taustiņu. Lai mazinātu sarkanumu, nospiediet ritināšanas taustiņu. Kad attēla rediģēšana ir pabeigta, nospiediet **Gatavs**.

Lai saglabātu izmaiņas un atgrieztos iepriekšējā skatā, nospiediet **Atpakaļ**.

### Noderīgi īsceļi

Rediģējot attēlus, varat lietot šādus īsceļus:

- Lai apskatītu pilnekrāna attēlu, nospiediet \*. Lai atgrieztos parastajā apskates režīmā, vēlreiz nospiediet \*.
- Lai pagrieztu attēlu pulksteņrādītāja kustības virzienā vai pretēji tam, nospiediet **3** vai **1**.
- Lai palielinātu vai samazinātu attēlu, nospiediet **5** vai **0**.
- Lai pārvietotos pa palielinātu attēlu, ritiniet uz augšu, uz leju, pa kreisi vai pa labi.

# Videoklipu rediģēšana

Video redaktorā var apstrādāt .3gp un .mp4 formāta videofailus, kā arī .aac, .amr, .mp3 un .wav formāta audiofailus Tas ne vienmēr nodrošina visas failu formāta iespējas vai visus failu formātu variantus.

Lai videoklipus rediģētu programmā Fotoattēli, ritiniet līdz videoklipam, izvēlieties **Iespējas > Rediģēt** un kādu no šīm iespējām:

- Apvienot lai pievienotu attēlu vai videoklipu izvēlētā videoklipa sākumā vai beigās.
- Mainīt skaņu lai pievienotu jaunu skaņas klipu vai aizvietotu videoklipa sākotnējo skaņu.
- Pievienot tekstu lai pievienotu tekstu videoklipa sākumā vai beigās.
- Izgriezt lai apgrieztu video un atzīmētu videoklipa daļas, kuras nepieciešams saglabāt.

Lai izveidotu videoklipa momentuzņēmumu, video izgriešanas skatā izvēlieties **Iespējas** > Momentuzņēmums. Sīktēla apskates skatā nospiediet ritināšanas taustiņu un izvēlieties Momentuzņēmums.

## Attēlu drukāšana

#### Attēldruka

Lai drukātu attēlus, izmantojot funkciju Attēldruka, izvēlieties attēlu, kas jādrukā, un drukāšanas iespēju programmā Fotoattēli, kamerā, attēlu redaktorā vai attēlu skatītājā.

Izmantojiet funkciju Attēldruka, lai izdrukātu attēlus, izmantojot saderīgu USB datu kabeli vai Bluetooth savienojumu. Varat arī izdrukāt attēlus, izmantojot bezvadu LAN. Ja ir ievietota saderīga atmiņas karte, attēlus varat saglabāt šajā kartē un tos izdrukāt, izmantojot saderīgu printeri. Var izdrukāt tikai .jpeg formāta attēlus. Ar kameras uzņemtie attēli tiek automātiski saglabāti .jpeg formātā.

#### Printera izvēle

Lai drukātu attēlus, izmantojot programmu Attēldruka, programmā Fotoattēli, kameras režīmā, attēlu redaktorā vai attēlu skatītājā izvēlieties attēlu un drukāšanas iespēju.

Ja programmu Attēldruka lietojat pirmoreiz, tiek parādīts pieejamo saderīgo printeru saraksts. Izvēlieties printeri. Šis printeris tiek uzstādīts kā noklusētais printeris.

Lai izmantotu printeri, kas saderīgs ar PictBridge, pirms drukāšanas iespējas izvēlēšanās pievienojiet saderīgu datu kabeli un pārbaudiet, vai datu kabelim ir uzstādīts režīms **Attēldruka** vai **Prasīt pievienojot**. <u>Sk. "USB"44.</u> Izvēloties drukāšanas iespēju, printeris tiek parādīts automātiski.

Ja noklusētais printeris nav pieejams, tiek parādīts pieejamo printeru saraksts.

Lai mainītu noklusēto printeri, izvēlieties Iespējas > Uzstādījumi > Noklusētais printeris.

#### Pirmsdrukas apskate

Pēc printera izvēles tiek parādīti izvēlētie attēli, izmantojot iepriekš definētus izkārtojumus.

Lai mainītu izkārtojumu, ritiniet pa kreisi vai pa labi, lai pārlūkotu izvēlētajam printerim pieejamos izkārtojumus. Ja attēli nesatilpst vienā lappusē, ritiniet uz augšu vai uz leju, lai apskatītu pārējās lappuses.

#### Drukas uzstādījumi

Pieejamās iespējas atšķiras atkarībā no izvēlētās drukas ierīces iespējām.

Lai uzstādītu noklusēto printeri, izvēlieties Iespējas > Noklusētais printeris.

Lai norādītu papīra izmērus, izvēlieties **Papīra** formāts, sarakstā iezīmējiet vajadzīgo papīra formātu un izvēlieties Labi. Izvēlieties Atcelt, lai atgrieztos iepriekšējā skatā.

### Tiešsaistes druka

Izmantojot programmu Tiešsaistes druka, var tiešsaistē pasūtīt attēlu izdrukas ar piegādi mājās vai tuvākajā fotodarbnīcā. Var arī pasūtīt dažādus izstrādājumus ar izvēlēto attēlu, piem., krūzītes vai peles paliktņus. Pieejamie izstrādājumi ir atkarīgi no pakalpojumu sniedzēja.

Plašāku informāciju par programmu sk. rokasgrāmatās, kas pieejamas Nokia izstrādājuma atbalsta lapās vai vietējā Nokia Web vietā.

# Attēlu un videoklipu publicēšana tiešsaistē

Varat publicēt savus attēlus un videoklipus saderīgos tiešsaistes albumos, dienasgrāmatās vai izmantot citus saderīgus publicēšanas pakalpojumus internetā. Varat augšupielādēt saturu, saglabāt nepabeigtos rakstus kā melnrakstus, lai turpinātu darbu vēlāk, kā arī apskatīt albumu saturu. Nodrošinātie satura veidi var atšķirties atkarībā no pakalpojumu sniedzēja.

Lai tiešsaistē publicētu attēlus un videoklipus, jāabonē tiešsaistes publicēšanas pakalpojuma konts. Šo pakalpojumu parasti var abonēt pakalpojumu sniedzēja Web lapā. Lai saņemtu plašāku informāciju, sazinieties ar pakalpojumu sniedzēju.

Šī pakalpojuma lietošana var būt saistīta ar lielu datu apjomu pārsūtīšanu, izmantojot jūsu pakalpojumu sniedzēja tīklu. Lai saņemtu informāciju par datu pārraides izmaksām, sazinieties ar pakalpojumu sniedzēju.

Ieteicamā savienojuma metode ir WLAN.

Lai failu no programmas Fotoattēli augšupielādētu tiešsaistes pakalpojumā, nospiediet 😗 un izvēlieties Fotoattēli. Izvēlieties albumu, ritiniet līdz vajadzīgajam failam un izvēlieties Iespējas > Sūtīt > Publicēt tīmeklī vai izvēlieties failu un 😭 aktīvajā rīkjoslā. Plašāku informāciju par programmu un saderīgajiem pakalpojumu sniedzējiem sk. Nokia izstrādājuma atbalsta lapās vai savā vietējā Nokia Web vietā.

96

# Galerija

Lai pieklūtu saviem attēliem, videoklipiem un dziesmām vai saglabātu un kārtotu skanas klipus un straumēšanas saites, nospiediet 🔐 un izvēlieties Programmas > Izklaide > Galerija.

# Galvenais skats

Nospiediet 😗 un izvēlieties Programmas > Izklaide > Galerija un kādu no šiem uzstādījumiem:

- Fotoattēli 📲 lai skatītu attēlus un videoklipus programmā Fotoattēli. Sk. "Par programmu Fotoattēli"87.
- Videoklipi 🔄 lai skatītu videoklipus videocentrā.
- atsk.Sk. "Mūzikas atskanotājs"61.
- Skaņas klipi 🥂 lai klausītos skaņas klipus.
- Straum. saites 🗞 lai skatītu un atvērtu straumēšanas saites.
- Prezentācijas 🐂 lai skatītu prezentācijas.

Varat pārlūkot un atvērt mapes, kā arī kopēt un pārvietot obiektus uz mapēm. Varat arī veidot albumus, kopēt un pievienot objektus albumiem. Sk. "Albumi"89.

Saderīgā atminas kartē (ja tā ir ievietota) saglabātie faili tiek apzīmēti ar **m**ē.

Lai atvērtu failu, nospiediet ritināšanas taustinu. Videoklipi, RAM faili un straumēšanas saites tiek atvērtas un demonstrētas videocentrā, bet mūzika un skanas klipi tiek atskanoti programmā Mūzikas atskanotājs.

Lai kopētu vai pārvietotu failus uz atminas karti (ia tā ir ievietota) vai ierīces atminu, izvēlieties failu un Iespējas > Pārvietot un kopēt > Kopēt, un kādu no pieeiamaiām iespējām.

# Skanas

Šajā mapē ir saglabātas skanas, kuras ir ierakstītas programmā Ierakstītāis vai leiupielādētas no interneta.

Lai klausītos skaņas failus, nospiediet 🔐 , izvēlieties Programmas > Izklaide > Galerija > Skanas klipi un skanas failu. Lai uz laiku apturētu atskanošanu, nospiediet ritināšanas taustinu.

Lai ātri pārtītu uz priekšu vai attītu atpakaļ, ritiniet pa labi vai pa kreisi.

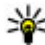

Padoms. Lai pārtrauktu, uz brīdi apturētu,

atsāktu, pārtītu un ātri pārtītu, var izmantot arī multivides taustinus.

Lai lejupielādētu skaņas, izvēlieties lejupielādes saiti.

# Straumēšanas saites

Lai atvērtu straumēšanas saites, nospiediet **3** un izvēlieties **Programmas > Izklaide > Galerija > Straum. saites.** Izvēlieties saiti un nospiediet ritināšanas taustiņu.

Lai pievienotu jaunu straumēšanas saiti, izvēlieties Iespējas > Jauna saite.

# Prezentācijas

Kā prezentācijas var apskatīt SVG (Scalable Vector Graphics — mērogojama vektorgrafika) failus, piem., animācijas un kartes. SVG attēli nemaina izskatu, izdrukājot vai apskatot tos dažādos izmēros un dažādās izšķirtspējās.

Lai apskatītu SVG failus, nospiediet 😯 un izvēlieties Programmas > Izklaide > Galerija > Prezentācijas. Ritiniet līdz attēlam un izvēlieties Iespējas > Demonstrēt. Lai uz laiku pārtrauktu demonstrēšanu, izvēlieties Iespējas > Pauze.

Lai pietuvinātu attēlu, nospiediet **5**. Lai attālinātu attēlu, nospiediet **0**.

Lai pagrieztu attēlu par 90 grādiem pulksteņrādītāja kustības virzienā vai pretēji tam, nospiediet attiecīgi 1 vai 3. Lai attēlu pagrieztu par 45 grādiem, nospiediet 7 vai 9.

Lai pārslēgtos uz pilnekrāna režīmu vai standarta ekrānu, nospiediet \*.

# Mājas tīkls

# Par mājas tīklu

Ierīce ir saderīga ar Universal Plug and Play (UPnP) un Digital Living Network Alliance (DLNA) sertificēta.. Izmantojot LAN (WLAN) piekļuves punkta ierīci vai WLAN maršrutētāju, var izveidot mājas tīklu. Pēc tam ar šo tīklu var savienot saderīgas UPnP ierīces, kas nodrošina WLAN lietojumu. Saderīgās ierīces var būt gan mobilā ierīce, gan dators, gan audiosistēma, gan televizors, gan saderīgs bezvadu multivides uztvērējs, kas ir savienots ar audiosistēmu vai televizoru.

Izmantojot mājas tīklu, mobilajā ierīcē saglabātos multivides failus var nosūtīt uz citām ar UPnP saderīgām un DLNA sertificētām ierīcēm, un sinhronizēt ar tajās esošajiem failiem. Lai aktivizētu mājas tīkla funkcionalitāti un pārvaldītu uzstādījumus, izvēlieties **P** > **Rīki** > **Savienoj.** > **Mājas apar.** Lai savā ierīcē vai citās saderīgās ierīcēs, piem., datorā, audiosistēmā vai televizorā skatītu un atskaņotu mājas tīkla ierīcēs esošus multivides failus, var izmantot arī programmu Mājas aparatūra.

Lai multivides failus skatītu citā mājas tīkla ierīcē, programmā Fotoattēli izvēlieties failu, **Iespējas > Rādīt mājas tīklā** un ierīci.

**98** Lai ierīces WLAN funkciju izmantotu mājas tīklā, jābūt uzstādītam aktīvam WLAN mājas savienojumam un

citām UPnP mājas ierīcēm, kas pievienotas tam pašam mājas tīklam.

Kad esat uzstādījis savu mājas tīklu, varat mājās demonstrēt saviem draugiem un ģimenei fotoattēlus, videoklipus un atskaņot mūziku. Savus multivides failus varat uzglabāt arī uz multivides servera vai ielādēt tos no saderīga mājas servera. Ierīcē uzglabātu mūziku var atskaņot arī, izmantojot DLNA sertificētu mājas stereosistēmu, kontrolējot dziesmu sarakstus un skaļuma līmeņus tieši no savas ierīces. Var arī skatīt saderīga televizora ekrānā ar ierīci uzņemtos attēlus, visu vadot no ierīces ar WLAN starpniecību.

Mājas tīkls izmanto WLAN savienojuma drošības uzstādījumus. Izmantojiet mājas tīkla funkciju WLAN infrastruktūras tīklā ar WLAN piekļuves punkta ierīci un aktivizētu šifrēšanu.

Ierīce tiek savienota ar mājas tīklu tikai tad, ja pieņemat citas saderīgas ierīces sūtīto savienojuma pieprasījumu vai savā ierīcē izvēlaties iespēju skatīt, demonstrēt vai kopēt multivides failus, vai arī meklēt citas ierīces.

# Mājas tīkla uzstādījumi

Lai programmā Fotoattēli saglabātos multivides failus varētu nosūtīt uz citām ar UPnP saderīgām un DLNA sertificētām ierīcēm, izmantojot bezvadu LAN (WLAN), ir jāizveido un jākonfigurē WLAN mājas interneta piekļuves punkts un pēc tam jākonfigurē mājas tīkla uzstādījumi mājas aparatūras programmā.

Ar mājas tīklu saistītās iespējas programmās nav pieejamas, ja nav konfigurēti uzstādījumi mājas aparatūras programmā.

Pirmoreiz startējot mājas aparatūras programmu, tiek atvērts uzstādīšanas vednis, kas palīdz norādīt ierīces mājas tīkla uzstādījumus. Lai uzstādīšanas vedni izmantotu vēlāk, izvēlieties **Iespējas** > **Startēt vedni** un izpildiet instrukcijas.

Lai mājas tīklam pievienotu saderīgu datoru, tajā ir jāinstalē attiecīgā programmatūra. Programmatūra ir atrodama kopā ar ierīci piegādātajā kompaktdiskā vai DVD diskā vai to var lejupielādēt no ierīces atbalsta lapas Nokia Web vietā.

#### Uzstādījumu konfigurēšana

Lai konfigurētu mājas tīkla uzstādījumus, izvēlieties Iespējas > Uzstādījumi un kādu no šīm iespējām:

 Mājas piekļuves punkts — lai uzstādītu ierīci, ka tā pieprasa mājas tīkla piekļuves punktu katru reizi, kad izveidojat savienojumu ar mājas tīklu, izvēlieties Vienmēr jautāt. Lai norādītu jaunu piekļuves punktu, kas tiek izmantos automātiski, kad lietojat mājas tīklu, izvēlieties **Izveidot jaunu**. Ja mājas tīklam nav aktivizēti WLAN drošības uzstādījumi, tiek parādīts drošības brīdinājums. Ir iespējams turpināt un aktivizēt WLAN drošību vēlāk vai atcelt piekļuves punkta norādīšanu un vispirms aktivizēt WLAN drošību.

- Ierīces nosaukums lai ievadītu ierīces nosaukumu, kas tiek parādīts citām saderīgām ierīcēm mājas tīklā.
- Kopēt uz lai izvēlētos, kur saglabāt kopētos multivides failus.

### Kopīgošanas aktivizēšana un satura definēšana

Izvēlieties Rīki > Savienoj. > Mājas apar. > Kopīgot saturu un kādu no šīm iespējām:

 Satura kopīgoš. — atļaujiet vai aizliedziet multivides failu apmaiņu ar saderīgām ierīcēm. Neaktivizējiet satura kopīgošanu, pirms esat konfigurējis visus pārējos uzstādījumus. Ja aktivizējat satura kopīgošanu, citās UPnP saderīgās ierīcēs, kas pieslēgtas mājas tīklam, var apskatīt un kopēt failus un dziesmu sarakstus, ko mapēs Attēli un video un Mūzika esat izvēlējies kopīgošanai. Ja nevēlaties, lai citas ierīces varētu piekļūt jūsu failiem, deaktivizējiet satura kopīgošanu.

- Attēli un video izvēlieties multivides failus kopīgošanai ar citām ierīcēm vai apskatiet attēlu un videoklipu kopīgošanas statusu. Lai atjauninātu mapes saturu, izvēlieties **Iespējas > Atsvaidzināt** saturu.
- Mūzika izvēlieties mūzikas sarakstus kopīgošanai ar citām ierīcēm vai apskatiet mūzikas sarakstu kopīgošanas statusu. Lai atjauninātu mapes saturu, izvēlieties **Iespējas > Atsvaidzināt** saturu.

## Multivides failu apskate un apmaiņa

Lai kopīgotu multivides failus ar citām UPnP saderīgām ierīcēm mājas tīklā, uzstādiet satura kopīgošanu kā ieslēgtu. Ja satura kopīgošana ierīcē ir izslēgta, jūs joprojām varat skatīt un kopēt multivides failus, kas ir saglabāti citā mājas tīkla ierīcē, ja to atļauj šī cita ierīce.

#### Ierīcē saglabāto multivides failu parādīšana

Lai attēlus, videoklipus un skaņas klipus rādītu citā mājas tīkla ierīcē, piem., televizorā, rīkojieties šādi:

- 1. Programmā Fotoattēli izvēlieties attēlu vai videoklipu vai programmā Galerija skaņas klipu un Iespējas > Rādīt mājas tīklā.
- Izvēlieties saderīgo ierīci, kurā jāparāda multivides fails. Attēli tiek parādīti gan otrā mājas tīkla ierīcē,

gan jūsu ierīcē, bet videoklipi un skaņas klipi tiek demonstrēti vai atskaņoti tikai otrā ierīcē.

3. Lai pārtrauktu rādīšanu citā ierīcē, izvēlieties Iespējas > Beigt rādīt.

#### Otrā ierīcē saglabāto multivides failu parādīšana

Lai savā ierīcē (vai, piem., saderīgā televizorā) parādītu multivides failus, kas ir saglabāti citā mājas tīkla ierīcē, rīkojieties šādi:

- Nospiediet 
   <sup>(1)</sup> un izvēlieties Rīki > Savienoj. > Mājas apar. > Pārlūkot mājās. Ierīce sāk meklēt citas saderīgās ierīces. Displejā sāk parādīties ierīču nosaukumi.
- 2. Sarakstā izvēlieties ierīci.
- Izvēlieties, kāda veida failu no otras ierīces vēlaties apskatīt. Pieejamie failu veidi ir atkarīgi no otras ierīces funkcijām.

Lai meklētu failus, izmantojot citu kritēriju, izvēlieties **Iespējas > Atrast**. Lai sakārtotu atrastos failus, izvēlieties **Iespējas > Kārtot pēc**.

- 4. Izvēlieties multivides failu vai mapi, kuru skatīsit.
- Nospiediet ritināšanas taustiņu un izvēlieties Atskaņot vai Parādīt un Ierīcē vai Mājas tīklā.
- 6. Izvēlieties ierīci, kurā demonstrēt failu.

Lai videoklipa demonstrēšanas vai skaņas klipa atskaņošanas laikā regulētu skaļumu, ritiniet pa kreisi vai pa labi.

100

Lai pārtrauktu multivides faila koplietošanu, izvēlieties Atpakaļ vai Beigt (iespēja pieejama videoklipu demonstrēšanas un mūzikas atskaņošanas laikā).

Padoms. Programmā Fotoattēli saglabātos attēlus varat drukāt mājas tīklā, izmantojot UPnP saderīgu printeri. Satura kopīgošanas funkcijai nav jābūt ieslēgtai.

## Multivides failu kopēšana

Lai multivides failus kopētu vai pārsūtītu no savas ierīces uz citu saderīgu ierīci, piem., UPnP saderīgu datoru, programmā Fotoattēli izvēlieties failu un Iespējas > Pārvietot un kopēt > Kopēt uz mājas tīklu vai Pārv. uz mājas tīklu. Satura kopīgošanas funkcijai nav jābūt ieslēgtai.

Lai kopētu vai pārsūtītu failus no citas ierīces uz savu ierīci, izvēlieties failu citā ierīcē un iespēju sarakstā norādiet vajadzīgo kopēšanas iespēju. Satura kopīgošanas iespējai nav jābūt ieslēgtai.

### Svarīga informācija par drošību

Konfigurējot WLAN mājas tīklu, aktivizējiet šifrēšanas metodi piekļuves punkta ierīcē un pēc tam citās ierīcēs, kuras plānojat savienot ar mājas tīklu. Skatiet šo ierīču dokumentāciju. Neizpaudiet piekļuves kodus un glabājiet tos drošā vietā atsevišķi no ierīcēm.

Ierīcē var apskatīt vai mainīt WLAN interneta piekļuves punkta uzstādījumus.

Ja mājas tīkla izveidei ar saderīgu ierīci izmantojat speciālo darba režīmu, konfigurējot interneta piekļuves punktu, aktivizējiet kādu no šifrēšanas metodēm uzstādījumā **WLAN drošības režīms**. Tas samazina risku, ka varētu notikt nevēlami pieslēgumi speciālajam tīklam.

Jūsu ierīce jūs brīdina, ja tai un mājas tīklam mēģina pieslēgties cita ierīce. Nepieņemiet savienojuma pieprasījumus no nezināmām ierīcēm.

Ja lietojat WLAN tīklā, kas nenodrošina šifrēšanu, izslēdziet failu koplietošanu ar citām ierīcēm vai neaktivizējiet nekādu privātu multivides failu koplietošanu.

# Nokia videocentrs 🖃

Izmantojot Nokia videocentru (tīkla pakalpojums) varat no saderīgiem interneta video pakalpojumiem, izmantojot pakešdatus vai WLAN, tieši lejupielādēt un straumēt videoklipus. Varat arī uz ierīci pārsūtīt videoklipus no saderīga datora un tos apskatīt videocentrā.

Videoklipu lejupielādei lietojot pakešdatu piekļuves punktus, caur jūsu pakalpojuma sniedzēja tīklu var tikt pārraidīti lieli datu apjomi. Lai saņemtu informāciju par datu pārraides izmaksām, sazinieties ar pakalpojumu sniedzēju.

Iespējams, ka ierīcē ir sākotnēji definēti pakalpojumi.

Pakalpojumu sniedzēji saturu var piedāvāt bez maksas vai pieprasīt samaksu. Noskaidrojiet cenas pakalpojumā vai pie pakalpojumu sniedzēja.

# Videoklipu apskate un lejupielāde

#### Savienojuma izveide ar video pakalpojumiem

1. Nospiediet 😗 un izvēlieties Videocentrs.

 Lai izveidotu savienojumu ar pakalpojumu, izvēlieties Video katalogs un vajadzīgo pakalpojumu no pakalpojumu kataloga.

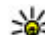

- Padoms. Video
- pakalpojumiem var piekļūt, izvēloties multivides izvēlnes elementu TV un video.

#### Videoklipa skatīšanās

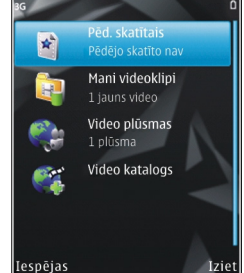

Videocentrs

Lai pārlūkotu instalēto video pakalpojumu saturu, izvēlieties Video plūsmas.

Lai izvēlētos videoklipu, izmantojiet ritināšanas taustiņu. Dažu video pakalpojumu saturs ir sadalīts kategorijās. Lai pārlūkotu videoklipus, izvēlieties kategoriju. Lai pakalpojumā meklētu videoklipu, izvēlieties **Video meklēšana**. Iespējams, ka meklēšana nav pieejama visiem pakalpojumiem.

Lai skatītu datus par izvēlēto videoklipu, izvēlieties Iespējas > Video dati.

Dažus videoklipus var straumēt, bet citi vispirms jāielādē ierīcē. Lai ielādētu videoklipu, izvēlieties Iespējas > Ielādēt. Ja izejat no programmas, lejupielāde turpinās fonā. Lejupielādētie videoklipi tiek saglabāti mapē Mani videoklipi. Lai straumētu videoklipu vai apskatītu ielādētu videoklipu, izvēlieties Iespējas > Demonstrēt. Lai videoklipa demonstrēšanas laikā vadītu video atskaņotāju, izmantojiet multivides taustiņus. Lai regulētu skalumu, spiediet skaluma regulēšanas taustiņu.

#### Lejupielāžu ieplānošana

Programmas uzstādīšana automātiskai videoklipu lejupielādēšanai var būt saistīta ar lielu datu apjomu pārsūtīšanu, izmantojot pakalpojumu sniedzēja tīklu. Lai saņemtu informāciju par datu pārraides izmaksām, sazinieties ar pakalpojumu sniedzēju. Lai pakalpojumā ieplānotu automātisku videoklipu lejupielādi, izvēlieties kategoriju un **Iespējas > Lejupielādes plānošana**. Videocentrs reizi dienā, definētajā laikā automātiski lejupielādē jaunus videoklipus.

Lai atceltu ieplānotās lejupielādes kategorijā, izvēlieties Manuāla lejupielāde un lejupielādēšanas metodi.

# Video plūsmas

Instalēto video servisu saturs tiek izplatīts, izmantojot RSS plūsmas. Plūsmas var apskatīt un pārvaldīt katalogā **Video plūsmas**. Lai pārbaudītu pašreizējos plūsmu abonementus, izvēlieties Iespējas > Abonētās plūsmas.

Lai atsvaidzinātu visu plūsmu saturu, izvēlieties Iespējas > Atjaunināt plūsmas.

Lai abonētu jaunas plūsmas, izvēlieties Iespējas > Pievienot plūsmu. Izvēlieties Lietojot video katal., lai izvēlētos plūsmu no pakalpojumiem video katalogā, vai Pievienot manuāli, lai pievienotu video plūsmas adresi.

Lai apskatītu plūsmā pieejamos videoklipus, ritiniet līdz tai un nospiediet ritināšanas taustiņu.

Lai apskatītu informāciju par video, izvēlieties Iespējas > Plūsmas dati.

Lai atjauninātu pašreizējās plūsmas saturu, izvēlieties Iespējas > Atjaunināt sarakstu.

Lai pārvaldītu pašreizējās plūsmas konta iespējas, izvēlieties **Iespējas > Konta pārvaldība**.

Lai noņemtu plūsmu no abonementiem, izvēlieties Iespējas > Noņemt plūsmu. Dažas sākotnēji instalētas plūsmas var nebūt iespējams noņemt.

# Mani videoklipi

Mani videoklipi ir visu Videocentra programmu video uzglabāšanas vieta. Dažādos skatos iespējams apskatīt lejupielādētos video, TV ierakstus un ar ierīces kameru uzņemtos videoklipus. Lai atvērtu katalogu Mani

104

videoklipi, nospiediet 😗 un izvēlieties Videocentrs > Mani videoklipi.

Izmantojiet ritināšanas taustiņu, lai atvērtu mapes un skatītu videoklipus. Lai videoklipa demonstrēšanas laikā vadītu video atskaņotāju, izmantojiet multivides taustiņus. Lai regulētu skaļumu, spiediet skaļuma regulēšanas taustiņu.

Lai ieslēgtu vai izslēgtu skaņu, izvēlieties Iespējas > Izslēgt skaņu vai Ieslēgt skaņu.

Lai apskatītu faila datus, izvēlieties Iespējas > Video dati.

Lai lejupielādētu videoklipu demonstrētu mājas tīklā, izvēlieties **Iespējas > Rādīt mājas tīklā**. Vispirms ir jāveic mājas tīkla konfigurēšana. <u>Sk. "Par mājas</u> <u>tīklu"98.</u>

Lai pārvietotu videoklipus uz citām mapēm ierīcē, izvēlieties Iespējas > Pārvietot uz mapi.

Lai izveidotu jaunu mapi, izvēlieties Jauna mape.

Lai pārvietotu videoklipus uz saderīgu atmiņas karti, izvēlieties Iespējas > Pārvietot uz atm. karti.

### Videoklipu pārsūtīšana no datora

Izmantojiet saderīgu USB datu kabeli, lai no saderīgām ierīcēm savus videoklipus pārsūtītu uz Videocentru.

Videocentrā tiek parādīti tikai videoklipi, kuri ir ierīces nodrošinātā formātā.

- Lai ierīci datorā apskatītu kā lielapjoma atmiņas ierīci, uz kuru var pārsūtīt datu failus, izveidojiet savienojumu, izmantojot USB datu kabeli.
- Kā savienojuma režīmu izvēlieties Lielapjoma atmiņa. Ierīcē jābūt ievietotai saderīgai atmiņas kartei.
- 3. Izvēlieties videoklipus, kurus kopēt no datora.
- 4. Pārsūtiet videoklipus uz atmiņas kartes mapi E:\My Videos.

Pārsūtītie videoklipi ir redzami Videocentra mapē Mani videoklipi. Videofaili, kas atrodas citās ierīces mapēs, netiek parādīti.

# Videocentra uzstādījumi

Videocentra galvenajā skatā izvēlieties **Iespējas** > **Uzstādījumi** un kādu no šīm iespējām:

- Videopakalpojuma izvēle izvēlieties video pakalpojumus, kas redzami Videocentrā. Varat arī skatīt video pakalpojumu datus.
- Noklus. piekļuves punkti izvēlieties Vienmēr jautāt vai Lietotāja definēts, lai norādītu piekļuves punktus, kas jālieto datu savienojumos. Failu ielādē lietojot pakešdatu piekļuves punktus, caur jūsu pakalpojuma sniedzēja tīklu var tikt pārraidīti lieli datu apjomi. Lai saņemtu informāciju par datu

pārraides izmaksām, sazinieties ar pakalpojumu sniedzēju.

- Vecuma kontrole aktivizējiet vecāku veiktu video pakalpojumu bloķēšanu, ja pakalpojumu sniedzējs videoklipiem ir uzstādījis vecuma ierobežojumu.
- Sīktēli izvēlieties, vai videoklipu plūsmās lejupielādēt un rādīt sīktēlus.

# N-Gage

# Par N-Gage

N-Gage ir mobila spēļu platforma, kas pieejama noteiktām saderīgām Nokia mobilajām ierīcēm. N-Gage spēlēm, spēlētājiem un saturam var piekļūt, izmantojot programmu N-Gage savā ierīcē. Iespējams arī lejupielādēt spēles un piekļūt dažām funkcijām no sava datora Web vietā www.ngage.com.

Izmantojot N-Gage, varat lejupielādēt un iegādāties spēles, kā arī spēlēt tās pats vai kopā ar draugiem. Iespējams lejupielādēt bezmaksas jaunu spēļu izmēģinājuma versijas un iegādāties tās spēles, kuras jums ir iepatikušās. N-Gage piedāvā arī veidu, kā izveidot savienojumu ar citiem spēlētājiem un kā sekot līdzi saviem rezultātiem vai citiem spēļu sasniegumiem un nosūtīt tos.

Lai lietotu N-Gage, ir nepieciešams GPRS vai 3G savienojums. Iespējams izmantot arī WLAN, ja tāds ir pieejams. Savienojums ir nepieciešams arī, lai piekļūtu tādām tiešsaistes funkcijām, kā spēļu lejupielāde, spēļu licences, vairāku spēlētāju spēles vai tērzēšana. Tāpat savienojums ir vajadzīgs arī, lai piedalītos tiešsaistes vai vairāku spēlētāju spēlēs vai lai nosūtītu ziņas citiem spēlētājiem.

**106** Visi N-Gage pakalpojumi, kuriem ir nepieciešams savienojums ar N-Gage serveriem, piem., spēļu failu

lejupielādei vai iegādei, tiešsaistes vai vairāku spēlētāju spēlēm, spēlētāja vārda izveidei, tērzēšanai un ziņapmaiņai, ir saistīti ar liela apjoma datu pārsūtīšanu.

Par datu pārsūtīšanu būs jāmaksā pakalpojuma sniedzējam. Lai saņemtu plašāku informāciju par datu pārraides plāniem, sazinieties ar mobilo pakalpojumu sniedzēju.

# N-Gage skati

Programma N-Gage sastāv no piecām dažādām daļām.

Sākot N-Gage programmu, tiek atvērts skats Sākums. Varat sākt spēlēt vai turpināt iepriekš spēlēto spēli, pārbaudīt savus pašreizējos N-Gage punktus, meklēt papildu spēles, lasīt savas ziņas vai izveidot savienojumu ar N-Gage draugu, kurš ir pieejams spēlēšanai.

Skatā Manas spēles var spēlēt un pārvaldīt ierīcē lejupielādētās spēles. Iespējams instalēt vai dzēst spēles, novērtēt spēlētās spēles vai rakstīt par tām apskatus un ieteikt tās saviem N-Gage draugiem.

Skatā Mans profils iespējams pārvaldīt savu profila informāciju un datus un uzturēt savu N-Gage spēlēšanas vēstures reģistru. Skatā Mani draugu iespējams uzaicināt citus N-Gage spēlētājus savā draugu sarakstā un apskatīt, vai tie ir tiešsaistē un pieejami spēlēšanai. Tāpat iespējams nosūtīt ziņas saviem N-Gage draugiem.

Skatā Izstāde var atrast informāciju par N-Gage spēlēm, ieskaitot ekrāntvērumus un spēlētāju sniegtos apskatus. Tāpat varat izmēģināt jaunās spēles, lejupielādējot spēļu izmēģinājumus, vai uzlabot spēlēšanas pieredzi ar ierīcē jau esošo spēļu papildinājumiem.

# Sagatavošanās darbam

#### Spēlētāja vārda izveide

Spēles var lejupielādēt, iegādāties un spēlēt arī bez spēlētāja vārda, bet tā izveide ir ieteicama. Spēlētāja vārds ļauj piedalīties N-Gage kopienā, sazināties ar citiem spēlētājiem un nosūtīt savus spēles sasniegumus, ieteikumus un apskatus. Spēlētāja vārds ir nepieciešams arī, lai pārsūtītu sava profila informāciju un N-Gage punktus uz citu ierīci.

Kad atverat programmu N-Gage un izveidojat savienojumu ar N-Gage pakalpojumu pirmo reizi, jūs saņemat piedāvājumu izveidot N-Gage spēlētāja vārdu. Savienojumu ar tīklu varat izveidot, piem., uzstādot savu pieejamību, izvēloties **Options > Set Availability > Available to Play.**  Ja jums jau ir N-Gage spēlētāja vārds, izvēlieties Man ir konts un ievadiet savu lietotājvārdu un paroli, lai pieteiktos.

Lai izveidotu spēlētāja vārdu:

- 1. Izvēlieties Reģistrēt jaunu kontu.
- Ievadiet savu dzimšanas datumu, vēlamo spēlētāja vārdu un paroli. Ja spēlētāja vārds jau tiek lietots, N-Gage piedāvā līdzīgu pieejamo vārdu sarakstu.
- Lai reģistrētu spēlētāja vārdu, ievadiet savus datus, izlasiet un apstipriniet lietošanas noteikumus un nosacījumus, un izvēlieties Register.

Spēlētāja vārdu var izveidot arī N-Gage Web vietā www.n-gage.com.

Kad esat izveidojis spēlētāja vārdu, rediģējiet savus uzstādījumus un personīgo informāciju privātajā cilnē Mans profils.

Spēlētāja vārda izveide no ierīces var būt arī maksas pakalpojums.

#### Spēles sākšana

Lai sāktu spēlēt pēdējo spēlēto spēli, atveriet skatu Sākums un izvēlieties **Start Game**.

Lai atsāktu apturētu spēli, izvēlieties Options > Resume Game.

### Izsekošana saviem panākumiem

Lai apskatītu savus N-Gage punktus, atveriet skatu Sākums un izvēlieties **Track My Progress**.

#### Spēlēšana ar draugiem

Lai veidotu savienojumu ar N-Gage spēlētājiem no sava draugu saraksta un uzaicinātu tos uz spēli, izvēlieties **Play With Friends.** N-Gage ierosina draugu, ar kuru spēlēt, balstoties uz iepriekšējo spēļu vēsturi un N-Gage draugu pieejamību.

Lai atrastu draugu, ar kuru spēlēt, izvēlieties Options > View My Friends.

Šis objekts netiek parādīts, ja draugu saraksts ir tukšs. <u>Sk. "Saziņa ar citiem spēlētājiem"109.</u>

# Spēļu spēlēšana un pārvaldība

Lai spēlētu un pārvaldītu ierīcē lejupielādētās un instalētās spēles, izvēlieties **My Games**. Spēles tiek kārtotas pēc pēdējās spēlēšanas reizes datuma ar pēdējām spēlētajām spēlēm sākumā.

Sarakstā Manas spēles ir pieci iespējamie spēļu veidi:

- Pilnas spēles Šīs ir spēles, kuras esat iegādājies ar pilnu licenci. Atkarībā no spēles un reģiona var būt pieejami vairāki licences veidi.
- Izmēģinājuma spēles Šīs ir pilnas spēles, kurām jums ir pieeja tikai noteiktu laiku vai kurām ir

ierobežots saturs. Kad izmēģinājums ir noildzis, lai atbloķētu spēli un turpinātu, nepieciešams iegādāties licenci. Šīs spēles ir atzīmētas ar izmēģinājuma atzīmi.

- Demonstrācijas spēles Tās ir spēles nelielas daļas ar ļoti ierobežotu skaitu funkciju un līmeņu. Šīs spēles ir atzīmētas ar demonstrācijas atzīmi.
- Pilnas, noilgušas Šīs ir spēles, kas ir iegādātas ar ierobežotu licenci, kura tagad ir noilgusi. Šīs spēles ir atzīmētas ar pulksteni un bultiņu.
- Nav pieejamas Šīs ir spēles pilnas versijas, kuras ir noņemtas vai kuras ir lejupielādētas, taču to instalācija nav pabeigta. Šīs spēles spēļu sarakstā ir parādītas kā nepieejamas. Tāpat kā nepieejamas ir parādītas atmiņas kartē uzstādītās spēles, ja atmiņas karte ir izņemta.

Ja spēles papildinājums ir lejupielādēts, bet nav pilnībā instalēts, attiecīgā spēles grafika arī nav pieejama un spēli nav iespējams spēlēt, kamēr nav instalēts spēles papildinājums.

### Profila informācijas rediģēšana

Lai rediģētu savus publiskā profila datus, izvēlieties **Options > Edit Profile**, atveriet publisko cilni un izvēlieties kādu no šādām iespējām:

108
- Icon Pievienojiet jūs pārstāvošu attēlu. Kad maināt ikonu, N-Gage rāda visu to attēlu sarakstu ierīces mapē Galerija, kurus var izmantot kā ikonas. Izvelieties vēlamo attēlu no saraksta vai izmantojiet meklēšanu, lai tādu atrastu.
- Motto Pievienojiet īsu personisku ziņu. Lai rediģētu tekstu, izvēlieties Change.
- Favorite Game(s) Ievadiet savu iecienītāko spēļu nosaukumus.
- Device Model Jūsu ierīces modeļa numurs. Tas tiek noteikts automātiski un to nevar rediģēt.
- Show Location Izvēlieties, vai publiskajā profilā rādīt savu pilsētu un valsti. Savu atrašanās vietu varat izmainīt privātajā cilnē.

Kad esat atjauninājis savu profilu, piesakieties pakalpojumā, izmantojot spēlētāja vardu, lai pārliecinātos, ka profilā veiktās izmaiņas ir sinhronizētas ar N-Gage serveri.

# Saziņa ar citiem spēlētājiem

Lai sazinātos ar citiem N-Gage spēlētājiem un pārvaldītu sarakstu Draugi, pārejiet uz cilni Mani draugi. Varat meklēt noteiktu N-Gage spēlētāju, ielūgt to savā draugu sarakstā un redzēt, kurš no jūsu draugiem ir tiešsaistē un pieejams spēlei. Varat arī nosūtīt un saņemt personīgas īsziņas un spēļu ieteikumus.

## Draugu atrašana un pievienošana

Lai uzaicinātu N-Gage spēlētāju savā draugu sarakstā, ievadiet spēlētāju draugu saraksta laukā Add a Friend. Ja vajadzīgs, pievienojiet uzaicinājumam ziņu. Lai nosūtītu uzaicinājumu, izvēlieties Send. Ja spēlētājs apstiprina uzaicinājumu, spēlētājs parādās jūsu draugu sarakstā.

Ja jums nav neviena N-Gage drauga un vēlaties tikties ar citiem spēlētājiem, atveriet N-Gage Arena Web vietā www.n-gage.com un apmeklējiet tērzēšanas istabas un forumus.

## Draugu informācijas apskatīšana

Lai apskatītu informāciju par draugu, tādu kā drauga pašreizējos N-Gage punktus vai nesen spēlētās spēles, ritiniet līdz spēlētājam draugu sarakstā. Lai apskatītu savu draugu pašreizējo tiešsaistes statusu, nepieciešams būt tiešsaistē un pieslēgtam pie N-Gage pakalpojuma.

Indikators blakus drauga vārdam parāda drauga pieejamību.

N-Gage draugiem iespējams nosūtīt privātu ziņu pat tad, ja esat nepieejams vai bezsaistē.

#### Draugu saraksta kārtošana

Lai kārtotu draugus pēc pieejamības, drauga vārda vai N-Gage punktiem, izvēlieties **Options** > **Sort Friends By**.

#### Spēlētāja novērtēšana

Lai novērtētu spēlētāju, ritiniet līdz spēlētājam savu draugu sarakstā un izvēlieties **Options > Rate Player**. Spēlētājam var piešķirt vērtējumu no vienas līdz piecām zvaigznēm. Piešķirtais vērtējums ietekmē spēlētāja reputāciju kopienā.

#### Ziņu sūtīšana

Skatā Mani draugi iespējams apmainīties ar privātām ziņām ar draugiem draugu sarakstā. Ja draugs pašreiz ir pieteicies N-Gage pakalpojumā, draugs var atbildēt uz ziņu un jūs varat sarunāties divatā, līdzīgi kā tērzēšanā.

Lai skatītu no N-Gage drauga saņemtās jaunās ziņas, ritiniet līdz draugam sarakstā Draugi un izvēlieties **Options > View Message.** Izlasītās ziņas tiek automātiski dzēstas, izejot no N-Gage.

Lai apskatītu Spēļu rekomendācijas, izvēlieties Options > View Recommendation. Spēļu rekomendācijas tiek automātiski dzēstas pēc nedēļas no to saņemšanas brīža. Lai nosūtītu ziņu N-Gage draugam, ritiniet līdz draugam sarakstā Draugi un izvēlieties **Options** > **Send Message**. Privātas ziņas maksimālais garums ir 115 rakstzīmes. Lai nosūtītu ziņu, izvēlieties **Submit**.

Lai būtu iespējams lietot ziņapmaiņas funkciju, ir nepieciešams GPRS, 3G vai bezvadu LAN savienojums. Var tikt pieprasīta maksa par datu pārsūtīšanu. Lai saņemtu plašāku informāciju, sazinieties ar mobilo pakalpojumu sniedzēju.

# N-Gage uzstādījumi

Lai mainītu N-Gage uzstādījumus, izvēlieties **Options > Edit Profile** un ritiniet līdz cilnei Privāts. Lai rediģētu visas N-Gage programmas uzstādījumus, izvēlieties **Options > N-Gage Settings**.

Izvēlieties kādu no šīm iespējām:

- Player Name Spēlētāja vārdu iespējams rediģēt, vienīgi pirmoreiz piesakoties tīklā. Pēc tam to nav iespējams rediģēt.
- Personal Settings Tāpat iespējams definēt personiskos datus, kuri nav redzami publiskajā profilā, un abonēt N-Gage biletenu. Tāpat iespējams definēt, vai, spēlējot spēles, saņemt paziņojumus no N-Gage draugiem.
- Connection Settings Ir iespējams atļaut programmai N-Gage automātiski pieslēgties tīklam, kad tas nepieciešams, un definēt ieteicamo

pieejams punktu un maksimālo datu pārsūtīšanas limitu, kuru sasniedzot tiek aktivizēts brīdinājums.

 Account Details — Iegādes preferences. Iegādājoties spēli, tiek vaicāts, vai nepieciešams saglabāt norēķinu informāciju, ieskaitot jūsu kredītkartes numuru, lai paātrinātu turpmākas iegādes.

112

# Ziņapmaiņa 属

Multiziņas var saņemt un apskatīt tikai ierīcēs, kas nodrošina saderīgas funkcijas. Ziņu izskats var atšķirties atkarībā no saņemošās ierīces.

# Ziņapmaiņas galvenais skats

Nospiediet 😗 un izvēlieties Ziņapm. (tīkla pakalpojums).

Lai izveidotu jaunu ziņu, izvēlieties Jauna ziņa.

Programmā Ziņapmaiņa ir šādas mapes:

- Lesūtne šeit tiek saglabātas saņemtās ziņas, izņemot e-pasta un šūnu apraides ziņas.
- 🐚 Manas mapes sakārtojiet savas ziņas mapēs.
  - Padoms. Lai nevajadzētu pārrakstīt bieži sūtāmas ziņas, varat izmantot kataloga Manas mapes mapē Veidnes pieejamos tekstus. Varat arī izveidot un saglabāt jaunas veidnes.
- Jauna pastkaste izveidojiet savienojumu ar attālo pastkasti, lai ielādētu jaunās e-pasta ziņas vai bezsaistē apskatiet iepriekš ielādētās e-pasta ziņas.
- Melnraksti šeit tiek saglabāti vēl nenosūtīto ziņu melnraksti.

 Mosūtītās ziņas — šeit tiek saglabātas pēdējās nosūtītās ziņas, izņemot tās, kas nosūtītas, izmantojot Bluetooth savienojumu. Varat mainīt šajā mapē saglabājamo ziņu skaitu.

- Lsūtne ziņas, kas gaida nosūtīšanu, tiek īslaicīgi glabātas izsūtnē, piem., ja ierīce neatrodas tīkla pārklājumā.
- Atskaites varat pieprasīt, lai tīkls jums nosūtītu jūsu sūtīto īsziņu un multiziņu piegādes atskaites (tīkla pakalpojums).

Lai ievadītu un nosūtītu pakalpojumu sniedzējam pakalpojumu pieprasījumus (ko sauc arī par USSD komandām), piem., tīkla pakalpojumu aktivizēšanas komandas, Ziņapmaiņas galvenajā skatā izvēlieties Iespējas > Pakalpojumu komandas.

Šūnu apraide (tīkla pakalpojums) ļauj no pakalpojumu sniedzēja saņemt ziņas par dažādām tēmām, piem., laika prognozi vai satiksmes ziņas. Pieejamo tēmu un to numuru sarakstu var iegūt no pakalpojumu sniedzēja. Ziņapmaiņas galvenajā skatā izvēlieties **Iespējas** > **Šūnu apraide**.

UMTS tīklos šūnu apraides ziņas nav iespējams saņemt. Pakešdatu savienojums var neļaut uztvert šūnu apraidi.

# Teksta rakstīšana

Ierīce nodrošina gan tradicionālo, gan jutīgo teksta ievadi. Jutīgā teksta ievade ļauj ievadīt jebkuru burtu, nospiežot taustiņu tikai vienu reizi. Jutīgā teksta ievade izmanto iebūvēto vārdnīcu, kurai var pievienot jaunus vārdus.

Rakstot tekstu tiek parādīts, ja rakstāt, izmantojot tradicionālo teksta ievades metodi, un \_\_\_\_\_ ja izmantojat jutīgo teksta ievadi.

#### Tradicionālā teksta ievade

Vairākas reizes nospiediet cipara taustiņu (**1–9**), kamēr tiek parādīta vajadzīgā rakstzīme. Nospiežot cipara taustiņu ir pieejams vairāk rakstzīmju, nekā ir attēlots uz taustiņa.

Ja nākamais burts atrodas uz tā paša taustiņa, kur pašreizējais, pagaidiet, līdz tiek parādīts kursors (vai ritiniet pa labi, lai pārtrauktu taimauta periodu), un pēc tam ievadiet burtu.

Lai ievietotu atstarpi, nospiediet **0**. Lai pārvietotu kursoru uz nākamo rindiņu, trīs reizes nospiediet **0**.

### Jutīgā teksta ievade

Jutīgā teksta ievade ļauj ievadīt jebkuru burtu, nospiežot taustiņu tikai vienu reizi. Jutīgā teksta ievade izmanto iebūvēto vārdnīcu, kurai var pievienot jaunus vārdus.

- Lai visiem ierīces teksta redaktoriem ieslēgtu jutīgo teksta ievadi, īsi divas reizes nospiediet #. Lai jutīgo teksta ievadi ieslēgtu vai izslēgtu vispārējos uzstādījumos, nospiediet 9 un izvēlieties Rīki > Uzstādīj. > Vispārīgi > Personalizēš. > Valoda > Jutīgā teksta ievade.
- Lai uzrakstītu vēlamo vārdu, nospiediet taustiņus
  2-9. Lai uzrakstītu nākamo burtu, atbilstošo taustiņu nospiediet tikai vienreiz. Piem., lai uzrakstītu vārdu "Nokia", kad ir izvēlēta angļu vārdnīca, nospiediet 6, lai uzrakstītu burtu N, 6 burtu o, 5 — burtu k, 4 — burtu i un 2 — burtu a.

Pēc katra nākamā taustiņa nospiešanas mainās displejā piedāvātais vārds.

3. Kad vārds ir uzrakstīts pareizi, ritiniet pa labi, lai to apstiprinātu, vai nospiediet **0**, lai ievietotu atstarpi.

Ja uzrakstītais vārds nav pareizs, vairākas reizes nospiediet \*, lai citu pēc cita displejā apskatītu vārdnīcas piedāvātos vārdus.

Ja vārds nav vārdnīcā, aiz vārda tiek parādīta ? zīme. Lai vārdu pievienotu vārdnīcai, izvēlieties Ierakstīt, ievadiet vārdu, izmantojot tradicionālo teksta ievadi, un izvēlieties Labi. Vārds tiek pievienots vārdnīcai. Kad vārdnīca ir pilna, jaunais vārds aizvieto vecāko pievienoto vārdu.

4. Sāciet rakstīt nākamo vārdu.

#### Ieteikumi jutīgās teksta ievades lietošanai

Lai burtu režīmā ievadītu ciparu, nospiediet un turiet atbilstošo cipara taustinu.

Lai mainītu rakstzīmiu režīmu, nospiediet #.

Lai dzēstu rakstzīmi, nospiediet C. Lai dzēstu vairākas rakstzīmes, nospiediet un turiet C.

Biežāk lietotās pieturzīmes ir pieejamas, lietojot cipara taustinu 1. Lai tās ritinātu pa vienai, ja izmantojat tradicionālo teksta ievadi, atkārtoti spiediet taustinu 1. Ja izmantojat jutīgo teksta ievadi, nospiediet taustinu 1 un pēc tam atkārtoti spiediet taustinu \*.

Lai atvērtu speciālo rakstzīmju sarakstu, nospiediet un turiet nospiestu \*.

Padoms. Lai speciālo rakstzīmju sarakstā izvēlētos vairākas speciālās rakstzīmes, kad ir izcelta katra rakstzīme, nospiediet 5.

#### Rakstīšanas valodas maina

Teksta ievades laikā var mainīt rakstīšanas valodu. Piem., jums var būt nepieciešams pārslēgt rakstīšanas valodu, ja rakstāt tekstu, nelietojot latīnu alfabēta burtus, bet ar latīnu burtiem jums jāuzraksta, piem., epasta vai Web adrese.

Lai mainītu rakstīšanas valodu, izvēlieties Iespēias > Rakstības valoda un rakstīšanas valodu, kurā tiek lietoti latīnu alfabēta burti.

Kad esat nomainījis rakstīšanas valodu un. piem.. vairākkārt spiežat taustinu 6. lai pieklūtu noteiktai rakstzīmei, rakstīšanas valodas maina laui pieklūt rakstzīmēm citā kārtībā

#### Teksta un sarakstu rediģēšana

Lai kopētu un ielīmētu tekstu, iezīmējiet tekstu, nospiežot un turot # un vienlaikus ritinot pa kreisi vai pa labi. Lai kopētu tekstu starpliktuvē, joprojām turot nospiestu #, izvēlieties Kopēt. Lai ievietotu tekstu dokumentā, nospiediet un turiet # un izvēlieties **Ielīmēt** 

Lai sarakstā atzīmētu elementu, ritiniet līdz tam un nospiediet #.

Lai sarakstā iezīmētu vairākus elementus, nospiediet un turiet # un vienlaikus ritiniet uz augšu vai uz leju. Lai beigtu iezīmēšanu, pārtrauciet ritināt un atlaidiet #.

# Ziņu rakstīšana un sūtīšana

Izvēlieties 😯 > Ziņapm..

Pirms multizinas vai e-pasta zinas veidošanas ir jānorāda pareizi savienojuma uzstādījumi.

Mobilais tīkls var ierobežot multiziņu lielumu. Ja ziņā ievietotais attēls pārsniedz limitu, ierīce var samazināt attēlu, lai to varētu nosūtīt multiziņā.

E-pasta ziņu garuma ierobežojumu uzziniet no sava pakalpojumu sniedzēja. Ja mēģināt nosūtīt e-pasta ziņu, kas pārsniedz e-pasta servera noteikto ziņas garumu, ziņa paliek mapē Izsūtne un ierīce ik pēc noteikta laika mēģina atkārtot tās sūtīšanu. E-pasta nosūtīšanai nepieciešams datu savienojums; atkārtoti mēģinājumi nosūtīt e-pastu var palielināt jūsu tālruņa rēķina summu. Mapē Izsūtne iespējams dzēst šādu ziņu vai pārvietot to uz mapi Melnraksti.

- Izvēlieties Jauna ziņa > Ziņa, lai sūtītu īsziņu vai multiziņu (MMS), Audioziņa, lai sūtītu multiziņu, kurā ir viens skaņas klips, vai E-pasts, lai sūtītu epasta ziņu.
- Laukā Kam nospiediet ritināšanas taustiņu, lai izvēlētos adresātus vai grupas no kontaktu saraksta, vai arī ievadiet adresāta tālruņa numuru vai e-pasta adresi. Lai pievienotu semikolu (;) un atdalītu adresātus, nospiediet \*.
- Laukā Tēma ievadiet e-pasta ziņas tēmu. Lai mainītu parādītos laukus, izvēlieties Iespējas > Ziņu iesākumu lauki.
- Ziņas laukā rakstiet ziņas tekstu. Lai ievietotu veidni vai piezīmi, izvēlieties Iespējas > Ielikt > Ielikt tekstu > Veidne vai Piezīme.

- Lai multiziņai pievienotu multivides objektu, izvēlieties Iespējas > Ielikt, objekta veidu vai avotu un vajadzīgo objektu. Lai ziņai pievienotu vizītkarti, slaidu, piezīmi vai jebkādu citu failu, izvēlieties Iespējas > Ielikt > Ielikt citu.
- Lai multiziņai uzņemtu fotoattēlu, ierakstītu videoklipu vai skaņas failu, izvēlieties Iespējas > Ielikt > Ielikt attēlu > Jauns, Ielikt videoklipu > Jauns vai Ielikt skaņas klipu > Jauns.
- Lai pievienotu e-pastam pielikumu, izvēlieties Iespējas un pielikuma veidu. E-pasta ziņas pielikumi tiek norādīti ar (J).
- Lai nosūtītu ziņu, izvēlieties Iespējas > Sūtīt vai nospiediet zvanīšanas taustiņu.

**Piezīme.** Nosūtītas ziņas ikona vai teksts ierīces ekrānā nenorāda, vai ziņa ir sasniegusi paredzēto mērķi.

Ierīce nodrošina īsziņas, kuru garums pārsniedz vienas ziņas limitu. Garākas ziņas tiek nosūtītas kā divas vai vairākas ziņas. Pakalpojumu sniedzējs var pieprasīt atbilstošu samaksu. Rakstzīmes ar diakritiskajām un citām zīmēm, kā arī dažu valodu rakstzīmes aizņem vairāk vietas, tādējādi tiek samazināts vienā ziņā nosūtāmo rakstzīmju limits. Var nebūt iespējams nosūtīt videoklipus, kas saglabāti MP4 faila formātā vai pārsniedz mobilā tīkla noteikto multiziņu lieluma ierobežojumu.

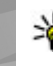

 Padoms. Jūs varat apvienot attēlus, video, skaņu un tekstu prezentācijā un nosūtīt to multiziņā.
 Sāciet veidot multiziņu un izvēlieties Iespējas > Ielikt > Ielikt prezentāciju. Šī iespēja tiek piedāvāta tikai tad, ja iespējas MMS izveides režīms uzstādījums ir Uzraudzīts vai Brīvs.

# Ziņapmaiņas iesūtne

#### Ziņu saņemšana

Nospiediet 😚 un izvēlieties Ziņapm. > Iesūtne.

Mapē Iesūtne simbols <sup>\*</sup>⊠ apzīmē nelasītu īsziņu, <sup>\*</sup>⊠ apzīmē nelasītu multiziņu, <sup>\*</sup>⊠ — nelasītu audioziņu, <sup>\*</sup>⑧ — pa Bluetooth savienojumu saņemtus datus.

Saņemot ziņu, gaidīšanas režīmā tiek parādīts van teksts **1 jauna ziņa**. Lai atvērtu ziņu, izvēlieties **Parādīt**. Lai mapē Iesūtne atvērtu ziņu, ritiniet līdz tai un nospiediet ritināšanas taustiņu. Lai atbildētu uz saņemto ziņu, izvēlieties **Iespējas** > **Atbildēt**.

#### Multiziņas

Svarīgi! Esiet piesardzīgs, atverot ziņas. Ziņās var būt ļaunprātīga programmatūra, vai tās var citādi kaitēt ierīcei vai datoram.

Iespējams, ka saņemat paziņojumu par multiziņu, kas gaida multiziņu centrā. Lai izveidotu pakešdatu savienojumu un ielādētu ziņu ierīcē, izvēlieties Iespējas > Ielādēt.

Kad atverat multiziņu ((), iespējams, tiek parādīts attēls un ziņas teksts. attēls un ziņas teksts. ) ir redzams, ja ir pievienota skaņa, vai ) iekļauts videoklips. Lai atskaņotu skaņu vai video, izvēlieties indikatoru.

Lai apskatītu multiziņā iekļautos multivides objektus, izvēlieties **Iespējas > Objekti**.

Ja ziņa ietver multivides prezentāciju, tiek parādīts S. Lai demonstrētu prezentāciju, izvēlieties indikatoru.

#### Datu, uzstādījumu un Web pakalpojumu ziņas

Ar šo ierīci var saņemt dažādu veidu ziņas, kurā ir dati, piem., vizītkartes, zvana signāli, operatora logotipi, kalendāra ieraksti un paziņojumi par e-pasta ziņām. Varat arī konfigurācijas ziņā saņemt uzstādījumus no pakalpojumu sniedzēja vai uzņēmuma informācijas pārvaldības nodaļas. Lai saglabātu ziņā esošos datus, izvēlieties **Iespējas** un atbilstošo iespēju.

Web pakalpojumu ziņas ietver informāciju, piem., par jaunākajām ziņām, un tajās var būt iekļauta teksta ziņa vai saite. Plašāku informāciju par pieejamību un abonēšanu iegūsit no pakalpojumu sniedzēja.

# Ziņu lasītājs

Ar programmu Ziņu lasītājs iespējams noklausīties īsziņas, multiziņas, audioziņas un e-pasta ziņas.

Lai mainītu ziņu lasīšanas uzstādījumus, programmā Runa izvēlieties Iespējas > Runa. <u>Sk. "Runa "155.</u>

Lai noklausītos jaunas ziņas vai e-pastu, gaidīšanas režīmā nospiediet un turiet kreiso izvēles taustiņu, līdz tiek sākta programma Ziņu lasītājs.

Lai noklausītos ziņas no iesūtnes vai e-pasta ziņas no pastkastes, izvēlieties ziņu un **Iespējas** > **Noklausīties.** Lai pārtrauktu lasīšanu, nospiediet beigu taustiņu.

Lai apturētu un turpinātu lasīšanu, nospiediet ritināšanas taustiņu. Lai pārietu uz nākošo ziņu, ritiniet pa labi. Lai atkārtotu pašreizējo ziņu vai e-pastu, ritiniet pa kreisi. Lai pārietu uz iepriekšējo ziņu, ziņas sākumā ritiniet pa kreisi. Lai pielāgotu skaļumu, ritiniet uz augšu vai uz leju.

Lai skatītu pašreizējo ziņu vai e-pastu teksta formātā bez skaņas, izvēlieties **Iespējas > Skatīt.** 

# Pastkaste

#### E-pasta uzstādījumi

Lai izmantotu e-pastu, ierīcē ir nepieciešams derīgs interneta piekļuves punkts (Internet Access Point — IAP) un pareizi definēti e-pasta uzstādījumi. <u>Sk.</u> <u>"Piekļuves punkti"166.</u>

Ir nepieciešams atsevišķs e-pasta konts. Izpildiet attālās pastkastes un interneta pakalpojumu sniedzēja instrukcijas.

Ja programmas Ziņapmaiņa galvenajā skatā izvēlaties Jauna pastkaste, bet neesat uzstādījis e-pasta kontu, jums tiek piedāvāts to izdarīt. Lai sāktu e-pasta uzstādījumu norādīšanu, izmantojot e-pasta vedni, izvēlieties Sākt.

Veidojot jaunu pastkasti, tai dotais nosaukums aizstāj nosaukumu Jauna pastkaste programmas Ziņapmaiņa galvenajā skatā. Jums var būt ne vairāk kā sešas pastkastes.

#### Pastkastes atvēršana

Nospiediet 😯 un izvēlieties Ziņapm. un pastkasti. Kad atverat pastkasti, ierīcē tiek parādīts jautājums, vai vēlaties izveidot savienojumu ar pastkasti (Vai veidot savienojumu ar pastkasti?).

Lai izveidotu savienojumu ar pastkasti un ielādētu jauno e-pasta ziņu iesākumus vai pašas ziņas, izvēlieties Jā. Skatot ziņas tiešsaistē, jums ir pastāvīgs savienojums ar attālo pastkasti, kas izmanto datu savienojumu.

Lai bezsaistē apskatītu iepriekš ielādētās e-pasta ziņas, izvēlieties Nē.

Lai izveidotu jaunu e-pasta ziņu, ziņapmaiņas galvenajā skatā izvēlieties Jauna ziņa > E-pasts vai pastkastē izvēlieties Iespējas > Izveidot ziņu > Epasts. <u>Sk. "Ziņu rakstīšana un sūtīšana"114.</u>

#### E-pasta ziņu ielāde

Nospiediet 😯 un izvēlieties Ziņapm. un pastkasti. Esot bezsaistē, izvēlieties Iespējas > Savienoties, lai izveidotu savienojumu ar attālo pastkasti.

Svarīgi! Esiet piesardzīgs, atverot ziņas. Ziņās var būt ļaunprātīga programmatūra, vai tās var citādi kaitēt ierīcei vai datoram.

 Atverot savienojumu ar attālu pastkasti, izvēlieties Iespējas > Ielādēt e-pastu > Jauno, lai ielādētu visas jaunās ziņas, Izvēlēto, lai ielādētu tikai izvēlētās ziņas, vai Visu, lai ielādētu visas ziņas no pastkastes.

Lai pārtrauktu ielādi, izvēlieties Atcelt.

2. Lai aizvērtu savienojumu un e-pasta ziņas skatītu bezsaistē, izvēlieties Iespējas > Atvienoties.

 Lai atvērtu e-pasta ziņu, nospiediet ritināšanas taustiņu. Ja e-pasta ziņa vēl nav ielādēta un ierīce ir bezsaistes režīmā, tiek vaicāts, vai šī ziņa ir jāielādē no pastkastes.

Lai apskatītu e-pasta pielikumus, atveriet ziņu un izvēlieties ar (Jatzīmēto pielikuma lauku. Ja indikators nav pieejams, ziņa nav ielādēta ierīcē. Izvēlieties Iespējas > Ielādēt.

Lai e-pasta ziņas ielādētu automātiski, izvēlieties Iespējas > E-pasta uzstādījumi > Automātiskā ielāde. Sk. "Automātiskās ielādes uzstādījumi"122.

Automātiskas e-pasta ziņu ielādes uzstādīšana ierīcē var būt saistīta ar lielu datu apjomu pārsūtīšanu, izmantojot pakalpojumu sniedzēja tīklu. Lai saņemtu informāciju par datu pārraides izmaksām, sazinieties ar pakalpojumu sniedzēju.

#### E-pasta ziņu dzēšana

Nospiediet 😗 un izvēlieties Ziņapm. un pastkasti.

Lai no ierīces izdzēstu e-pasta ziņas saturu, atstājot to attālajā pastkastē, izvēlieties Iespējas > Dzēst. Iespējā Dzēst e-pasta ziņu: izvēlieties Tikai no tālruņa.

Ierīce parāda e-pasta ziņu iesākumus, kas atrodas attālajā pastkastē. Lai gan tiek izdzēsts ziņas saturs, e-pasta iesākums paliek ierīcē. Ja vēlaties izdzēst arī iesākumu, vispirms e-pasta ziņa ir jāizdzēš no attālās pastkastes un pēc tam vēlreiz jāizveido ierīces savienojums ar attālo pastkasti, lai atjauninātu statusu.

Lai e-pasta ziņu izdzēstu gan no ierīces, gan attālās pastkastes, izvēlieties Iespējas > Dzēst > No tālruņa un servera.

Lai atceltu e-pasta ziņas dzēšanu no ierīces un servera, ritiniet līdz e-pasta ziņai, kas atzīmēta dzēšanai nākamā savienojuma laikā ((26), un izvēlieties Iespējas > Atcelt dzēšanu.

#### Atvienošanās no pastkastes

Esot tiešsaistē, izvēlieties **Iespējas** > **Atvienoties**, lai pārtrauktu datu savienojumu ar attālo pastkasti.

# SIM kartē esošo ziņu apskate

Nospiediet 😚 un izvēlieties Ziņapm..

Lai varētu apskatīt SIM ziņas, tās ir jāpārkopē uz mapi ierīcē.

- Ziņapmaiņas galvenajā skatā izvēlieties Iespējas > SIM īsziņas.
- Lai atzīmētu ziņas, izvēlieties Iespējas > Atzīmēt/ noņemt atz. > Atzīmēt vai Atzīmēt visu.
- 3. Izvēlieties **Iespējas** > **Kopēt**. Tiek atvērts mapju saraksts.
- 4. Lai sāktu kopēt, izvēlieties mapi un Labi. Lai apskatītu ziņas, atveriet mapi.

# Ziņapmaiņas uzstād.

Uzstādījumi var būt sākotnēji konfigurēti ierīcē, vai arī tos iespējams saņemt ziņā. Lai ievadītu uzstādījumus manuāli, aizpildiet visus laukus, kas atzīmēti ar Jābūt definētam vai zvaigznīti.

Dažus vai visus ziņu centrus vai piekļuves punktus ierīcē var būt sākotnēji uzstādījis pakalpojumu sniedzējs, un tos var nebūt iespējams mainīt, izveidot, rediģēt vai noņemt.

#### Īsziņu uzstādījumi

Nospiediet 💡 un izvēlieties Ziņapm. > Iespējas > Uzstādījumi > Īsziņa.

Izvēlieties kādu no šīm iespējām:

- Īsziņu centri apskatiet visu definēto īsziņu centru sarakstu.
- Lietotais īsz. centrs izvēlieties, kurš īsziņu centrs jālieto, lai piegādātu īsziņas.
- Rakstzīmju kodēšana lai izmantotu rakstzīmju pārvēršanu uz citu kodējuma sistēmu, ja tas ir iespējams, izvēlieties Daļējs nodrošin.
- Saņemt atskaiti izvēlieties, vai tīklam jānosūta jūsu ziņu piegādes atskaites (tīkla pakalpojums).
- Ziņas derīgums izvēlieties, cik ilgi ziņu centrs atkārto ziņas sūtīšanu, ja pirmais mēģinājums neizdodas (tīkla pakalpojums). Ja ziņu nevar nosūtīt

120

derīguma perioda laikā, tā tiek izdzēsta no ziņu centra.

- Īsziņa nosūtīta kā sazinieties ar pakalpojumu sniedzēju, lai uzzinātu, vai jūsu īsziņu centrs spēj pārvērst īsziņas citos izvēlētajos formātos.
- Ieteicamais savien. izvēlieties savienojumu, kurš jālieto.
- Atb. pa to pašu cen. izvēlieties, vai atbildes ziņa jāsūta, izmantojot tā paša īsziņu centra numuru (tīkla pakalpojums).

#### Multiziņu uzstādījumi

Nospiediet 😯 un izvēlieties Ziņapm. > Iespējas > Uzstādījumi > Multiziņa.

Izvēlieties kādu no šīm iespējām:

- Attēla lielums definējiet multiziņā iekļautā attēla lielumu.
- MMS izveides režīms ja izvēlaties Uzraudzīts, ierīce brīdina, ja mēģināt nosūtīt ziņu, kas adresātam, iespējams, nav piemērota. Ja izvēlaties Ierobežots, ierīce neļauj nosūtīt ziņas, kas nav piemērotas. Lai ziņās saturs tiktu iekļauts bez brīdinājumiem, izvēlieties Brīvs.
- Lietotais piekļuves p. izvēlieties, kurš piekļuves punkts jālieto kā ieteicamais savienojums.
- Multivides ielāde izvēlieties, kā saņemt ziņas. Lai mājas mobilajā tīklā ziņas tiktu saņemtas automātiski, izvēlieties Autom. mājas tīklā. Ārpus mājas mobilā tīkla jūs saņemat paziņojumu par

multiziņas saņemšanu, ko var ielādēt no multiziņu centra.

Ārpus mājas mobilā tīkla multiziņu nosūtīšana un saņemšana var izmaksāt dārgāk.

Ja izvēlaties **Multivides ielāde** > **Vienmēr autom.**, ierīce automātiski izveido pakešdatu savienojumu, lai ielādētu ziņas gan mājas mobilajā tīklā, gan ārpus tā.

- Atļaut anonīmas ziņas izvēlieties, vai jāatsaka no anonīma sūtītāja saņemtas ziņas.
- Saņemt reklāmas definējiet, vai vēlaties saņemt multiziņu reklāmas.
- Saņemt atskaites izvēlieties, vai žurnālā jāuzrāda nosūtīto ziņu statuss (tīkla pakalpojums).
- Liegt sūtīt atskaites izvēlieties, vai ierīcei jāaizliedz sūtīt saņemto ziņu piegādes atskaites.
- Ziņas derīgums izvēlieties, cik ilgi ziņu centrs atkārto ziņas sūtīšanu, ja pirmais mēģinājums neizdodas (tīkla pakalpojums). Ja ziņu nevar nosūtīt šajā laika periodā, tā tiek izdzēsta no ziņu centra.

#### E-pasta uzstādījumi

#### Darbs ar pastkastēm

Nospiediet 😯 un izvēlieties Ziņapm. > Iespējas > Uzstādījumi > E-pasts.

Lai norādītu, kuru pastkasti izmantosit e-pasta sūtīšanai, izvēlieties Lietotā pastkaste un pastkasti.

Lai pastkasti un tās ziņas izdzēstu no ierīces, izvēlieties Pastkastes, ritiniet līdz pastkastei un nospiediet **C**.

Lai mapē **Pastkastes** izveidotu jaunu pastkasti, izvēlieties **Iespējas** > **Jauna pastkaste**. Jaunajai pastkastei dotais nosaukums programmas Ziņapmaiņa galvenajā skatā aizstāj nosaukumu **Jauna pastkaste**. Jums var būt ne vairāk kā sešas pastkastes.

Izvēlieties **Pastkastes** un pastkasti, lai mainītu savienojuma uzstādījumus, lietotāja uzstādījumus, ielādes uzstādījumus un automātiskās ielādes uzstādījumus.

#### Savienojuma uzstādījumi

Nospiediet 😗 un izvēlieties Ziņapm. > Iespējas > Uzstādījumi > E-pasts > Pastkastes, pastkasti un Savienojuma uzst.

Lai rediģētu saņemamā e-pasta uzstādījumus, izvēlieties Ienākošais e-pasts un kādu šīm iespējām:

- Lietotājvārds ievadiet lietotājvārdu, ko jums piešķīris pakalpojuma sniedzējs.
- Parole ievadiet paroli. Ja šo lauku atstājat tukšu, jums tiek pieprasīta parole, kad mēģināt izveidot savienojumu ar attālo pastkasti.
- Ienāk. pasta serveris ievadiet e-pastu saņemošā pasta servera IP adresi vai resursservera nosaukumu.
- Lietotais piekļuves p. izvēlieties interneta piekļuves punktu (IAP).

- Pastkastes nosauk. Ievadiet pastkastes nosaukumu.
- Pastkastes tips nosakiet e-pasta protokolu, ko iesaka attālās pastkastes pakalpojuma sniedzējs. Pieejamas šādas iespējas: POP3 un IMAP4. Šo uzstādījumu nav iespējams mainīt.
- Drošība izvēlieties drošības iespēju, ko lieto, lai nodrošinātu savienojumu ar attālo pastkasti.
- Ports norādiet savienojuma portu.
- APOP drošā pieteikš. (tikai POP3) izmantojiet ar POP3 protokolu paroļu sūtīšanas šifrēšanai uz attālo e-pasta serveri, kad tiek izveidots savienojums ar pastkasti.

Lai rediģētu nosūtāmā e-pasta uzstādījumus, izvēlieties Izejošais e-pasts un kādu šīm iespējām:

- Mana e-pasta adrese ievadiet e-pasta adresi, ko jums ir piešķīris pakalpojuma sniedzējs.
- Izej. pasta serveris ievadiet e-pastu nosūtošā pasta servera IP adresi vai resursservera nosaukumu. Jūs varat izmantot tikai pakalpojuma sniedzēja izejošo serveri. Papildinformāciju varat saņemt no pakalpojumu sniedzēja.

Iespēju Lietotājvārds, Parole, Lietotais piekļuves p., Drošība un Ports uzstādījumi ir līdzīgi iespējas Ienākošais e-pasts uzstādījumiem.

#### Lietotāja uzstādījumi

Nospiediet **3** un izvēlieties Ziņapm. > Iespējas > Uzstādījumi > E-pasts > Pastkastes, pastkasti un Lietotāja uzstādījumi.

Izvēlieties kādu no šīm iespējām:

- Mans vārds ievadiet savu vārdu. Jūsu vārds adresāta ierīcē aizstāj e-pasta adresi, ja adresāta ierīce nodrošina šo funkciju.
- Sūtīt ziņu definējiet, kā no ierīces tiek sūtīts e-pasts. Izvēlieties Tūlīt, lai ierīce izveidotu savienojumu ar pastkasti, kad izvēlaties Sūtīt ziņu. Ja izvēlaties Nāk. savien. laikā, e-pasta ziņa tiek nosūtīta, kad ir pieejams savienojums ar attālo pastkasti.
- Sūtīt kopiju sev izvēlieties, vai e-pasta ziņas kopija ir jānosūta uz jūsu pastkasti..
- Iekļaut parakstu izvēlieties, vai jūsu e-pasta ziņām jāpievieno paraksts.
- E-pasta paziņojumi izvēlieties, vai jāpaziņo (ar signālu, piezīmi vai pasta indikatoru) par jaunu e-pasta ziņu saņemšanu.

#### Ielādes uzstādījumi

Nospiediet 😗 un izvēlieties Ziņapm. > Iespējas > Uzstādījumi > E-pasts > Pastkastes, pastkasti un Ielādes uzstādījumi.

Izvēlieties kādu no šīm iespējām:

- E-pasta ielāde definējiet, kuras e-pasta ziņas daļas ir jāielādē: Tikai iesākumus, Lieluma ierobež. (POP3) vai Ziņas un pielik. (POP3).
- Ielādes apjoms definējiet, cik jauno e-pasta ziņu ir jāielādē pastkastē.
- Mapju abonēšana (tikai IMAP4) definējiet abonēto mapju ceļus.
- Mapju abonēšana (tikai IMAP4) abonējiet citas attālās pastkastes mapes un ielādējiet saturu no šīm mapēm.

#### Automātiskās ielādes uzstādījumi

Nospiediet 😚 un izvēlieties Ziņapm. > Iespējas > Uzstādījumi > E-pasts > Pastkastes, pastkasti un Automātiskā ielāde.

Izvēlieties kādu no šīm iespējām:

- E-pasta paziņojumi lai, attālajā pastkastē saņemot jaunu e-pasta ziņu, ierīcē automātiski ielādētu iesākumus, izvēlieties Aut. atjaunināšana vai Tikai mājas tīklā.
- E-pasta ielāde lai noteiktā laikā automātiski ielādētu jauno e-pasta ziņu iesākumus no attālās pastkastes, izvēlieties Aktivizēta vai Tikai mājas tīklā. Definējiet, kad un cik bieži ir jāielādē ziņas.

Nevar vienlaikus aktivizēt gan uzstādījumu E-pasta paziņojumi, gan E-pasta ielāde.

Automātiskas e-pasta ziņu ielādes uzstādīšana ierīcē var būt saistīta ar lielu datu apjomu pārsūtīšanu, izmantojot pakalpojumu sniedzēja tīklu. Lai saņemtu informāciju par datu pārraides izmaksām, sazinieties ar pakalpojumu sniedzēju.

#### Web pakalpojumu ziņu uzstādījumi

Nospiediet **9** un izvēlieties Ziņapmaiņa > Iespējas > Uzstādījumi > Pakalpojumu ziņa. Norādiet, vai vēlaties saņemt pakalpojumu ziņas. Ja vēlaties uzstādīt, lai pēc pakalpojuma ziņas saņemšanas ierīce automātiski aktivizētu pārlūku un izveidotu tīkla savienojumu satura ielādei, izvēlieties Ielādēt ziņas > Automātiski.

# Šūnu apraides uzstādījumi

Pieejamo tēmu un to numuru sarakstu var iegūt no pakalpojumu sniedzēja.

Nospiediet 😗 un izvēlieties Ziņapm. > Iespējas > Uzstādījumi > Šūnu apraide.

Izvēlieties kādu no šīm iespējām:

- Saņemšana izvēlieties, vai saņemsit šūnu apraides ziņas.
- Valoda izvēlieties valodu, kurā saņemsit ziņas: Visas, Izvēlētās vai Cita.
- Tēmas noteikšana izvēlieties, vai ierīcei ir automātiski jāmeklē jauno tēmu numuri un tie bez nosaukuma jāsaglabā tēmu sarakstā.

### Citi uzstādījumi

Nospiediet 😚 un izvēlieties Ziņapm. > Iespējas > Uzstādījumi > Citi.

Izvēlieties kādu no šīm iespējām:

- Saglabāt nosūtītās izvēlieties, vai nosūtīto īsziņu, multiziņu un e- pasta ziņu kopijas ir jāsaglabā mapē Nosūtītās ziņas.
- Saglabāto ziņu skaits definējiet, cik nosūtīto ziņu vienlaikus jāsaglabā nosūtīto ziņu mapē. Kad sasniegts limits, vecākā ziņa tiek izdzēsta.
- Lietotā atmiņa Izvēlieties atmiņu, kurā jāsaglabā ziņas.

# Zvanīšana

## Balss zvani

1. Gaidīšanas režīmā ievadiet tālruņa numuru kopā ar rajona kodu. Lai izdzēstu numuru, nospiediet **C** .

Lai veiktu starptautisku zvanu, divreiz nospiežot \*, ievadiet simbolu "+" (aizstāj starptautisko piekļuves kodu) un ievadiet valsts kodu, rajona kodu (ja nepieciešams, izlaidiet sākumā esošo nulli) un tālruņa numuru.

- 2. Lai veiktu zvanu, nospiediet zvanīšanas taustiņu.
- Lai beigtu zvanu (vai atceltu zvana mēģinājumu), nospiediet beigu taustiņu.

Nospiežot beigu taustiņu, zvans tiek pārtraukts vienmēr, pat ja ir aktīva cita programma.

Lai zvanītu no kontaktu kataloga, nospiediet 😲 un izvēlieties Kontakti. Ritiniet līdz vajadzīgajam vārdam vai ievadiet vārda pirmos burtus meklēšanas laukā. Lai veiktu zvanu kontaktam, nospiediet zvanīšanas taustiņu. Ja kontaktam ir saglabāti vairāki numuri, sarakstā izvēlieties vajadzīgo numuru un nospiediet zvanīšanas taustiņu.

# Iespējas sarunas laikā

Lai sarunas laikā regulētu skaļumu, izmantojiet ierīces sānos esošo skaļuma regulēšanas taustiņu. Varat izmantot arī ritināšanas taustiņu. Ja skaļumam ir norādīts uzstādījums **Izslēgt mikrofonu**, vispirms izvēlieties **Iesl. mikr.** 

Lai otram sarunas dalībniekam multiziņā nosūtītu attēlu vai videoklipu, izvēlieties **Iespējas** > **Sūtīt multiziņu** (tikai UMTS tīklos). Pirms sūtīšanas ziņu var rediģēt un mainīt tās adresātu. Nospiediet zvanīšanas taustiņu, lai nosūtītu failu uz saderīgu ierīci (tīkla pakalpojums).

Lai aizturētu notiekošo balss zvanu un atbildētu uz citu ienākošo zvanu, izvēlieties **Iespējas > Aizturēt.** Lai pārslēgtos no aktīvās sarunas uz aizturēto, izvēlieties **Iespējas > Apmainīt**.

Lai nosūtītu DTMF toņu virknes (piem., paroli), izvēlieties **Iespējas** > **Sūtīt DTMF**. Ievadiet DTMF virkni vai atrodiet to kontaktu katalogā. Lai ievadītu gaidīšanas rakstzīmi (w) vai pauzes rakstzīmi (p), vairākkārt nospiediet \*. Lai nosūtītu signālu, izvēlieties **Labi**. DTMF toņus var pievienot kontakta kartītes tālruņa numura vai DTMF laukam.

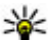

Padoms. Ja ir aktīvs tikai viens balss zvans, to var aizturēt, nospiežot zvanīšanas taustinu. Lai aktivizētu zvanu, vēlreiz nospiediet zvanīšanas taustinu.

Lai notiekošas sarunas laikā skanu pārsūtītu no klausules uz skalruni, izvēlieties Iespējas > Aktivizēt skalruni. Ia. izmantoiot Bluetooth savienoiumu, ir pievienota saderīga austina, skanu uz austinu var pārsūtīt, izvēloties Iespējas > Aktivizēt brīvroku. Lai pārslēgtos atpakal uz klausuli, izvēlieties Iespējas > Aktivizēt klausuli.

Lai beigtu aktīvo sarunu un atbildētu uz gaidošo zvanu. izvēlieties Iespējas > Aizstāt.

Ia ir aktīvi vairāki zvani, tos visus var beigt, izvēloties Iespējas > Beigt visas sarunas.

Daudzas no iespējām, ko var izmantot balss zvana laikā, ir tīkla pakalpojumi.

### **Balss un video pastkastes**

Lai izsauktu savu balss vai video pastkasti (tīkla pakalpojumi; video pastkaste ir pieejama tikai UMTS tīklos), gaidīšanas režīmā nospiediet un turiet **1** un izvēlieties Balss pastkaste vai Videozvanu pastkaste.

Lai mainītu balss vai video pastkastes tālruna numuru. nospiediet 🔐 un izvēlieties Rīki > Utilītas > Zv.

pastk., pastkasti un Iespējas > Mainīt numuru. Ievadiet numuru (nodrošina tīkla pakalpojumu sniedzēis) un izvēlieties Labi.

## Atbildēšana uz zvanu vai tā atteikšana

Lai atbildētu uz zvanu, nospiediet zvanīšanas taustinu vai atveriet pārsegu.

Lai izslēgtu ienākošā zvana signālu, izvēlieties Klusums.

Ja nevēlaties atbildēt uz zvanu, nospiediet beigu taustinu. Ja tālruna uzstādījumos ir aktivizēta zvanu pāradresācijas funkcija Pāradresācija > Balss zvani > Ja aiznemts, atsakot ienākošo zvanu, tas tiek pāradresēts.

Ia ienākošā zvana signāla izslēgšanai izvēlaties Klusums, varat, neatsakot zvanu, nosūtīt īszinu, kurā informējat zvanītāju par to, ka nevarat atbildēt uz zvanu. Izvēlieties Iespējas > Sūtīt zinu. Lai uzstādītu šo iespēju un uzrakstītu standarta īszinu, izvēlieties Rīki > Uzstādīi. > Tālrunis > Zvans > Atteikt zvanu ar zinu.

### **Konferences zvans**

Izsauciet pirmā dalībnieka numuru.

- Lai piezvanītu vēl vienam dalībniekam, izvēlieties Iespējas > Jauns zvans. Pirmais zvans tiek aizturēts.
- Kad uz jauno zvanu ir atbildēts, lai pirmo dalībnieku pievienotu konferences zvanam, izvēlieties Iespējas > Konference.

Lai zvanam pievienotu jaunu personu, atkārtojiet 2. darbību un izvēlieties **Iespējas** > **Konference** > **Piev. konferencei**. Ierīce nodrošina konferences zvanus, kuros iesaistīti ne vairāk kā seši dalībnieki, ieskaitot jūs pašu.

Lai ar kādu no konferences dalībniekiem veiktu privātu sarunu, izvēlieties **Iespējas** > **Konference** > **Privāta saruna**. Izvēlieties dalībnieku un pēc tam **Privāti**. Konferences zvans ierīcē tiek aizturēts. Pārējie dalībnieki var turpināt konferences sarunu. Kad privātā saruna ir pabeigta, izvēlieties **Iespējas** > **Konference**, lai atgrieztos pie konferences zvana.

Lai atvienotu kādu no dalībniekiem, izvēlieties Iespējas > Konference > Atmest dalībnieku, ritiniet līdz dalībniekam un izvēlieties Atmest.

4. Lai beigtu aktīvu konferences zvanu, nospiediet beigu taustiņu.

## Tālruņa numura ātrā izsaukšana

Lai aktivizētu funkciju, nospiediet 😗 un izvēlieties Rīki > Uzstādīj. > Tālrunis > Zvans > Ātrie numuri.

Lai ciparu taustiņiem (2–9) piešķirtu tālruņa numuru, nospiediet **9** un izvēlieties **Rīki > Utilītas > Ātrie nr.**. Ritiniet līdz taustiņam, kuram piešķirsit tālruņa numuru, un izvēlieties **Iespējas > Piešķirt**. Cipars 1 ir rezervēts balss vai video pastkastei un Web pārlūka atvēršanai.

Lai veiktu zvanu, atrodoties gaidīšanas režīmā, nospiediet atbilstošo taustiņu, kuram piešķirts vajadzīgais numurs, un zvanīšanas taustiņu.

# Zvanu gaidīšana

Zvana laikā var atbildēt uz citu zvanu. Lai aktivizētu zvanu gaidīšanu, izvēlieties Uzstādīj. > Tālrunis > Zvans > Zvanu gaidīšana (tīkla pakalpojums).

Lai atbildētu uz zvanu, nospiediet zvanīšanas taustiņu. Pirmais zvans tiek aizturēts.

Lai pārslēgtos no vienas sarunas uz otru, izvēlieties **Apmainīt**. Lai ienākošu zvanu vai aizturētu zvanu savienotu ar aktīvo zvanu un atvienotu sevi no zvaniem, izvēlieties **Iespējas** > **Pārsūtīt**. Lai beigtu aktīvu zvanu, nospiediet beigu taustiņu. Lai pārtrauktu abus zvanus, izvēlieties Iespējas > Beigt visas sarunas.

## Numura izsaukšana ar balsi

Ierīce nodrošina uzlabotās balss komandas. Uzlabotās balss komandas nav atkarīgas no runātāja balss, tāpēc balss frāzes nav nepieciešams ierakstīt iepriekš. Ierīce izveido balss frāzi kontaktu ierakstiem un salīdzina to ar izrunāto balss frāzi. Balss atpazīšana ierīcē pielāgojas pamatlietotāja balsij, lai labāk atpazītu balss komandas.

Kontakta balss frāze ir kontakta kartītē saglabātais vārds vai segvārds. Lai noklausītos sintezēto balss frāzi, atveriet kontakta kartīti un izvēlieties Iespējas > Balss frāzes dati > Atskaņot balss frāzi.

#### Zvanīšana, izmantojot balss frāzi

Piezīme. Trokšņainā vidē vai ārkārtas situācijā balss frāžu lietošana var būt apgrūtināta, tāpēc nekādā gadījumā nevajag paļauties tikai uz numuru balss izsaukuma iespēju.

Ja izmantojat numuru izsaukšanu ar balsi, tiek lietots skaļrunis. Turiet ierīci netālu no sevis un pasakiet balss frāzi.

 Lai sāktu numura izsaukšanu ar balsi, gaidīšanas režīmā nospiediet un turiet labo izvēles taustiņu. Ja ir pievienotas saderīgas austiņas ar austiņu pogu, aktivizējiet numuru izsaukšanu ar balsi, nospiežot un turot austiņu pogu.

- Tiek atskaņots īss skaņas signāls un tiek parādīts Tagad runājiet. Skaidri izrunājiet kontakta kartītē saglabāto vārdu vai segvārdu.
- Ierīce atskaņo atpazītā kontakta sintezēto balss frāzi izvēlētajā ierīces valodā un parāda vārdu un numuru. Ja nevēlaties zvanīt kontaktam, 2,5 sekunžu laikā izvēlieties Nākamais, lai apskatītu citu atbilstību sarakstu, vai Iziet, lai atceltu balss zvanu.

Ja vienam vārdam ir saglabāti vairāki numuri, ierīce izvēlas noklusēto numuru (ja tas ir norādīts). Ja tas nav norādīts, ierīce izvēlas pirmo pieejamo numuru no kontakta kartītes.

#### Videozvans

Videozvana (tīkla pakalpojums) laikā varat redzēt reāllaika divpusēju video starp jums un zvana adresātu. Videozvana adresātam tiek parādīta video tiešraide vai ar ierīcē esošo kameru uzņemtais videoattēls.

Lai veiktu videozvanu, nepieciešama USIM karte un jābūt pieejamam UMTS tīklam. Informāciju par videozvanu pakalpojumu pieejamību un abonēšanu saņemsit no tīkla pakalpojumu sniedzēja. Videozvanu var veikt tikai starp diviem dalībniekiem. Videozvanu var veikt ar saderīgu mobilo ierīci vai ISDN klientu. Videozvanu nav iespējams veikt, ja ir aktīvs cits balss, video vai datu zvans.

#### Ikonas

esat liedzis video sūtīšanu no savas ierīces. Lai nosūtītu statisku attēlu, izvēlieties **Rīki > Uzstādīj. >** Tālrunis > Zvans > Videozvana attēls.

Arī tad, ja videozvana laikā ir liegta video sūtīšana, par zvanu tiek pieprasīta samaksa kā par videozvanu. Noskaidrojiet tarifus pie sava pakalpojumu sniedzēja.

- Lai sāktu videozvanu, gaidīšanas režīmā ievadiet tālruņa numuru vai izvēlieties Kontakti un kādu no kontaktiem.
- 2. Izvēlieties Iespējas > Zvanīt > Videozvans.

Pēc noklusējuma videozvaniem tiek lietota ierīces priekšpusē esošā sekundārā kamera. Pēc brīža tiek sākts videozvans. Tiek parādīts paziņojums **Gaida video attēlu**. Ja zvans neizdodas (piem., tīkls nenodrošina videozvanu pakalpojumu vai adresāta ierīce nav saderīga), tiek jautāts, vai vēlaties veikt parastu zvanu vai nosūtīt īsziņu vai multiziņu.

Videozvans ir aktīvs, ja redzat divus video attēlus un skaļrunī dzirdat skaņu. Zvana adresāts var liegt video sūtīšanu (‰). Šādā gadījumā ir dzirdama tikai skaņa un displejā redzams statisks attēls vai pelēks fona attēls.

3. Lai beigtu videozvanu, nospiediet beigu taustiņu.

# Iespējas videozvana laikā

Lai pārslēgtos starp video rādīšanu un tikai skaņas klausīšanos, izvēlieties Iespējas > Aktivizēt vai Deaktivizēt un vajadzīgo opciju.

Lai video sūtīšanai lietotu galveno kameru, izvēlieties Iespējas > Lietot galveno kameru. Lai pārslēgtos atpakaļ uz sekundāro kameru, izvēlieties Iespējas > Lietot sekund. kameru.

Lai uzņemu nosūtāmā videoklipa momentuzņēmumu, izvēlieties **Iespējas > Sūtīt uzņēmumu**. Videoklipa sūtīšana tiek apturēta, un adresātam tiek parādīts momentuzņēmums. Momentuzņēmums netiek saglabāts. Nospiediet **Atcelt**, lai atsāktu videoklipa sūtīšanu.

Lai tuvinātu vai tālinātu attēlu, izvēlieties Iespējas > Tālummaiņa.

Lai audioskaņu novirzītu uz ierīcei pievienotām saderīgām austiņām ar Bluetooth savienojumu, izvēlieties **Iespējas > Aktivizēt brīvroku**. Lai audioskaņu novirzītu atpakaļ uz ierīces skaļruni, izvēlieties **Iespējas > Aktivizēt klausuli**. Lai mainītu videoklipa kvalitāti, izvēlieties Iespējas > Video preference. Uzstādījuma Parasta kvalitāte kadru maiņas ātrums ir 10 kadru/sekundē. Uzstādījumu Skaidrākas detaļas lietojiet mazām, nekustīgām detaļām. Uzstādījumu Viendabīgāka kustība izmantojiet kustīgiem attēliem.

Lai videozvana laikā regulētu skaļumu, izmantojiet ierīces sānos esošo skaļuma regulēšanas taustiņu.

## Atbildēšana uz videozvanu vai tā atteikšana

Kad tiek saņemts videozvans, parādās 🚜.

Lai atbildētu uz videozvanu, nospiediet zvanīšanas taustiņu. Tiek jautāts Vai atļaut video attēla nosūtīšanu zvanītājam?. Lai sāktu sūtīt video tiešraidi, izvēlieties Jā.

Ja videozvanu neaktivizējat, dzirdēsit tikai zvanītāja skaņu. Pelēks ekrāns aizvieto videoattēlu. Lai pelēko ekrānu aizvietotu ar ierīces uzņemtu fotoattēlu, izvēlieties Rīki > Uzstādīj. > Tālrunis > Zvans > Videozvana attēls.

Lai beigtu videozvanu, nospiediet beigu taustiņu.

# Video sūtīšana

Izmantojiet video sūtīšanu (tīkla pakalpojums), lai balss zvana laikā no savas mobilās ierīces uz citu saderīgu mobilo ierīci nosūtītu video tiešraidi vai videoklipu.

Aktivizējot video sūtīšanu, tiek aktivizēts skaļrunis. Ja video sūtīšanas laikā balss zvanam nevēlaties izmantot skaļruni, varat izmantot saderīgas austiņas.

#### Video sūtīšanas prasības

Video sūtīšanai nepieciešams UMTS savienojums. Lai iegūtu vairāk informācijas par pakalpojumu, UMTS tīkla pieejamību un šī pakalpojuma izmantošanas izmaksām, sazinieties ar savu pakalpojuma sniedzēju.

Lai izmantotu video sūtīšanu, rīkojieties šādi:

- Pārliecinieties, vai ierīcē ir veikti divpusējiem savienojumiem nepieciešamie uzstādījumi.
- pārliecinieties, vai jums ir aktīvs UMTS savienojums un vai atrodaties UMTS tīkla pārklājuma zonā. Ja video sūtīšanas sesijas laikā izejiet/izbrauciet ārpus UMTS tīkla zonas, sūtīšana tiek pārtraukta, bet balss zvans turpinās.
- Pārliecinieties, ka gan nosūtītājs, gan saņēmējs ir reģistrēti UMTS tīklā. Ja ielūdzat kādu uz video sūtīšanas sesiju un saņēmēja ierīce nav UMTS tīkla pārklājuma zonā, tajā nav instalēta video sūtīšana vai uzstādīti divpusējie savienojumi, saņēmējs

129

nesaņem ielūgumus. Jūs saņemat kļūdas paziņojumu, kas norāda, ka saņēmējs nevar pieņemt ielūgumu.

#### Uzstādījumi

Lai uzstādītu video sūtīšanu, jums nepieciešams veikt divpusējo savienojumu un UMTS savienojumu uzstādījumus.

#### Divpusējo savienojumu uzstādījumi

Divpusējais savienojums tiek dēvēts arī par sesijas inicializācijas protokola (Session Initiation Protocol — SIP) savienojumu. Lai varētu izmantot video sūtīšanu, ierīcē jābūt konfigurētiem SIP profila uzstādījumiem. SIP profila uzstādījumus lūdziet pakalpojumu sniedzējam un saglabājiet tos savā ierīcē. Pakalpojumu sniedzējs var nosūtīt jums uzstādījumus vai izsniegt nepieciešamo parametru sarakstu.

Lai SIP adresi pievienotu kontaktu kartītei:

- 1. Nospiediet 😗 un izvēlieties Kontakti.
- 2. Atveriet kontaktu kartīti (vai izveidojiet personai jaunu kartīti).
- Izvēlieties Iespējas > Pievienot datus > Sūtīt video.
- Ievadiet SIP adresi šādā formātā: lietotājvārds@domēnanosaukums (domēna nosaukuma vietā var izmantot IP adresi).

Ja nezināt kontaktpersonas SIP adresi, video sūtīšanai varat arī izmantot jau saglabāto adresāta tālruņa numuru, ieskaitot valsts kodu (ja tīkla pakalpojumu sniedzējs to nodrošina).

#### UMTS savienojuma uzstādījumi

Lai uzstādītu savu UMTS savienojumu:

- Sazinieties ar pakalpojumu sniedzēju, lai vienotos par UMTS tīkla lietošanu.
- Pārliecinieties, vai ir pareizi konfigurēti ierīces UMTS piekļuves punkta savienojuma uzstādījumi.

#### Video tiešraide vai videoklipa sūtīšana

Aktīva balss zvana laikā izvēlieties **Iespējas** > **Sūtīt** video:

1. Lai zvana laikā sūtītu videoklipu, izvēlieties Tiešraide.

Lai sūtītu videoklipu, izvēlieties **Ierakstīts klips** un sūtāmo klipu.

Videoklipu var būt nepieciešams pārvērst piemērotā formātā, lai to varētu nosūtīt. Ja tiek parādīts paziņojums Lai nosūtītu, klips ir jāpārvērš. Vai turpināt?, izvēlieties Labi.

 Ierīce nosūta uz SIP adresi uzaicinājumu. Ja adresātam katalogā Kontakti ir saglabātas vairākas SIP adreses vai tālruņa numuri, ieskaitot valsts kodu, izvēlieties vajadzīgo adresi vai numuru. Ja adresāta SIP adrese vai tālruņa numurs nav pieejams, ievadiet adresāta SIP adresi vai tālruņa numuru, ieskaitot valsts kodu, un izvēlieties Labi, lai nosūtītu uzaicinājumu.

Sūtīšana tiek sākta automātiski, adresātam pieņemot uzaicinājumu.

#### Video sūtīšanas iespējas

Lai tuvinātu video (iespēja pieejama tikai sūtītājam).

iai pielāgotu spilgtumu (iespēja pieejama tikai sūtītājam).

vai 🌵 lai ieslēgtu vai izslēgtu mikrofona skaņu.

◄→ vai ¾→ lai ieslēgtu vai izslēgtu skaļruni.

Iai pārslēgtos uz pilnekrāna režīmu (iespēja pieejama tikai saņēmējam).

3. Lai beigtu sūtīšanu, izvēlieties **Beigt**. Lai pārtrauktu balss zvanu, nospiediet beigu taustiņu. Kad beidzat zvanu, tiek pārtraukta arī video sūtīšana.

Lai saglabātu nosūtīto video tiešraidi, izvēlieties Saglabāt, kad šī iespēja tiek piedāvāta. Nosūtītais video tiek saglabāts programmā Fotoattēli.

Ja videoklipa sūtīšanas laikā izmantojat citas programmas, sūtīšana tiek apturēta. Lai atgrieztos video sūtīšanas skatā un turpinātu sūtīšanu, aktīvajā gaidīšanas režīmā izvēlieties **Iespējas > Turpināt**.

#### Uzaicinājuma pieņemšana

Ielūgumus nevar saņemt, ja esat ārpus UMTS tīkla pārklājuma.

Kad kāds nosūta jums video sūtīšanas ielūgumu, ierīce iezvanās un tiek parādīts nosūtītāja vārds vai SIP adrese. Lai pieņemtu ielūgumu, izvēlieties **Akceptēt**.

Lai noraidītu ielūgumu, izvēlieties **Atteikt** vai nospiediet beigu taustiņu. Nospiežot beigu taustiņu, tiek pārtraukts arī balss zvans. Nosūtītājs saņem īsziņu, kas jūs esat noraidījis ielūgumu.

Lai videoklipa saņemšanas laikā netiktu atskaņota klipa skaņa, izvēlieties **Bez skaņas**.

Lai beigtu video sūtīšanu, izvēlieties **Beigt**. Video sūtīšana tiek pārtraukta, arī pārtraucot aktīvo balss zvanu.

# Žurnāls 🐢

Žurnālā tiek saglabāta informācija par ierīces sakaru vēsturi. Ierīce reģistrē neatbildētos un saņemtos zvanus tikai tad, ja tīkls nodrošina šīs funkcijas, ierīce ir ieslēgta un atrodas tīkla uztveršanas zonā.

#### Pēdējie zvani

Nospiediet 😯 un izvēlieties Rīki > Žurnāls. Lai skatītu neatbildētos, saņemtos un veiktos balss zvanus, izvēlieties Pēdējie zvani. Ierīce reģistrē neatbildētos un saņemtos zvanus tikai tad, ja tīkls nodrošina šīs funkcijas, ierīce ir ieslēgta un atrodas tīkla pakalpojuma sniedzamības zonā.

Lai dzēstu visus pēdējo zvanu sarakstus, izvēlieties **Iespējas > Dzēst pēdējos zv.**. Lai dzēstu vienu no zvanu reģistriem, atveriet reģistru, kuru vēlaties dzēst, un izvēlieties **Iespējas > Nodzēst sarakstu**. Lai izdzēstu atsevišķu notikumu, atveriet žurnālu, ritiniet līdz notikumam un nospiediet **C**.

#### Zvana ilgums

Nospiediet 😗 un izvēlieties Rīki > Žurnāls.

Lai skatītu saņemto un veikto zvanu aptuveno ilgumu, izvēlieties **Zvanu ilgums**.

Piezīme. Faktiskais pakalpojumu sniedzēja rēķins par sarunām un pakalpojumiem var atšķirties atkarībā no tīkla iespējām, aprēķinu noapaļošanas metodēm, nodokļiem u.c.

Lai nodzēstu zvanu ilguma taimerus, izvēlieties Iespējas > Nodzēst taimerus. Lai to izdarītu, nepieciešams bloķēšanas kods.

#### Pakešdati

Nospiediet 😗 un izvēlieties Rīki > Žurnāls.

Lai apskatītu pakešdatu savienojumu laikā nosūtīto un saņemto datu apjomu, izvēlieties **Pakešd. skaitīt.**.

Piem., iespējams, par pakešdatu savienojumiem ir jāmaksā saskaņā ar nosūtīto un saņemto datu apjomu.

## Visu sakaru notikumu pārraudzība

Nospiediet 💡 un izvēlieties Rīki > Žurnāls > Pēdējie zvani.

Žurnāla ikonas ir šādas:

Ienākošie

Izejošie

Neatbildētie sakaru notikumi

Lai atvērtu vispārīgu žurnālu, kurā var pārraudzīt visus balss zvanus, īsziņas vai datus un ierīcē reģistrētos bezvadu LAN savienojumus, ritiniet pa labi. Pakārtotie notikumi, piem., īsziņa, kas nosūtīta vairākās daļās, un pakešdatu savienojumi tiek reģistrēti kā viens sakaru notikums. Savienojumi ar pastkasti, multiziņu centru vai Web lapām tiek parādīti kā pakešdatu savienojumi.

Lai nezināmu numuru no žurnāla pievienotu saviem kontaktiem, izvēlieties **Iespējas** > **Sagl. pie kontaktiem**.

Lai filtrētu žurnālu, izvēlieties **Iespējas > Filtrs** un filtru.

Lai pilnībā izdzēstu žurnāla saturu, pēdējo zvanu reģistru un ziņu piegādes atskaites, izvēlieties **Iespējas > Notīrīt žurnālu**. Izvēlieties Jā, lai to apstiprinātu. Lai pēdējo zvanu žurnālos izdzēstu vienu notikumu, nospiediet **C** .

Lai uzstādītu žurnāla ilgumu, izvēlieties **Iespējas** > **Uzstādījumi** > **Žurnāla ilgums**. Ja izvēlaties **Bez žurnāla**, viss žurnāla saturs, pēdējo zvanu reģistrs un ziņu piegādes atskaites tiek neatgriezeniski izdzēstas.

Padoms. Detalizētajā skatā, piem., tālruņa numuru var iekopēt starpliktuvē un ielīmēt īsziņā. Izvēlieties Iespējas > Lietot numuru > Kopēt.

Lai redzētu, cik daudz datu ir pārsūtīts un cik ilgi tiek uzturēts noteikts pakešdatu savienojums, ritiniet līdz ienākošajam vai izejošajam notikumam ar atzīmi **Pak.d.** un izvēlieties **Iespējas** > **Skatīt datus**.

# Interneta zvani 🏶

## Par interneta zvaniem

Izmantoiot interneta zvanu pakalpoiumu (tīkla pakalpojums), varat veikt un sanemt zvanus internetā. Interneta zvanus var veikt starp datoriem, starp mobilaijem tālruniem un starp VoIP jerīci un parasto tālruni.

Lai varētu izmantot pakalpojumu, to ir jāabonē un ir iābūt lietotāja kontam.

Lai veiktu vai sanemtu interneta zvanu, ir jāatrodas bezvadu LAN darbības zonā un jābūt savienotam ar interneta zvanu pakalpojumu.

# Interneta zvanu aktivizēšana

Lai veiktu vai sanemtu interneta zvanus, sazinieties ar savu pakalpojuma snjedzēju, lai sanemtu interneta zvanu savienojuma uzstādījumus. Kad uzstādījumi ir instalēti, mapē Kontakti parādās jauna cilne interneta zvaniem.

Lai izveidotu savienoiumu ar interneta zvanu pakalpojumu, ierīcei ir jāatrodas tīkla pakalpojuma zonā.

1. Lai aktivizētu interneta zvanu pakalpojumu, 134 atveriet Kontakti.

Ritiniet līdz interneta zvanu cilnei un izvēlieties Iespēias > Aktivizēt pakalpojumu.

Lai atrastu pieejamos bezvadu LAN savienoiumus. izvēlieties Iespējas > Meklēt WLAN.

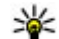

Padoms. Kad esat aktivizējis interneta zvanu pakalpojumu, interneta zvanus var veikt no visām programmām, no kurām var veikt parastos balss zvanus.

# Interneta zvanu veikšana

Kad esat aktivizējis interneta zvanu funkciju, interneta zvanus var veikt no visām programmām, no kurām var veikt parastos balss zvanus, piem., Kontakti vai Žurnāls. Piemēram, mapē Kontakti ritiniet līdz vēlamaiam kontaktam un izvēlieties Iespējas > Zvanīt > Interneta zvans

Lai veiktu interneta zvanu gaidīšanas režīmā, ievadiet tālruna numuru vai interneta adresi un nospiediet zvanīšanas taustinu.

Lai veiktu interneta zvanu uz interneta adresi, kas nesākas ar skaitli, nospiediet jebkuru ciparu taustinu, kad ierīce ir gaidīšanas režīmā, tad nospiediet # un turiet pāris sekundes, lai nodzēstu ekrāna rādījumus un pārslēgtu ierīci no ciparu režīma uz burtu režīmu.

Ievadiet interneta adresi un nospiediet zvanīšanas taustiņu.

# Bloķētie kontakti

Bloķētie kontakti nevar redzēt jūsu tiešsaistes statusu.

Lai kontaktus pievienotu bloķēto kontaktu sarakstam, izvēlieties kontaktu un Iespējas > Bloķēt kontaktu.

Lai atbloķētu kontaktu, ritiniet līdz tam un nospiediet **Iespējas > Atbloķēt.** Atbloķējot kontaktu, jūs atļaujat tam redzēt savu tiešsaistes statusu.

Lai skatītu bloķētos kontaktus, atveriet Kontakti. Ritiniet līdz interneta zvanu cilnei un izvēlieties Iespējas > Skatīt bloķēto sarakstu.

# Interneta zvanu pārvaldīšana

Lai skatītu vai rediģētu interneta sakaru uzstādījumus, izvēlieties Savienoj. > Intern. uzst. un kādu no šādām iespējām:

- Piev. jaunu pak. lai pievienotu jaunu interneta zvanu pakalpojumu.
- Papildu uzstādījumi lai skatītu vai rediģētu papildu zvanu uzstādījumus.

# Interneta zvanu uzstādījumi

Lai skatītu vai rediģētu interneta zvanu uzstādījumus, izvēlieties **Iespējas > Kontakti**. Ritiniet līdz interneta zvanu cilnei un izvēlieties **Iespējas > Uzstādījumi**. Izvēlieties kādu no šīm iespējām:

 Pakalp. savienojumi — izvēlieties interneta zvanu savienojuma mērķa uzstādījumus un rediģējiet mērķa datus.

Lai mainītu mērķi, ritiniet līdz pakalpojumam un izvēlieties Mainīt.

- Dalības pieprasījumi izvēlieties, vai visus ienākošos klātbūtnes pieprasījumus apstiprināt automātiski bez atsevišķa apstiprinājuma pieprasījuma.
- Pakalpojuma informācija lai skatītu izvēlētās ierīces tehnisko informāciju.
- Papildu uzstādījumi uzstādiet pakalpojuma papildu uzstādījumus, piem., drošības uzstādījumus.

# Kontakti (tālruņu katalogs) 🛯

Kontaktu katalogā var saglabāt un atjaunināt kontaktinformāciju, piem., kontaktpersonu tālruņu numurus, adreses vai e-pasta adreses. Kontakta kartītei var pievienot personisku zvana signālu vai sīktēlu. Var izveidot arī kontaktu grupas, kas ļauj nosūtīt īsziņas vai e-pasta ziņas vairākiem adresātiem vienlaikus.

## Vārdu un numuru saglabāšana un rediģēšana

- Nospiediet I un izvēlieties Kontakti > Iespējas > Jauns kontakts.
- 2. Aizpildiet vajadzīgos laukus un izvēlieties Gatavs.

Lai rediģētu kontaktu kartīti, ritiniet līdz kontaktam un izvēlieties **Iespējas > Rediģēt**. Vajadzīgo kontaktu var atrast, arī meklēšanas laukā ievadot vārda pirmos burtus.

Lai pievienotu attēlu kontaktu kartītei, atveriet kontaktu kartīti un izvēlieties **Iespējas** > **Pievienot attēlu**. Attēls tiek parādīts, saņemot zvanu no kontakta.

## Darbs ar vārdiem un numuriem

Lai izdzēstu kontakta kartīti, izvēlieties kartīti un nospiediet  ${\bf C}$  .

Lai vienlaicīgi izdzēstu vairākas kontaktu kartītes, izvēlieties **Iespējas > Atzīmēt/noņemt atz.**, lai atzīmētu vajadzīgās, un tad nospiediet **C**, lai tās dzēstu.

Lai nosūtītu kontaktinformāciju, izvēlieties kartīti, Iespējas > Sūtīt un vajadzīgo iespēju.

Lai noklausītos kontaktam piešķirto balss frāzi, izvēlieties kontaktu kartīti un Iespējas > Balss frāzes dati > Atskaņot balss frāzi.

## Noklusētie numuri un adreses

Nospiediet 😗 un izvēlieties Kontakti.

Kontakta kartītei var piešķirt noklusētos numurus un adreses. Tādējādi, ja kontaktam ir vairāki tālruņu numuri vai adreses, var viegli piezvanīt vai nosūtīt ziņu uz noteiktu numuru vai adresi. Noklusētais numurs tiek izmantots arī numura izsaukšanā ar balsi.

1. Kontaktu sarakstā izvēlieties kontaktu.

- 2. Izvēlieties Iespējas > Noklusējumi.
- Izvēlieties noklusējumu, kas jāpiešķir numuram vai adresei, un izvēlieties Piešķirt.
- Izvēlieties numuru vai adresi, ko uzstādīsit kā noklusēto.

Noklusētais numurs vai noklusētā adrese kontakta kartītē tiek pasvītrota.

#### Zvana signālu pievienošana kontaktiem

Nospiediet 😗 un izvēlieties Kontakti.

Lai kontaktam vai kontaktu grupai noteiktu zvana signālu:

- Nospiediet ritināšanas taustiņu, lai atvērtu kontakta kartiņu, vai ejiet uz grupas sarakstu un izvēlieties grupu.
- 2. Izvēlieties Iespējas > Zvana signāls.
- 3. Izvēlieties zvana signālu, kuru vēlaties lietot.

Kad kontaktpersona vai grupas dalībnieki zvana jums, ierīce atskaņo izvēlēto zvana signālu (ja zvanītāja tālruņa numurs ir nosūtīts līdz ar zvanu un ierīce to atpazīst).

Lai noņemtu zvana signālu, zvana signālu sarakstā izvēlieties Noklusētais signāls.

# Kontaktu kopēšana

Pirmoreiz atverot katalogu **Kontakti**, ierīce parāda vaicājumu, vai nepieciešams kopēt vārdus un numurus no SIM kartes ierīcē.

Lai sāktu kopēšanu, izvēlieties Labi.

Ja nevēlaties kopēt SIM kontaktus ierīcē, izvēlieties Atcelt. Ierīce parāda vaicājumu, vai vēlaties skatīt SIM kontaktus kontaktu katalogā. Lai apskatītu kontaktus, atveriet Labi. Tiek atvērts katalogs Kontakti; SIM kartē saglabātie kontakti tajā ir atzīmēti ar **1**.

# SIM pakalpojumi

Lai saņemtu informāciju par SIM kartes pakalpojumu pieejamību un lietošanu, sazinieties ar SIM kartes izsniedzēju. Tas var būt pakalpojumu sniedzējs vai cits izsniedzējs.

#### SIM kontakti

Lai SIM kartē saglabātos vārdus un numurus pievienotu kataloga Kontakti kontaktu sarakstam, izvēlieties Iespējas > Uzstādījumi > Parādāmie kontakti > SIM atmiņa. Iespējams pievienot vai rediģēt SIM kontaktus vai zvanīt tiem

Katalogā Kontakti saglabātie numuri netiek automātiski saglabāti SIM kartē. Lai numurus saglabātu SIM kartē, katalogā Kontakti izvēlieties kontaktu un Iespējas > Kopēt > SIM atmiņā.

#### Fiksētie zvani

Lai atļautu no ierīces zvanīt tikai uz noteiktiem tālruņu numuriem, katalogā Kontakti izvēlieties **Iespējas** > **Fiksēto zv. kontakti.** Lai aktivizētu vai deaktivizētu fiksētos zvanus vai rediģētu fiksēto zvanu kontaktu sarakstu, jāievada PIN2 kods.

Ja ir aktivizēti fiksētie zvani, iespējams, var piezvanīt uz ierīcē ieprogrammēto oficiālo avārijas dienestu numuru.

Lai apskatītu fiksēto zvanu numuru sarakstu, izvēlieties **Iespējas > SIM numuri**. Šī iespēja tiek parādīta tikai tad, ja to nodrošina SIM karte.

Lai fiksēto zvanu sarakstam pievienotu jaunus numurus, izvēlieties Iespējas > Jauns SIM kontakts.

Izmantojot fiksētos zvanus, pakešdatu savienojumu izveide nav iespējama, izņemot īsziņu sūtīšanu ar pakešdatu savienojumu. Lai to nodrošinātu, ziņu centra numuram un adresāta tālruņa numuram jābūt iekļautiem fiksēto zvanu sarakstā.

# Darbs ar kontaktu grupām

#### Kontaktu grupu izveide

- 1. Lai atvērtu grupu sarakstu, katalogā Kontakti ritiniet pa labi.
- 2. Izvēlieties Iespējas > Jauna grupa.
- 3. Ievadiet grupas nosaukumu vai izmantojiet noklusēto nosaukumu un izvēlieties Labi.
- 4. Izvēlieties grupu un Iespējas > Piev. dalībniekus.
- Ritiniet līdz kontaktam un nospiediet ritināšanas taustiņu, lai atzīmētu katru kontaktu, ko vēlaties pievienot.
- 6. Izvēlieties Labi.

Lai pārdēvētu grupu, izvēlieties Iespējas > Pārdēvēt, ievadiet jauno nosaukumu un izvēlieties Labi.

#### Dalībnieku izņemšana no grupas

- 1. Grupu sarakstā izvēlieties grupu, kuru vēlaties mainīt.
- 2. Ritiniet līdz kontaktam un izvēlieties Iespējas > Izņemt no grupas.
- 3. Lai kontaktu izņemtu no grupas, izvēlieties Jā.

# **Multivides** mape

# RealPlayer 🏈

Izmantojot RealPlayer, var demonstrēt videoklipus, kā arī tieši straumēt multivides failus, tos vispirms nesaglabājot ierīcē.

RealPlayer Jauj izmantot failus, kuru paplašinājumi ir, piem., .3gp, .mp4 vai .rm. Tomēr RealPlayer ne vienmēr nodrošina visus failu formātus vai visus failu formātu variantus.

Demonstrēšanas laikā ainavas skatā izmantojiet multivides taustiņus, lai vadītu atskaņotāju.

#### Videoklipu demonstrēšana

Nospiediet 😗 un izvēlieties Programmas > Izklaide > RealPlayer.

Lai demonstrētu saglabātu multivides failu, izvēlieties Videoklipi, videoklipu un Atskaņot.

Lai parādītu iepriekš demonstrēto failu sarakstu, programmas galvenajā skatā izvēlieties Nesen dem.

Lai regulētu skaļumu, lietojiet skaļuma regulēšanas taustiņu.

Kad multivides fails ir izvēlēts, izvēlieties **Iespējas** un kādu no tālāk norādītajām iespējām:

- Sūtīt lai failu nosūtītu multiziņā, e-pasta ziņā vai izmantojot citas savienojuma metodes, piem., Bluetooth.
- Lietot video kā lai videoklipu piešķirtu kontaktam vai uzstādītu to kā zvana signālu.
- Atzīmēt/noņemt atz. lai sarakstā atzīmētu objektus un nosūtītu vai izdzēstu vairākus objektus vienlaikus.
- Skatīt datus lai skatītu izvēlētā objekta datus, piem., formātu, izšķirtspēju un garumu.
- Uzstādījumi lai rediģētu videoklipu demonstrēšanas un straumēšanas uzstādījumus.

### Satura tiešā straumēšana

Daudzi pakalpojumu sniedzēji pieprasa, lai kā noklusētais piekļuves punkts tiktu izmantots interneta piekļuves punkts (Internet Access Point — IAP). Taču daži pakalpojumu sniedzēji ļauj izmantot WAP piekļuves punktu.

Programmā RealPlayer var atvērt tikai rtsp:// URL adreses. Tomēr programmā RealPlayer var atskaņot .ram failu, ja HTTP saiti uz to atver pārlūkā.

Lai straumētu saturu bezvadu režīmā (tīkla pakalpojums) programmā RealPlayer vai Fotoattēli, izvēlieties straumēšanas saiti, kas saglabāta mapē Straum. saites. Straumēšanas saiti var saņemt arī īsziņā vai multiziņā vai atvērt to Web lapā. Pirms sākt tiešo satura straumēšanu, ierīce izveido savienojumu ar Web vietu un sāk ielādēt saturu. Saturs ierīcē netiek saglabāts.

#### RealPlayer uzstādījumi

Nospiediet 😗 un izvēlieties Programmas > Izklaide > RealPlayer.

RealPlayer uzstādījumus var saņemt īpašā ziņā no pakalpojumu sniedzēja. Lai saņemtu plašāku informāciju, sazinieties ar pakalpojumu sniedzēju.

Izvēlieties Iespējas > Uzstādījumi un kādu no šīm iespējām:

- Video izvēlieties, vai videoklipus demonstrēt pilnekrāna vai parastajā režīmā un vai tos pēc demonstrēšanas automātiski atkārtot.
- Straumēšana lai izvēlētos, vai jāizmanto starpniekserveris, kā arī lai mainītu noklusēto piekļuves punktu un uzstādītu savienojuma izveidē izmantoto portu diapazonu. Pareizos uzstādījumus vaicājiet pakalpojumu sniedzējam.

#### Papildu uzstādījumi

Lai rediģētu papildu uzstādījumus, uzstādījumu skatā izvēlieties Straumēšana > Tīkls > Iespējas > Papildu uzstādījumi. Lai norādītu tīklā izmantoto joslas platumu, izvēlieties tīkla uzstādījumu un vajadzīgo vērtību.

Lai joslas platumu ievadītu pats, izvēlieties Lietotāja definēts.

# Adobe Flash Player 🖉

Nospiediet 😚 un izvēlieties Programmas > Izklaide > Flash at.

Izmantojiet Adobe Flash Player, lai skatītu, demonstrētu un darbotos ar saderīgiem Flash failiem, kas ir veidoti mobilajām ierīcēm.

Lai atvērtu Flash failu, izvēlieties to un Atvērt.

# Licences 🌲

Lai skatītu digitālā satura tiesību licences, nospiediet g un izvēlieties Programmas > Izklaide > Licences.

#### Digitālā satura tiesību pārvaldība

Lai aizsargātu savu intelektuālo īpašumu, ieskaitot autortiesības, satura īpašnieki, iespējams, izmanto dažāda veida digitālā satura tiesību pārvaldības (Digital Rights Management — DRM) tehnoloģijas. Lai piekļūtu DRM aizsargātam saturam, šī ierīce var izmanto dažāda veida DRM programmatūru. Ar šo ierīci var piekļūt saturam, kas aizsargāts ar WMDRM 10, OMA DRM 1.0 un OMA DRM 2.0. Ja kāda DRM programmatūra nespēj aizsargāt saturu, tad satura īpašnieki var pieprasīt atsaukt tiesības šādai DRM programmatūrai piekļūt jaunam DRM aizsargātam saturam. Šāds atsaukums var liegt ierīcē jau esoša DRM aizsargāta satura atjaunošanu. Šādas programmatūras atsaukšana neietekmē tāda satura izmantošanu, kuru aizsargā cita veida DRM, kā arī tāda satura izmantošanu, kas nav DRM aizsargāts.

Digitālā satura tiesību pārvaldības (Digital Rights Management — DRM) aizsargātam saturam tiek nodrošināta tam piesaistīta aktivizācijas atslēga, kas nosaka jūsu tiesības izmantot šo saturu.

Ja ierīcē ir OMA DRM aizsargāts saturs, tad, lai dublētu gan aktivizācijas atslēgas, gan saturu, izmantojiet dublēšanas funkciju, ko nodrošina Nokia Nseries PC Suite.Lietojot citas pārsūtīšanas metodes, iespējams, netiks pārsūtītas aktivizācijas atslēgas, kas jāatjauno kopā ar saturu, lai pēc ierīces atmiņas formatēšanas jūs varētu turpināt izmantot OMA DRM aizsargāto saturu. Aktivizācijas atslēgu atjaunošana var būt nepieciešama arī gadījumā, ja tiek bojāti ierīcē esošie faili.

Ja ierīcē ir WMDRM aizsargāts saturs, ierīces atmiņas formatēšanas gadījumā tiek zaudētas gan aktivizācijas atslēgas, gan saturs. Aktivizācijas atslēgas un saturu var zaudēt arī tad, ja tiek bojāti ierīcē esošie faili. Ja aktivizācijas atslēgas vai saturs tiek zaudēts, iespēja ierīcē atkārtoti izmantot to pašu saturu var tikt ierobežota. Lai saņemtu plašāku informāciju, sazinieties ar pakalpojumu sniedzēju.

Dažas aktivizācijas atslēgas var būt saistītas ar īpašu SIM karti, un aizsargātam saturam var piekļūt tikai tad, ja ierīcē tiek ievietota šī SIM karte.

Galvenajā skatā izvēlieties kādu no šīm iespējām:

- Derīgās licences lai skatītu ar multivides failiem saistītās licences vai tās licences, kuru derīguma periods vēl nav sācies.
- Nederīgās lic. lai skatītu nederīgās licences; ir beidzies multivides faila lietošanas laiks vai ierīcē ir aizsargāts multivides fails, bet nav atbilstošas aktivizācijas atslēgas.
- Nelietotās lai skatītu licences, ar kurām nav saistīts neviens ierīcē esošs multivides fails.

Lai multivides failam iegādātos papildu lietošanas laiku, izvēlieties nederīgo licenci un **Iespējas** > **Saņemt jaunu licenci** (jāaktivizē Web pakalpojumu ziņu saņemšana). <u>Sk. "Web pakalpojumu ziņu</u> <u>uzstādījumi"123.</u>

Lai apskatītu aktivizācijas atslēgas datus, ritiniet līdz tai un nospiediet ritināšanas taustiņu.

# Balss ieraksti 🎤

Nospiediet 🔐 un izvēlieties Programmas > Izklaide > Ieraksti.

Izmantojot programmu Balss ieraksti, var ierakstīt balss piezīmes un tālruņa sarunas.

Ierakstīšanas funkciju nevar izmantot, ja notiek datu zvans vai ir izveidots GPRS savienojums.

Lai ierakstītu tālruņa sarunu, balss zvana laikā atveriet programmu Balss ieraksti. Ieraksta laikā abi sarunas dalībnieki ik pēc 5 sekundēm dzird signālu.

# Laika pārvaldība

# Pulkstenis 🛞

#### Modinātāis

Nospiediet 🔐 un izvēlieties Programmas > Pulkstenis

Lai apskatītu aktīvos un neaktīvos signālus, ritiniet pa labi līdz signālu cilnei. Lai uzstādītu jaunu modinātāja signālu, izvēlieties Iespējas > Jauns signāls. Definējiet atkārtošanas laiku, ja nepieciešams. Ja ir aktivizēts modinātāis, tiek parādīts  $\Omega$ .

Lai izslēgtu signālu, izvēlieties **Beigt**. Lai atliktu signālu uz noteiktu laika periodu, izvēlieties Atlikt. Ja brīdī, kad jāatskan signālam, ierīce ir izslēgta, ierīce ieslēdzas un atskano brīdinājuma signālu.

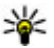

Padoms. Lai norādītu laika periodu, pēc kura atkārtoti tiek atskaņots modinātāja signāls, ja to

atliekat, izvēlieties Iespējas > Uzstādījumi > Signāla atlikšanas laiks.

Lai atceltu signālu, izvēlieties Iespējas > Nonemt signālu.

Lai mainītu laika, datuma un pulkstena veida uzstādījumus, izvēlieties Iespējas > Uzstādījumi.

Lai automātiski atjauninātu ierīces laika, datuma un laika joslu informāciju (tīkla pakalpojums).

uzstādījumos izvēlieties Autom. laika atjaunin. > Ieslēgta.

#### **Pasaules laiks**

Nospiediet 😗 un izvēlieties Programmas > Pulkstenis

Lai skatītu laiku dažādās vietās, ritiniet pa labi līdz pasaules pulkstena cilnei. Lai sarakstam pievienotu iaunas vietas, izvēlieties Iespējas > Piev. atrašanās vietu. Sarakstam var pievienot maksimums līdz 15 vietām.

Lai uzstādītu savu pašreizējo atrašanās vietu, ritiniet līdz vietai un izvēlieties Iespējas > Uzst. kā pašr. atr. vietu. Pulkstena galvenajā skatā redzamā atrašanās vieta, kā arī laiks ierīcē tiek izmainīts atbilstoši izvēlētajai atrašanās vietai. Pārliecinieties, ka laiks ir pareizs un atbilst jūsu laika zonai.

# Kalendārs 🔊

## Kalendāra ieraksta izveide

Nospiediet 🔐 un izvēlieties Programmas > Kalendārs.

- 1. Lai pievienotu iaunu kalendāra ierakstu, ritiniet līdz vaiadzīgaiam datumam, izvēlieties Iespējas > Jauns ieraksts un arī kādu no šīm iespējām:
  - Tikšanās lai atgādinātu par tikšanos, kas paredzēta noteiktā datumā un laikā.

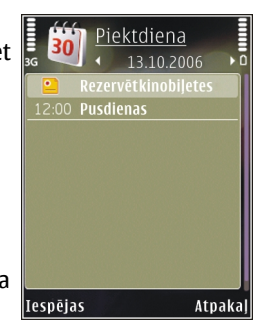

- Sapulces piepras. lai izveidotu un nosūtītu jaunu sapulces pieprasījumu. Lai varētu nosūtīt pieprasījumus, ir jābūt uzstādītai pastkastei. Sk. "Darbs ar pastkastēm"120.
- Zīmīte lai uzrakstītu vispārīgu piezīmi konkrētaiai dienai.
- Jubileja lai atgādinātu par dzimšanas dienām vai citiem īpašiem datumiem (ieraksti tiek atkārtoti katru gadu).
- Uzdevums lai atgādinātu par uzdevumu, kas iāpaveic līdz noteiktam datumam.
- 2. Aizpildiet laukus. Lai uzstādītu atgādināiuma signālu, izvēlieties Signāls > Ieslēgts un ievadiet atgādinājuma laiku un datumu.

Lai ierakstam pievienotu aprakstu, izvēlieties Iespējas > Pievienot aprakstu.

Padoms. Nospiediet jebkuru taustinu (1 –0) kalendāra dienas, nedēlas vai mēneša skatā. Tiek atvērts tikšanās ieraksts, un ievadītās rakstzīmes tiek pievienotas tēmas laukam. Uzdevumu skatā tiek atvērts uzdevuma ieraksts

Kad atskan kalendāra atgādinājuma signāls, izvēlieties Klusums, lai izslēgtu skanu. Atgādinājuma teksts paliek redzams ekrānā. Lai pārtrauktu kalendāra atgādinājuma signālu, izvēlieties Beigt. Lai atliktu signālu, izvēlieties Atlikt.

Padoms. Lai norādītu laika periodu, pēc kura atkārtoti tiek atskanots kalendāra brīdinājuma signāls, ja to atliekat, nospiediet 🔐 un izvēlieties Programmas > Kalendārs > Iespējas > Uzstādījumi > Signāla atlikš. laiks.

#### Kalendāra skati

Lai mainītu nedēļas pirmo dienu vai skatu, kas tiek parādīts, atverot kalendāru, izvēlieties Iespējas > Uzstādījumi. Uzstādījumos var mainīt arī kalendāra brīdinājuma signālu, signāla atlikšanas laiku un nedēlas skata virsrakstu.

Lai pārietu uz konkrētu datumu, izvēlieties Iespējas > Iet uz datumu. Lai pārietu uz šodienu, nospiediet #.

Lai pārslēgtos uz mēneša, nedēlas, dienas un uzdevumu skatu, spiediet \*.

Lai saglabātu ierakstu, izvēlieties Gatavs.
Lai kalendāra ierakstu nosūtītu uz saderīgu ierīci, izvēlieties **Iespējas > Sūtīt**.

Ja cita ierīce nav saderīga ar koordinēto pasaules laiku (Coordinated Universal Time — UTC), var tikt rādīts nepareizs saņemto kalendāra ierakstu laiks.

### Darbs ar kalendāra ierakstiem

Lai vienlaikus dzēstu vairākus notikumus, atveriet mēneša skatu un izvēlieties Iespējas > Dzēst > Pirms datuma vai Visus ierakstus.

Lai atzīmētu uzdevumu kā pabeigtu, ritiniet līdz tam uzdevumu skatā un izvēlieties **Iespējas** > Atzīmēt kā pabeigtu.

Kalendāru var sinhronizēt ar saderīgu datoru, izmantojot Nokia Nseries PC Suite. Veidojot kalendāra ierakstu, uzstādiet vajadzīgo sinhronizācijas iespēju.

# Mape Birojs

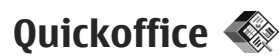

Lietojot Quickoffice programmas, var skatīt .doc, .xls, .ppt, .pps un .txt dokumentus un lejupielādēt programmatūru. Visi failu formāti un funkcijas netiek nodrošinātas. Apple Macintosh platforma netiek nodrošināta.

Lai skatītu failu, nospiediet 😯 un izvēlieties **Programmas > Birojs > Quickoffice**. Izvēlieties vietu, no kuras vēlaties atvērt failus, atrodiet vajadzīgo mapi un izvēlieties failu.

Faili tiek atvērti atbilstošajās programmās atkarībā no faila formāta.

Lai lejupielādētu programmatūru, izmantojot Quickmanager, galvenajā skatā izvēlieties **Quickmanager** vai, pārlūkojot failus, ritiniet līdz cilnei Quickmanager.

Ja, izmantojot Quickoffice programmas, rodas problēmas, apmeklējiet Web vietu www.quickoffice.com vai sūtiet e-pasta ziņu uz adresi supportS60@quickoffice.com.

## Quickword

146

Izmantojot Quickword, varat skatīt Microsoft Word dokumentus savā ierīcē.

Quickword atbalsta prezentācijas, kas ir saglabātas .doc un .txt formātos un izveidotas programmās Microsoft Word 97, 2000, XP un 2003. Tiek atbalstītas ne visas failu formātu funkcijas.

Lai Quickword jauninātu uz tādu versiju, kas atbalsta rediģēšanu, kad esat atvēris failu, izvēlieties **Iespējas > Atjaunin. un jauninājumi.** Jaunināšana ir maksas pakalpojums.

### Quicksheet

Izmantojot Quicksheet, varat skatīt Microsoft Excel failus savā ierīcē.

Quicksheet atbalsta izklājlapas, kas ir saglabātas .xls formātā un izveidotas programmās Microsoft Excel 97, 2000, XP un 2003. Tiek atbalstītas ne visas failu formātu funkcijas

Lai Quicksheet jauninātu uz tādu versiju, kas atbalsta rediģēšanu, kad esat atvēris failu, izvēlieties **Iespējas > Atjaunin. un jauninājumi.** Jaunināšana ir maksas pakalpojums.

## Quickpoint

Izmantojot Quickpoint, varat skatīt Microsoft PowerPoint prezentācijas savā ierīcē. Ouickpoint atbalsta prezentācijas, kas ir saglabātas .ppt un .pps formātos un izveidotas programmās Microsoft PowerPoint 2000, XP un 2003. Tiek atbalstītas ne visas failu formātu funkcijas.

Lai Ouickpoint jauninātu uz tādu versiju, kas atbalsta rediģēšanu, kad esat atvēris failu, izvēlieties Iespējas > Atjaunin. un jauninājumi. Iaunināšana ir maksas pakalpojums.

## **Ouickmanager**

Ar Ouickmanager var ielādēt programmatūru, ieskaitot atjauninājumus, jauninājumus un citas noderīgas programmas. Par jelādēm var maksāt kopā ar tālruna rēkinu vai izmantojot kredītkarti.

## Piezīmes 🎬

Nospiediet 🔐 un izvēlieties Programmas > Birois > Piezīmes.

Lai uzrakstītu piezīmi, sāciet ievadīt tekstu. Automātiski atveras piezīmju redaktors.

Lai atvērtu piezīmi, ritiniet līdz tai un nospiediet Atvērt

Lai nosūtītu piezīmi uz saderīgām ierīcēm, izvēlieties Iespēias > Sūtīt.

Lai dzēstu piezīmi, nospiediet C.

Padoms. Lai dzēstu vairākas piezīmes, izvēlieties Iespējas > Atzīmēt/nonemt atz.. lai atzīmētu piezīmes, un nospiediet **C**.

Lai sinhronizētu piezīmi vai noteiktu tās uzstādījumus. izvēlieties Iespēias > Sinhronizācija > Sākt vai Uzstādījumi.

## Adobe reader 📢

Nospiediet 🔐 un izvēlieties Programmas > Birojs > Adobe PDF.

Izmantojot Adobe reader, varat lasīt PDF dokumentus savā ierīcē, meklēt tekstu dokumentos, mainīt uzstādījumus, piem., tuvinājuma līmena un lapu skatu, un nosūtīt PDF failus pa e-pastu.

## Konvertētājs

Nospiediet 🔐 un izvēlieties Programmas > Birojs > Konvert.

Izmantojot konvertētāju, var pārvērst mērvienības no vienas sistēmas citā.

Konvertētājam ir ierobežota precizitāte, kas var radīt noapalošanas klūdas.

- Laukā Veids izvēlieties mērvienību, ko lietosit.
- Pirmajā laukā Mērvienība izvēlieties vienību, no kuras jāveic pārvēršana.

- Nākamajā laukā Mērvienība izvēlieties mērvienību, kādā vēlaties pārvērst.
- Pirmajā laukā Daudzums ievadiet vērtību, ko vēlaties pārvērst. Vērtība otrā laukā Daudzums mainās automātiski, uzrādot pārvērsto vērtību.

#### Valūtas konvertēšana

Izvēlieties **Tips** > **Valūta**. Lai varētu veikt valūtu konvertēšanu, ir jāizvēlas pamatvalūta un jānorāda maiņas kursi. Noklusētā pamatvalūta ir **Vietējā**. Pamatvalūtas kurss vienmēr ir 1.

- 1. Izvēlieties Iespējas > Valūtu kursi.
- Noklusētais valūtas objektu nosaukums ir Ārzemju. Lai pārdēvētu valūtu, izvēlieties Iespējas > Pārdēvēt valūtu.
- 3. Pievienojiet valūtu maiņas kursus un nospiediet Gatavs.
- Otrajā laukā Vienības izvēlieties valūtu, kādā konvertēsit.
- Pirmajā laukā Daudzums ievadiet vērtību, ko vēlaties pārvērst. Vērtība otrā laukā Daudzums mainās automātiski, uzrādot pārvērsto vērtību.

Lai mainītu pamatvalūtu, izvēlieties Iespējas > Valūtu kursi, valūtu un Iespējas > Norādīt pamatvalūtu.

Mainot pamatvalūtu, jāievada jauni valūtas maiņas kursi, jo visi iepriekš norādītie tiek izdzēsti.

## Programmu mape

## Kalkulators 🗒

Nospiediet 💡 un izvēlieties Programmas > Kalkulat..

Kalkulatora precizitāte ir ierobežota, un tas ir paredzēts vienkāršiem aprēķiniem.

Lai veiktu aprēķinu, ievadiet aprēķina pirmo skaitli. Izvēlieties no funkciju kartes funkciju, piemēram, saskaitīšanu vai atņemšanu. Ievadiet otru aprēķina skaitli un izvēlieties = .

Kalkulators veic darbības to ievadīšanas secībā. Aprēķina rezultāts paliek redaktora laukā un var tikt izmantots kā jauna aprēķina pirmais skaitlis.

Lai saglabātu aprēķina rezultātus, izvēlieties Iespējas > Atmiņa > Saglabāt. Saglabātais rezultāts aizvieto atmiņā iepriekš saglabāto rezultātu.

Lai aprēķina rezultātus ielādētu no atmiņas un izmantotu tos aprēķinā, izvēlieties Iespējas > Atmiņa > Atsaukt no atmiņas.

Lai apskatītu pēdējo saglabāto rezultātu, izvēlieties Iespējas > Pēdējais rezultāts. Iziešana no programmas Kalkulators vai ierīces izslēgšana neatbrīvo atmiņu. Nākošajā reizē, atverot programmu Kalkulators, iespējams iegūt pēdējo saglabāto rezultātu

## Programmu pārvalde 顎

Programmā Programmu pārvalde varat apskatīt ierīcē instalētās programmatūras pakotnes. Varat apskatīt instalēto programmu datus, noņemt programmas un definēt instalācijas uzstādījumus.

Nospiediet 💡 un izvēlieties Programmas > Pr. pārvalde.

Ierīcē var instalēt divu veidu lietojumprogrammas un programmatūru:

- J2ME programmas, kuru pamatā ir tehnoloģija Java un kuru faila paplašinājums ir .jad vai .jar.
- Citas programmas un programmatūru, kuras ir piemērotas operētājsistēmai Symbian un kuru paplašinājums ir .sis vai .sisx.

Instalējiet tikai tādu programmatūru, kas ir īpaši izstrādāta šai ierīcei Nokia N85. Programmatūras izstrādātāji bieži lieto šī izstrādājuma oficiālo modeļa numuru: N85-1.

# Programmu un programmatūras instalēšana

Instalācijas failus iespējams uz ierīci pārsūtīt no saderīga datora, lejupielādēt tos pārlūkošanas laikā vai saņemt tos multivides ziņā kā e-pasta pielikumu vai izmantojot citas savienojuma metodes, tādas kā Bluetooth savienojumu. Lai instalētu ierīcē programmu, iespējams izmantot Nokia PC Suite programmu Nokia Application Installer.

Ikonas Programmu pārvaldē apzīmē sekojošo:

- .sis vai .sisx programma
- 🛓 Java programma
- 🗗 programma nav instalēta pilnībā
- **IE** programma instalēta atmiņas kartē

Svarīgi! Instalējiet un lietojiet tikai tādas programmas un citu programmatūru, kuru avots ir drošs, piem., Symbian Signed programmas vai tādas, kas izturējušas Java Verified pārbaudes.

Pirms instalēšanas rīkojieties šādi:

 Lai apskatītu programmas veidu, versijas numuru vai programmas piegādātāju vai ražotāju, izvēlieties Iespējas > Skatīt datus.

Lai apskatītu informāciju par programmas drošības sertifikātu, atveriet **Dati:**, ritiniet līdz **Sertifikāti:** un

izvēlieties Skatīt datus. <u>Sk. "Sertifikātu</u> pārvaldība"160.

 Ja instalējat failu, kurā ir jauninājums vai labojums esošajai programmai, programmas oriģinālu var atjaunot tikai tad, ja jums ir sākotnējais instalācijas fails vai pilnīga noņemtās programmatūras pakotnes dublējumkopija. Lai atjaunotu programmas oriģinālu, noņemiet programmu un pēc tam instalējiet to vēlreiz no sākotnējā instalācijas faila vai dublējumkopijas.

Lai instalētu Java programmas, nepieciešams .jar fails. Ja šī faila nav, ierīce var pieprasīt to ielādēt. Ja programmai nav definēts piekļuves punkts, jums piedāvās to izvēlēties. Ielādējot .jar failu, iespējams, ir jāievada lietotājvārds un parole, lai piekļūtu serverim. Lietotājvārdu un paroli var iegūt no programmas piegādātāja vai izstrādātāja.

Lai instalētu programmu vai programmatūru:

- Lai atrastu instalācijas failu, nospiediet 3 un izvēlieties Programmas > Pr. pārvalde. Iespējams arī meklēt instalācijas failus, izmantojot Failu pārvaldi, vai atvērt katalogā Ziņapm. > Iesūtne ziņu, kurā atrodas instalācijas fails.
- Programmu pārvaldē izvēlieties Iespējas > Instalēt. Citās programmās ritiniet līdz instalācijas failam un izvēlieties to, lai sāktu instalēšanu.

Instalēšanas laikā ierīce parāda informāciju par instalēšanas norisi. Ja instalējat programmu, kurai nav ciparparaksta vai sertifikāta, ierīce parāda brīdinājumu. Turpiniet instalēšanu tikai tad, ja esat pārliecināts par programmas izcelsmi un saturu.

Lai startētu jau instalētu programmu, atrodiet to izvēlnē un izvēlieties. Ja programmai nav noteikta noklusējuma mape, tā tiek instalēta galvenās izvēlnes mapē **Programmas**.

Lai apskatītu, kuras programmatūras paketes ir instalētas vai noņemtas un kad tas ir paveikts, izvēlieties **Iespējas** > **Skatīt žurnālu**.

Svarīgi! Ierīce var uzturēt tikai vienu pretvīrusu programmu. Vairāku pretvīrusu programmu izmantošana var ietekmēt veiktspēju un darbību, kā arī izraisīt ierīces darbības pārtraukumu.

Kad saderīgā atmiņas kartē esat instalējis programmas, instalācijas faili (.sis, .sisx) tiek saglabāti ierīces atmiņā. Šiem failiem var būt nepieciešams liels atmiņas apjoms, kas var liegt iespēju saglabāt citus failus. Lai saglabātu pietiekoši vietas atmiņā, dublējiet sistēmas failus saderīgā datorā, izmantojot programmu Nokia Nseries PC Suite, un pēc tam izdzēsiet instalāciju failus no ierīces atmiņas, izmantojot failu pārvaldnieku. Ja .sis fails ir ziņas pielikums, izdzēsiet ziņu no ziņapmaiņas iesūtnes.

#### Programmu un programmatūras noņemšana

Nospiediet 💡 un izvēlieties Programmas > Pr. pārvalde.

Ritiniet līdz programmatūras pakotnei un izvēlieties Iespējas > Noņemt. Izvēlieties Jā, lai apstiprinātu.

Noņemtu programmatūru var pārinstalēt tikai tad, ja jums ir programmatūras pakotnes oriģināls vai pilna noņemtās programmatūras pakotnes dublējumkopija. Noņemot programmatūras pakotni, vairs nav iespējams atvērt dokumentus, kas veidoti, izmantojot šo programmatūru.

Ja cita programmatūras pakotne ir atkarīga no programmatūras pakotnes, ko noņemat, iespējams, ka otra programmatūras pakotne vairs nedarbosies. Detalizētu informāciju skatiet instalētās programmatūras pakotnes dokumentācijā.

### Uzstādījumi

Nospiediet 💡 un izvēlieties Programmas > Pr. pārvalde.

Izvēlieties Iespējas > Uzstādījumi un kādu no šīm iespējām:

 Progr. instalēšana — lai izvēlētos, vai var instalēt programmatūru Symbian, kurai nav apstiprināta ciparparaksta.

- Tiešs. sertif. pārb. lai pirms programmas instalēšanas tiešsaistē pārbaudītu sertifikātus.
- Noklusētā Web adr. lai uzstādītu noklusēto adresi, kas tiek izmantota, tiešsaistē pārbaudot sertifikātus.

Dažas Java programmas, iespējams, pieprasa nosūtīt ziņu vai izveidot tīkla savienojumu ar konkrētu piekļuves punktu, lai varētu ielādēt papildu datus un komponentus. Programmas Programmu pārvalde galvenajā skatā ritiniet līdz programmai un izvēlieties **Iespējas > Atvērt**, lai mainītu ar noteiktu programmu saistītos uzstādījumus.

# Mape Rīki

## Failu pārvalde 🖏

Nospiediet 😚 un izvēlieties Rīki > Failu pārv..

## Par Failu pārvaldi

Izmantojot Failu pārvaldi, varat pārlūkot, pārvaldīt un atvērt ierīcē, atmiņas kartē vai saderīgā ārējā diskdzinī saglabātos failus.

Lai kartētu vai dzēstu diskus vai definētu ierīcei pievienota saderīga attālā diska uzstādījumus, izvēlieties **Iespējas > Attālie diski**.

Pieejamās iespējas ir atkarīgas no izvēlētās atmiņas.

## Failu atrašana un organizēšana

Lai meklētu failu, izvēlieties **Iespējas > Atrast**. Ievadiet faila nosaukumam atbilstošu meklēšanas tekstu.

Lai pārvietotu un kopētu failus un mapes vai atmiņā izveidotu jaunas mapes, izvēlieties **Iespējas** > **Kārtot** un vajadzīgo iespēju.

Lai kārtotu failus, izvēlieties **Iespējas > Kārtot pēc** un vajadzīgo iespēju.

## Atmiņas kartes rediģēšana

Šīs iespējas ir pieejamas vienīgi tad, ja ierīcē ir ievietota saderīga atmiņas karte.

Lai pārdēvētu vai formatētu atmiņas karti, izvēlieties Iespējas > Atmiņas kartes iespējas.

Lai aizsargātu ar paroli atmiņas karti, izvēlieties Iespējas > Atmiņas kartes parole.

Lai droši, bez datu zudumiem izņemtu atmiņas karti, izvēlieties Iespējas > Izņemt atmiņas karti.

### Failu dublējumkopijas izveidošana atmiņas kartē

Lai dublētu failus, izvēlieties failu tipus, kurus dublēt atmiņas kartē, un **Iespējas** > **Dublēt tagad**. Pārliecinieties, ka atmiņas kartē ir pietiekami daudz brīvas atmiņas failiem, kurus nepieciešams dublēt.

## Balss komandas 🔍

Nospiediet 😗 un izvēlieties Rīki > Utilītas > Balss kom..

Lai vadītu ierīci, varat izmantot uzlabotās balss komandas. <u>Sk. "Numura izsaukšana ar balsi"127.</u>

154

Lai aktivizētu uzlaboto balss komandu izmantošanu programmu un profilu ieslēgšanai, gaidīšanas režīmā nospiediet un turiet labo izvēles taustiņu.

Lai lietotu uzlabotās balss komandas, gaidīšanas režīmā nospiediet un turiet labo izvēles taustiņu un pasakiet balss komandu. Balss komanda ir sarakstā redzamās programmas vai profila nosaukums.

Lai rediģētu balss komandas, programmā Balss komandas izvēlieties objektu, piem., programmu vai profilu un **Rediģēt**.

Lai noklausītos ierakstīto balss frāzi, izvēlieties Iespējas > Atskaņot.

Lai noņemtu manuāli pievienoto balss komandu, izvēlieties Iespējas > Noņemt balss komandu.

Izvēlieties Iespējas > Uzstādījumi un kādu no šīm iespējām:

- Sintezators lai ieslēgtu vai izslēgtu sintezatoru, kas atskaņo balss frāzes un komandas izvēlētajā ierīces valodā.
- Atskaņošanas skaļums lai pielāgotu balss komandu atskaņošanas skaļumu.
- Atpazīšanas jutība lai pielāgotu, cik viegli sintezators atpazīst runu. Ja ir uzstādīta pārāk augsta jutība, tas, iespējams, neuztvers komandas fona trokšņu dēļ.
- Komandu pārbaude lai izvēlētos, vai izrunātā komanda tiek akceptēta manuāli, ar balsi vai automātiski.

• Atcelt balss pielāg. — lai atsāktu balss atpazīšanas trenēšanu, piem., ja mainās ierīces pamatlietotājs.

## Sinhronizācija 🕡

Nospiediet 😚 un izvēlieties Rīki > Sinhroniz..

Sinhronizācija ļauj sinhronizēt piezīmes, kalendāru, īsziņas, multiziņas, pārlūka grāmatzīmes un kontaktus ar dažādām saderīgām programmām saderīgā datorā vai internetā.

Sinhronizācijas uzstādījumus var saņemt īpašā īsziņā no pakalpojumu sniedzēja.

Sinhronizācijas profilā ir ietverti sinhronizācijai nepieciešamie uzstādījumi.

Kad atverat programmu, tiek parādīts noklusētais vai pēdējais izmantotais sinhronizācijas profils. Lai mainītu profilu, ritiniet līdz sinhronizācijas objektam un izvēlieties **Atzīmēt**, lai to iekļautu profilā, vai **Noņ. atz.**, lai to neiekļautu.

Lai pārvaldītu sinhronizācijas profilus, izvēlieties **Iespējas** un vajadzīgo iespēju.

Lai sinhronizētu datus, izvēlieties **Iespējas** > **Sinhronizācija**. Lai atceltu sinhronizāciju, pirms tā ir pabeigta, izvēlieties **Atcelt**.

## Ierīču pārvaldnieks 🖡

Nospiediet 🔐 un izvēlieties Rīki > Utilītas > Ierīces.

Lietojiet programmu Ierīču pārvaldnieks, lai izveidotu savienojumu ar serveri un sanemtu jerīces konfigurācijas uzstādījumus, lai izveidotu jaunus servera profilus vai lai apskatītu un pārvaldītu esošos servera profilus.

Servera profilus un dažādus konfigurācijas uzstādījumus varat sanemt no pakalpoiumu sniedzējiem un uznēmuma informācijas nodalas pārvaldes. Šie konfigurācijas uzstādījumi var ietvert savienojuma un citus uzstādījumus, ko izmanto dažādas jūsu ierīces programmas.

Ritiniet līdz servera profilam un izvēlieties Iespējas un kādu no šīm iespējām:

- Sākt konfigurēt lai izveidotu savienojumu ar serveri un sanemtu ierīces konfigurācijas uzstādījumus.
- Iauns serv. profils lai izveidotu servera profilu.

Lai izdzēstu servera profilu, ritiniet līdz tam un nospiediet C.

## Runa 限

Izmantojot programmu Runa, iespējams uzstādīt ziņu lasītāja valodu, balsi un balss rekvizītus.

Nospiediet 🔐 un izvēlieties Rīki > Utilītas > Runa.

Lai uzstādītu zinu lasītāja valodu, izvēlieties Valoda. Lai leiupielādētu ierīcē papildu valodas, izvēlieties Iespējas > Lejupielādēt valodas.

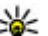

Padoms. Lejupielādējot jaunu valodu, šai valodai nepieciešams lejupielādēt vismaz vienu balsi.

Lai uzstādītu runājošo balsi, izvēlieties Balss. Balss ir atkarīga no izvēlētās valodas.

Lai uzstādītu runas tempu, izvēlieties Ātrums.

Lai uzstādītu runas tempu, izvēlieties Skalums.

Lai apskatītu datus par balsi, ritiniet pa labi uz balss cilni, ritiniet līdz balsii un izvēlieties Iespējas > Balss dati. Lai klausītos balsi, ritiniet līdz balsii un izvēlieties Iespējas > Atskanot balsi.

Lai nodzēstu valodas vai balsis, ritiniet līdz objektam un izvēlieties Iespējas > Dzēst.

#### Zinu lasītāja uzstādījumi

Lai mainītu zinu lasītāja uzstādījumus, ritiniet līdz cilnei Uzstādījumi un definējiet sekojošo:

- Valodas noteikšana ieslēdziet vai izslēdziet automātisku lasīšanas valodas noteikšanu;
- Nepārtraukta lasīšana ieslēdziet vai izslēdziet visu izvēlēto zinu vienlaidu lasīšanu:

Mape Rīki

• Runas pieprasījumi — izvēlieties, vai ziņu lasītājam ievietot ziņās pieprasījumus;

• Skaņas avots — izvēlieties, vai vēlaties klausīties ziņu iekārtas skaļrunī.

# Uzstādījumi 🔌

Daži uzstādījumi var būt jau iepriekš pakalpojuma sniedzēja uzstādīti, un tos var nebūt jespējams mainīt.

## Vispārīgie uzstādījumi 🔌

Vispārīgajos uzstādījumos jūs varat rediģēt ierīces vispārīgos uzstādījumus vai atjaunot ierīces sākotnēios noklusējuma uzstādījumus.

Laika un datuma uzstādījumus var mainīt arī pulkstenī.Sk. "Pulkstenis "143.

## Personalizēšanas uzstādījumi

Nospiediet 😗 un izvēlieties Rīki > Uzstādīj. > Vispārīgi > Personalizēš..

Iūs varat rediģēt uzstādījumus, kas saistīti ar displeju. gaidīšanas režīmu un ierīces vispārējo funkcionalitāti.

Motīvi lauj mainīt displeja izskatu.

Balss komandas — tiek atvērti programmas Balss komandas uzstādījumi. Sk. "Balss komandas"153.

Signāli laui mainīt kalendāra, pulkstena un pašlaik aktīvā profila signālus.

#### Displeis

 Gaismas sensors — ritiniet pa kreisi vai pa labi, lai pielāgotu gaismas sensoru, kas novērtē

apgaismojuma apstākļus un pielāgo displeja spilgtumu. Vāja apgaismojuma apstāklos gaismas sensors var izraisīt displeja mirgonu.

- Fonta lielums tiek pielāgots displejā parādītā teksta un ikonu lielums.
- periodu, pēc kura tiek aktivizēta enerģijas taupīšana.
- Sveiciens vai simbols sveiciens vai logotips tiek uz mirkli parādīts ikreiz, kad ieslēdzat ierīci. Izvēlieties Noklusējums — lai izmantotu noklusēto attēlu, Teksts — lai ievadītu sveiciena tekstu, vai Attēls — lai programmā Fotoattēli izvēlētos attēlu.
- Apgaism. taimauts izvēlieties taimautu, pēc kura tiek izslēgts displeja fona apgaismojums.

#### Gaidīšanas režīms

 Īsceli — Izvēles taustiniem pieškiriet īscelus, ko izmantot gaidīšanas režīmā, un izvēlieties programmas, kas ir redzamas aktīvajā rīkjoslā.

Ja aktīvais gaidīšanas režīms ir izslēgts, dažādiem ritināšanas taustina nospiedieniem var pieškirt tastatūras īscelus.

Mainīt izvēlnu skatu — Izvēlieties Horizont. ikonu josla, lai ekrānā redzētu horizontālu rīkjoslu un dažādu programmu saturu. Izvēlieties Vertikālā

157

ikonu josla, lai ekrānā redzētu vertikālu rīkjoslu. Dažādu programmu saturs ir paslēpts. Lai parādītu saturu, izvēlieties īsceļu un ritināšanas taustiņu nospiediet pa kreisi. Izvēlieties **Pamata**, lai aktīvo rīkjoslu izslēgtu.

 Operatora logo — šis uzstādījums ir pieejams tikai tad, ja esat saņēmis un saglabājis operatora logotipu. Izvēlieties Izslēgts, ja negribat, lai logotips tiktu rādīts.

#### Valoda

Tālruņa valodas vai rakstīšanas valodas uzstādījumu maiņa ietekmē visas ierīces programmas tik ilgi, kamēr vēlreiz nomaināt šos uzstādījumus.

- Tālruņa valoda nomainiet ierīces displeja tekstu valodu. Tas ietekmē arī izmantoto datuma un laika formātu, kā arī atdalītājus, kas tiek lietoti, piem., aprēķinos. Uzstādījums Automātiski nosaka valodas izvēli atbilstoši SIM kartē pieejamajai informācijai. Ja maināt displeja tekstu valodu, ierīce tiek restartēta.
- Rakstības valoda nomainiet rakstīšanas valodu. Tas ietekmē rakstzīmes, kas pieejamas teksta ievades laikā, kā arī lietoto jutīgā teksta ievades vārdnīcu.
- Jutīgā teksta ievade aktivizējiet vai deaktivizējiet jutīgo teksta ievadi visiem ierīces teksta redaktoriem. Ne visām valodām jutīgās teksta ievades vārdnīca ir pieejama.

## Papildierīču uzstādījumi

Nospiediet 😚 un izvēlieties Rīki > Uzstādīj. > Vispārīgi > Papildinājums.

Daži papildierīču savienotāji norāda, kāda veida papildierīce ir pievienota ierīcei. <u>Sk. "Displeja</u> <u>indikatori"23.</u>

Pieejamie uzstādījumi ir atkarīgi no papildierīces veida. Izvēlieties papildierīci un kādu no šīm iespējām:

- Noklusētais profils uzstādiet profilu, kas jāaktivizē ikreiz, kad ierīcei tiek pievienota noteikta saderīga papildierīce.
- Automātiskā atbilde uzstādiet, lai ierīce uz ienākošu zvanu atbildētu automātiski pēc 5 sekundēm. Ja zvana veida uzstādījums ir Vienreiz iepīkstas vai Bez skaņas, automātiskā atbilde tiek deaktivizēta.
- Apgaismojums Uzstādiet, vai gaismas pēc taimauta paliks ieslēgtas.

#### TV izejas uzstādījumi

Lai mainītu TV izejas savienojuma uzstādījumus, izvēlieties TV izeja un kādu no šīm iespējām:

- Noklusētais profils uzstādiet profilu, kas jāaktivizē ikreiz, kad ierīcei tiek pievienots Nokia video savienotājkabelis.
- TV ekrāna izmēri izvēlieties TV ekrāna proporciju: Parastais vai Platekrāna platekrāna televizoriem.

- TV sistēma izvēlieties analogo videosignālu sistēmu, kas ir saderīga ar jūsu TV.
- Mirgošanas filtrs lai uzlabotu TV ekrānā redzamā attēla kvalitāti, izvēlieties Ieslēgts. Mirgoņas filtrs, iespējams, nesamazina attēla mirgoņu visos TV ekrānos.

### Pārsega uzstādījumi

Nospiediet 😚 un izvēlieties Rīki > Uzstādīj. > Vispārīgi > Pārsega darbība.

Lai noteiktu, vai vēlaties atbildēt uz zvanu, atverot pārsegu, izvēlieties **Pārsega atvēršana**.

Lai noteiktu, vai vēlaties pārtraukt zvanu, aizverot pārsegu, izvēlieties **Pārsega aizvēršana**.

Lai noteiktu, vai vēlaties bloķēt tastatūru, kad aizverat pārsegu, izvēlieties Taustiņslēga aktivizēš..

### Navi ripas uzstādījumi

Nospiediet 😚 un izvēlieties Rīki > Uzstādīj. > Vispārīgi > Navi ritenītis.

#### Navi ripa

Ja ir aktivizēts Navi ritenīša uzstādījums, dažās programmās failu un sarakstu pārlūkošana ir iespējama, velkot ar pirkstu pa ritināšanas taustiņa malu. Ja Navi ritenīša uzstādījums ir deaktivizēts, lai pārvietotos uz augšu, uz leju, pa kreisi vai pa labi, nospiediet ritināšanas taustiņu attiecīgajā virzienā.

#### Izgaismošana

Ierīcei esot dīkstāves režīmā, Navi ritenīša mala tiek lēnām izgaismota. Lai izslēgtu izgaismošanu, nospiediet 🔐 un izvēlieties Rīki > Uzstādīj. > Vispārīgi > Navi ritenītis > Vēsma.

## Sensora uzstādījumi

Vairākumā programmu displejs tiek automātiski pagriezts portreta vai ainavas režīmā atkarībā no ierīces orientācijas.

Lai mainītu automātiskās displeja pagriešanas uzstādījumu, izvēlieties Uzstādīj. > Vispārīgi > Sensoru uzstād. > Pagriešanas vadība un to, vai nepieciešams, lai displejs tiktu pagriezts automātiski.

Lai nodrošinātu displeja automātiskās pagriešanas darbību, turiet ierīci vertikāli.

Automātiskā pagriešana nedarbojas, ja displeja pagriešanas uzstādījumi programmā ir mainīti manuāli. Izejot no programmas, automātiskā pagriešana atkal tiek aktivizēta.

## Drošības uzstādījumi

#### Tālrunis un SIM karte

Nospiediet 😚 , izvēlieties Rīki > Uzstādīj. > Vispārīgi > Drošība > Tālrunis un SIM karte un kādu no šīm iespējām:

- PIN koda piepras. ja tas ir aktivizēts, kods tiek pieprasīts ikreiz, kad ieslēdzat ierīci. Dažas SIM kartes, iespējams, nepielauj PIN koda pieprasījuma deaktivizēšanu.
- PIN kods, PIN2 kods un Blokēšanas kods — Iespējams mainīt PIN kodu, PIN2 kodu un blokēšanas kodu. Šie kodi var ietvert tikai ciparus no 0 līdz 9.

Ia esat aizmirsis PIN vai PIN2 kodu, sazinieties ar pakalpoiumu sniedzēju. Ja esat aizmirsis blokēšanas kodu, sazinieties ar Nokia Care centru vai savu pakalpoiumu sniedzēju. Sk. "Piekluves kodi"18.

Lai novērstu netīšu avārijas dienestu numuru izsaukšanu, nelietojiet piekluves kodus, kas līdzīgi avārijas dienestu izsaukšanas numuriem.

- Tast. aut.blokēš. periods izvēlieties, vai tastatūra ir jābloķē, ja ierīce noteiktu laiku ir gaidīšanas režīmā.
- Autom. blokēš, periods lai nepielautu ierīces nesankcionētu izmantošanu, varat uzstādīt taimautu, pēc kura ierīce automātiski tiek blokēta. Ierīci, kura ir blokēta, nevar lietot, līdz tiek ievadīts pareizais blokēšanas kods. Lai izslēgtu automātiskās blokēšanas periodu, izvēlieties Nav.

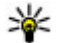

Padoms. Lai manuāli bloķētu ierīci, nospiediet ieslēgšanas/izslēgšanas taustiņu.

Blokēt tālruni.

Tiek atvērts komandu saraksts. Izvēlieties

Ia ierīcē ir aktivizēts bezsaistes ieb lidojuma profils. iespējams, pirms zvana veikšanas ierīce jāatblokē un ierīces profils jānomaina uz zvanīšanai piemērotu profilu.

- Blokēt, ja maina SIM varat uzstādīt, lai jerīce pieprasītu blokēšanas kodu, ja tajā tiek ievietota nezināma SIM karte. Ierīce uztur SIM karšu sarakstu. kuras tiek atpazītas kā īpašnieka kartes.
- Slēgtā lietotāju gr. varat norādīt personu grupu, kurām varat zvanīt un kuras var zvanīt jums (tīkla pakalpojums).

Ja zvani ir atlauti tikai slēgtām lietotāju grupām, iespējams, var piezvanīt uz ierīcē ieprogrammēto oficiālo avārijas dienestu numuru.

 Apstiprināt SIM pak. — varat uzstādīt, lai ierīce parāda apstiprinājuma zinojumus, kad izmantojat SIM kartes pakalpojumu (tīkla pakalpojums).

#### Sertifikātu pārvaldība

Nospiediet 😗 un izvēlieties Rīki > Uzstādīj. > Vispārīgi > Drošība > Sertif. pārvaldība.

Ciparsertifikāti negarantē drošību — tie tiek izmantoti programmatūras izcelsmes pārbaudei.

Sertifikātu pārvaldības galvenajā skatā var apskatīt ierīcē saglabātos autorizācijas sertifikātus. Ritiniet pa labi, lai apskatītu personisko sertifikātu sarakstu (ja tie ir pieejami).

Ciparsertifikātus var izmantot, ja vēlaties izveidot savienojumu ar tiešsaistes bankas vai citiem pakalpojumiem vai attālo serveri, lai veiktu darbības, kas ietver konfidenciālas informācijas pārsūtīšanu. Tos var izmantot arī, ja vēlaties samazināt vīrusu vai citas Jaunprātīgas programmatūras saņemšanas risku un, lejupielādējot un instalējot programmatūru, būt drošs par tās autentiskumu.

Svarīgi! Sertifikātu izmantošana ievērojami samazina ar attālajiem savienojumiem un programmatūras instalēšanu saistīto risku, taču, lai sniegtu visas uzlabotas drošības priekšrocības, tie jālieto pareizi. Sertifikāta esamība pati par sevi nesniedz aizsardzību; lai būtu pieejama lielāka drošība, sertifikātu pārvaldniekā jābūt pareiziem, autentiskiem un uzticamiem sertifikātiem. Sertifikātiem ir ierobežots derīguma termiņš. Ja tiek rādīts paziņojums "Noildzis sertifikāts" vai "Sertifikāts vēl nav derīgs", lai gan sertifikātam ir jābūt derīgam, pārbaudiet, vai ierīcē ir uzstādīts pareizs datums un laiks.

## Sertifikāta informācijas apskate — autentiskuma pārbaude

Par servera pareizu identitāti var pārliecināties, vienīgi pārbaudot servera sertifikāta parakstu un derīguma periodu.

Ja servera identitāte nav autentiska vai arī ierīcē nav pareizā drošības sertifikāta, tiek parādīts paziņojums.

Lai pārbaudītu sertifikāta datus, ritiniet līdz sertifikātam un izvēlieties **Iespējas > Sertifikāta dati.** Sertifikāta derīgums tiek pārbaudīts un var tikt parādīts viens no šiem paziņojumiem:

- Neuzticams sertifikāts nav uzstādīta neviena programma, kurai jālieto šis sertifikāts.
- Noildzis sertifikāts Sertifikāta derīguma periods ir beidzies.
- Sertifikāts vēl nav derīgs Sertifikāta derīguma periods vēl nav sācies.
- Sertifikāts ir bojāts sertifikātu nevar izmantot. Sazinieties ar sertifikāta izdevēju.

#### Uzticamības uzstādījumu maiņa

Pirms sertifikātu uzstādījumu maiņas pārliecinieties, vai sertifikāta īpašnieks tiešām ir uzticams un vai sertifikāts patiesi pieder norādītajam īpašniekam.

Ritiniet līdz izdevēja sertifikātam un izvēlieties Iespējas > Uzticamības uzstād.. Atkarībā no sertifikāta tiek parādīts saraksts ar programmām, kas var izmantot izvēlēto sertifikātu. Piemēram:

- Symbian instalēšana: Jā sertifikāts var apliecināt jaunās Symbian operētājsistēmas programmas izcelsmi.
- Internets: Jā sertifikāts var apliecināt serverus.
- **Progr. instalēšana: Jā** sertifikāts var apliecināt jaunās Java<sup>™</sup> programmas izcelsmi.

Izvēlieties Iespējas > Mainīt uztic. uzstād., lai mainītu vērtību.

#### Drošības modulis

Nospiediet 😗 un izvēlieties Rīki > Uzstādīj. > Vispārīgi > Drošība > Drošības modulis.

Lai apskatītu vai rediģētu drošības moduli (ja pieejams), ritiniet līdz tam un nospiediet ritināšanas taustiņu.

Lai apskatītu plašāku informāciju par drošības moduli, ritiniet līdz tam un izvēlieties **Iespējas > Drošības** dati.

### Sākotnējo uzstādījumu atjaunošana

Nospiediet 🚱 un izvēlieties Rīki > Uzstādīj. > Vispārīgi > Rūpnīcas uzst..

Dažiem uzstādījumiem var atjaunot to sākotnējās vērtības. Lai to izdarītu, nepieciešams bloķēšanas kods.

Pēc sākotnējo uzstādījumu atjaunošanas ierīcei, iespējams, būs nepieciešams ilgāks laiks, lai ieslēgtos. Dokumenti un faili paliek neskarti.

## Pozicionēš. uzstādījumi

Nospiediet 😚 un izvēlieties Rīki > Uzstādīj. > Vispārīgi > Pozicionēš..

#### Pozicionēš. metodes

- Integrētais GPS izmantojiet integrēto ierīces GPS uztvērēju.
- Atvieglotais GPS izmantojiet GPS palīgsistēmu (Assisted GPS — A-GPS), lai saņemtu palīdzības datus no palīdzības datu servera.
- Bluetooth GPS izmantojiet saderīgu ārējo GPS uztvērēju, izmantojot Bluetooth savienojumu.
- Nosaka tīkls izmantojiet mobilo sakaru tīklā pieejamo informāciju (tīkla pakalpojums).

#### Pozicionēšanas serveris

Lai definētu piekļuves punktu un A-GPS pozicionēšanas serveri, izvēlieties **Pozicionēšanas serveris**. Pozicionēšanas serveri ierīcē sākotnēji var būt uzstādījis pakalpojumu sniedzējs, tāpēc tā uzstādījumus var nebūt iespējams rediģēt.

#### Apzīmējumu uzstādījumi

Lai izvēlētos, kuru mērvienību sistēmu izmantot ātruma un attāluma mērīšanai, izvēlieties Mērvienību sistēma > Metriskā vai Angļu.

Lai norādītu, kādā formātā ierīcē tiek parādīta koordinātu informācija, izvēlieties **Koordinātu** formāts un vajadzīgo formātu.

## Tālruņa uzstādījumi 🔌

Tālruņa uzstādījumos varat rediģēt uzstādījumus, kas saistīti ar tālruņa zvaniem un tīklu.

### Zvanu uzstādījumi

Nospiediet 😚 un izvēlieties Rīki > Uzstādīj. > Tālrunis > Zvans.

- Sūtīt savu numuru varat uzstādīt, lai tālruņa numurs tiktu rādīts (Jā) personai, kurai zvanāt, vai slēpts no tās (Nē). Vērtību, iespējams, uzstāda pakalpojumu sniedzējs, kad veicat abonēšanu (Nosaka tīkls) (tīkla pakalpojums).
- Sūtīt interneta zvana ID varat uzstādīt savu interneta zvanītāja ID, kas tiek rādīts vai paslēpts no personas, kurai zvanāt.
- Zvanu gaidīšana lai sarunas laikā saņemtu brīdinājumu par ienākošiem zvaniem (tīkla pakalpojums), izvēlieties Aktivizēt. Lai pārliecinātos, vai funkcija ir aktivizēta, izvēlieties Noteikt statusu.
- Interneta zvanu gaidīš. lai sarunas laikā saņemtu brīdinājumu par jaunu ienākošu interneta zvanu, izvēlieties Aktivizēta.
- Interneta zv. signāls lai saņemtu brīdinājumu par ienākošajiem interneta zvaniem, izvēlieties Ieslēgts. Ja izvēlaties Izslēgts, brīdinājumu jūs nesaņemat, bet tiek parādīts paziņojums par neatbildētajiem zvaniem.
- Atteikt zvanu ar ziņu lai sūtītu īsziņu zvanītājam, informējot par iemeslu, kāpēc nevarējāt atbildēt uz zvanu, izvēlieties Jā.
- Ziņas teksts uzrakstiet tekstu, kas jānosūta īsziņā, kad atsakāt zvanu.

- Videozvana attēls ja videozvana laikā netiek nosūtīts video, varat izvēlēties fotoattēlu, kas tiek rādīts tā vietā.
- Autom. pārzvanīšana izvēlieties Ieslēgta, lai pēc neveiksmīga zvana ierīce mēģinātu atkārtoti izsaukt numuru (ne vairāk kā 10 reižu). Lai pārtrauktu automātisko pārzvanīšanu, nospiediet beigu taustiņu.
- Rādīt sarunas ilgumu aktivizējiet šo uzstādījumu, ja vēlaties, lai sarunas laikā tiktu uzrādīts zvana ilgums.
- Info pēc zvana aktivizējiet šo uzstādījumu, ja vēlaties, lai pēc sarunas tiktu parādīts zvana ilgums.
- Ātrie nr. izvēlieties Ieslēgti, lai uz ciparu taustiņiem (2–9) piešķirtajiem numuriem varētu piezvanīt, nospiežot un turot nospiestu atbilstošo taustiņu. <u>Sk. "Tālruna numura ātrā</u> izsaukšana"126.
- Atbilde ar jebk.taust. izvēlieties Ieslēgta, lai uz ienākošu zvanu varētu atbildēt, īsi nospiežot jebkuru tastatūras taustiņu, izņemot ieslēgšanas/ izslēgšanas taustiņu.
- Izmantotā līnija šis uzstādījums (tīkla pakalpojums) tiek parādīts tikai tad, ja SIM karte nodrošina divus abonenta numurus, t.i., divas tālruņa līnijas. Izvēlieties, kuru tālruņa līniju izmantosit zvanīšanai un īsziņu sūtīšanai. Neatkarīgi no izvēlētās līnijas zvanus var saņemt no abām līnijām. Ja izvēlaties 2. līnija un neesat

abonējis šo tīkla pakalpojumu, zvanus nevar veikt. Ja ir izvēlēta 2. līnija, gaidīšanas režīmā redzams **2**.

 Līnijas maiņa — lai liegtu līnijas izvēli (tīkla pakalpojums), izvēlieties Nav iespējama, ja to nodrošina SIM karte. Lai mainītu šo uzstādījumu, nepieciešams PIN2 kods.

### Zvanu pāradresācija

Nospiediet 🗿 un izvēlieties Rīki > Uzstādīj. > Tālrunis > Pāradresācija.

Zvanu pāradresācija ļauj pāradresēt ienākošos zvanus uz balss pastkasti vai citu tālruņa numuru. Lai saņemtu plašāku informāciju, sazinieties ar pakalpojumu sniedzēju.

Lai aktivizētu zvanu pāradresāciju, izvēlieties Aktivizēt. Lai pārliecinātos, vai iespēja ir aktīva, izvēlieties Noteikt statusu.

Vienlaicīgi var būt aktīvas vairākas pāradresācijas iespējas Ja visi zvani ir pāradresēti, gaidīšanas režīmā tiek parādīts \_\_\_\_\_f.

Vienlaikus nevar būt aktivizēta zvanu liegumu un zvanu pāradresācijas funkcija.

### Zvanu liegumi

Nospiediet 😗 un izvēlieties Rīki > Uzstādīj. > Tālrunis > Zvanu liegumi. Zvanu liegums (tīkla pakalpojums) ļauj ierobežot no ierīces veiktos vai ierīcē saņemtos zvanus. Piemēram, iespējams aizliegt visus izejošos starptautiskos vai ienākošos zvanus, ja esat ārzemēs. Lai mainītu uzstādījumus, nepieciešama pakalpojuma sniedzēja izsniegta lieguma parole.

Vienlaikus nevar būt aktivizēta zvanu liegumu un zvanu pāradresācijas funkcija.

Ja izmantojat zvanu lieguma pakalpojumu, iespējams, var piezvanīt uz noteiktiem oficiāliem avārijas dienestu numuru.

#### Balss zvanu liegumi

Izvēlieties nepieciešamo lieguma iespēju un ieslēdziet (Aktivizēt) vai izslēdziet (Atcelt) to vai pārbaudiet, vai iespēja ir aktivizēta (Noteikt statusu). Zvanu liegums ietekmē visus zvanus, ieskaitot datu zvanus.

#### Interneta zvanu liegums

Lai izvēlētos, vai jāatļauj anonīmu interneta zvanu saņemšana, aktivizējiet vai deaktivizējiet uzstādījumu Anonīmo zvanu liegums.

### Tīkla uzstādījumi

Šī ierīce var automātiski pārslēgties no GSM tīkla uz UMTS tīklu un pretēji. Gaidīšanas režīmā GSM tīkls tiek apzīmēts ar ♥. UMTS tīkls tiek apzīmēts ar **3G**.

Nospiediet 😗 , izvēlieties Rīki > Uzstādīj. > Tālrunis > Tīkls un kādu no šādiem uzstādījumiem:  Tīkla režīms — izvēlieties, kurš tīkls jālieto. Ja izvēlaties Duālais režīms, ierīce automātiski izmanto GSM vai UMTS tīklu atbilstoši tīkla parametriem un starp bezvadu pakalpojumu sniedzējiem noslēgtajiem viesabonēšanas līgumiem. Lai iegūtu detalizētāku informāciju un uzzinātu par straumēšanas izdevumiem, sazinieties ar savu tīkla pakalpojumu sniedzēju. Šī iespēja ir redzama tikai tad, ja to nodrošina bezvadu pakalpojumu sniedzējs.

Viesabonēšanas līgums ir līgums starp diviem vai vairākiem pakalpojumu sniedzējiem, kas viena pakalpojumu sniedzēja lietotājiem ļauj izmantot citu pakalpojumu sniedzēju pakalpojumus.

- Operatora izvēle izvēlieties Automātiski, lai liktu ierīcei atrast kādu no pieejamajiem tīkliem, vai Manuāli, lai tīklu izvēlētos manuāli no tīklu saraksta. Ja zūd savienojums ar manuāli izvēlēto tīklu, ierīcē tiek atskaņots kļūdas signāls un tiek piedāvāts vēlreiz izvēlēties tīklu. Izvēlētā tīkla pakalpojumu sniedzējam ir jābūt viesabonēšanas līgumam ar jūsu mājas mobilo sakaru tīkla pakalpojumu sniedzēju.
- Šūnas info parādīš. izvēlieties, lai ierīce rādītu, kad tā tiek izmantota mobilo sakaru tīklā, kura pamatā ir mikromobilā tīkla (Micro Cellular Network — MCN) tehnoloģija, un lai aktivizētu šūnu informācijas uztveršanu.

## Savienojumu uzstādījumi

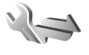

Savienojumu uzstādījumos var rediģēt piekļuves punktu un citus savienojumu uzstādījumus. Varat rediģēt arī Bluetooth savienojumu uzstādījumus programmā Bluetooth savienojumi. <u>Sk.</u> <u>"Uzstādījumi"41.</u>

Varat rediģēt arī datu kabeļa savienojumu uzstādījumus USB programmā. <u>Sk. "USB"44.</u>

#### Datu savienojumi un piekļuves punkti

Ierīce nodrošina pakešdatu savienojumus (tīkla pakalpojums), piem., GPRS savienojumu GSM tīklā. Ja ierīci izmantojat GSM un UMTS tīklā, vienlaikus var būt aktīvi vairāki datu savienojumi un vairāki piekļuves punkti var izmantot vienu datu savienojumu. Balss zvanu laikā UMTS tīklā datu savienojumi paliek aktīvi.

Var izmantot arī WLAN datu savienojumu. Vienā bezvadu LAN vienlaikus var tikt aktivizēts tikai viens savienojums, savukārt vairākas programmas var izmantot vienu un to pašu interneta piekļuves punktu.

Lai izveidotu datu savienojumu, ir nepieciešams piekļuves punkts. Var definēt dažādus piekļuves punktus, piem.:

- MMS piekluves punkts, lai nosūtītu un sanemtu multizinas:
- interneta piekluves punkts (Internet Access Point IAP), lai sūtītu un sanemtu e-pasta zinas.

Sazinieties ar pakalpojumu sniedzēju, lai noskaidrotu, kāda veida piekļuves punkts ir vaiadzīgs pakalpojumam, kuram vēlaties pieklūt. Lai iegūtu informāciju par pieejamību un pakešdatu savienojumu pakalpojumu abonēšanu, sazinieties ar pakalpojumu sniedzēju.

### **Piekluves punkti**

#### Jauna piekļuves punkta izveide

Nospiediet 🔐 un izvēlieties Rīki > Uzstādīi. > Savienojums > Mērki.

Piekluves punktu uzstādījumus var sanemt zinas veidā no pakalpojumu sniedzēja. Iespējams, ka dažus vai visus piekluves punktus ierīcē ir sākotnēji uzstādījis pakalpojumu snjedzējs, tāpēc var būt, ka jūs tos nevarēsit mainīt, izveidot, rediģēt vai izdzēst.

Atverot kādu no piekluves punktu grupām (@, ), ), var redzēt piekluves punktu veidus:

- ß apzīmē aizsargātu pieejas punktu
- apzīmē pakešdatu pieejas punktu
- apzīmē WLAN pieeias punktu

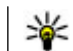

**Padoms.** Izmantojot WLAN vedni, var izveidot interneta piekluves punktus bezvadu LAN.

Lai izveidotu jaunu piekluves punktu, izvēlieties 🛶 Tauns piekluves punkts. Tiek jautāts pārbaudīt pieejamos savienojumus. Kad ir veikta meklēšana. ierīcē tiek parādīti jau pieejamie savienojumi, kurus var koplietot jaunais piekluves punkts. Ja šī darbība tiek izlaista, tiek jautāts izvēlēties savienojuma izveides metodi un definēt vajadzīgos uzstādījumus.

Lai rediģētu piekluves punkta uzstādījumus, atveriet kādu no piekluves punktu grupām, izvēlieties piekluves punktu un Rediģēt. Izpildiet pakalpojumu sniedzēja norādījumus.

- Savienojuma nosaukums Ievadiet savienoiuma nosaukumu.
- Datu nesēis izvēlieties datu savienojuma veidu.

Atkarībā no izvēlētā datu savienojuma ir pieejami tikai noteikti uzstādījumu lauki. Aizpildiet visus laukus, kas atzīmēti ar Jābūt definētam vai ar sarkanu zvaigznīti (\*). Citus laukus var atstāt neaizpildītus, ja vien pakalpojumu sniedzējs nav norādījis pretēji.

Lai varētu izmantot datu savienojumu, pakalpojumu sniedzējam ir jānodrošina šī funkcija un nepieciešamības gadījumā tā jāaktivizē SIM kartē.

#### Piekluves punktu grupu izveide

Nospiediet 🔐 un izvēlieties Rīki > Uzstādīj. > Savienoiums > Mērki.

Dažas programmas savienojuma izveidei ar tīklu ļauj izmantot piekļuves punktu grupas.

Lai izvairītos no atsevišķa piekļuves punkta izvēles katru reizi, kad ierīce izveido savienojumu ar tīklu, var izveidot grupu, kas satur vairākus piekļuves punktus savienojuma izveidei ar tīklu, un noteikt secību, kādā piekļuves punkti tiks lietoti.

Piemēram, interneta piekļuves punktu grupai var pievienot bezvada LAN (WLAN) un pakešdatu piekļuves punktus, un lietot grupu Web tīkla pārlūkošanai. Ja WLAN piešķirat augstāko prioritāti, ierīce izveidos savienojumu ar internetu, izmantojot WLAN, ja tas ir pieejams, un izmantojot pakešdatu piekļuves punktu, ja ne.

Lai izveidotu jaunu piekļuves punktu grupu, izvēlieties Iespējas > Pārvaldīt > Jauns mērķis.

Lai piekļuves punktus pievienotu piekļuves punktu grupai, izvēlieties grupu un **Iespējas** > **Jauns piekļuves punkts**. Lai no citas grupas kopētu jau esošu piekļuves punktu, izvēlieties grupu, jau esošo piekļuves punktu un **Iespējas** > **Kārtot** > **Kopēt uz** citu mērķi.

Lai grupā mainītu piekļuves punktu prioritātes secību, izvēlieties piekļuves punktu un Iespējas > Kārtot > Mainīt prioritāti.

#### Pakešdatu piekļuves punkti

Nospiediet (), izvēlieties Rīki > Uzstādīj. > Savienojums > Mērķi > Jauns piekļuves punkts un izpildiet ekrānā parādītos norādījumus. Varat arī atvērt kādu no piekļuves punktu grupām, izvēlēties piekļuves punktu, kas atzīmēts ar 🚔, un izvēlēties Rediģēt.

Izpildiet pakalpojumu sniedzēja norādījumus.

Izvēlieties kādu no šīm iespējām:

- Piekļ. punkta nosauk. no pakalpojumu sniedzēja var saņemt piekļuves punkta nosaukumu.
- Lietotājvārds lietotājvārds var būt nepieciešams, lai izveidotu datu savienojumu, un to parasti nodrošina pakalpojumu sniedzējs.
- Prasīt paroli lai, piesakoties serverī, ikreiz būtu jāievada parole vai arī ja savu paroli nevēlaties saglabāt ierīcē, izvēlieties Jā.
- Parole parole var būt nepieciešama, lai izveidotu datu savienojumu, un to parasti nodrošina pakalpojumu sniedzējs.
- Autentifikācija izvēlieties Droša, lai vienmēr sūtītu šifrētu paroli, vai Parasta, lai sūtītu šifrētu paroli tad, kad tas ir iespējams.
- Mājas lapa Atkarībā no uzstādāmā pieejams punkta, ievadiet Web adresi vai multiziņu centra adresi.

Izvēlieties Iespējas > Papildu uzstādījumi un kādu no šīm iespējām:

- Tīkla tips izvēlieties interneta protokola veidu, kas jālieto, lai pārsūtītu datus uz jūsu ierīci un no tās. Pārējie uzstādījumi ir atkarīgi no izvēlētā tīkla veida.
- Tālruņa IP adrese (tikai IPv4) ievadiet ierīces IP adresi.
- DNS adreses ievadiet primārā un sekundārā DNS servera IP adresi, ja to pieprasa pakalpojuma sniedzējs. Lai iegūtu šīs adreses, sazinieties ar interneta pakalpojumu sniedzēju.
- Starpniekservera adrese norādiet starpniekservera adresi.
- Starpniekserv. porta nr. ievadiet starpniekservera porta numuru.

#### WLAN interneta piekļuves punkti

Nospiediet 😯 , izvēlieties Rīki > Uzstādīj. > Savienojumi > Mērķi > Piekļ. punkts un izpildiet norādījumus.

Lai rediģētu bezvadu LAN (wireless LAN — WLAN) piekļuves punktu, atveriet vienu no piekļuves punktu grupām un izvēlieties ar (a atzīmētu piekļuves punktu. Izpildiet WLAN pakalpojumu sniedzēja norādījumus. Izvēlieties kādu no šīm iespējām:

 WLAN tīkla nosaukums — lai izvēlētos Ievadīt manuāli vai Meklēt tīklus. Ja izvēlaties esošu tīklu, WLAN tīkla režīms un WLAN drošības režīms tiek noteikts pēc tīkla piekļuves punkta ierīces uzstādījumiem.

- Tīkla statuss Definējiet, vai parādīt tīkla nosaukumu.
- WLAN tīkla režīms Izvēlieties Speciāls, lai izveidotu ekspromta tīklu un atļautu tiešu datu sūtīšanu un saņemšanu starp ierīcēm; WLAN piekļuves punkta ierīce nav nepieciešama. Speciālajā tīklā visām ierīcēm ir jāizmanto vienāds WLAN tīkla nosaukums.
- WLAN drošības režīms Izvēlieties lietoto šifrēšanu: WEP, 802.1x, vai WPA/WPA2 (metodes 802.1x un WPA/WPA2 nav pieejamas speciālajos tīklos). Ja izvēlaties Atklāts tīkls, šifrēšana netiek lietota. WEP, 802.1x un WPA funkcijas var izmantot tikai tad, ja tīkls tās nodrošina.
- Mājas lapa ievadiet sākuma lapas Web adresi.
- Lietot piekļuves punktu izvēlieties Pēc apstiprinājuma, ja nepieciešams, lai ierīcē tiktu parādīts apstiprinājuma pieprasījums, pirms tiek izveidots savienojums, izmantojot šo piekļuves punktu, vai Automātiski, ja nepieciešams, lai ierīce izveidotu savienojumu ar mērķi, automātiski izmantojot šo piekļuves punktu.

Pieejamās iespējas var atšķirties.

## Pakešdatu uzstādījumi

Nospiediet 😚 un izvēlieties Rīki > Uzstādīj. > Savienojums > Pakešdati.

Pakešdatu uzstādījumi ietekmē visus piekļuves punktus, kas izmanto pakešdatu savienojumu.

- Pakešdatu savienoj. ja izvēlaties Kad pieejams un izmantojat tīklu, kas nodrošina pakešdatus, ierīce tiek reģistrēta pakešdatu tīklā. Pakešdatu savienojumu var aktivizēt ātrāk (piem., lai nosūtītu un saņemtu e-pastu). Ja nav pakešdatu pārklājuma, ierīce periodiski mēģina izveidot pakešdatu savienojumu. Ja izvēlaties Kad nepieciešams, ierīce pakešdatu savienojumu izmanto tikai tad, ja atverat programmu vai veicat darbību, kurai nepieciešams pakešdatu savienojums.
- Piekļ. punkts piekļuves punkta nosaukums ir nepieciešams, lai izmantotu ierīci kā pakešdatu modemu darbā ar saderīgu datoru.
- Ātrgaitas pakešd. piekļ. aktivizējiet vai deaktivizējiet HSDPA izmantošanu (tīkla pakalpojums) UMTS tīklos.

### Bezvadu LAN uzstādījumi

Nospiediet 😚 un izvēlieties Rīki > Uzstādīj. > Savienojums > Bezvadu LAN.

- Rādīt WLAN pieejamību izvēlieties, vai laikā, kad ir pieejams bezvadu LAN, gaidīšanas režīmā jārāda =:
- Meklēt tīklus ja funkcijas Rādīt WLAN pieejamību uzstādījums ir Jā, izvēlieties, cik bieži ierīcei jāmeklē pieejamie bezvadu LAN un jāatjaunina indikators.

Lai skatītu papildu uzstādījumus, izvēlieties Iespējas > Papildu uzstādījumi. Bezvadu LAN papildu uzstādījumus nav ieteicams mainīt.

### SIP uzstādījumi

Nospiediet 😚 un izvēlieties Rīki > Uzstādīj. > Savienojums > SIP uzstādījumi.

Sesijas inicializācijas protokola (Session Initiation Protocol — SIP) uzstādījumi ir nepieciešami atsevišķiem tīkla pakalpojumiem, kas izmanto SIP. Uzstādījumus var saņemt īpašā īsziņā no pakalpojumu sniedzēja. Šos uzstādījumu profilus var apskatīt, izdzēst vai izveidot SIP uzstādījumos.

### Konfigurācijas

Nospiediet 😚 un izvēlieties Rīki > Uzstādīj. > Savienojums > Konfigurācija.

Uzticamo serveru uzstādījumus var saņemt konfigurācijas īsziņā no pakalpojumu sniedzēja. Šos uzstādījumus var saglabāt, skatīt vai dzēst, izvēloties mapi Konfigurācijas.

#### Piekļuves punkta nosaukuma kontrole

Nospiediet 😚 un izvēlieties Rīki > Uzstādīj. > Savienojums > APN vadība.

Izmantojot piekļuves punkta nosaukuma kontroles pakalpojumu, var ierobežot pakešdatu savienojumus un atļaut ierīcei izmantot tikai noteiktus pakešdatu piekļuves punktus.

Šis uzstādījums ir pieejams tikai tad, ja SIM karte nodrošina piekļuves punktu vadības pakalpojumu.

Lai ieslēgtu vai izslēgtu vadības pakalpojumu vai mainītu atļautos piekļuves punktus, izvēlieties **Iespējas** un atbilstošo iespēju. Lai mainītu iespējas, nepieciešams PIN2 kods. Lai saņemtu kodu, sazinieties ar pakalpojumu sniedzēju.

## Programmu uzstādījumi 🔎

Lai rediģētu dažu ierīcē esošo programmu uzstādījumus, nospiediet 😗 un izvēlieties Rīki > Uzstādīj. > Programmas.

Uzstādījumus varat rediģēt arī, katrā no programmām izvēloties Iespējas > Uzstādīj.

# Problēmu novēršana

Lai skatītu bieži uzdotos jautājumus par ierīci, apmeklējiet izstrādājuma atbalsta lapas Web vietā www.nokia.com/support .

## Jaut.: Kāds ir mans bloķēšanas, PIN vai PUK kods?

Atb.: Noklusētais bloķēšanas kods ir 12345. Ja esat aizmirsis bloķēšanas kodu, sazinieties ar savas ierīces izplatītāju. Ja esat aizmirsis PIN vai PUK kodu vai arī neesat saņēmis šādu kodu, sazinieties ar tīkla pakalpojumu sniedzēju. Informāciju par parolēm lūdziet piekļuves punkta nodrošinātājam, piem., interneta pakalpojumu sniedzējam (Internet Service Provider — ISP) vai tīkla pakalpojumu sniedzējam.

#### Jaut.: Kā aizvērt programmu, kas nereaģē?

Atb.: Nospiediet un turiet 😯 . Lai aizvērtu programmu, ritiniet līdz tai un nospiediet C. Nospiežot C, netiek aizvērts mūzikas atskaņotājs. Lai aizvērtu mūzikas atskaņotāju, izvēlieties to sarakstā un pēc tam Iespējas > Iziet.

#### Jaut.: Kāpēc attēli izskatās izplūduši?

Atb.: Pārbaudiet, vai kameras objektīva aizsargstikls ir tīrs.

#### Jaut.: Kāpēc, ieslēdzot ierīci, ekrānā ikreiz parādās trūkstoši, blāvi vai spilgti punkti?

Atb.: Tas ir raksturīgi šī veida displejiem. Dažos displejos iespējami tādi pikseļi vai punkti, kas paliek aktivizēti vai deaktivizēti. Tas ir normāli un nav uzskatāms par defektu.

## Jaut.: Kāpēc ierīce nevar izveidot GPS savienojumu?

Atb.: Papildinformāciju par GPS, GPS uztvērēju, satelītu signāliem un atrašanās vietas informāciju skatiet šajā rokasgrāmatā. <u>Sk. "Pozicionēšana (GPS)"49.</u>

#### Jaut.: Kāpēc nevar atrast drauga ierīci, izmantojot Bluetooth savienojumu?

Atb.: Pārbaudiet, vai abas ierīces ir savstarpēji saderīgas, vai tajās ir aktivizēts Bluetooth savienojums un vai ierīces nedarbojas slēptā režīmā. Pārbaudiet, vai attālums starp abām ierīcēm nepārsniedz 10 metrus (33 pēdas) un starp tām nav sienu vai citu šķēršļu.

## Jaut.: Kāpēc nevar aizvērt Bluetooth savienojumu?

Atb.: Ja jūsu ierīcei ir izveidots savienojums ar citu ierīci, savienojumu var aizvērt otrā ierīcē vai arī deaktivizēt Bluetooth savienojumu savā ierīcē. Nospiediet 💡 un izvēlieties Rīki > Bluetooth > Bluetooth > Izslēgts.

#### Jaut.: Kāpēc mājas tīklā otra ierīce nevar atrast manā ierīcē saglabātos failus?

Atb.: Pārliecinieties, vai esat konfigurējis mājas tīkla uzstādījumus, vai ierīcē ir aktivizēta satura kopīgošana un otra ierīce ir saderīga ar UPnP.

#### Jaut.: Kas man jādara, ja mājas tīkla savienojums pārtrauc darboties?

Atb.: Savā saderīgajā datorā un ierīcē aizveriet bezvadu LAN (WLAN) savienojumu, pēc tam atveriet to vēlreiz. Ja tas nelīdz, restartējiet saderīgo datoru un ierīci. Ja savienojums joprojām nedarbojas, atkārtoti konfigurējiet gan saderīgā datora, gan ierīces WLAN uzstādījumus.

#### Jaut.: Kāpēc mājas tīklā nav uztverams mans saderīgais dators un ierīce?

Atb.: Ja saderīgā datorā izmantojat ugunsmūra programmu, pārbaudiet, vai tā atļauj serverim Home Media Server lietot ārējo savienojumu (Home Media Server varat pievienot ugunsmūra programmas izņēmumu sarakstam). Pārbaudiet, vai ugunsmūra uzstādījumi ir tādi, kas ugunsmūra programma atļauj datu plūsmu uz šādiem portiem: 1900, 49152, 49153 UN 49154. Dažām WLAN piekļuves punkta ierīcēm ir iebūvēts ugunsmūris. Šādos gadījumos pārbaudiet, vai piekļuves punkta ierīcē esošais ugunsmūris nebloķē datu plūsmu uz šādiem portiem: 1900, 49152, 49153 un 49154. Pārbaudiet, vai WLAN uzstādījumi ir vienādi gan ierīcē, gan saderīgajā datorā.

#### Jaut.: Kāpēc nevar uztvert bezvadu LAN (WLAN) piekļuves punktu, lai gan ir zināms, ka ierīce atrodas tā darbības zonā?

Atb.: WLAN piekļuves punkts var izmantot slēpto pakalpojumu kopas identifikatoru (service set identifier — SSID). Tīkliem, kas izmanto slēpto SSID, var piekļūt tikai tad, ja zināt pareizo SSID un Nokia ierīcē ir izveidots šī tīkla WLAN interneta piekļuves punkts.

#### Jaut.: Kā šajā Nokia ierīcē var izslēgt bezvadu LAN (WLAN)?

Atb.: Ja nav savienojuma ar citu piekļuves punktu, nenotiek mēģinājums to izveidot vai pieejamo tīklu meklēšana, Nokia ierīcē WLAN tiek deaktivizēts. Lai samazinātu akumulatora enerģijas patēriņu, varat norādīt, lai Nokia ierīce fonā neveic pieejamo tīklu skenēšanu vai dara to retāk. WLAN tiek deaktivizēts starplaikos starp fonā notiekošām meklēšanas reizēm.

Lai mainītu fonā notiekošas meklēšanas uzstādījumus, veiciet šādas darbības:

- Nospiediet 
   un izvēlieties Rīki > Uzstādīj. > Savienojums > Bezvadu LAN.
- Lai palielinātu fonā notiekošas meklēšanas laika intervālu, izvēlieties Meklēt tīklus. Lai pārtrauktu meklēšanu fonā, izvēlieties Rādīt WLAN pieejamību > Nekad.

3. Lai saglabātu izmaiņas, izvēlieties Atpakaļ.

Ja iespēja **Rādīt WLAN pieejamību** ir uzstādīta kā **Nekad**, WLAN pieejamības ikona gaidīšanas režīmā netiek parādīta. Taču jūs joprojām varat manuāli veikt pieejamo WLAN tīklu meklēšanu un izveidot savienojumu ar tiem kā parasti.

#### Jaut.: Kā pirms dzēšanas var saglabāt datus?

Atb.: Lai saglabātu datus, izmantojiet programmatūru Nokia Nseries PC Suite sinhronizācijas veikšanai vai visu datu dublējumkopijas izveidei saderīgā datorā. Datus iespējams arī sūtīt uz saderīgu ierīci, izmantojot Bluetooth savienojumu. Datus varat saglabāt arī saderīgā atmiņas kartē.

#### Jaut.: Ko darīt, ja atmiņa ir aizpildīta?

Atb.: Izdzēsiet objektus no ierīces atmiņas vai lielapjoma atmiņas. Ja, vienlaicīgi dzēšot vairākus objektus, tiek parādīts paziņojums Nepietiek atmiņas darbības veikšanai. Vispirms jāizdzēš daļa datu. vai Trūkst atmiņas. Izdzēsiet daļu datu no tālruņa atmiņas., dzēsiet objektus pa vienam, sākot ar mazākajiem objektiem. <u>Sk. "Atminas</u> <u>atbrīvošana"20.</u>

#### Jaut.: Kāpēc nevar izvēlēties ziņas kontaktu?

Atb.: Šai kontakta kartītei nav piešķirts tālruņa numurs, adrese vai e-pasta adrese. Nospiediet 😲, izvēlieties Kontakti, attiecīgo kontaktu un rediģējiet kontakta kartīti.

#### Jaut.: Kā var aizvērt datu savienojumu, ja ierīce to atkārtoti atver no jauna?

Atb.: Ierīce, iespējams, mēģina ielādēt multizinu no multizinu centra. Lai ierīcē liegtu veidot datu savienojumus, nospiediet 🔐 un izvēlieties Zinapm. > Iespēias > Uzstādījumi > Multizina > Multivides ielāde un Manuāli, lai multizinu centrs saglabātu zinu un to varētu ielādēt vēlāk, vai Izslēgta, lai ignorētu visas ienākošās multizinas. Izvēloties Manuāli, ja multizinu centrā ir jauna zina, jūs sanemat pazinojumu. Izvēloties Izslēgta, ierīce neviedo nekādus tīkla savienojumus, kas saistīti ar multivides zinapmainu. Lai ierīcē uzstādītu pakešdatu savienojumu izmantošanu, tikaj atverot programmu vai veicot darbību, kurai nepieciešams pakešdatu savienojums, nospiediet 🔐 un izvēlieties Rīki > Uzstādīi. > Savienoiums > Pakešdati > Pakešdatu savienoj. > Kad nepieciešams. Ja tas nepalīdz, restartējiet jerīci.

## Jaut.: Kāpēc rodas problēmas, veidojot savienojumu starp ierīci un datoru?

Atb.: Pārliecinieties, vai izmantojat jaunāko programmas Nokia Nseries PC Suite versiju un vai tā ir instalēta un darbojas saderīgā datorā. Plašāku informāciju par to, kā lietot Nokia Nseries PC Suite, skatiet Nokia Nseries PC Suite palīdzībā vai Nokia atbalsta lapās.

#### Jaut.: Vai šo ierīci var izmantot kā faksmodemu ar saderīgu datoru?

Atb.: Šo ierīci nevar izmantot kā faksmodemu. Taču, izmantojot zvanu pāradresāciju (tīkla pakalpojums), ienākošos faksa zvanus var pāradresēt uz faksa numuru.

# Papildinājumi

Uzmanību! Izmantojiet tikai tādus akumulatorus, lādētājus un papildierīces, ko Nokia ir apstiprinājusi lietošanai kopā ar šo modeli. Izmantojot cita veida akumulatorus, lādētājus un papildierīces, atļaujas un garantijas var zaudēt spēku, kā arī tas var būt bīstami.

Informāciju par apstiprinātajām papildierīcēm lūdziet vietējam izplatītājam. Atvienojot papildierīces strāvas kabeli, satveriet un velciet kontaktdakšu, nevis kabeli.

# Informācija par akumulatoriem un lādētājiem

## Informācija par akumulatoriem un lādētājiem

Ierīces darbību nodrošina uzlādējams akumulators. Ar šo ierīci izmantojamais akumulators ir BL-5K. Ierīci ir paredzēts lietot, nodrošinot strāvas padevi ar šādiem lādētājiem: AC-10, DC-6, DC-10. Akumulatoru var uzlādēt un izlādēt simtiem reižu, tomēr tas pamazām nolietojas. Ja sarunu un gaidīšanas režīma laiks kļūst ievērojami īsāks nekā parasti, nomainiet akumulatoru. Lietojiet tikai Nokia apstiprinātus akumulatorus un lādējiet tos, izmantojot tikai tos lādētājus, kurus šai ierīcei apstiprinājusi Nokia. Neapstiprināta akumulatora vai lādētāja lietošana var izraisīt ugunsgrēku, eksploziju, tas var iztecēt vai radīt citus bīstamus apstākļus.

Precīzs lādētāja modeļa numurs var atšķirties atkarībā no kontaktdakšas tipa. Kontaktdakšas variants var būt apzīmēts ar: E, EB, X, AR, U, A, C vai UB.

Ja akumulators tiek lietots pirmoreiz vai arī akumulators nav ilgstoši ticis izmantots, iespējams, ka uzlāde sākas tikai pēc atkārtotas lādētāja pievienošanas, atvienošanas un atkal pievienošanas. Ja akumulators ir pilnīgi izlādējies, lādēšanas indikators var parādīties pēc dažām minūtēm, un tikai pēc tam ierīci var lietot zvanīšanai.

Pirms akumulatora izņemšanas vienmēr izslēdziet ierīci un atvienojiet lādētāju.

Kad lādētājs netiek lietots, atvienojiet to no elektrības kontaktligzdas un ierīces. Neatstājiet pilnībā uzlādētu akumulatoru savienotu ar lādētāju, jo pārlādēšana var saīsināt tā ekspluatācijas laiku. Pilnībā uzlādēts, bet neizmantots akumulators ar laiku izlādējas.

Akumulatoru vienmēr centieties uzglabāt no 15°C līdz 25°C grādu temperatūrā (59°F un 77°F). Pārmērīgi augsta vai zema temperatūra samazina akumulatora jaudu un ekspluatācijas laiku. Ierīce ar karstu vai aukstu akumulatoru kādu brīdi var nestrādāt. Akumulatora darbību īpaši ierobežo temperatūra zem sasalšanas robežas.

Neizraisiet akumulatora īssavienojumu. Nejaušs īssavienojums var rasties, ja metāla priekšmets (piem., monēta, saspraude vai pildspalva) veido tiešu savienojumu starp akumulatora pozitīvo (+) un negatīvo (-) spaili. (Tās akumulatorā atgādina metāla sloksnītes.) Tā var gadīties, ja rezerves akumulatoru

176

nēsājat kabatā vai somā. Īssavienojums starp spailēm var sabojāt gan akumulatoru, gan savienojošo priekšmetu.

Nemēģiniet atbrīvoties no akumulatora dedzinot, jo tas var eksplodēt. Akumulators var eksplodēt arī tad, ja ir bojāts. Atbrīvojieties no akumulatora atbilstoši vietējiem noteikumiem. Ja iespējams, nododiet to otrreizējai pārstrādei. Nemetiet to ārā kopā ar sadzīves atkritumiem.

Akumulatorus un elementus nedrīkst izjaukt, sagriezt, atvērt, saspiest, saliekt, deformēt, durt tajos caurumus vai plēst. Ja akumulators tek, uzmanieties, lai šķidrums nenonāktu uz ādas vai acīs. Ja tā tomēr ir noticis, nekavējoties skalojiet ādu un acis ar ūdeni vai lūdziet palīdzību mediķiem.

Akumulatoru nedrīkst modificēt, pārveidot vai ievietot tajā svešķermeņus, kā arī ievietot to ūdenī vai citos šķidrumos.

Nepareiza akumulatora lietošana var izraisīt ugunsgrēku, eksploziju vai citus bīstamus apstākļus. Ja ierīce vai akumulators tiek nomests, it sevišķi uz cietas virsmas, un jūs uzskatāt, ka ierīce ir bojāta, pirms turpināt to lietot, nogādājiet ierīci servisa centrā, lai to pārbaudītu.

Izmantojiet akumulatoru tikai paredzētajiem mērķiem. Nelietojiet bojātu lādētāju vai akumulatoru. Glabājiet akumulatoru maziem bērniem nepieejamā vietā.

## Nokia akumulatoru autentifikācijas vadlīnijas

Drošības apsvērumu dēļ izmantojiet tikai oriģinālos Nokia akumulatorus. Lai būtu pārliecināts, ka iegūstat oriģinālu Nokia akumulatoru, iegādājieties to no pilnvarota Nokia preču izplatītāja un novērtējiet hologrammas uzlīmi, izpildot tālāk norādītās darbības.

Sekmīga darbību izpilde nav pilnīgs akumulatora autentiskuma apstiprinājums. Ja ir pamats domāt, ka konkrētais akumulators nav oriģināls Nokia akumulators, neizmantojiet to un palīdzību meklējiet tuvākajā Nokia pilnvarotajā servisa centrā vai pie izplatītāja. Nokia pilnvarotais servisa centrs vai izplatītājs pārbaudīs akumulatora autentiskumu. Ja autentiskumu nevar noteikt, atdodiet akumulatoru atpakaļ iegādes vietā.

### Hologrammas autentificēšana

 Aplūkojot hologrammas uzlīmi, no viena skata leņķa jābūt redzamam Nokia sadoto roku simbolam, bet no otra leņķa — Nokia oriģinālo papildierīču logotipam Nokia Original Enhancements.

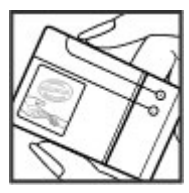

 Pavēršot hologrammu pa kreisi, pa labi, uz leju un uz augšu, atbilstošajā malā būtu jāsaredz 1, 2, 3 un 4 punkti.

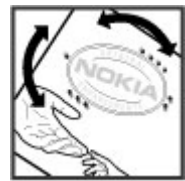

# Ko darīt, ja akumulators nav autentisks?

Ja neesat pārliecināts, ka Nokia akumulators ar hologrammas uzlīmi ir autentisks, lūdzu, neizmantojiet to. Palīdzību meklējiet tuvākajā Nokia pilnvarotajā servisa centrā vai pie izplatītāja. Ražotāja apstiprināta akumulatora lietošana var būt bīstama, kā arī var būt par iemeslu sliktai ierīces darbībai un ierīces vai papildierīču bojājumiem. Tas var arī anulēt ierīcei piešķirtās atļaujas vai garantijas.

Lai iegūtu papildinformāciju par oriģinālajiem Nokia akumulatoriem, apmeklējiet www.nokia.com/ battery.

# Apkope un ekspluatācija

Ierīce ir augstvērtīgs izstrādājums, un ar to jārīkojas saudzīgi. Piedāvājam norādījumus, kas palīdzēs saglabāt tiesības uz garantijas pakalpojumiem.

- Sargājiet ierīci no mitruma. Atmosfēras nokrišņi, mitrums un visu veidu šķidrumi var saturēt vielas, kas izraisa elektronisko shēmu koroziju. Ja ierīce tomēr tiek saslapināta, izņemiet akumulatoru un pirms tā ievietošanas atpakaļ ļaujiet ierīcei pilnībā izžūt.
- Nelietojiet un neglabājiet ierīci putekļainās, netīrās vietās. Tā var tikt bojātas kustīgās detaļas un elektroniskie komponenti.
- Neglabājiet ierīci karstumā. Augsta temperatūra var saīsināt elektronisko ierīču ekspluatācijas laiku, bojāt akumulatorus, kā arī deformēt vai izkausēt atsevišķas plastmasas daļas.
- Neglabājiet ierīci aukstumā. Pēc tam ierīcei atsilstot līdz normālai temperatūrai, iekšienē var kondensēties mitrums, kas bojā elektronisko shēmu plates.
- Nemēģiniet atvērt ierīci citādi, kā norādīts šajā rokasgrāmatā.
- Sargājiet ierīci no kritieniem, triecieniem un kratīšanas. Pretējā gadījumā var tikt bojātas elektronisko shēmu plates un smalkmehānika.

- Ierīces tīrīšanai nelietojiet kodīgas ķimikālijas, šķīdinātājus un koncentrētus mazgāšanas līdzekļus.
- Nekrāsojiet ierīci. Krāsa var nosprostot kustīgās daļas un traucēt pareizu darbību.
- Stiklu (piem., kameras, tuvuma sensora un apgaismojuma sensora objektīva) tīrīšanai izmantojiet mīkstu, tīru, sausu drānu.
- Izmantojiet tikai komplektācijā iekļauto vai apstiprinātu maiņas antenu. Neapstiprinātas antenas, to modifikācijas vai papildinājumi var bojāt ierīci, un to lietošanu var uzskatīt par radioierīču lietošanas noteikumu pārkāpumu.
- Lietojiet lādētāju telpās.
- Vienmēr veidojiet saglabājamo datu dublējumkopiju, piem., kontaktiem un kalendāra piezīmēm.
- Lai laiku pa laikam atiestatītu ierīci labākas veiktspējas nodrošināšanai, izslēdziet to un izņemiet akumulatoru.

Šie ieteikumi vienādi attiecas uz ierīci, akumulatoru, lādētāju un jebkuru papildierīci. Ja ierīce nedarbojas pareizi, apkopei nogādājiet to tuvākajā pilnvarotajā servisa centrā.

## Atbrīvošanās

Pārsvītrotas atkritumu urnas simbols uz izstrādājuma, iespiestajiem materiāliem vai iepakojuma norāda, ka visi elektriskie un elektroniskie izstrādājumi, baterijas un akumulatori pēc ekspluatācijas laika beigām ir jāsavāc atsevišķi. Šīs prasības attiecas uz Eiropas Savienību un citām vietām, kur pieejamas atsevišķas savākšanas sistēmas. Neatbrīvojieties no šiem izstrādājumiem kā no nešķirojamiem sadzīves atkritumiem.

Nododot šos izstrādājumus savākšanas punktos, jūs palīdzat novērst nekontrolētu atkritumu izmešanu un veicināt materiālu resursu otrreizējo izmantošanu. Detalizēta informācija ir pieejama pie šo izstrādājumu izplatītāja, vietējos atkritumu pārstrādes uzņēmumos, valsts ražotāju atbildības organizācijās vai pie vietējā Nokia pārstāvja. Produkta deklarāciju par vides aizsardzību (Eco-Declaration) vai norādījumus par novecojuša produkta atgriešanu skatiet informācijā par katru valsti, kas atrodama Web vietā www.nokia.com.
# Papildu informācija par drošību

# Mazi bērni

Ierīcei un tās piederumiem var būt sīkas detaļas. Glabājiet tās maziem bērniem nepieejamā vietā.

# Darbības vide

Ierīce atbilst radiofrekvenču ietekmes prasībām, ja to lieto standarta pozīcijā, turot pie auss, vai novieto vismaz 1,5 centimetrs (5/8 collas) attālumā no ķermeņa. Ja ierīces pārnēsāšanai izmanto somiņu, jostas stiprinājumu vai turētāju, šiem piederumiem nedrīkst būt metāla daļas un tiem jātur ierīce iepriekš minētajā attālumā no ķermeņa.

Lai pārsūtītu datu failus vai ziņas, ierīcei nepieciešams kvalitatīvs savienojums ar tīklu. Atsevišķos gadījumos datu failu vai ziņu pārsūtīšana tiek atlikta, līdz ir pieejams atbilstošs savienojums. Iepriekš minētie norādījumi par ierīces attālumu no ķermeņa jāievēro līdz datu pārsūtīšanas beigām.

Ierīces detaļas ir magnētiskas. Ierīce, iespējams, var pievilkt metāla priekšmetus. Nenovietojiet ierīces tuvumā kredītkartes vai citus magnētiskos datu nesējus, jo tajos esošā informācija var tikt izdzēsta.

# Medicīniskās ierīces

Jebkuru radioviļņu ierīču, arī mobilo tālruņu, darbība var izraisīt nepietiekami aizsargātu medicīnisko ierīču darbības traucējumus. Lai noskaidrotu, vai ierīce ir pietiekami aizsargāta pret radiofrekvenču starojumu, kā arī citu jautājumu gadījumā sazinieties ar ārstu vai medicīniskās ierīces ražotāju. Izslēdziet ierīci veselības aprūpes iestādēs, ja tur pastāv šāda prasība. Slimnīcās un veselības aprūpes iestādēs, iespējams, lieto aparatūru, kas ir jutīga pret radiofrekvenču starojumu.

# Implantētas medicīniskās ierīces

Medicīnisko ierīču ražotāji iesaka nodrošināt vismaz 15,3 centimetru (6 collu) attālumu starp mobilo ierīci un implantēto medicīnisko ierīci, piem., elektrokardiostimulatoru vai implantētu kardiodefibrilatoru, lai izvairītos no iespējamiem medicīniskās ierīces darbības traucējumiem. Personām, kurām ir šādas ierīces, ir jāievēro šādi noteikumi:

- Ieslēgta mobilā ierīce vienmēr jātur vairāk nekā 15,3 centimetru (6 collu) attālumā no medicīniskās ierīces.
- Bezvadu ierīci nedrīkst nēsāt krūšu kabatā.

- Lai līdz minimumam samazinātu iespējamos darbības traucējumus, mobilā ierīce jātur pie tās auss, kas atrodas medicīniskajai ierīcei pretējā pusē.
- Mobilā ierīce nekavējoties jāizslēdz, ja ir pamats aizdomām par to, ka tā izraisa traucējumus.
- Jāizlasa implantētās medicīniskās ierīces ražotāja norādījumi un tie jāievēro.

Ja rodas jautājumi par mobilās ierīces lietošanu kopā ar implantēto medicīnisko ierīci, jākonsultējas ar veselības aprūpes speciālistu.

## Dzirdes aparāti

Dažas elektroniskās mobilās ierīces var izraisīt traucējumus atsevišķos dzirdes aparātos. Ja tas ir noticis, vērsieties pie pakalpojumu sniedzēja.

# Transportlīdzekļi

Radiofrekvenču signāli motorizētos transportlīdzekļos var izraisīt traucējumus nepareizi uzstādītās vai nepietiekami aizsargātās elektroniskajās sistēmās, piem., degvielas elektroniskajā iesmidzināšanas sistēmā, elektroniskajā bremžu pretbloķēšanas sistēmā, elektroniskajā ātruma kontroles sistēmā un gaisa spilvenu sistēmā. Papildinformāciju lūdziet transportlīdzekļa vai papildaprīkojuma ražotājam vai tā pārstāvim. Ierīces apkopi un uzstādīšanu automašīnā uzticiet tikai kvalificētam speciālistam. Nepareiza uzstādīšana vai apkope var būt bīstama, kā arī var liegt tiesības uz garantijas apkopi. Regulāri pārbaudiet, vai viss mobilās ierīces aprīkojums transportlīdzeklī ir nostiprināts un darbojas pareizi. Nekādā gadījumā neglabājiet ugunsbīstamus šķidrumus, gāzi un sprādzienbīstamas vielas kopā ar ierīci, tās detalām un piederumiem. Atcerieties, ka automašīnā, kas ir aprīkota ar gaisa spilveniem, gaisa spilveni tiek piepūsti ar lielu spēku. Nenovietojiet priekšmetus, tostarp uzstādītas un pārnēsājamas mobilās ierīces, virs gaisa spilveniem un to izplešanās zonā. Ja transportlīdzekla mobilā ierīce ir uzstādīta nevietā un gaisa spilvens tiek piepūsts, var gūt nopietnus savainoiumus.

Ierīci aizliegts lietot, atrodoties lidmašīnā. Pirms iekāpšanas lidmašīnā izslēdziet ierīci. Mobilo teleierīču lietošana lidmašīnā var būt bīstama lidmašīnas darbībai, izraisīt mobilo sakaru tīkla pārrāvumus un būt pretlikumīga.

# Sprādzienbīstama vide

Izslēdziet ierīci vietās, kur iespējama eksplozija, un ievērojiet visas zīmes un norādījumus. Sprādzienbīstama vide ir vietās, kur parasti lūdz izslēgt transportlīdzekļu dzinēju. Šādās vietās dzirkstele var izraisīt eksploziju vai aizdegšanos, radot traumas vai nāvējošus ievainojumus. Izslēdziet ierīci degvielas uzpildes stacijās uzpildes sūkņu tuvumā. Ievērojiet radioierīču lietošanas ierobežojumus degvielas bāzēs, glabāšanas un izplatīšanas vietās, ķīmiskajās rūpnīcās un vietās, kur notiek spridzināšanas darbi. Sprādzienbīstamas vietas ne vienmēr ir skaidri norādītas. Tās ir vietas zem kuģa klāja, ķimikāliju transportēšanas vai glabāšanas tilpnes, kā arī vietas, kur gaisā ir ķimikālijas vai vielu daļas — graudiņi, putekļi vai metāla pulveris. Informāciju par to, vai ierīci ir droši izmantot transportlīdzekļu tuvumā, kuros tiek izmantotas šķidrinātās naftas gāzes (propāns vai butāns), uzziniet pie transportlīdzekļa ražotājiem.

# Zvanīšana ārkārtas situācijās

Svarīgi! Šī ierīce darbojas, izmantojot radiosignālus, bezvadu un kabeļu tīklus, kā arī lietotāja programmētas funkcijas. Ja šī ierīce nodrošina balss zvanus, izmantojot internetu (interneta zvanus), aktivizējiet gan interneta zvanus, gan mobilo tālruni. Ja būs aktivizētas abas funkcijas, ierīce mēģinās veikt zvanus uz avārijas dienestu numuriem gan mobilajā tīklā, gan, izmantojot interneta zvanu sniedzēju. Savienojumu nevar garantēt jebkuros apstākļos. Ja jānodrošina dzīvībai svarīgi sakari (piem., jāsazinās ar medicīniskās palīdzības dienestiem), nepaļaujieties tikai uz mobilajām ierīcēm. Lai zvanītu ārkārtas situācijās:

- Ja ierīce nav ieslēgta, ieslēdziet to. Pārbaudiet, vai signāls ir pietiekami stiprs. Atkarībā no ierīces veida, iespējams, būs jāveic šādas darbības:
  - Ievietojiet SIM karti, ja ierīce tādu izmanto.
  - Noņemiet ierīcē aktivizētos konkrētos zvanu ierobežojumus.
  - Nomainiet profilu no bezsaistes jeb lidojuma režīma uz aktīvo profilu.
- Nospiediet taustiņu tik reižu, cik nepieciešams, lai nodzēstu ekrāna rādījumus un ierīce būtu gatava zvanīšanai.
- Ievadiet atrašanās vietai atbilstošo oficiālo avārijas dienestu numuru. Dažādās vietās avārijas dienestu numuri var atšķirties.
- 4. Nospiediet zvanīšanas taustiņu.

Zvanot ārkārtas situācijā, visu nepieciešamo informāciju sniedziet pēc iespējas precīzāk. Jūsu mobilā ierīce negadījumā vietā, iespējams, ir vienīgais sakaru līdzeklis. Nepārtrauciet sarunu, pirms jums to neatļauj.

# Informācija par sertifikāciju (SAR)

Šī mobilā ierīce atbilst radioviļņu ietekmes prasībām.

Šī mobilā ierīce ir radiosignālu raidītājs un uztvērējs. Tā ir izstrādāta tā, lai nepārsniegtu radioviļņu ietekmes ierobežojumus, ko nosaka starptautiskās prasības. Šīs vadlīnijas ir izstrādājusi neatkarīga zinātniska organizācija ICNIRP, un tās paredz drošības rezervi, lai garantētu drošību visām personām neatkarīgi no vecuma un veselības stāvokļa.

Nosakot mobilo ierīču ietekmes prasības, tiek izmantota mērvienība, ko sauc par īpašās absorbcijas koeficientu (Specific Absorption Rate — SAR). ICNIRP prasībās noteiktais SAR limits ir 2,0 vati uz kilogramu (W/kg), rēķinot vidēji uz 10 gramiem ķermeņa audu. SAR testēšanu veic, lietojot ierīci standarta pozīcijā un ierīcei raidot ar tās augstāko apstiprināto jaudu visās pārbaudītajās frekvenču joslās. Faktiskais SAR līmenis ierīces darbības laikā var būt zemāks par maksimālo vērtību, jo tā izmanto tikai tik daudz enerģijas, cik nepieciešams tīkla sasniegšanai. Šis apjoms mainās atkarībā no dažādiem faktoriem, piem., no bāzes stacijas atrašanās tuvuma. Augstākā SAR vērtība saskaņā ar ICNIRP prasībām par ierīces lietošanu pie auss ir 0,87 W/kg.

Lietojot ierīces piederumus, SAR vērtības var atšķirties. SAR vērtības var atšķirties atkarībā no vietējām atskaišu un testēšanas prasībām un tīkla frekvenču joslas. Papildu SAR dati, iespējams, ir norādīti Web vietā www.nokia.com pie informācijas par izstrādājumu.

# Alfabētiskais rādītājs

#### A

adrešu grāmatina Sk kontakti A-GPS (GPS palīgsistēma) 49 ainas, attēli un video 80 aktīvais gaidīšanas režīms 47, 157 aktīvā rīkiosla 79 kamerā 77 programmā Fotoattēli 89 akumulators enerģijas taupīšana 19 enerģijas taupīšanas uzstādīiumi 157 albumi, multivide 89 antenas 14 apgaismoiuma uzstādījumi 157 atbalsts 16 atbildēšana uz zvaniem 125 atgādinājumu ieraksti 143, 147 atmina tīrīšana 20 Web kešatmina 34 atrašanās vietas dati 49

atskanošana zinas 117 attālais SIM režīms 43 attālā pastkaste 117 atteikšanās no zvaniem 125 attēli drukāšana 93, 94 kopīgošana tiešsaistē 94 rediģēšana 91 audio motīvi 45 audio zinas 114 austinas 27 autortiesību aizsardzība 140 Ā ātrie zvani 126

#### B

balss ierakstītājs 141 balss komandas 127, 153 balss programmas 153 balss zvani Sk. *zvani* bezsaistes režīms 28 Bezvadu LAN (WLAN) 37 bezvadu LAN uzstādījumi 169 bloķēšana tastatūra 160 bloķēšanas kods 18 Bluetooth savienojums datu saņemšana 43 datu sūtīšana 41 drošība 41 ierīces adrese 42 ierīces uztveramība 41 ierīču bloķēšana 43 ierīču savienošana pārī 42 ieslēgšana/izslēgšana 41 nepietiek atmiņas 43 uzstādījumi 41

#### D

datorsavienojumi 44 Sk. arī *datu savienojumi* datums un laiks 143 datu pārsūtīšana 21 datu savienojumi bezvadu 37 ierīču pārvaldnieks 155 kabelis 44 Savienošana ar datoru 44 sinhronizācija 154 datu sinhronizācija 154 diagrammas izklāilapa 146 dienasgrāmatas 32 displeja uzstādījumi 157 DLNA 98 dokumentu programmas 146 **DRM (Digital Rights** Management — digitālā satura tiesību pārvaldība) 140 drošība sertifikāti 160 Web pārlūks 35 drošības kods 18 drošības modulis 162 drukāšana attēli 93 dziesmas 61 dzimšanas dienu ieraksti 143

### E

ekrāna uzstādījumi 157 enerģijas taupīšana 157 e-pasta ziņas 117 e-pasts uzstādījumi 117 Excel, Microsoft 146

#### F

186

failu pārvalde 153 Flash Player 140 FM radio 71 FM raidītāis 66 dziesmu atskanošana 67 uzstādīiumi 67 fona apgaismoiuma taimauts 157 fona attēls 45 fonta uzstādījumi 157 fotoattēli apskate 87 faila dati 88 rediģēšana 91 sarkano acu efekts 92 tagi 89 Sk. kamera Fotoattēli aktīvā rīkiosla 84 failu kārtošana 88 fotografēšanas režīmi, kamera 80

#### G

gaidīšanas režīms 47, 157 galerija skaņas 96 straumēšanas saites 97 galvenā izvēlne 48 GPS atrašanās vietas pieprasījumi 51

GPS (Globālā pozicionēšanas sistēma) 49 GPS palīgsistēma (assisted GPS — A-GPS) 49 grāmatzīmes 33 н HSDPA (ātrdarbīgā lejupsaites pakešpiekluve) 28 I ierakstīšana skanas 141 zvani 141 ierīces atminas dublēšana 153 ierīču pārvaldnieks 155 iesūtne, zinu 116 indikatori un ikonas 23 Interneta piekluves punkti (Internet Access Points — IAPs) 39 interneta radio izlase 73 klausīšanās 73 staciju katalogs 74 uzstādījumi 74 interneta savienojums 30 Sk. arī *pārlūks* interneta zvani 134 aktivizēšana 134

kontaktu bloķēšana 135 uzstādījumi 135 veikšana 134 interneta zvanu pakalpojumi pārvaldīšana 135 izsauktie numuri 131 izstrādājuma atbalsta lapas 16 izsūtne, ziņu 112 izvēļņu režģa skats 48 izvēļņu saraksta skats 48

# Ī

īsziņas

atbildēšana 116 saņemšana un apskate 116 SIM ziņas 119 sūtīšana 114 uzstādījumi 119

#### J

J2ME Java programmu nodrošinājums 149 Java skripti/programmas 149 jubileju ieraksti 143 jutīgās teksta ievades režīms 113

#### Κ

kabeļa savienojums 44

kalendārs 143 kalkulators 149 kamera ainas 80 apgaismojums 85 atrašanās vietas dati 79 attēlu kvalitāte 84 attēlveidošanas režīms 78 iespējas 79 indikatori 76 krāsas 85 sērijas režīms 81 taimeris 81 uzstādījumi 84 videoklipu kvalitāte 86 video režīms 83 zibspuldze 80 Kartes 54 kešatmina 34 klientu apkalpošanas dienests 16 konferences zvani 125 konfigurācija Sk. *uzstādīiumi* kontakti attēli 136 balss frāzes 136 dzēšana 136 grupas 138 kopēšana 137

noklusētā informācija 136 rediģēšana 136 saglabāšana 136 sinhronizēšana 154 sūtīšana 136 vārdi un numuri 136 zvana signāli 137 kontaktinformācija 16 konvertētājs 147

#### L

laika/datuma automātiskā atjaunināšana 143 laika zonu uzstādījumi 143 laiks un datums 143 lapas apskats 32 lejupielādes 33 licences 140 lietojumprogrammas 149 logrīki 32

#### Μ

mājas tīkls 63 failu kopēšana 101 satura kopīgošana 99 Minikarte 32 MMS (multiziņu pakalpojums) 114, 116 modinātājs 143 motīvi 45

#### multivide

balss ierakstītājs 141 Flash Player 140 mūzikas atskaņotājs 61 radio 71 RealPlayer 139 straumēšana 139 multivides izvēlne 25 multivides straumēšana 139 multiziņas 114, 116 mūzikas atskaņotājs 61 mūzikas pārsūtīšana 64 mūzikas pārsūtīšana 64

#### Ν

navigācijas rīki 49 Navi ripa 25 nedēļas uzstādījumi, kalendārs 144 N-Gage 106 uzstādījumi 110 N-Gage skati 106 noderīga informācija 16 Nokia kontaktinformācija 16 nosūtīto ziņu mape 112

#### 0

188

operatora logotips 158 orientieri 51

#### Р

pakalpoiumu komandas 112 pakalpoiumu zinas 116 pakešdatu savienojums piekluves punkta uzstādījumi 167 skaitītāji 132 uzstādījumi 168 palīdzības programma 16 papildierīču uzstādījumi 158 paraksts, elektroniskais 161 pasaules pulkstenis 143 pastkaste balss 125 e-pasts 117 videoklipi 125 pārlūks drošība 35 grāmatzīmes 33 kešatmina 34 lapu pārlūkošana 30, 32 leiupielādes 33 loarīki 32 uzstādīiumi 35 pārsegs uzstādījumi 159 pārzvanīšanas funkcija 163 PDF lasītāis 147 personalizēšana 45, 157 personiskie sertifikāti 160

PictBridge 93 piederumi Sk. *papildierīces* piekluves kodi 18 piekļuves punkti 39, 166 grupas 166 pielikumi 116, 118 pieturzīmes, teksta ievade 114 piezīmes 147 PIN2 kods 18 PIN kods 18 plūsmas, zinu 32 Podcast apraides atskanošana 70 katalogi 69 lejupielādes 70 meklēšana 68 uzstādīiumi 67 PowerPoint, Microsoft 146 pozicionēšanas dati 49 pozicionēšanas uzstādījumi 162 prezentācijas multivide 146 prezentācijas, multivide 97, 116 problēmu novēršana 171 profili bezsaistes ierobežojumi 28 programmas 149 atiaunināšana 17 programmatūras atiaunināiums 17 programmu instalēšana 150 programmu pārvalde 149 PIIK kodi 18 pulkstenis 48, 143

### 0

Ouickmanager 147 **Ouickpoint** 146 Ouicksheet 146 Ouickword 146

#### R

radio 71 Radio uzstādīiumi 72 rakstzīmiu kodēšana 114 RDS (Radio Data System — radio datu sistēma) 71 RealPlaver 139 ritināšanas taustinš 25 rīkiosla 77,89 Runa 155 rūpnīcas uzstādījumi, atiaunošana 162

#### S

sarkano acu efekta nonemšana 92 savienojumu pārvaldnieks 39 savi numuri 136 sensors uzstādījumi 159 sertifikāti 160 signāli 46 uzstādījumi 157 zvana uzstādījumi 47 signāls, kalendāra ieraksts 144 SIM karte zinas 119 SIM kartes drošība 159 SIP 169 skalrunis 27 skaluma regulēšana 27 skanas 45 skanas izslēgšana 125 slaidrāde 90 SMS (īszinu pakalpoiums) 114 speciālās rakstzīmes, teksta ievade 114 spēles 106 spilgtums, displejs 157 starpliktuve, kopēšana 114 starpniekservera uzstādījumi 168

straumēšanas saites 97 sveiciena teksts 157 Sveicināti! 21 Symbian programmas 149 Š šūnu apraides zinas 112 Т taimeris, kamera 81 tastatūra 160 tastatūras atblokēšana 160 taustiņslēgs 160 tālrunu katalogs Sk kontakti tālummaina 79,83 teksta jevade 113 teksta kopēšana starpliktuvē 114 tikšanās, uzstādīšana 143 tikšanās ieraksti 143 tīkla uzstādījumi 164 tv izeias režīms 90

TV konfigurācija 158

18

USB kabela savienoiums 44

U

UPIN kods

IIPIIK kods 18

189

#### uzstādījumi

Bluetooth savienoiums 41 displeis 157 e-pasts 117 FM radio 72 FM raidītāis 67 gaidīšanas 157 interneta radio 74 interneta zvani 135 kamera 84 konfigurācija 169 mājas tīkls 99 Navi ripa 159 pakešdati 168 pakešdatu piekluves punkti 167 pārsegs 159 personalizēšana 157 piekluves punkta nosaukuma kontrole 169 piekļuves punkti 166 Podcast apraides 67 pozicionēšana 162 programmas 170 RealPlayer 140 sertifikāti 160 SIP 169 tīkls 164 TV izeja 158 valoda 158

Videocentrs 104 video sūtīšana 130 Web pārlūks 35 WLAN 168, 169 zvani 163 zvanu liegumi 164 zvanu pāradresācija 164 **uzstādījumu vednis 21 uzticamības uzstādījumi 161** 

#### V

valodas uzstādījumi 158 valūta konvertētāis 147 Videocentrs 102 apskate 102 leiupielāde 102 videoklipi sūtīšana 129 videoklipu ierakstīšana 83 video sūtīšana 129 video uzstādījumi 86 videozvani 127, 129 iespējas 128 viesabonēšana 164 vispārīga informācija 16 visu zvanu pārtraukšanas iespēja 127

#### W

Web savienojums 30 Web žurnāli 32 WLAN (bezvadu lokālais tīkls) 37, 168 Word, Microsoft 146

#### Z

zinas balss 125 e-pasts 117 ienākošo zinu ikona 116 mapes 112 multivide 116 uzstādījumi 119 zinu lasītājs 117 balss izvēle 155 ziņu plūsmas 32 zvana signāli 46, 47 zvani 124 atbildēšana 125 atteikšana 125 ierakstīšana 141 iespējas 124 ilgums 132 interneta zvani 134 konference 125 uzstādījumi 163 zvanu atteikšana 125 zvanu gaidīšana 126

190

zvanu iespēju izvēlne 124 zvanu ilgums 132 zvanu noraidīšana 125 zvanu žurnāls 132